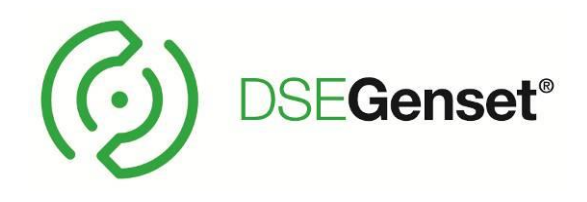

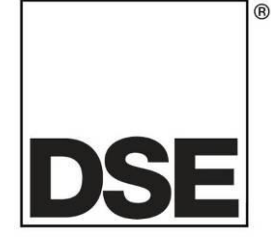

# DEEP SEA ELECTRONICS DSE6110 MKIII & DSE6120 MKIII Configuration Suite PC Software Manual

## Document Number: 057-290

Author: Ashley Senior

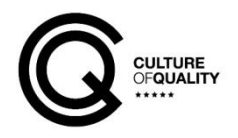

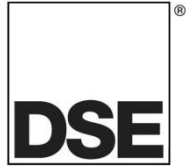

Deep Sea Electronics Ltd. Highfield House Hunmanby North Yorkshire YO14 0PH ENGLAND

Sales Tel: +44 (0) 1723 890099

E-mail: sales@deepseaelectronics.com Website: www.deepseaelectronics.com

#### DSE6110 MKIII & DSE6120 MKIII Configuration Suite PC Software Manual

© Deep Sea Electronics Ltd.

All rights reserved. No part of this publication may be reproduced in any material form (including photocopying or storing in any medium by electronic means or other) without the written permission of the copyright holder except in accordance with the provisions of the Copyright, Designs and Patents Act 1988.

Applications for the copyright holder's written permission to reproduce any part of this publication must be addressed to Deep Sea Electronics Ltd. at the address above.

The DSE logo and the names DSEGenset®, DSEAts®, DSEControl® and DSEPower® are UK registered trademarks of Deep Sea Electronics Ltd.

Any reference to trademarked product names used within this publication is owned by their respective companies.

Deep Sea Electronics Ltd. reserves the right to change the contents of this document without prior notice.

#### **Amendments Since Last Publication**

| Amd. No. | Comments                                 |
|----------|------------------------------------------|
| 1        | Initial Release                          |
| 2        | Updated to v2.0                          |
| 3        | Amendment to Fuel Control and Monitoring |

Typeface: The typeface used in this document is *Arial*. Care must be taken not to mistake the upper case letter I with the numeral 1. The numeral 1 has a top serif to avoid this confusion.

## TABLE OF CONTENTS

Section

1.1

1.2 1.3

1.4

2.1

2.2 2.2.1

2

1.3.1

1.3.2 1.3.3

1.3.4

2.2.2 2.2.3

2.2.4

2.2.5

2.2.6

2.4.1

2.3

2.4

#### GLOSSARY OF TERMS......7 BIBLIOGRAPHY ......9 TRAINING GUIDES ......10 THIRD PARTY DOCUMENTS ......11 INSTALLATION AND USING THE DSE CONFIGURATION SUITE SOFTWARE ......11 EDITING THE CONFIGURATION ......12 SCREEN LAYOUT ......12 MISCELLANEOUS OPTIONS......15 DATA LOGGING ......23 2.2.6.12.2.6.2 ANALOGUE INDUTS 31 33 35 35 37 88 2

| 2.4.2 ANALOGUE INPUTS                       |    |
|---------------------------------------------|----|
| 2.4.2.1 CREATING / EDITING THE SENSOR CURVE |    |
| 2.4.3 DIGITAL INPUTS                        |    |
| 2.4.3.1 DIGITAL INPUTS                      |    |
| 2.4.3.2 ANALOGUE INPUTS                     |    |
| 2.4.3.3 INPUT FUNCTIONS                     |    |
| 2.5 DIGITAL OUTPUTS                         |    |
| 2.5.1 OUTPUT SOURCES                        | 43 |
| 2.6 TIMERS                                  | 52 |
| 2.6.1 START TIMERS                          |    |
| 2.6.2 LOAD / STOPPING TIMERS                | 54 |
| 2.6.3 MODULE TIMERS                         | 55 |
| 2.7 GENERATOR                               | 56 |
| 2.7.1 GENERATOR OPTIONS                     | 56 |
| 2.7.2 GENERATOR VOLTAGE                     | 58 |
| 2.7.3 GENERATOR FREQUENCY                   | 60 |
| 2.7.4 GENERATOR CURRENT                     | 63 |
| 2.7.4.1 GENERATOR CURRENT OPTIONS           | 63 |
| 2.7.4.2 GENERATOR CURRENT ALARMS            | 63 |
| 2.7.5 GENERATOR POWER                       | 71 |
| 2.7.5.1 OVERLOAD PROTECTION                 | 71 |
| 2.7.5.2 LOW LOAD                            | 72 |
| 2.8 MAINS                                   | 73 |
| 2.8.1 MAINS OPTIONS                         | 73 |
| 2.8.2 MAINS ALARMS                          | 75 |
| 2.9 ENGINE                                  | 76 |
| 2.9.1 ENGINE OPTIONS                        | 77 |
| 2.9.2 ECU (ECM)                             | 80 |
| 2.9.2.1 ECU (ECM) OPTIONS                   | 80 |
| 2.9.2.2 ECU (ECM) ALARMS                    | 83 |
| 2.9.2.2.1 ECU (ECM) DATA FAIL               | 83 |
| 2.9.2.2.2 DM1 SIGNALS                       | 84 |
|                                             |    |
|                                             |    |

Page

#### DSE6110 MKIII & DSE6120 MKIII Configuration Suite PC Software Manual

| 2.9.2.2.3 INLET TEMPERATURE                    | . 87       |
|------------------------------------------------|------------|
| 2.9.2.2.4 ADVANCED                             | .88        |
|                                                | .91        |
|                                                | .92        |
| 2.9.4.1 COOLANT TEMPERATURE CONTROL            | .92        |
| 2.9.5 FUEL OPTIONS                             | .95        |
| 2.9.5.1 FUEL CONTROL AND MONITORING            | .95        |
| 2.9.5.2 FUEL LEVEL ALARMS                      | . 98       |
| 2.9.5.3 ADVANCED ALARMS1                       | 100        |
| 2.9.6 DEF LEVEL                                | 101        |
| 2.9.7 GAS ENGINE OPTIONS                       | 102        |
| 2.9.0 CRANKING                                 | 103        |
| 2.9.10 SPEED SETTINGS                          | 105        |
| 2.9.11 PLANT BATTERY1                          | 107        |
| 2.10 COMMUNICATIONS1                           | 108        |
| 2.10.1 COMMUNICATIONS OPTIONS1                 | 108        |
| 2.11 SCHEDULER                                 | 109        |
| 2.12 MAINTENANCE ALARM                         | 110        |
|                                                | 111        |
| 2.13.1 RECEIVED INTRUMENTATION (1-10) $(1-10)$ | 11Z        |
| 2.13.2.1 DETAILS                               | 114        |
| 2.13.2.2 FUNCTION                              | 116        |
| 2.13.3 TRANSMITTED INSTRUMENTATION1            | 117        |
| 2.13.3.1 DETAILS1                              | 117        |
| 2.13.4 EXPORT / IMPORT CONFIGURABLE CAN        | 119        |
| 2.14 ALTERNATIVE CONFIGURATIONS                | 120        |
|                                                | 120        |
| 2.14.2 ALTERNATIVE CONFIGURATION 1.10.5        | 121<br>122 |
| 2.15.1 DSE2130 INPUT MODULES                   | 123        |
| 2.15.1.1 ANALOGUE INPUT CONFIGURATION1         | 123        |
| 2.15.1.2 ANALOGUE INPUTS1                      | 124        |
| 2.15.1.3 DIGITAL INPUTS1                       | 125        |
| 2.15.1.3.1 DIGITAL INPUTS                      | 126        |
| 2.15.1.3.2 ANALOGUE INPUTS                     | 127        |
| 2 15 2 1 ANALOGUE INPUT CONFIGURATION          | 120        |
| 2.15.2.2 ANALOGUE INPUTS                       | 130        |
| 2.15.2.3 DIGITAL INPUTS                        | 131        |
| 2.15.3 DSE2133 INPUT MODULES1                  | 133        |
| 2.15.3.1 ANALOGUE INPUTS1                      | 134        |
| 2.15.4 DSE2152 OUTPUT MODULES1                 | 136        |
|                                                | 137        |
| 2 15 5 DSE2157 RELAY MODULES                   | 120        |
| 2.15.6 DSE2548 ANNUCIATOR MODULES              | 141        |
| 2.15.7 BATTERY CHARGERS                        | 143        |
| 2.16 ADVANCED1                                 | 145        |
| 2.16.1 ADVANCED OPTIONS                        | 145        |
| 2.16.2 PLC                                     | 146        |
| 2.16.2.1 PLU LUGIU                             | 146        |
| 2.10.2.2 FLC FUNCTIONS                         | 147<br>1⊿7 |
| 2.16.3 CONFIGURABLE GENCOMM PAGES 166 TO 169   | 148        |
| 0 001D1                                        |            |
|                                                | 50         |
| 3.1 GENERATOR IDENTITY                         | 151        |

#### DSE6110 MKIII & DSE6120 MKIII Configuration Suite PC Software Manual

|   | 3.2                    | MIMIC                              | 151 |
|---|------------------------|------------------------------------|-----|
|   | 3.3                    | LANGUAGES                          | 152 |
|   | 3.4                    | DIGITAL INPUTS                     | 152 |
|   | 3.5                    | DIGITAL OUTPUTS                    | 153 |
|   | 3.6                    | MAINS                              | 154 |
|   | 3.6.                   | 1 FREQUENCY, VOLTAGES AND CURRENT  | 154 |
|   | 3.6.                   | 2 POWER                            | 155 |
|   | 3.7                    | GENERATOR                          | 156 |
|   | 3.7.                   | 1 FREQUENCY, VOLTAGES AND CURRENT  | 156 |
|   | 3.7.                   | 2 POWER                            | 157 |
|   | 3.8                    | ENGINE                             | 158 |
|   | 3.9                    | FLEXIBLE SENSORS                   | 159 |
|   | 3.10                   | CONFIGURABLE CAN INSTRUMENTATION   | 160 |
|   | 3.11                   | ALARMS                             | 161 |
|   | 3.12                   | ENGINE ALARMS                      | 162 |
|   | 3.12                   | 2.1 CURRENT ENGINE ALARMS          | 162 |
|   | 3.12                   | 2.2 PREVIOUS ENGINE ALARMS         | 162 |
|   | 3.13                   | STATUS                             | 163 |
|   | 3.14                   | EVENT LOG                          | 164 |
|   | 3.15                   | ENHANCED CANBUS                    | 165 |
|   | 3.16                   | REMOTE CONTROL                     | 166 |
|   | 3.17                   | MAINTENANCE                        | 167 |
|   | 3.17                   | 7.1 RECALIBRATE TRANSDUCERS        | 167 |
|   | 3.                     | .17.1.1 FLEXIBLE SENSORS           | 168 |
|   | 3.                     | .17.1.2 GENERATOR CT               | 169 |
|   | 3.                     | .17.1.3 MAINS CT                   | 170 |
|   | 3.17                   | 7.2 EXPANSION CALIBRATION          | 171 |
|   | 3.17                   | 7.3 HOURS RUN AND NUMBER OF STARTS | 171 |
|   | 3.17                   | 7.4 TIME                           | 172 |
|   | 3.17                   | 7.5 ACCUMULATED INSTRUMENTATION    | 173 |
|   | 3.                     | .17.5.1 GENERATOR                  | 173 |
|   | 3.                     | .17.5.2 MAINS                      | 174 |
|   | 3.17                   | 7.6 MAINTENANCE ALARM RESET        | 175 |
|   | 3.17                   | 7.7 DPF REGENERATION               | 175 |
|   | 3.17                   | 7.8 MODULE PIN                     | 176 |
|   | 3.18                   | DATA LOG                           | 177 |
|   | 3.19                   | PLC                                | 178 |
|   | 3.19                   | 9.1 PLC LOGIC                      | 178 |
|   | 3.19                   | 9.2 PLC SOTRES                     | 179 |
|   | 3.20                   | EXPANSION                          | 180 |
|   |                        |                                    | ~ ~ |
| 4 | AL                     | ARM TYPES 1                        | 81  |
| 5 | ΔI                     | ARM ARMING 1                       | 82  |
| 5 |                        |                                    | 192 |
|   | 5.2                    |                                    | 182 |
|   | J.Z<br>5 3             |                                    | 182 |
|   | 5.5<br>5.1             |                                    | 182 |
|   | J. <del>4</del><br>5 5 |                                    | 182 |
|   | 5.5                    | OVERSHOOT                          | 182 |
|   | 5.7                    |                                    | 18/ |
|   | 5.8                    | FROM SAFETY ON                     | 18/ |
|   | 0.0                    |                                    |     |

## **1 INTRODUCTION**

This document details the use of the *DSE Configuration Suite PC Software* with the DSE6110 MKIII and DSE6120 MKIII modules, which are part of the DSEGenset® range of products.

The manual forms part of the product and should be kept for the entire life of the product. If the product is passed or supplied to another party, ensure that this document is passed to them for reference purposes.

This is not a *controlled document*. DSE do not automatically inform on updates. Any future updates of this document are included on the DSE website at www.deepseaelectronics.com

The DSE Configuration Suite PC Software allows the DSE61xx MKIII modules to be connected to a PC via USB A to USB B cable (USB printer cable). Once connected, the software allows easy, controlled access to various operating parameters within the module which can then be viewed and edited as required.

The DSE Configuration Suite PC Software must only be used by competent, qualified personnel, as changes to the operation of the module may have safety implications on the panel / generating set to which it is fitted. Access to critical operational sequences and settings for use by qualified engineers, may be barred by a security code set by the generator provider.

The information contained in this manual must be read in conjunction with the information contained in the appropriate module documentation. This manual only details which settings are available and how they may be used. Separate manuals deal with the operation of the individual module and its ancillaries, refer to section entitled *Bibliography* elsewhere in this document for further information.

## 1.1 CLARIFICATION OF NOTATION

Clarification of notation used within this publication.

|                   | Highlights an essential element of a procedure to ensure correctness.                                                   |
|-------------------|----------------------------------------------------------------------------------------------------|
|                   | Indicates a procedure or practice, which, if not strictly observed, could result in damage or destruction of equipment. |
| <b>E</b> warning! | Indicates a procedure or practice, which could result in injury to personnel or loss of life if not followed correctly. |

## 1.2 GLOSSARY OF TERMS

| Term                            | Description                                                                                                    |
|---------------------------------|----------------------------------------------------------------------------------------------------|
| DSE6000,<br>DSE6xxx             | All modules in the DSE6xxx range.                                                                                                    |
| DSE6100 MKIII,<br>DSE61xx MKIII | All modules in the DSE61xx MKIII range.                                                                                                    |
|                                 | DSE6110 MKIII module/controller                                                                                                    |
| DSE6120 MKIII                   | DSE6120 MKIII module/controller                                                                                                    |
| СТ                              | Current Transformer<br>An electrical device that takes a large AC current and scales it down by a fixed<br>ratio to a smaller current.                                                               |
| DEF                             | Diesel Exhaust Fluid (AdBlue)<br>A liquid used as a consumable in the SCR process to lower nitric oxide and<br>nitrogen dioxide concentration in engine exhaust emissions.                           |
| DM1                             | Diagnostic Message 1<br>A DTC that is currently active on the engine ECU.                                                                                                    |
| DM2                             | Diagnostic Message 2<br>A DTC that was previously active on the engine ECU and has been stored in the<br>ECU's internal memory.                                                                      |
| DPF                             | Diesel Particulate Filter<br>A filter fitted to the exhaust of an engine to remove diesel particulate matter or soot<br>from the exhaust gas.                                                        |
| DPTC                            | Diesel Particulate Temperature Controlled Filter<br>A filter fitted to the exhaust of an engine to remove diesel particulate matter or soot<br>from the exhaust gas which is temperature controlled. |
| DTC                             | Diagnostic Trouble Code<br>The name for the entire fault code sent by an engine ECU.                                                                                                    |
| ECU/ECM                         | Engine Control Unit/Management<br>An electronic device that monitors engine parameters and regulates the fuelling.                                                                                   |

Continued over page...

| Term  | Description                                                                         |
|-------|-------------------------------------------------------------------------------------|
| FMI   | Failure Mode Indicator                                                              |
|       | A part of DTC that indicates the type of failure, e.g. high, low, open circuit etc. |
| GSM   | Global System for Mobile communications. Cell phone technology used in most of      |
|       | the World.                                                                          |
| HEST  | High Exhaust System Temperature                                                     |
|       | Initiates when DPF filter is full in conjunction with an extra fuel injector in the |
|       | exhaust system to burn off accumulated diesel particulate matter or soot.           |
| HMI   | Human Machine Interface                                                             |
|       | A device that provides a control and visualisation interface between a human and a  |
|       | process or machine.                                                                 |
| IDMT  | Inverse Definite Minimum Time                                                       |
| LCD   | Liquid Crystal Display                                                              |
|       | The green flat-panel display on the fascia of the module.                           |
| OC    | Occurrence Count                                                                    |
|       | A part of DTC that indicates the number of times that failure has occurred.         |
| PGN   | Parameter Group Number                                                              |
|       | A CAN address for a set of parameters that relate to the same topic and share the   |
|       | same transmission rate.                                                             |
| PLC   | Programmable Logic Controller                                                       |
|       | A programmable digital device used to create logic for a specific purpose.          |
| SCADA | Supervisory Control And Data Acquisition                                            |
|       | A system that operates with coded signals over communication channels to            |
|       | provide control and monitoring of remote equipment                                  |
| SCR   | Selective Catalytic Reduction                                                       |
|       | A process that uses DEF with the aid of a catalyst to convert nitric oxide and      |
|       | nitrogen dioxide into nitrogen and water to reduce engine exhaust emission.         |
| SPN   | Suspect Parameter Number                                                            |
|       | A part of DTC that indicates what the failure is, e.g. oil pressure, coolant        |
|       | temperature, turbo pressure etc.                                                    |

## 1.3 **BIBLIOGRAPHY**

This document refers to, and is referred by the following DSE publications which are obtained from the DSE website: <u>www.deepseaelectronics.com</u> or by contacting DSE technical support: <u>support@deepseaelectronics.com</u>.

## 1.3.1 INSTALLATION INSTRUCTIONS

Installation instructions are supplied with the product in the box and are intended as a 'quick start' guide only.

| DSE Part | Description                                                        |
|----------|--------------------------------------------------------------------|
| 053-032  | DSE2548 LED Expansion Annunciator Installation Instructions        |
| 053-033  | DSE2130 Input Expansion Installation Instructions                  |
| 053-034  | DSE2157 Output Expansion Installation Instructions                 |
| 053-049  | DSE9xxx Battery Charger Installation Instructions                  |
| 053-125  | DSE2131 Ratio-metric Input Expansion Installation Instructions     |
| 053-126  | DSE2133 RTD/Thermocouple Input Expansion Installation Instructions |
| 053-134  | DSE2152 Ratio-metric Output Expansion Installation Instructions    |
| 053-147  | DSE9460 & DSE9461 Battery Charger Installation Instructions        |
| 053-185  | DSE9473 & DSE9483 Battery Charger Installation Instructions        |
| 053-240  | DSE6110 MKIII & DSE6120 MKIII Installation Instructions            |

## 1.3.2 MANUALS

Product manuals are obtained from the DSE website: <u>www.deepseaelectronics.com</u> or by contacting DSE technical support: <u>support@deepseaelectronics.com</u>.

| DSE Part | Description                                                         |  |
|----------|---------------------------------------------------------------------|--|
| 057-004  | Electronic Engines and DSE Wiring Guide                             |  |
| 057-082  | DSE2130 Input Expansion Operator Manual                             |  |
| 057-083  | DSE2157 Output Expansion Operator Manual                            |  |
| 057-084  | DSE2548 Annunciator Expansion Operator Manual                       |  |
| 057-085  | DSE9xxx Battery Charger Operator Manual                             |  |
| 057-139  | DSE2131 Ratio-metric Input Expansion Manual                         |  |
| 057-140  | DSE2133 RTD/Thermocouple Expansion Manual                           |  |
| 057-141  | DSE2152 Ratio-metric Output Expansion Manual                        |  |
| 057-151  | DSE Configuration Suite PC Software Installation & Operation Manual |  |
| 057-175  | PLC Programming Guide For DSE Controllers                           |  |
| 057-176  | DSE9460 & DSE9461 Battery Charger Operator Manual                   |  |
| 057-289  | DSE6110 MKIII & DSE6120 MKIII Operator Manual                       |  |

## 1.3.3 TRAINING GUIDES

Training guides are provided as 'hand-out' sheets on specific subjects during training sessions and contain specific information regarding to that subject.

| DSE Part | Description                                |
|----------|--------------------------------------------|
| 056-005  | Using CTs With DSE Products                |
| 056-010  | Over Current Protection                    |
| 056-018  | Negative Phase Sequence                    |
| 056-022  | Switchgear Control                         |
| 056-023  | Adding New CAN Files                       |
| 056-026  | kW, kvar, kVA and pf.                      |
| 056-029  | Smoke Limiting                             |
| 056-030  | Module PIN Codes                           |
| 056-036  | Expansion Modules                          |
| 056-055  | Alternate Configurations                   |
| 056-069  | Firmware Update                            |
| 056-075  | Adding Language Files                      |
| 056-081  | Screen Heaters                             |
| 056-091  | Equipotential Earth Bonding                |
| 056-092  | Best Practices for Wiring Restive Sensors  |
| 056-095  | Remote Start Input Functions               |
| 056-097  | USB Earth Loop and Isolation               |
| 056-099  | Digital Output to Digital Input Connection |
| 056-118  | Configurable CAN                           |

## 1.3.4 THIRD PARTY DOCUMENTS

The following third party documents are also referred to:

| Reference          | Description                                                            |
|--------------------|------------------------------------------------------------------------|
|                    | IEEE Std C37.2-1996 IEEE Standard Electrical Power System Device       |
| ISBN 1-55937-879-4 | Function Numbers and Contact Designations. Institute of Electrical and |
|                    | Electronics Engineers Inc                                              |
| ISBN 0-7506-1147-2 | Diesel generator handbook. L.L.J. Mahon                                |
| ISBN 0-9625949-3-8 | On-Site Power Generation. EGSA Education Committee.                    |

# 1.4 INSTALLATION AND USING THE DSE CONFIGURATION SUITE SOFTWARE

For information in regards to installing and using the *DSE Configuration Suite PC Software*, refer to DSE publication: **057-151 DSE Configuration Suite PC Software Installation & Operation Manual** which is found on the DSE website: <u>www.deepseaelectronics.com</u>

## 2 EDITING THE CONFIGURATION

The software is broken down into separate sections to provide simple navigation whilst editing the module's configuration to suit a particular application.

## 2.1 SCREEN LAYOUT

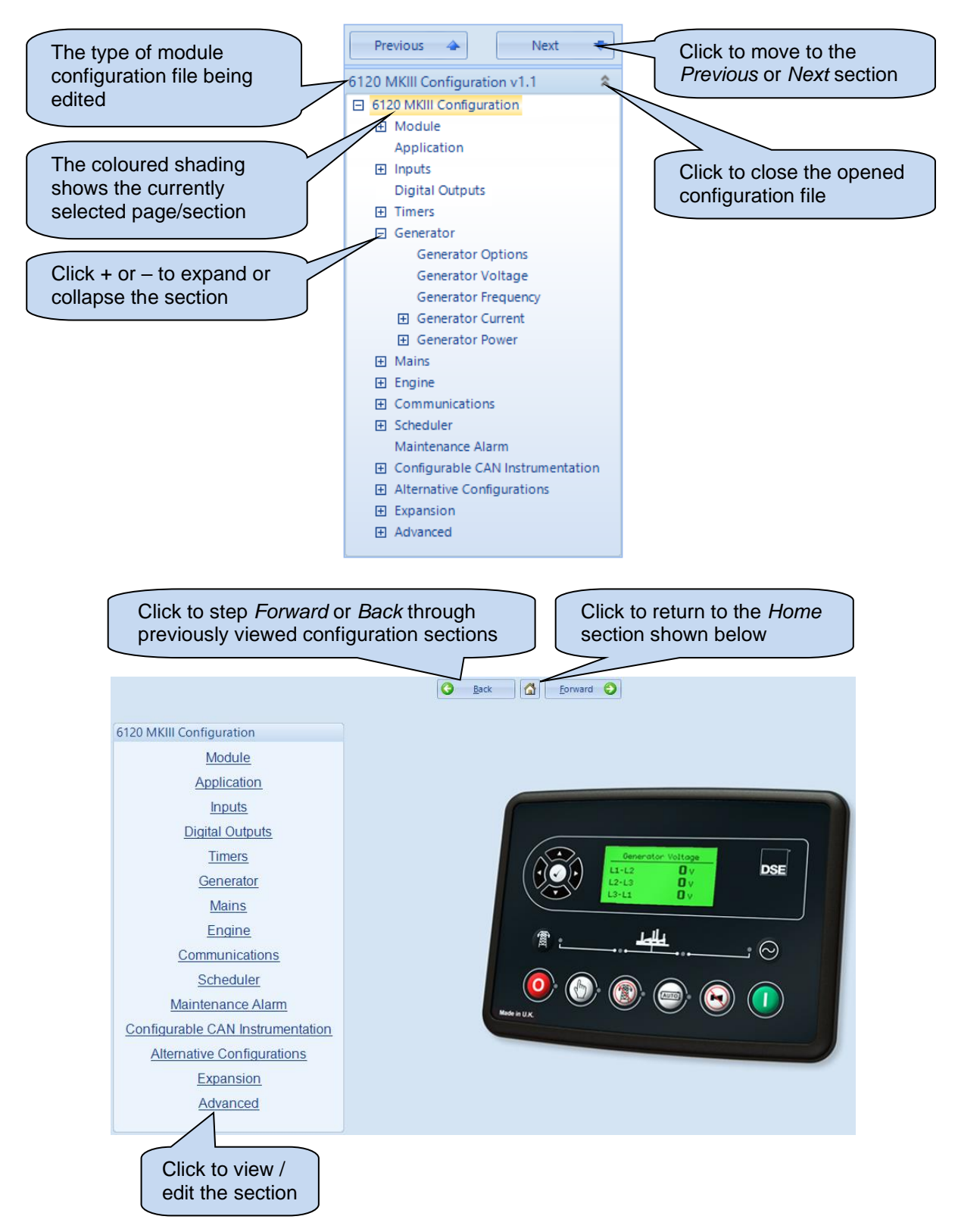

## 2.2 MODULE

The *Module* section allows the user to edit options related to the module itself and is subdivided into smaller sections.

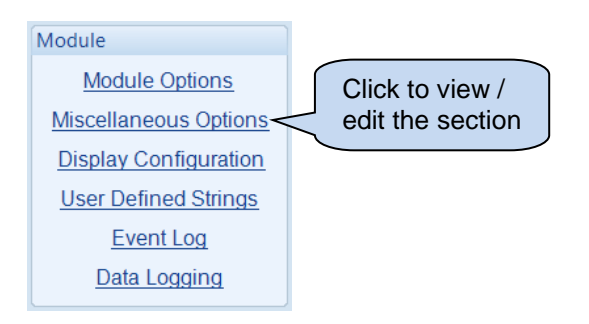

## 2.2.1 MODULE OPTIONS

| Module Options        |                                                  |
|-----------------------|--------------------------------------------------|
| Description           |                                                  |
| 1 2                   |                                                  |
| LCD Indicators        |                                                  |
|                       | LCD Description                                  |
| 1 Digital Input A     | ✓ Lit ✓                                          |
| 2 Common Warning      | ✓ Lit ✓                                          |
| 3 Common Shutdown     | ▼ Lit ▼                                          |
| Start Up Image        |                                                  |
| Show at Start Up      |                                                  |
| Duration 2            | 2s -                                             |
| Use for ScreenSaver 🔲 |                                                  |
| Delay 5               | 5m                                               |
|                       | Select Image<br>Clear                            |
| Monochrome            | bitmap of size (width x height) 132 x 64 pixels. |

#### **Description**

| Parameter   | Description                                                                                                    |
|-------------|----------------------------------------------------------------------------------------------------|
| Description | Two free entry boxes to allow the user to give the configuration file a description.<br>Typically used to enter the job number, customer name, engine information etc.<br>This text is not shown on the module's display and is only seen in the<br>configuration file. |

#### LCD Indicators

| Parameter       | Description                                                                                                    |
|-----------------|----------------------------------------------------------------------------------------------------|
| Function        | Allows the user to assign an output source to an indicator shown on the LCD.<br>For details of possible selections, see section entitled <i>Output Sources</i><br>elsewhere in this document. |
| Polarity        | Lit: When the output source is true, the LCD indicator activates.<br>Unlit: When the output source is true, the LCD indicator de-activates.                                                   |
| LCD Description | Enter the text to be displayed on the module's LCD next to the indicator.                                                                                                    |

#### Start Up Image

| Start Up Image                                                   |          |                       |              |                                 |                 |
|------------------------------------------------------------------|----------|-----------------------|--------------|---------------------------------|-----------------|
| Show at Start Up 🛛<br>Duration<br>Use for ScreenSaver 🖓<br>Delay | 2s<br>5m | -]                    |              |                                 |                 |
|                                                                  |          | EEP SEA<br>LECTRONICS | Select Image | Click to select the Start Up In | / clear<br>nage |
| Monochrome bitmap of size (width x height) 132 x 64 pixels.      |          |                       |              |                                 |                 |

| Parameter           | Description                                                               |
|---------------------|---------------------------------------------------------------------------|
| Show at Start Up    | = The Start Up Image is disabled                                          |
|                     | ☑ = The Start Up Image is enabled. The Start Up Image is displayed on     |
|                     | the module's LCD for the configured <i>Duration</i> during power up.      |
| Use for ScreenSaver | = The ScreenSaver is disabled                                             |
|                     | ✓ = The ScreenSaver is enabled. The ScreenSaver displays the Start        |
|                     | Up Image if the unit is inactive for the configured Delay time. Press any |
|                     | button to stop the ScreenSaver.                                           |
| Select Image        | Browse and select the image file to be used for the Start Up Image.       |
|                     | The file is required to be a monochrome bitmap image of size 132          |
|                     | pixels in width by 64 pixels in height.                                   |
| Clear               | Clears the image file selection                                           |

## 2.2.2 MISCELLANEOUS OPTIONS

| Miscellaneous Options                             |          |
|---------------------------------------------------|----------|
| Miscellaneous Options                             |          |
| Lamp Test at Power-Up                             |          |
| Enable Fast Loading Feature                       |          |
| Audible Alarm Prior to Starting                   |          |
| All Warnings are Latched                          |          |
| Enable Sleep Mode                                 |          |
| Enable Manual Fuel Pump Control                   |          |
| Enable Manual Frequency Trim Control              |          |
| Support Right-To-Left Languages in Module Strings |          |
| Enable Cool Down in Stop Mode                     |          |
| Power Up in Mode                                  | Stop 👻   |
| Limit Audible Alarm Duration                      |          |
| Enable Maintenance Reset on Module Front Panel    |          |
| Maintenance Pin Protected Enable                  |          |
| Enable Backlight Power Saving Mode                |          |
| Show Active DTC                                   |          |
| Show Inactive DTC                                 |          |
| Filter Generator Voltage Display                  |          |
| Filter Constant                                   | ÷ 30     |
| Filter Mains Voltage Display                      |          |
| Filter Constant                                   | ÷ 30     |
| Prosker Control                                   |          |
| breaker control                                   |          |
| Enable Alternative Breaker Button Control         |          |
| Enable Manual Breaker Control                     |          |
| Active                                            | Always 👻 |

#### **Miscellaneous Options**

| Parameter                          | Description                                                                                                    |
|------------------------------------|----------------------------------------------------------------------------------------------------|
| Lamp Test at Power-Up              | □ = The Lamp Test at Power Up is disabled.<br>☑ = The Lamp Test at Power Up is enabled. During power up, the                                                                                                    |
|                                    | LEDs on the module's fascia all illuminate.                                                                                                    |
| Enable Fast Loading                | <b>A</b> NOTE: Enabling Fast Loading is only recommended where<br>steps have been taken to ensure rapid start up of the engine is<br>possible. (For example when fitted with engine heaters, electronic<br>governors etc.)                                                                                                    |
|                                    | <ul> <li>□ = The Fast Loading is disabled. The module observes the Safety on Delay timer in full to allow the generator plenty of time to reach operating Oil Pressure, Coolant Temperature, Engine Speed, Loading Voltage and Loading Frequency.</li> <li>☑ = The Fast Loading is enabled. The module terminates the Safety on Delay timer once the generator has attained the Loading Voltage and Loading Frequency. This feature is useful if the generator is to be used in critical application as it allows it to start and go on load in the shortest possible time.</li> </ul> |
| Audible Alarm Prior to<br>Starting | $\Box$ = The Audible Alarm Prior to Starting is disabled.<br>$\overline{\Box}$ = The Audible Alarm Prior to Starting is enabled. The module gives<br>an audible warning during the Pre-Heat Timer to indicate the generator<br>is about to start.                                                                                                    |

| Parameter                                               | Description                                                                                                    |
|---------------------------------------------------------|----------------------------------------------------------------------------------------------------|
| All Warnings Are Latched                                | □ = The <i>All Warnings Are Latched</i> is disabled. The module automatically resets the warning and pre-alarms once the triggering                                                                                                    |
|                                                         | condition has been cleared.<br>$\mathbf{\Sigma}$ = The <i>All Warnings Are Latched</i> is enabled. The module does not<br>automatically reset the warning and pre-alarms. Resetting the alarm is<br>performed by either activating a digital input configured for <i>Alarm Reset</i>                          |
|                                                         | or, pressing the <i>Stop/Reset Mode</i> O button once the triggering condition has been cleared.                                                                                                    |
| Enable Sleep Mode                                       | <b>A</b> NOTE: Sleep Mode is disabled when the DSE25xx MKII remote display module is connected.                                                                                                    |
|                                                         | $\Box$ = The <i>Sleep Mode</i> is disabled.<br>$\blacksquare$ = The <i>Sleep Mode</i> is enabled. The module goes into a low current                                                                                                    |
|                                                         | mode when it is left in the <b>Stop/Reset Mode</b> for the duration of the <i>Sleep Timer</i> if the communication ports or data logging facility are not active. Press any button on the module's facia to take it out of <i>Sleep Mode</i> .                                                                |
| Enable Manual Fuel Pump<br>Control                      | <b>CAUTION!</b> It is possible to overfill the fuel tank when using the Manual Fuel Pump Control feature. Care must be taken to ensure the correct volume of fuel is transferred.                                                                                                    |
|                                                         | <ul> <li>= The Manual Fuel Pump Control is disabled.</li> <li>= The Manual Fuel Pump Control is enabled. To manually control the</li> </ul>                                                                                                    |
|                                                         | fuel pump, press the <i>Tick</i> () button when viewing the <i>Fuel Level</i> instrument on the module's display.                                                                                                    |
| Enable Manual Frequency<br>Trim Control                 | <b>A</b> NOTE: Manual Frequency Trim Control is only available when the module is configured to communicate to an engine's ECU/ECM over CANbus.                                                                                                    |
|                                                         | □ = The Manual Frequency Trim Control is disabled.<br>□ = The Manual Frequency Trim Control is enabled. The module allows<br>the user to increase/decrease the speed of the engine via the Running<br>Editor or the SCADA section of the DSE Configuration Suite, whilst the<br>generator switchgear is open. |
| Support Right-To-Left<br>Languages in Module<br>Strings | = The Support Right-To-Left Languages in Module Strings is<br>disabled. The module displays user configured strings in the order left<br>to right.                                                                                                    |
|                                                         | ☑ = The Support Right-To-Left Languages in Module Strings is<br>enabled. The module displays user configured strings in the order right<br>to left                                                                                                    |
| Enable Cool Down in Stop                                | □ = The Cool Down in Stop Mode is disabled. Pressing the <b>Stop/Reset</b>                                                                                                    |
| Mode                                                    | <i>Mode</i> button instructs the module to immediately open the generator's switchgear and stop the generator.<br>☑ = The <i>Cool Down in Stop Mode</i> is disabled. Pressing the <i>Stop/Reset</i>                                                                                                    |
|                                                         | <i>Mode</i> button instructs the module to immediately open the generator's switchgear and instructs the generator to run for the                                                                                                    |
|                                                         | duration of the <i>Cooling</i> time. Pressing the <b>Stop/Reset Mode</b> button again results in the generator stopping immediately.                                                                                                    |
| Power Up in Mode                                        | Select the mode which the module enters once DC power is applied.                                                                                                    |
|                                                         | Auto: The module powers up in the Auto Mode $\bigcirc$ .                                                                                                    |
|                                                         | Stop: The module powers up in the Stop/Reset Mode O.                                                                                                    |

| Parameter                 | Description                                                                                                    |
|---------------------------|----------------------------------------------------------------------------------------------------|
| Limit Audible Alarm       | = The Limit Audible Alarm Duration is disabled. The Audible Alarm                                                              |
| Duration                  | output source activates upon a new alarm activating. The Audible Alarm                                                         |
|                           | output source de-activates when the alarm is muted or reset.                                                                   |
|                           | $\blacksquare$ = The Limit Audible Alarm Duration is enabled. The Audible Alarm                                                |
|                           | output source activates upon a new alarm activating. The Audible Alarm                                                         |
|                           | output source de-activates when the alarm is muted or reset, or when                                                           |
|                           | the Audible Alarm Duration timer expires.                                                                                      |
| Enable Maintenance Reset  | $\Box$ = The Maintenance Reset on Module Front Panel is disabled. The                                                          |
| on Module Front Panel     | maintenance alarms are only reset using a digital input configured for                                                         |
|                           | Maintenance Alarm Reset or the SCADA section of the DSE                                                                        |
|                           | Configuration Suite.                                                                                                    |
|                           | $\square$ = The Maintenance Reset on Module Front Panel is enabled. The                                                        |
|                           | maintenance alarms are resettable by pressing and holding the                                                                  |
|                           | Stop/Reset Mode 🕑 button when viewing the specific Maintenance                                                                 |
|                           | instrument on the module's display.                                                                                            |
| Maintenance Pin Protected |                                                                                                    |
| Enable                    | <b>A</b> NOTE: Maintenance Pin Protected is only available when the                                                            |
|                           | Maintenance Reset on Module Front Panel is enabled.                                                                            |
|                           | = The Maintenance Pin Protected is disabled. If the 4 digit security                                                           |
|                           | PIN is configured, it is not required to reset maintenance alarms using                                                        |
|                           | the Maintenance Reset on Module Front Panel feature.                                                                           |
|                           | ☑ = The Maintenance Pin Protected is enabled. If the 4 digit security                                                          |
|                           | PIN is configured, it is required to reset maintenance alarms using the                                                        |
|                           | Maintenance Reset on Module Front Panel feature.                                                                               |
| Enable Backlight Power    | = The Backlight Power Saving Mode is disabled                                                                                  |
| Saving Mode               | $\blacksquare$ = The Backlight Power Saving Mode is enabled. The module turns                                                  |
|                           | off the LCD's green backlight, if it is not operated for the duration of the                                                   |
|                           | Backlight Timer.                                                                                                    |
| Show Active DTC           |                                                                                                    |
|                           | ANOTE: Show Active DTC is only available when the module is                                                                    |
|                           | Configured to communicate to an engine's ECU/ECM over                                                                          |
|                           |                                                                                                    |
|                           | $\Box$ = The Show Active DTC is disabled. The module does not display                                                          |
|                           | DM1 fault codes that are active on the engine ECU/ECM.                                                                         |
|                           | $\mathbf{M}$ = The Show Active DTC is enabled. The module displays DM1 fault                                                   |
| Oh aver la a atiliza DTO  |                                                                                                    |
| Show Inactive DTC         | A NOTE: Show Insetive DTC is only available when the medule                                                                    |
|                           | <b>EXAMPLE</b> . Show inactive DTC is only available when the module is configured to communicate to an ongine's ECII/ECM ever |
|                           | CANbus                                                                                                    |
|                           |                                                                                                    |
|                           | $\Box$ = ine Snow inactive DIC is disabled. The module does not display                                                        |
|                           | The historical log of DM2 fault codes from the engine ECU/ECM.                                                                 |
|                           | $\mathbf{M}$ = The Snow inactive DTC is enabled. The module displays the                                                       |
|                           | historical log of DM2 fault codes from the engine ECU/ECM.                                                                     |

| Parameter                           | Description                                                                                                    |
|-------------------------------------|----------------------------------------------------------------------------------------------------|
| Filter Generator Voltage<br>Display | <b>A</b> NOTE: The generator voltage is only filtered on the module's display and not on the SCADA or any other remote monitoring device.                                                                                                    |
|                                     | □ = The <i>Filter Generator Voltage Display</i> is disabled. The rate at which the generator voltage instruments are refreshed is fast in order to display all voltage fluctuations.                                                                                                    |
|                                     | ☑ = The <i>Filter Generator Voltage Display</i> is enabled. The rate at which the generator voltage instruments are refreshed is configurable based on the <i>Filter Constant</i> . A larger <i>Filter Constant</i> leads to a slower refresh rate, filtering out the fluctuations on the generator voltage instruments. |
| Filter Mains Voltage<br>Display     | <b>A</b> NOTE: The mains voltage is only filtered on the module's display and not on the SCADA or any other remote monitoring device.                                                                                                    |
|                                     | □ = The <i>Filter Mains Voltage Display</i> is disabled. The rate at which the mains voltage instruments are refreshed is fast in order to display all voltage fluctuations.                                                                                                    |
|                                     | $\square$ = The <i>Filter Mains Voltage Display</i> is enabled. The rate at which the mains voltage instruments are refreshed is configurable based on the <i>Filter Constant. A</i> larger <i>Filter Constant</i> leads to a slower refresh rate, filtering out the fluctuations on the mains voltage instruments.      |

#### **Breaker Control**

| Parameter                                    | Description                                                                                                    |
|----------------------------------------------|----------------------------------------------------------------------------------------------------|
| Enable Alternative Breaker<br>Control Button | <b>NOTE:</b> For more detailed information on the <i>Alternative</i><br><i>Breaker Control Button</i> operation, refer to DSE Publication: <i>057-</i><br><i>289 DSE6110 MKIII &amp; DSE6120 MKIII Operator Manual.</i>                                                                                            |
|                                              | $\Box = \text{The Alternative Breaker Control Button is disabled. Pressing the}$ <b>Transfer to Mains</b> or <b>Transfer to Generator</b> buttons requests a transfer of load to the respective supply, if it is available.                                                                                        |
|                                              | $\square$ = The Alternative Breaker Control Button is enabled. Pressing the <b>Transfer to Mains</b> $\textcircled{O}$ or <b>Transfer to Generator</b> $\textcircled{O}$ buttons requests the respective switchgear to open or close, causing a transfer of load to occur if required, if the supply is available. |
| Enable Manual Breaker<br>Control             | □ = The Manual Breaker Control is disabled. When the module is in the <b>Manual Mode</b> $$ , activation of any automatic on load request (such as <i>Remote Start on Load</i> or <i>Mains Failure</i> ) causes the generator switchgear to close.                                                                 |
|                                              | <ul> <li>The Manual Breaker Control is enabled. When the module is in the Manual Mode , only the following load requests cause the generator switchgear to close:</li> <li>Pressing the Transfer to Generator  button.</li> <li>Activating a digital input configured for Close Generator</li> </ul>               |
|                                              | The Manual Breaker Control is activated:<br><b>Always:</b> Manual Breaker Control is always active.<br><b>On Input:</b> Manual Breaker Control is only active when a digital input<br>configured for Manual Breaker Mode is active.                                                                                |

## 2.2.3 DISPLAY CONFIGURATION

| Display Configuration                                                                          |          |                      |  |
|------------------------------------------------------------------------------------------------|----------|----------------------|--|
| Instrumentation Suppression                                                                    |          |                      |  |
| Suppress the following instrum                                                                 | entation | on the module screen |  |
| Generator Frequency                                                                            |          | Generator Voltage    |  |
| Mains Frequency                                                                                |          | Mains Voltage        |  |
| Current                                                                                        |          | Power Factor         |  |
| kW                                                                                             |          | kWh                  |  |
| kVAr                                                                                           |          | kVArh                |  |
| kVA                                                                                            |          | kVAh                 |  |
| Charge Alternator                                                                              |          |                      |  |
| Suppress the following instrumentation on the module screen and SCADA, and disable PhPh alarms |          |                      |  |
| Generator PhPh Voltage 📃                                                                       | Mains I  | PhPh Voltage 📃       |  |

#### Instrumentation Suppressions

| Parameter              | Description                                                                        |
|------------------------|------------------------------------------------------------------------------------|
| Generator Frequency    | = The Generator Frequency Instrumentation is displayed.                            |
|                        | $\mathbf{Z}$ = The Generator Frequency Instrumentation is suppressed.              |
| Generator Voltage      | $\Box$ = The Generator Voltage Instrumentation is displayed.                       |
|                        | $\mathbf{\Sigma}$ = The Generator Voltage Instrumentation is suppressed.           |
| Mains Frequency        | $\Box$ = The Mains Frequency Instrumentation is displayed.                         |
|                        | $\mathbf{\Sigma}$ = The Mains Frequency Instrumentation is suppressed.             |
| <u> </u>               |                                                                                    |
| Mains Voltage          | The Mains Voltage Instrumentation is displayed.                                    |
|                        | ☑ = The Mains Voltage Instrumentation is suppressed.                               |
| <u> </u>               |                                                                                    |
| Current                | $\Box$ = The Current Instrumentation is displayed.                                 |
|                        | ☑ = The Current Instrumentation is suppressed.                                     |
| Power Factor           | = The Power Factor Instrumentation is displayed.                                   |
|                        | ☑ = The Power Factor Instrumentation is suppressed.                                |
| kW                     | $\Box$ = The <i>kW</i> Instrumentation is displayed.                               |
|                        | ☑ = The <i>kW Instrumentation</i> is suppressed.                                   |
| kWh                    | $\Box$ = The <i>kWh Instrumentation</i> is displayed.                              |
|                        | $\mathbf{\Sigma}$ = The <i>kWh Instrumentation</i> is suppressed.                  |
| kvar                   | $\Box$ = The <i>kvar Instrumentation</i> is displayed.                             |
|                        | ☑ = The kvar Instrumentation is suppressed.                                        |
| kvarh                  | The kvarh Instrumentation is displayed.                                            |
|                        | ☑ = The kvarh Instrumentation is suppressed.                                       |
| kVA                    | $\Box$ = The kVA Instrumentation is displayed.                                     |
|                        | $\mathbf{\Sigma}$ = The kVA Instrumentation is suppressed.                         |
| kVAh                   | $\Box$ = The kVAh Instrumentation is displayed.                                    |
|                        | $\mathbf{\Sigma}$ = The kVAh Instrumentation is suppressed.                        |
| Charge Alternator      | = The Charge Alternator Instrumentation is displayed.                              |
|                        | ☑ = The Charge Alternator Instrumentation is suppressed.                           |
| Generator PhPh Voltage | $\Box$ = The Generator Phase to Phase Voltage Instrumentation is                   |
|                        | displayed and alarms are active.                                                   |
|                        | $\mathbf{\Sigma}$ = The Generator Phase to Phase Voltage Instrumentation is        |
|                        | suppressed and alarms are disabled.                                                |
| Mains PhPh Voltage     | $\Box$ = The Mains Phase to Phase Voltage Instrumentation is displayed             |
|                        | and fault detection are active.                                                    |
|                        | $\mathbf{\Sigma}$ = The Mains Phase to Phase Voltage Instrumentation is suppressed |
|                        | and fault detection are disabled.                                                  |

## 2.2.4 USER DEFINED STRINGS

| User Defined       | Strings   |
|--------------------|-----------|
| Page 1             |           |
| Page Title         |           |
| Line 1             |           |
| Line 2             |           |
| Line 3             |           |
| Page 2             |           |
| Tuge 2             |           |
| Page Title         |           |
| Line 1             |           |
| Line 2             |           |
| Line 3             |           |
|                    |           |
| About Page / Start | t Up Text |
| Text               |           |
| Show at Start Up   |           |
| Duration 2s =      | ]         |

#### Page 1 and 2

| Parameter   | Description                                                            |
|-------------|------------------------------------------------------------------------|
| Page Title  | A free entry box to allow the user to give the custom display screen a |
|             | title relating to the information contained on Line 1 to 3.            |
| Line 1 to 3 | Three free entry boxes, one for each line of the module's display.     |
|             | Typically used to show contact details or other information on the     |
|             | module's that is helpful to the end user of the generator.             |

#### About Page / Start Up Text

| Parameter        | Description                                                             |
|------------------|-------------------------------------------------------------------------|
| Text             | A free entry box to allow the user to enter the text to be used for the |
|                  | About Page and Start Up Text.                                           |
| Show at Start Up | $\Box$ = The Start Up Text is disabled.                                 |
| -                | ☑ = The Start Up Text is enabled. The Start Up Text is displayed on the |
|                  | module's LCD for the configured Duration during power up.               |

## 2.2.5 EVENT LOG

| Event Log                                                                                                    |                                                                                            |
|----------------------------------------------------------------------------------------------------|--------------------------------------------------------------------------------------------|
| Display Options                                                                                                    |                                                                                            |
| Module display                                                                                                    | ) Date and time<br>) Engine hours run                                                      |
| Logging Options                                                                                                    |                                                                                            |
| Log the following events to the event log<br>Power-Up<br>ECU Lamps<br>Mains Return<br>Mains Fail<br>Shutdown Alarms<br>Electrical Trip Alarms<br>Latched warnings<br>Unlatched warnings<br>Maintenance Alarms | Fuel level when at rest<br>Fuel Level<br>Engine starts<br>Engine stops<br>V<br>V<br>V<br>V |
| Enable Crank Voltage Event Logging<br>Activation Delay 0 ms                                                                                                    |                                                                                            |

#### **Display Options**

| Parameter      | Description                                                      |
|----------------|------------------------------------------------------------------|
| Module Display | • Date and Time = The module displays what the Date and Time was |
|                | when the Event was logged.                                       |
|                | ● Engine Hours Run = The module displays what the Engine Hours   |
|                | was when the Event was logged.                                   |

## Logging Options

| Parameter    | Description                                                                                                    |  |
|--------------|----------------------------------------------------------------------------------------------------|--|
| Power-Up     | $\Box = Power-Up \text{ events are not logged.}$                                                                                                    |  |
|              | $\mathbf{\Sigma} = Power-Up$ events are logged when the DC Supply is applied to the                                                                                                    |  |
|              | module.                                                                                                    |  |
| ECU Lamps    | <b>A</b> NOTE: ECU Lamps is only available when the module is configured to communicate to an engine's ECU/ECM over CANbus.                                                                                                    |  |
|              | = ECU/ECM Alarm Lamps are not logged.                                                                                                    |  |
|              | $\mathbf{M}$ = <i>ECU/ECM Alarm Lamps</i> are logged when generated by the engine ECU/ECM.                                                                                                    |  |
| Mains Fail   | I = Mains Fail events are not logged.                                                                                                    |  |
|              | $\square$ = <i>Mains Fail</i> events are logged when the mains voltage/frequency                                                                                                    |  |
| PA           | rise above/falls below the configured trip levels for the duration of the                                                                                                    |  |
|              | Mains Transient Delay timer.                                                                                                    |  |
| Mains Return | Image: A start and a start and a start a start a st |  |
|              | $\mathbf{\Sigma}$ = Mains Return events are logged when the mains voltage/frequency                                                                                                    |  |
| PA I         | falls below/rise above the configured return levels for the duration of the                                                                                                    |  |
|              | Mains Transient Delay timer.                                                                                                    |  |

| Parameter               | Description                                                                                                    |
|-------------------------|----------------------------------------------------------------------------------------------------|
| Fuel Level When at Rest | $\Box$ = Fuel Monitoring events are not logged when the generator is at                                                                                                    |
|                         | rest. Fuel level alarms are still logged if the appropriate alarm category                                                                                                    |
|                         | is logged.                                                                                                    |
|                         | $\square$ = Fuel Monitoring events are logged when the generator is at rest.                                                                                                    |
| Fuel Level              | $\Box$ = Fuel Monitoring events are not logged when the generator running.                                                                                                    |
|                         | Fuel level alarms are still logged if the appropriate alarm category is                                                                                                    |
|                         | logged.                                                                                                    |
|                         | $\mathbf{\Sigma}$ = Fuel Monitoring events are logged when the generator is running.                                                                                                    |
| Engine Starts           | = Engine Start events are not logged.                                                                                                    |
|                         | ☑ = Engine Start events are logged when the generator successfully                                                                                                    |
|                         | crank disconnects.                                                                                                    |
| Engine Stops            | = Engine Stop events are not logged.                                                                                                    |
|                         | $\blacksquare$ = Engine Stop events are when the Stopping Timer ceases.                                                                                                    |
| Shutdown Alarms         | = Shutdown Alarms are not logged.                                                                                                    |
|                         | $\blacksquare$ = Shutdown Alarms are logged when the moment they activate.                                                                                                    |
| Electrical Trip Alarms  | Electrical Trip Alarms are not logged.                                                                                                    |
|                         | $\square$ = <i>Electrical Trip Alarms</i> are logged when the moment they activate.                                                                                                    |
| Latched Warnings        | = Latched Warnings Alarms are not logged.                                                                                                    |
| _                       | $\mathbf{\Sigma}$ = Latched Warnings Alarms are logged when the moment they                                                                                                    |
|                         | activate.                                                                                                    |
| Unlatched Warnings      | I = Unlatched Warnings Alarms are not logged.                                                                                                    |
| _                       | Image: Second Second |
|                         | activate.                                                                                                    |
| Maintenance Alarms      | = Maintenance Alarms are not logged.                                                                                                    |
|                         | $\mathbf{\Sigma}$ = Maintenance Alarms are logged when the moment they activate.                                                                                                    |
| Enable Crank Voltage    | I = Pre-Crank and Average Crank voltages are not logged.                                                                                                    |
| Event Logging           | ☑ = Pre-Crank and Average Crank voltages are logged. The Pre-Crank                                                                                                    |
|                         | is the voltage before cranking, the Average Crank is the average                                                                                                    |
|                         | voltage of the Pre-Crank and the voltage level after the Activation Delay                                                                                                    |
|                         | from cranking.                                                                                                    |

## 2.2.6 DATA LOGGING

The Data Logging section is subdivided into smaller sections.

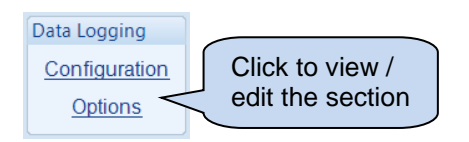

The module holds a rolling temporary store of up to ten parameters. This is saved to the *Data Log* as a *Logging Window* when any of the parameters exceed its configured *Trigger* or on an *External Trigger* (such as an alarm) activates. The configurable *Logging Window* allows the logged data to be recorded both *Pre-Trigger* and *Post-Trigger*.

The module has the ability to store up to 32 *Logging Windows*. If 10 parameters were configured to be logged, each with a *Log Interval* of 1 second, the length of each *Logging Window* would be 6 minutes and 47 seconds. As the module has the ability to store up to 32 *Logging Windows* on a rolling update, this results in a minimum total of 3 hours 37 minutes and 41 seconds of logged data. This time is extendable as the size of each *Logging Window* varies upon the number of selected parameters and their *Log Interval*.

The *Data Logging* is viewed using the *Data Log Viewer* application, which is accessed from the DSE Configuration Suite PC Software under the *Tools* menu.

#### 2.2.6.1 CONFIGURATION

| Conf   | iguration              |   |              |            |       |              |
|--------|------------------------|---|--------------|------------|-------|--------------|
| Com    | iguration              |   |              |            |       |              |
| Config | uration                |   |              |            |       |              |
|        | Logged data            |   | Log Interval | Trigger    |       |              |
| 1      | Generator % Full Power | - | 1 second 🔹   | Not Used 🔻 | ÷ 0.0 | %            |
| 2      | Generator Frequency    | - | 1 second 🔹   | Not Used 🔻 | ÷ 0.0 | Hz           |
| 3      | <not used=""></not>    | - | 1 second 💌   | Not Used 🔻 | ÷ 0   |              |
| 4      | <not used=""></not>    | - | 1 second 💌   | Not Used 💌 | ÷ 0   |              |
| 5      | <not used=""></not>    | - | 1 second 💌   | Not Used 🔻 | ÷ 0   |              |
| 6      | <not used=""></not>    | - | 1 second 🛛 🔻 | Not Used 🔻 | ÷ 0   |              |
| 7      | <not used=""></not>    | - | 1 second <   | Not Used 🔻 | ÷ 0   |              |
| 8      | <not used=""></not>    | - | 1 second <   | Not Used 🔻 | ÷ 0   |              |
| 9      | <not used=""></not>    | - | 1 second 🔹   | Not Used 🔻 | ÷ 0   |              |
| 10     | <not used=""></not>    | • | 1 second <   | Not Used 🔻 | ÷ 0   |              |
|        |                        |   |              |            |       |              |
| Loggir | ng Window              |   |              |            |       |              |
| Dr     | Trigger                |   |              |            |       | Post-Trigger |
|        | c                      |   |              |            |       | 17-0         |
| 1      | 6m 595                 |   |              |            |       | 1/m Us       |
| Loggi  | ng Window 33m 59s      |   |              |            |       |              |

#### Configuration 1 to 10

| Parameter    | Description                                                                           |
|--------------|---------------------------------------------------------------------------------------|
| Logged Data  | Select the instrument required to be logged:                                          |
|              | Specific Register                                                                     |
|              | Instrumentation                                                                       |
|              | Status                                                                                |
| Log Interval | Select the logging interval of the data                                               |
| Trigger      | Select when the instrument is logged compared to the configurable value of the slider |

#### Specific Register

# **NOTE:** The Gencomm (MODBUS) address table for the module is available upon request by contacting DSE technical support: <u>support@deepseaelectronics.com</u>.

*Specific Register* enables the user to configure a Gencomm (MODBUS) address for the *Data Logger* to obtain information from.

The image below shows a typical example when reading battery voltage:

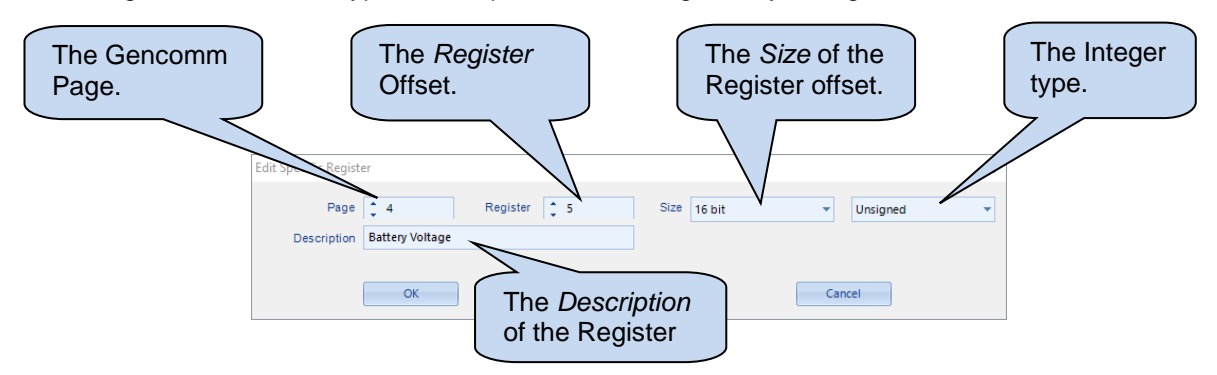

#### Logging Window

| Parameter      | Description                                                                                       |
|----------------|---------------------------------------------------------------------------------------------------|
| Pre-Trigger    | Shows the duration of time before the trigger, during which the data is logged.                   |
| Post-Trigger   | Shows the duration of time after the trigger, during which the data is logged.                    |
| Logging Window | Shows the total duration of data logging time, combing the duration before and after the trigger. |

#### 2.2.6.2 **OPTIONS**

| Options                             |                        |                     |  |
|-------------------------------------|------------------------|---------------------|--|
| Settings                            |                        |                     |  |
| Only Log When E<br>Keep Oldest Data | ingine is Running<br>a | 9                   |  |
| External Triggers                   |                        |                     |  |
| Trigger 1                           | Not Used 🔻             | Polarity Energise 🔻 |  |
| Trigger 2                           | Not Used 🔻 🔻           | Polarity Energise 💌 |  |
| Trigger 3                           | Not Used 🔻             | Polarity Energise 🔻 |  |
| Trigger 4                           | Not Used 🔻             | Polarity Energise 🔻 |  |

#### Settings

| Parameter         | Description                                                                            |
|-------------------|----------------------------------------------------------------------------------------|
| Only Log When     | = The module logs data regardless of engine running state.                             |
| Engine is Running | $\blacksquare$ = The module only logs data when the engine is running.                 |
| Keep Oldest Data  | $\Box$ = When the logging memory is full, the module overwrites the oldest data        |
|                   | first with the new data.                                                               |
|                   | $\blacksquare$ = When the logging memory is full, the module stops recording new data. |
|                   |                                                                                        |

#### External Triggers

| Parameter | Description                                                                  |
|-----------|------------------------------------------------------------------------------|
| Trigger   | Select an external trigger to initiate a data log                            |
| Polarity  | Select the polarity of the trigger.                                          |
|           | Energise: the data log is triggered when the configured trigger goes active. |
|           | De-Energise: the data log is triggered when the configured trigger goes      |
|           | inactive                                                                     |

#### Example 1

In the example below, the selected three parameters are logged when the *Generator Total Power* exceeds the set trip level of 150 kW.

The *Data Log* in the module contains the values of these three parameters for the duration of the *Logging Window*, that is 22 m 39 s before the *Generator Total Power* exceeded 150 kW and 22 m 40 s after that.

| Conf   | iguration                    |   |              |                 |   |            |
|--------|------------------------------|---|--------------|-----------------|---|------------|
| Config | uration                      |   |              |                 |   |            |
|        | Logged data                  |   | Log Interval | Trigger         |   |            |
| 1      | Coolant / Engine Temperature | * | 1 second 🔍   | Not Used        | - | ÷ 0 ° .    |
| 2      | Oil Pressure                 | • | 1 second 🔍   | Not Used        | • | ÷ 0.00 Bar |
| 3      | Generator Total Power        | * | 1 second 🔹   | Is greater than | - | ÷ 150 KVV  |
| 4      | <not used=""></not>          | * | 1 second 📼   | Not Used        | - |            |
| 5      | <not used=""></not>          | - | 1 second 🔻   | Not Used        | - |            |
| 6      | <not used=""></not>          | - | 1 second <   | Not Used        | - |            |
| 7      | <not used=""></not>          | * | 1 second <   | Not Used        | - |            |
| 8      | <not used=""></not>          | * | 1 second <   | Not Used        | - |            |
| 9      | <not used=""></not>          | * | 1 second <   | Not Used        | - |            |
| 10     | <not used=""></not>          | • | 1 second 🔹   | Not Used        | • | : 0        |
|        |                              |   |              |                 |   |            |
| Loggin | g Window                     |   |              |                 |   |            |
| P      | e-trigger                    |   |              |                 |   | Post-trigg |
|        | 0 m.ggo.<br>0 m. 20 a        |   |              |                 |   |            |
| 2      | 2m 598                       |   |              |                 |   | 22m 40s    |
| Loggi  | ng Window 45m 19s            |   |              |                 |   |            |

#### Example 2

In the example below, the selected four parameters are logged when a *Common Alarm* occurs on the controller.

The *Data Log* in the module contains the values of these four parameters for the duration of the *Logging Window*, that is 33 m 59 s before the *Alarm* occurred.

| Confi | guration                                                               |      |              |                 |   |   |      |     |                   |                      |
|-------|------------------------------------------------------------------------|------|--------------|-----------------|---|---|------|-----|-------------------|----------------------|
|       | Logged data                                                            |      | Log Interval | Trigger         |   |   |      |     | _                 |                      |
| 1     | Coolant / Engine Temperature                                           | *    | 1 second <   | Not Used        | * | 1 | 0    | •c  | ]                 |                      |
| 2     | Oil Pressure                                                           | *    | 1 second <   | Not Used        | - | - | 0.00 | Bar |                   |                      |
| 3     | Generator Total Power                                                  | •    | 1 second 🔹   | Is greater than | • |   | 150  | kvv |                   |                      |
| 4     | Generator Frequency                                                    | •    | 1 second 🔹   | Not Used        | • |   | 0.0  | Hz  | ]                 |                      |
| 5     | <not used=""></not>                                                    | •    | 1 second 🔹   | Not Used        | • |   |      |     |                   |                      |
| 6     | <not used=""></not>                                                    | •    | 1 second 🔍   | Not Used        | • |   |      |     |                   |                      |
| 7     | <not used=""></not>                                                    | •    | 1 second 🔍   | Not Used        | • |   |      |     |                   |                      |
| 8     | <not used=""></not>                                                    | *    | 1 second <   | Not Used        | - |   |      |     |                   |                      |
| 9     | <not used=""></not>                                                    | -    | 1 second 🔹   | Not Used        | - |   |      |     |                   |                      |
| 10    | <not used=""></not>                                                    | -    | 1 second <   | Not Used        | - |   |      |     |                   |                      |
| Logg  | ng Window<br><sup>9</sup> re-trigger<br>33m 59s<br>jing Window 33m 59s |      |              |                 |   |   |      |     | P                 | ost-trigger<br>Om Os |
|       | orpal Triggore                                                         |      |              |                 |   |   |      |     |                   |                      |
| Ext   | ennai nnyyers                                                          |      |              |                 |   |   |      |     |                   |                      |
| Ext   | ennar mygers                                                           |      |              |                 |   |   |      |     |                   |                      |
| Ext   | Trigger 1 Comm                                                         | on A | larm         |                 |   | • |      |     | Polarity Energise | •                    |

•

-

Polarity Energise

Polarity Energise

÷

+

Trigger 3 Not Used

Trigger 4 Not Used

## 2.3 APPLICATION

| Application                                                          |               |  |
|----------------------------------------------------------------------|---------------|--|
| ECU (ECM) Options                                                    |               |  |
| Engine Type                                                          | Cummins QST 👻 |  |
| Enhanced J1939                                                       | V             |  |
| Alternative Engine Speed                                             | $\checkmark$  |  |
| Modbus Engine Comms Port                                             | DSENet Port 👻 |  |
|                                                                      |               |  |
| Auto Voltage Sensing                                                 |               |  |
| Enable Auto Voltage Sensing<br>Over Voltage During Auto Sensing Trip | ♥             |  |

#### ECU (ECM Options)

**A**NOTE: For further details and instructions on ECU (ECM) options and connections, refer to DSE Publication: 057-004 Electronic Engines and DSE Controllers which are found on our website: www.deepseaelectronics.com

| Parameter<br>Engine Type | Description<br>Select the appropriate engine type                                                                                                    |
|--------------------------|----------------------------------------------------------------------------------------------------|
|                          | <b>Conventional Engine:</b> Select this for a traditional (non-electronic) engine, either Energise to Run or Energise to Stop.                                                                                                    |
|                          | <b>Conventional Gas Engine:</b> Select this for a traditional (non-electronic) engine and require Gas engine functionality. This enables control of configurable outputs for <i>Gas Choke and Gas Ignition</i> and instructs the module to follow the gas engine timers. |
|                          | <b>Other Engines:</b> The list of supported CAN (or MODBUS) engines is constantly updated, check the DSE website at <u>www.deepseaelectronics.com</u> for the latest version of Configuration Suite software.                                                            |

## Editing the Configuration

| Parameter          | Description                                                                                                    |
|--------------------|----------------------------------------------------------------------------------------------------|
| Enhanced J1939     | <ul> <li>The module reads 'Basic' instrumentation from the engine ECU (ECM) and display (where supported by the engine) :</li> <li>Engine Speed</li> <li>Oil Pressure</li> <li>Engine Coolant Temperature</li> <li>Hours Run</li> </ul>                                                                                                    |
|                    | <ul> <li>☑ = The module reads and display an 'Enhanced' instrumentation list (where supported by the engine) : <ul> <li>Engine Speed</li> <li>Engine Speed Biasing (Subject to ECM Speed Control setting)</li> <li>Oil Pressure</li> <li>Engine Coolant Temperature</li> <li>Hours Run</li> <li>Engine Oil Temperature</li> <li>Exhaust Temperature</li> <li>Fuel Pressure</li> <li>Total Fuel used</li> <li>Fuel Consumption</li> <li>Inlet Manifold Temperature</li> <li>Coolant Pressure</li> <li>Turbo Pressure</li> <li>And more</li> </ul> </li> <li>Where an instrument is not supported by the engine ECU (ECM), the instrument is not displayed.</li> <li>DSE Reserve the right to change these lists in keeping with our policy of continued dovelopment</li> </ul> |
| Alternetive Engine | Continual development. $\Box$ - The angine is instructed to run at its Naminal Speed as configured by the                                                                                                    |
| Speed              | Engine Manufacturer                                                                                                    |
| opecu              | $\mathbf{V}$ = The engine is instructed to run at its <i>Alternative Speed</i> as configured by the Engine Manufacturer.                                                                                                    |
| MODBUS Engine      | DSENet Port: The modules DSENet port is used to communicate to the                                                                                                    |
| Comms Port         | engine when a MODBUS engine type is selected.                                                                                                    |

#### Auto Voltage Sensing

| Option       | Description                                                                                      |
|--------------|--------------------------------------------------------------------------------------------------|
| Enable Auto  | □ = The module uses the selected <i>Main Configuration</i> or <i>Alternative Configuration</i> . |
| Voltage      | $\blacksquare$ = Auto Voltage Sensing is enabled. When the generator is started, the module      |
| Sensing      | monitors the generator voltage. Depending on the voltage level and AC System                     |
| $\bigcirc$   | detected, the module automatically selects between the Mains Configuration and                   |
| $\mathbf{O}$ | Alternative Configuration. This is useful for hire generators where the AC System is             |
|              | selectable as no digital input signals are required to be given to the DSE module.               |

## 2.4 INPUTS

The *Inputs* section is subdivided into smaller sections. Select the required section with the mouse.

| Inputs                       |
|------------------------------|
| Analogue Input Configuration |
| Analogue Inputs              |
| Digital Inputs               |

## 2.4.1 ANALOGUE INPUT CONFIGURATION

| Analogue Inpu                                                                | t Configuration                                                                                                    |                       |
|------------------------------------------------------------------------------|----------------------------------------------------------------------------------------------------|-----------------------|
| ECU (ECM) Options                                                            |                                                                                                    |                       |
| Use Module to Meas<br>Use Module to Meas                                     | ure Oil Pressure  Oil pressure is read from the ECU (ECM) ure Coolant Temperature Engine temperature is read from the ECU (ECI                                                                | ۸)                    |
| Input Configuration                                                          |                                                                                                    |                       |
| Analogue Input A<br>Analogue Input B<br>Analogue Input C<br>Analogue Input D | Oil Sensor<br>Temperature Sensor<br>Fuel Sensor<br>Flexible Analogue<br>Flexible Analogue                                                                                                    | ne<br>igured<br>n its |
| 'Flexible Analogue'<br>'Digital Input' s<br>Oil/Temperat                     | selections are configured on the 'Inputs/Analogue Inputs' pages<br>elections are configured on the 'Inputs/Digital Inputs' pages<br>iure/Fuel selections are configured on the 'Engine' pages |                       |

#### ECU (ECM) Options

| Parameter         | Description                                                                             |
|-------------------|-----------------------------------------------------------------------------------------|
| Module To Measure | (Available only when the module is configured for connection to a CAN                   |
| Oil Pressure      | engine.)                                                                                |
|                   | $\Box$ = The measurements are taken from the ECU (ECM).                                 |
|                   | $\blacksquare$ = The module ignores the CAN measurement and uses the analogue sensor    |
|                   | input.                                                                                  |
| Module To Measure | (Available only when the module is configured for connection to a CAN                   |
| Coolant           | engine.)                                                                                |
| Temperature       | $\Box$ = The measurements are taken from the ECU.                                       |
|                   | $\mathbf{\Sigma}$ = The module ignores the CAN measurement and uses the analogue sensor |
|                   | input.                                                                                  |

## Input Configuration

| Parameter         | Description                                                       |
|-------------------|-------------------------------------------------------------------|
| Analogue Input A  | Select what the analogue input is to be used for:                 |
|                   | Not Used: The analogue input is disabled                          |
|                   | Digital Input: Configured on the Inputs/Digital Inputs pages      |
|                   | Flexible Analogue: Configured on the Inputs/Analogue Inputs pages |
|                   | Fuel Sensor: Configured on the Engine pages                       |
|                   | Oil Sensor: Configured on the Engine pages                        |
|                   | Temperature Sensor: Configured on the Engine pages                |
| Analogue Input B, | Select what the analogue input is to be used for:                 |
| C and D           | Not Used: The analogue input is disabled                          |
|                   | Digital Input: Configured on the Inputs/Digital Inputs pages      |
|                   | Flexible Analogue: Configured on the Inputs/Analogue Inputs pages |
|                   | Fuel Sensor: Configured on the Engine pages                       |
|                   | Temperature Sensor: Configured on the Engine pages                |

## 2.4.2 ANALOGUE INPUTS

**A**NOTE: An analogue input is only configurable as a flexible sensor if it has been configured as Flexible Analogue, refer to section entitled Analogue Input Configuration elsewhere in this document for further details.

| Flexible Sensor D                              |                         |
|------------------------------------------------|-------------------------|
| Sensor Description                             |                         |
| Sensor Name                                    | Flexible Sensor D       |
|                                                |                         |
| Input Type                                     |                         |
| VDO Ohm range (10-180)                         | ▼ Edit                  |
| Enable Volume Calculat                         | tion 🔽                  |
| Volume                                         | t 1000                  |
|                                                | Litres 👻                |
| Sensor Fault Alarm                             |                         |
| Enable Alarm                                   | 8                       |
| Alere String                                   | Elavible Seasor D Foult |
| Alarm String                                   | rexible sensor D rault  |
| Sensor Alarms                                  |                         |
| Alarm Arming                                   | Always 👻                |
| Low Alarm Enable                               |                         |
| Action                                         | Shutdown                |
| Low Alarm                                      | ¢ 25 %                  |
| Low Pre-alarm Enable                           |                         |
| Low Pre-alarm Trip                             | \$ 51 %                 |
| Low Pre-alarm Return                           | Flexible Sensor D Low   |
|                                                |                         |
| High Pre-alarm Enable<br>High Pre-alarm Return | × 127 %                 |
| High Pre-alarm Trip                            | ¢ 153 %                 |
| High Alarm Enable                              | <u> </u>                |
| Action                                         | Shutdown 👻              |
| High Alarm                                     | \$ 160 %                |
| High Alarm String                              | Flexible Sensor D High  |

#### Sensor Description

| Parameter   | Description                                                                  |
|-------------|------------------------------------------------------------------------------|
| Sensor Name | Enter the Sensor Name, this text is shown on the module display when viewing |
|             | the instrument.                                                              |

#### Input Type

**A**NOTE: The selectable measurement quantity (Current, Resistive or Voltage) is dependent on the hardware specification of the analogue input. For more detailed information on the analogue input specification, refer to DSE Publication: 057-289 DSE6110 MKIII & DSE6120 MKIII Operator Manual.

| Parameter     | Description                                                                             |
|---------------|-----------------------------------------------------------------------------------------|
| Input Type    | Select the sensor type and curve from a pre-defined list or create a user-defined       |
|               | curve                                                                                   |
|               | Current: for sensors with maximum range of 0 mA to 20 mA                                |
|               | <b>Resistive:</b> for sensors with maximum range of 0 $\Omega$ to 480 $\Omega$          |
|               | Voltage: for sensors with maximum range of 0 V to 10 V                                  |
|               | Pressure: The input is configured as a pressure sensor                                  |
|               | Percentage: The input is configured as a percentage sensor                              |
|               | Temperature: The input is configured as a temperature sensor                            |
| Enable Volume |                                                                                         |
| Calculation   | <b>A</b> NOTE: Only available when configured to measure percentage.                    |
|               | □ = The Volume Calculation is disabled. The sensor reading is displayed alone.          |
|               | <b>I</b> = The Volume Calculation is enabled to display the tank's liquid volume on the |
|               | controller.                                                                             |
| Volume        |                                                                                         |
|               | <b>A</b> NOTE: Only available when configured to measure percentage.                    |
|               | Select the tank size and the unit for the display (Imperial Gallons, Litres, or US      |
|               | Gallons).                                                                               |

#### Sensor Fault Alarm

| Parameter    | Description                                                                          |
|--------------|--------------------------------------------------------------------------------------|
| Enable Alarm | = The Alarm is disabled.                                                             |
|              | $\mathbf{\Box}$ = The module detects an open circuit when the sensor is disconnected |
| Alarm String | Enter the text that is shown on the display when the alarm occurs                    |

#### Sensor Alarms

| Parameter      | Description                                                                     |
|----------------|---------------------------------------------------------------------------------|
| Alarm Arming   | Select when the input becomes active:                                           |
|                | Always: The input state is always monitored                                     |
|                | From Safety On: The state of the input is monitored from the end of the Safety  |
|                | On Delay timer                                                                  |
|                | From Starting: The state of the input is only monitored from engaging the crank |
| Low Alarm      | = The Alarm is disabled.                                                        |
| Enable         | ✓ = The Low Alarm is active when the measured quantity drops below the Low      |
|                | Alarm setting.                                                                  |
| Low Pre-Alarm  | = The Pre-Alarm is disabled.                                                    |
| Enable         | ☑ = The Low Pre-Alarm is active when the measured quantity drops below the      |
|                | Low Pre-Alarm setting. The Low Pre-Alarm is automatically reset when the        |
|                | measured quantity rises above the configured Low Pre-Alarm Return level.        |
| High Pre-Alarm | = The Pre-Alarm is disabled.                                                    |
| Enable         | ☑ = The High Pre-Alarm is active when the measured quantity rises above the     |
|                | High Pre-Alarm setting. The High Pre-Alarm is automatically reset when the      |
|                | measured quantity falls below the configured High Pre-Alarm Return level.       |
| High Alarm     | = The Alarm is disabled.                                                        |
| Enable         | ☑ = The High Alarm is active when the measured quantity rises above the High    |
|                | Alarm setting.                                                                  |

#### 2.4.2.1 CREATING / EDITING THE SENSOR CURVE

While the *DSE Configuration Suite* holds sensor specifications for the most commonly used resistive sensors, occasionally it is required that the module be connected to a sensor not listed by the *DSE Configuration Suite*. To aid this process, a sensor curve editor is provided.

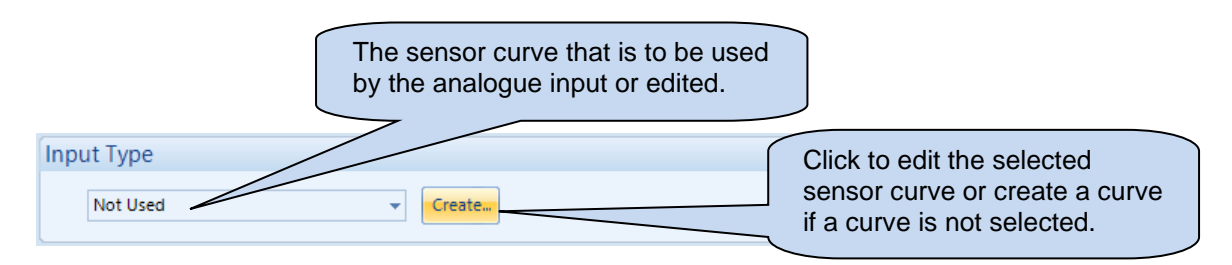

When creating a new sensor curve the measurement quantity and measured parameter are required.

| Select Axis Units          |                  |                       |                         |
|----------------------------|------------------|-----------------------|-------------------------|
| X-Axis (Measured Quantity) | Resistive (Ohms) | <b>•</b>              | Click to begin creating |
| <u>Y</u> -Axis             | Temperature (°C) | •                     | the new sensor curve    |
|                            |                  | <u>O</u> K <u>C</u> a | incel                   |

| Parameter                        | Description                                                                                                    |
|----------------------------------|----------------------------------------------------------------------------------------------------|
| X-Axis<br>(Measured<br>Quantity) | <b>NOTE:</b> The selectable measurement quantity (Current, Resistive or Voltage) is dependent on the hardware specification of the analogue input. For more detailed information on the analogue input specification, refer to DSE Publication: 057-289 DSE6110 MKIII & DSE6120 MKIII Operator Manual.                                     |
|                                  | Select the electrical quantity that the sensor outputs.<br><b>Resistive (Ohms):</b> For sensors that output resistance within the analogue inputs specification.<br><b>Current (mA):</b> For sensors that output current within a range 0 mA to 20 mA <b>Voltage (Volt):</b> For sensors that output voltage within a range of 0 V to 10 V |
| Y-Axis                           | Select the parameter that is being monitored by the sensor<br><i>Temperature:</i> For sensors that measure temperature.<br><i>Pressure:</i> For sensors that measure pressure.                                                                                                    |
|                                  | Percentage: For sensors that measure percentage.                                                                                                    |

Sensor curve creation / editor descriptions are continued overleaf...

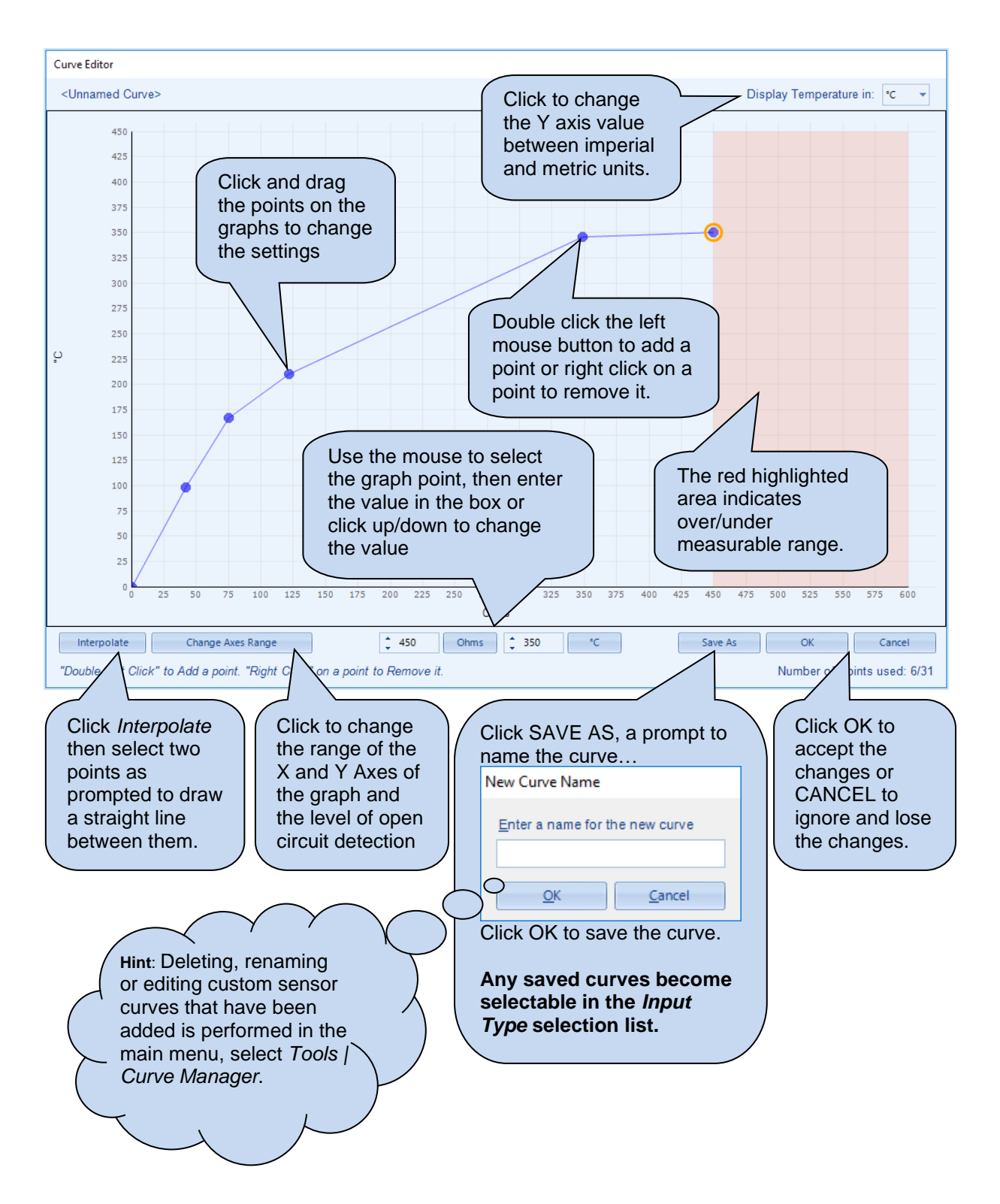

#### 2.4.3 DIGITAL INPUTS

The *Digital Inputs* section is subdivided into smaller sections. Select the required section with the mouse.

| Digital Inputs |                             |
|----------------|-----------------------------|
|                | Digital Inputs A - C        |
|                | Digital Inputs D - F        |
|                | <u>Digital Inputs G - H</u> |
|                | Analogue Inputs             |

#### 2.4.3.1 DIGITAL INPUTS

| Digital Inputs A - C                                                        |                                                                                     |             |                                                                                                    |                                          |
|-----------------------------------------------------------------------------|-------------------------------------------------------------------------------------|-------------|----------------------------------------------------------------------------------------------------|------------------------------------------|
| Digital Input A                                                             | Digital Input A                                                                     |             | As this exam                                                                                          | nple                                     |
| Function<br>Polarity<br>Action<br>Arming<br>LCD Display<br>Activation Delay | Remote Start On Load<br>Close to Activate                                           |             | <ul> <li>shows a pre<br/>function, the<br/>parameters a<br/>greyed out a<br/>are not appli</li> </ul> | defined<br>se<br>are<br>s they<br>cable. |
| Digital Input B                                                             |                                                                                     |             |                                                                                                    |                                          |
| Function<br>Polarity<br>Action<br>Arming<br>LCD Display<br>Activation Delay | User Configured<br>Close to Activate<br>Shutdown<br>Always<br>Digital Input B<br>Os | *<br>*<br>* |                                                                                                    |                                          |

| Parameter | Description                                                                                                    |
|-----------|----------------------------------------------------------------------------------------------------|
| Function  | Select the input function to activate when the relevant terminal is energised.<br>See section entitled <i>Input functions</i> for details of all available functions                                                                                   |
| Polarity  | Select the digital input polarity:<br><i>Close to Activate:</i> the input function is activated when the relevant terminal is<br>connected.<br><i>Open to Activate:</i> the input function is activated when the relevant terminal is<br>disconnected. |
| Action    | <b>A</b> NOTE: For details of these, see the section entitled Alarm Types elsewhere in this document.                                                                                                    |
|           | Select the type of alarm required from the list:<br><i>Electrical Trip</i><br><i>Indication</i><br><i>Shutdown</i><br><i>Warning</i>                                                                                                    |

| Parameter        | Description                                                                                                    |
|------------------|----------------------------------------------------------------------------------------------------|
| Arming           | <b>A</b> NOTE: For details of these, see the section entitled Alarm Arming elsewhere in this document.                                                                                                    |
|                  | Select when the input becomes active:<br><i>Always</i><br><i>Engine Protection Activation</i><br><i>From Safety On</i><br><i>From Starting</i><br><i>Never</i><br><i>Wait for ECU</i><br><i>When Stationary</i> |
| LCD Display      | The text that is displayed on the module's LCD when the input activates and generates an alarm.                                                                                                    |
| Activation Delay | This is used to give a delay on acceptance of the input. Useful for liquid level switches or to mask short term operations of the external switch device.                                                       |
#### 2.4.3.2 ANALOGUE INPUTS

**NOTE:** An analogue input is only configurable as a digital input if it has been configured as Digital Input, refer to section entitled Analogue Input Configuration elsewhere in this document for further details.

| Analogue Inputs                                                                                                    |                            |          |  |
|----------------------------------------------------------------------------------------------------|----------------------------|----------|--|
| Analogue Input                                                                                                    | A (Digital)                |          |  |
| Function                                                                                                    | User Configured            | <b>•</b> |  |
| Polarity                                                                                                    | Close to Activate          | -        |  |
| Action                                                                                                    | Warning                    | -        |  |
| Arming                                                                                                    | Always                     | -        |  |
| LCD Display                                                                                                    | Analogue Input A (Digital) |          |  |
| Activation Delay                                                                                                    | 0s 📘                       |          |  |
|                                                                                                    |                            |          |  |
| Analogue Input B (Digital)                                                                                             |                            |          |  |
| The Analogue Input is not configured as a Digital Input<br>To reconfigure, use the 'Analogue Input Configuration' page |                            |          |  |

| Parameter        | Description                                                                             |
|------------------|-----------------------------------------------------------------------------------------|
| Function         | Select the input function to activate when the relevant terminal is energised.          |
|                  | See section entitled Input functions for details of all available functions             |
| Polarity         | Select the digital input polarity:                                                      |
| ,                | <b>Close to Activate:</b> the input function is activated when the relevant terminal is |
|                  | connected.                                                                              |
|                  | <b>Open to Activate:</b> the input function is activated when the relevant terminal is  |
|                  | disconnected.                                                                           |
| Action           |                                                                                         |
|                  | <b>ONOTE:</b> For details of these, see the section entitled Alarm Types                |
|                  | elsewhere in this document.                                                             |
|                  |                                                                                         |
|                  | Select the type of alarm required from the list:                                        |
|                  | Electrical Trin                                                                         |
|                  | Indication                                                                              |
|                  | Shutdown                                                                                |
|                  | Warning                                                                                 |
| Arming           | i Waining                                                                               |
| Anning           | <b>A</b> NOTE: For details of these, see the section entitled Alarm Arming              |
|                  | alsowhere in this document                                                              |
|                  |                                                                                         |
|                  |                                                                                         |
|                  | Select when the input becomes active:                                                   |
|                  | Always                                                                                  |
|                  | Engine Protection Activation                                                            |
|                  | From Safety On                                                                          |
|                  | From Starting                                                                           |
|                  | Never                                                                                   |
|                  | Wait for ECU                                                                            |
|                  | When Stationary                                                                         |
| LCD Display      | The text that is displayed on the module's LCD when the input activates and             |
|                  | generates an alarm.                                                                     |
| Activation Delay | This is used to give a delay on acceptance of the input. Useful for liquid level        |
|                  | switches or to mask short term operations of the external switch device.                |

#### 2.4.3.3 INPUT FUNCTIONS

Where a digital input is NOT configured as "user configured", a selection is made from a list of predefined functions. The selections are as follows:

Under the scope of IEEE 37.2, function numbers are also used to represent functions in microprocessor devices and software programs. Where the DSE input functions are represented by IEEE 37.2, the function number is listed below.

| Function                          | Description                                                                |
|-----------------------------------|----------------------------------------------------------------------------|
| Alarm Mute                        | This input is used to silence the audible alarm from an external           |
| Alarm Decet                       | Source, such as a remote mule switch.                                      |
| Alarm Reset                       | This input is used to reset any latched alarms from a remote               |
|                                   | location. It is also used to clear any latched warnings which may          |
| Alt Config 1 Soloot               | These inputs are used to instruct the module to follow the relevant.       |
| All Conlig T Select               | These inputs are used to instruct the module to follow the relevant        |
|                                   | settings                                                                   |
| Auto Restore Inhibit              | In the event of a remote start/mains failure, the generator is             |
| IEEE 37.2 - 3 Checking Or         | instructed to start and take load. On removal of the remote start          |
| Interlocking Relay                | signal/mains return the module continues to run the generator on           |
|                                   | load until the Auto Restore Inhibit input is removed. This input allows    |
| M                                 | the controller to be fitted as part of a system where the restoration to   |
|                                   | mains is controlled remotely or by an automated system.                    |
| Auto Start Inhibit                | This input is used to provide an over-ride function to prevent the         |
| IEEE 37.2 - 3 Checking Or         | controller from starting the generator in the event of a remote            |
| Interlocking Relay                | start/mains out of limits condition occurring. If this input is active and |
|                                   | a remote start signal/mains failure occurs the module does not give        |
|                                   | a start command to the generator. If this input signal is then             |
|                                   | removed, the controller operates as if a remote start/mains failure        |
|                                   | has occurred, starting and loading the generator. This function is         |
|                                   | used to give an 'AND' function so that a generator is only called to       |
|                                   | start if the mains fails and another condition exists which requires       |
|                                   | the generator to run. If the 'Auto start Inhibit' signal becomes active    |
|                                   | once more it is ignored until the module has returned the mains            |
|                                   | supply on load and shutdown.                                               |
|                                   | This input does not prevent starting of the engine in MANUAL mode.         |
| Auxiliary Mains Fail              | I ne module monitors the incoming single or three phase supply for         |
|                                   | over voltage, Onder voltage, Over Frequency of Onder frequency. It         |
|                                   | of the incoming mains not monitored by the controller. If the devices      |
|                                   | or the incoming mains not monitoring are connected to operate this         |
|                                   | input the controller operates as if the incoming mains supply has          |
|                                   | fallen outside of limits the generator is instructed to start and take     |
|                                   | the load. Removal of the input signal causes the module to act if the      |
|                                   | mains has returned to within limits providing that the mains sensing       |
|                                   | also indicates that the mains is within limits.                            |
| Close Generator                   | Closes the Generator load switch when the generator is available.          |
| IEEE 37.2 - 52 AC Circuit Breaker | Used to simulate the Close Generator Breaker button externally.            |
| $\sim$                            |                                                                            |
|                                   |                                                                            |
| Coolant Temperature Switch        | I his input is used to give a <i>Coolant Temperature High</i> shutdown     |
| Device                            | trom a digital normally open or closed switch. It allows coolant           |
|                                   | temperature protection.                                                    |

| Function                               | Description                                                               |
|----------------------------------------|---------------------------------------------------------------------------|
| Disable Protections                    | The system designer provides this switch (not DSE) so its location        |
|                                        | varies depending upon manufacturer, however it normally takes the         |
|                                        | form of a key operated switch to prevent inadvertent activation.          |
|                                        | Depending upon configuration, a warning alarm is generated when           |
|                                        | the switch is operated.                                                   |
|                                        | When active, and the module is suitably configured (see section           |
|                                        | entitled 'Advanced') this prevents the engine being stopped upon          |
|                                        | critical alarm (Sometimes called Battle-Short Mode, War Mode or           |
|                                        | Run to Destruction)                                                       |
| DPF Auto Regen Inhibit                 | This input is used to override the ECU (ECM) function and prevent         |
|                                        | the automatic regeneration of the diesel particulate filter               |
| DPF Force Regeneration                 | This input is used to override the ECU (ECM) function and activate        |
|                                        | the regeneration of the diesel particulate filter                         |
| DPF Regeneration Interlock             | This input is used to stop a manual regeneration from occurring           |
| Droop Enable                           | This input is used to switch the engine into droop mode on CAN            |
|                                        | engines that support this function.                                       |
| EJP1                                   | For the French EJP (Effacement Jours de Pointe) tariff system.            |
|                                        |                                                                           |
|                                        | This input is functionally identical to Remote Start Off Load.            |
|                                        | When this input is active, operation is similar to the 'Remote Start on   |
|                                        | load' function except that the generator is not instructed to take the    |
|                                        | load. This function is also used where an engine only run is required     |
|                                        | e.g. for exercise.                                                        |
| EJP2                                   | For the French EJP (Effacement Jours de Pointe) tariff system.            |
|                                        |                                                                           |
|                                        | This input is functionally identical to Remote Start On Load.             |
|                                        | In auto mode, the module performs the start sequence and transfers        |
|                                        | load to the generator.                                                    |
|                                        | In Manual mode, the load is transferred to the generator if the           |
|                                        | engine is already running, however in manual mode, this input does        |
|                                        | not generate start/stop requests of the engine.                           |
| External Panel Lock                    |                                                                           |
|                                        | ANOTE: External control sources (i.e. Simulate Start Button)              |
|                                        | are not affected by the external panel lock input and continue            |
|                                        | to operate normally.                                                      |
|                                        | This input is used to provide security to the installation.               |
|                                        | When the External Panel lock input is active, the module does not         |
|                                        | respond to operation of the Mode select or Start buttons. This allows     |
|                                        | the module to be placed into a specific mode (such as Auto) and           |
|                                        | then secured. The operation of the module is not affected and the         |
|                                        | operator is still able to view the various instrumentation pages etc.     |
|                                        | (Front panel configuration access is still possible while the system      |
|                                        | lock is active).                                                          |
| Fuel Tank Bund Level High              | This input is used to provide protection against fuel leakage, where      |
|                                        | a level switch is fitted to the fuel tank bund. The action for this alarm |
|                                        | is configurable under the Engine Protections page in the module           |
|                                        | configuration.                                                            |
| Generator Closed Auxiliary             | This input is used to provide feedback to allow the module to give        |
| IEEE 37.2 - 3 Checking or Interlocking | true indication of the contactor or circuit breaker switching status. It  |
| INCIAY                                 | must be connected to the generator load switching device auxiliary        |
|                                        | contact                                                                   |

| Function                                                                  | Description                                                                                                    |
|---------------------------------------------------------------------------|----------------------------------------------------------------------------------------------------|
| Generator Load Inhibit<br>IEEE 37.2 - 52 AC Circuit Breaker               | <b>NOTE:</b> This input only operates to control the generator-<br>switching device if the module load switching logic is<br>attempting to load the generator. It does not control the<br>generator switching device when the mains supply is on load.                                                                                                    |
|                                                                           | This input is used to prevent the module from loading the generator.<br>If the generator is already on load, activating this input causes the<br>module to unload the generator. Removing the input allows the<br>generator to be loaded again.                                                                                                    |
| Inhibit Scheduled Run<br>IEEE 37.2 – 3 Checking Or<br>Interlocking Relay  | This input is used to provide a mean of disabling a scheduled run.                                                                                                    |
| Lamp Test                                                                 | This input is used to provide a test facility for the front panel indicators fitted to the module. When the input is activated all LEDs illuminate.                                                                                                    |
| Low Fuel Level Switch<br>IEEE 37.2 - 71 Liquid Level Switch               | This input is used to allow feedback for low fuel level.                                                                                                    |
| Mains Closed Auxiliary<br>IEEE 37.2 - 3 Checking or Interlocking<br>Relay | This input is used to provide feedback to allow the module to give<br>true indication of the contactor or circuit breaker switching status. It<br>is connected to the mains load switching device auxiliary contact.<br>Incorrect application of this signal does not trigger an alarm<br>condition, it is used solely for indication of the load switch status. |
| Mains Load Inhibit<br>IEEE 37.2 - 3 Checking or Interlocking<br>Relay     | <b>NOTE:</b> This input only operates to control the mains switching device if the module load switching logic is attempting to load the mains. It does not control the mains switching device when the generator is on load.                                                                                                    |
|                                                                           | This input is used to prevent the module from loading the mains<br>supply. If the mains supply is already on load activating this input<br>causes the module to unload the mains supply. Removing the input<br>allows the mains to be loaded again.                                                                                                    |
| Manual Breaker Mode                                                       | When breaker control is set to Active On Input, this input is used to activate the Manual Breaker Control.                                                                                                    |
| Manual Restore Contact<br>IEEE 37.2 - 3 Checking or Interlocking<br>Relay | Used to 'hold off' transfer back to the mains after a mains failure and keep the generator on load. Transfer back to the mains supply is held off in <i>Auto mode</i> while the input is present. Typically, a key switch provides this input with <i>spring return to closed</i> functionality.                                                                 |
| Oil Pressure Switch<br>IEEE 37.2 – 63 Pressure Switch                     | A digital normally open or closed oil pressure switch gives this input.<br>It allows low oil pressure protection.                                                                                                    |
| Open Generator<br>IEEE 37.2 - 52 AC circuit breaker                       | Opens the generator breaker. Used to simulate the <i>Open Generator Breaker</i> button externally.                                                                                                    |
| Remote Start Off Load                                                     | If this input is active, operation is similar to the 'Remote Start on<br>load' function except that the generator is not instructed to take the<br>load. This function is used where an engine only run is required e.g.<br>for exercise.                                                                                                    |
| Remote Start On Load                                                      | When in auto mode, the module performs the start sequence and transfer load to the generator.<br>In Manual mode, the load is transferred to the generator if the engine is already running, however in manual mode, this input does not generate start/stop requests of the engine.                                                                              |
| Reset Maintenance Alarm 1<br>Reset Maintenance Alarm 2                    | Provides an external digital input to reset the maintenance alarm 1<br>Provides an external digital input to reset the maintenance alarm 2                                                                                                    |

| Function                                                                 | Description                                                                                                    |
|--------------------------------------------------------------------------|----------------------------------------------------------------------------------------------------|
| Reset Maintenance Alarm 3                                                | Provides an external digital input to reset the maintenance alarm 3                                                                                                    |
| Simulate Auto Button                                                     | NOTE: If a call to start is present when AUTO MODE is<br>entered, the starting sequence begins. Call to Start comes from<br>a number of sources depending upon module type and<br>configuration and includes (but is not limited to) : Remote start<br>input present, Mains failure, Scheduled run, Auxiliary mains<br>failure input present, Telemetry start signal from remote<br>locations.                      |
|                                                                          | provide a remotely located Auto mode push button.                                                                                                    |
| Simulate Lamp Test Button                                                | This input is used to provide a test facility for the front panel<br>indicators fitted to the module. When the input is activated all LED's<br>illuminate. The input also serves a second function, in that it also<br>provides a mute signal to silence the audible alarm. The input is<br>recognised by the module as though it was the Push button on the<br>module itself being operated.                       |
| Simulate Mains Available                                                 | This function is provided to override the module's internal monitoring function. If this input is active, the module does not respond to the state of the incoming AC mains supply.                                                                                                    |
| Simulate Manual Button                                                   | This input mimic's the operation of the 'Manual' button and is used<br>to provide a remotely located Manual mode push button.                                                                                                    |
| Simulate Start Button                                                    | This input mimic's the operation of the 'Start' button and is used to provide a remotely located start push button                                                                                                    |
| Simulate Stop Button                                                     | This input mimic's the operation of the 'Stop' button and is used to provide a remotely located stop/reset push button.                                                                                                    |
| Simulate Test on Load Button                                             | This input mimics the operation of the 'Test' button and is used to provide a remotely located Test on load mode push button.                                                                                                    |
| Smoke Limiting<br>IEEE 37.2 – 18 Accelerating or<br>Decelerating Device  | This input instructs the module to give a <i>run at idle speed</i> command to the engine either via an output configured to <i>smoke limit</i> or by data commands when used with supported electronic engines.                                                                                                    |
| Start in Manual Mode                                                     | Combined function input that instructs the module to enter MANUAL MODE and also perform the <i>START</i> function. Once the input is active, the module is placed into manual mode and the generator starts.                                                                                                    |
| Stop and Panel Lock                                                      | Combined function input that instructs the module to enter <i>STOP</i> mode and also perform the <i>Panel Lock</i> function.<br>Once the input is active, the module does not respond to operation of the mode select or start buttons.<br>The operator is still able to view the various instrumentation pages etc. ( <i>Front panel configuration access is still possible while the system lock is active</i> ). |
| Transfer To Generator/Open<br>Mains<br>IEEE 37.2 - 52 AC Circuit Breaker | This input is used to transfer the load to the generator when running<br>in MANUAL MODE                                                                                                    |
| Transfer To Mains/ Open<br>Generator<br>IEEE 37.2-52 AC Circuit Breaker  | This input is used to transfer the load to the mains supply when running in MANUAL MODE                                                                                                    |
| Water in Fuel                                                            | Some engines are fitted with water separators, that have a switch indicator for water detection.<br>This input is used to provide protection against high water content in the fuel, where a switch is fitted to the fuel filter. The action for this alarm is configurable under the <i>Engine Protections</i> page in the module configuration.                                                                   |

# 2.5 DIGITAL OUTPUTS

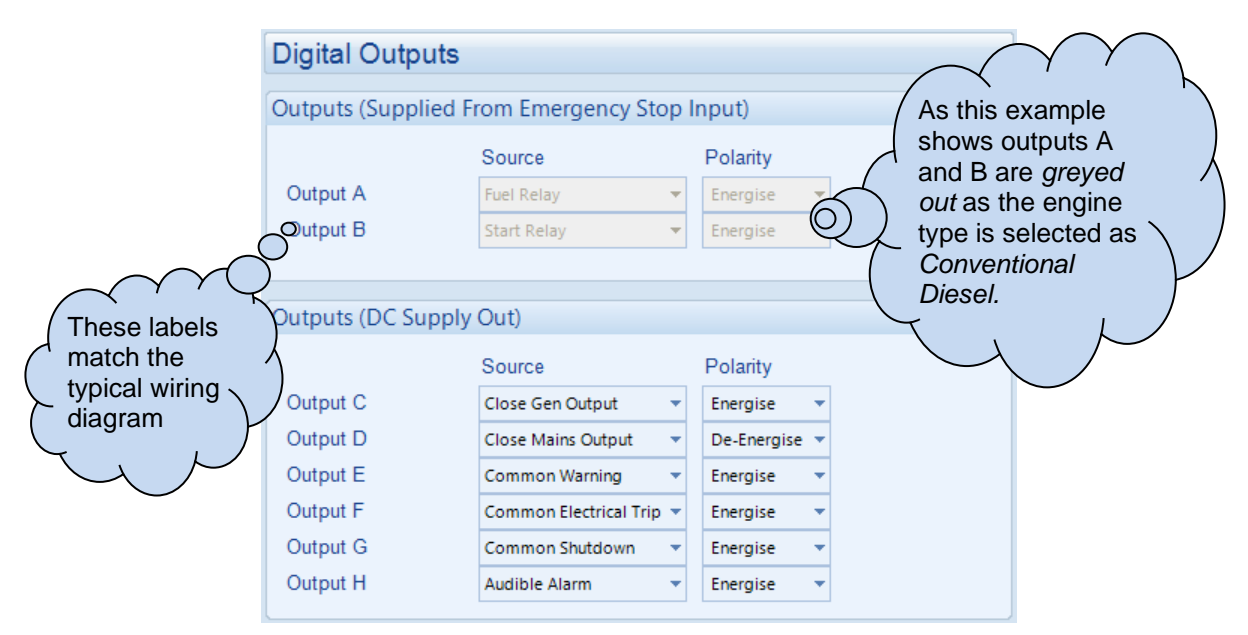

| Parameter | Description                                                                |
|-----------|----------------------------------------------------------------------------|
| Source    | Select the output source to control the state of the output                |
|           | See section entitled Output Sources for details of all available functions |
| Polarity  | Select the digital input polarity:                                         |
| -         | Energise: When the output source is true, the output activates.            |
|           | De-Energise: When the output source is true, the output deactivates.       |

## 2.5.1 OUTPUT SOURCES

The list of output sources available for configuration of the module digital outputs.

Under the scope of IEEE 37.2, function numbers is also used to represent functions in microprocessor devices and software programs. Where the DSE output functions is represented by IEEE 37.2, the function number is listed below.

| Output Source                  | Activates                                                         | Is Not Active                                |
|--------------------------------|-------------------------------------------------------------------|----------------------------------------------|
| Not Used                       | The output does not change state (Unused)                         |                                              |
| Air Flap Relay                 | Normally used to control an air flap,                             | Inactive when the set has                    |
|                                | this                                                              | come to rest                                 |
|                                | output becomes active upon an                                     |                                              |
|                                | Emergency                                                         |                                              |
|                                | Stop or Over-speed situation.                                     |                                              |
| Alarm Mute                     | This input is used to silence the audit                           | ble alarm from an external                   |
|                                | source such as a remote mute switch                               | l.                                           |
| Alarm Reset                    | This input is used to reset any latched                           | d alarms from a remote location.             |
|                                | It is also used to clear any latched wa                           | arnings which may have                       |
|                                | occurred (if configured) without havin                            | g to stop the engine.                        |
| Alternative Config 1Selected   | Active when the alternative configura                             | tion is selected.                            |
| Analogue Input A, B, C and D   | Active when the analogue input A, B,                              | C and D are configured to                    |
| (Digital)                      | digital is active.                                                |                                              |
| Arm Safety On Alarms           | Becomes active at the end of the                                  | Inactive when :                              |
|                                | safety delay timer whereupon all                                  | <ul> <li>When the set is at rest</li> </ul>  |
|                                | alarms configured to 'From Safety                                 | <ul> <li>In the starting sequence</li> </ul> |
|                                | On' become active                                                 | before the Safety Delay                      |
|                                |                                                                   | timer has expired                            |
| Audible Alarm                  | Use this output to activate an                                    | Inactive if no alarm condition               |
| IEEE 37.2 – 74 Alarm Relay     | external sounder or external alarm                                | is active or if the Mute                     |
|                                | indicator. Operation of the Mute                                  | pushbutton was pressed                       |
|                                | pushbutton resets this output once                                |                                              |
|                                | activated                                                         |                                              |
| Auto Restore Inhibit           | Active when the Auto Restore Inhibit digital input is active      |                                              |
|                                |                                                                   |                                              |
|                                | Active when the Auto Start Inhibition                             | ation is pativo                              |
| Auto Start Innibit             | Active when the Auto-Start Innibit fun                            | iction is active                             |
|                                | Active when the Auxiliary Mains Fail                              | input function is active                     |
|                                |                                                                   |                                              |
| Battery High Voltage           | This output indicates that a Battery                              | Inactive when battery voltage                |
| IEEE 37.2 – 59 DC Overvoltage  | Over voltage alarm has occurred                                   | is not High                                  |
| Relay                          |                                                                   | le net right                                 |
| Battery Low Voltage            | This output indicates that a Battery                              | Inactive when battery voltage                |
| IEEE 37.2 – 27 DC Undervoltage | Under Voltage alarm has occurred.                                 | is not Low                                   |
| Colling For Schodulod Rup      | Active during a Cabadulad Dun requires the intentity Cate of the  |                                              |
| Charge Alternator Failure      | Active during a Scheduled Run request from the inbuilt Scheduler. |                                              |
| Shutdown                       | Active when the charge alternator sh                              |                                              |
| Charge Alternator Failure      |                                                                   |                                              |
| Warning                        |                                                                   | anning alarnins active                       |
|                                | Also called 'heartheat', it activates an                          | d deactivates every few                      |
|                                | AISO called Treatibeat, it activates and deactivates every tew    |                                              |
|                                | It stops operaising during write config                           | uration to the module                        |
|                                | I it stops energising during write coning                         |                                              |

| Output Source                              | Activates                                                            | Is Not Active                      |  |
|--------------------------------------------|----------------------------------------------------------------------|------------------------------------|--|
| Close Gen Output                           | Used to control the load switching                                   | Inactive whenever the              |  |
| IEEE 37.2 – 52 AC Circuit Breaker          | device. Whenever the module                                          | generator is not required to be    |  |
|                                            | selects the generator to be on load                                  | on load                            |  |
|                                            | this control source is activated.                                    |                                    |  |
| Close Gen Output Pulse                     | Used to control the load switching de                                | vice. Whenever the module          |  |
| IEEE 37.2 – 52 AC Circuit Breaker          | selects the generator to be on load th                               | is control source is activated for |  |
|                                            | the duration of the Breaker Close Pul                                | se timer, after which it becomes   |  |
|                                            | inactive again.                                                      |                                    |  |
| Close Mains Output                         | Used to control the load switching                                   | The output is inactive             |  |
| IEEE 37.2 – 52 AC Circuit Breaker          | device. Whenever the module                                          | whenever the mains is not          |  |
|                                            | selects the mains to be on load this                                 | required to be on load             |  |
| M                                          | control source is activated.                                         |                                    |  |
| Close Mains Output Pulse                   | Used to control the load switching de                                | vice. Whenever the module          |  |
| IEEE 37.2 – 52 AC Circuit Breaker          | selects the mains to be on load this c                               | ontrol source is activated for the |  |
|                                            | duration of the Breaker Close Pulse t                                | imer, after which it becomes       |  |
| <u> </u>                                   | inactive again.                                                      |                                    |  |
| Combined Mains Failure                     | Active when the mains supply is out of                               | of limits OR the input for         |  |
|                                            | Auxiliary Mains Failure is active                                    |                                    |  |
| A Alarma                                   |                                                                      | alarmia activa                     |  |
| Combined Maintenance Alarm                 | Active when any of the maintenance                                   | alarm is active.                   |  |
|                                            | alarm is active                                                      | Over-Frequency Shuldown            |  |
| Combined Under and Over                    | Additit is active                                                    |                                    |  |
| Frequency Warping                          | Active when an Onder-riequency of Over-riequency warning ala         |                                    |  |
| Combined Under and Over                    | Active when an Under Valtage or Over Valtage Shutdown alorm is       |                                    |  |
| Voltage Alarm                              | Active when an Under-Voltage or Over-Voltage Shutdown alarm is       |                                    |  |
| Combined Under and Over                    | Active when an Under-Voltage or Ov                                   | or-Voltago Warning alarm is        |  |
| Voltage Warning                            | active                                                               | er-vollage warning alarm is        |  |
| Common Alarm                               | Active when one or more alarms (of                                   | The output is inactive when no     |  |
|                                            | any type) are active                                                 | alarms are present                 |  |
| Common Electrical Trip                     | Active when one or more <i>Electrical</i>                            | The output is inactive when no     |  |
|                                            | Trip alarms are active                                               | shutdown alarms are present        |  |
| Common Shutdown                            | Active when one or more Shutdown                                     | The output is inactive when no     |  |
|                                            | alarms are active                                                    | shutdown alarms are present        |  |
| Common Warning                             | Active when one or more Warning                                      | The output is inactive when no     |  |
|                                            | alarms are active                                                    | warning alarms are present         |  |
| Configurable CAN x                         | Active when the relevant Configurable CAN Instrumentation alarm of   |                                    |  |
| Instrument Active                          | the Received Instrumentation (1-10) is active.                       |                                    |  |
| Coolant Cooler Control                     | Active by the Coolant Cooler Control in conjunction with the Coolant |                                    |  |
|                                            | Temperature Sensor                                                   |                                    |  |
| Coolant Heater Control                     | Active by the Coolant Heater Control in conjunction with the Coolant |                                    |  |
|                                            | Temperature Sensor                                                   |                                    |  |
| Coolant Temperature Switch                 | Active when the Coolant Temperature                                  | e Switch input is active           |  |
| IEEE 37.2 – 26 Apparatus Thermai<br>Device |                                                                      |                                    |  |
| Cooling Down                               | Active when the Cooling timer is in pr                               | ogress                             |  |
| Data Logging Active                        | Active when data is being logged                                     | Inactive when:                     |  |
|                                            | 3 33                                                                 | Data logging is disabled           |  |
|                                            |                                                                      | The engine is at rest and the      |  |
|                                            |                                                                      | option Only Log When Engine        |  |
|                                            |                                                                      | Is Running is enabled              |  |
|                                            |                                                                      | The internal memory of the         |  |
|                                            |                                                                      | module becomes full and the        |  |
|                                            |                                                                      | option Keep Oldest Data is         |  |
|                                            |                                                                      | enabled                            |  |

| Output Source                                                | Activates                                                                                                    | Is Not Active                                                                                                    |  |
|--------------------------------------------------------------|----------------------------------------------------------------------------------------------------|----------------------------------------------------------------------------------------------------|--|
| DEF Level Low                                                | Active when DEF Level Low CAN alarm is active.                                                                                                    |                                                                                                    |  |
| DEF Level Low Alarm                                          | Active when DEF Level Low Alarm is active.                                                                                                    |                                                                                                    |  |
| Digital Input A, B, C, D, E, F,<br>G & H                     | Active when the relevant digital input is active                                                                                                    |                                                                                                    |  |
| Display Heater Fitted and On                                 | Active when the display heater is o                                                                                                    | วท                                                                                                    |  |
| DPF Forced Regeneration<br>Requested                         | Active when the DPF Force Reger                                                                                                    | neration is active                                                                                                    |  |
| DPF Non Mission State                                        | Active when the DPF Non-Mission                                                                                                    | State is active                                                                                                    |  |
| DPF Regeneration In<br>Progress                              | Active when the DPF Regeneratio                                                                                                    | <i>n</i> is in progress                                                                                                    |  |
| DPF Regeneration Interlock<br>Active                         | Active when the DPF Regeneratio                                                                                                    | n Interlock is active                                                                                                    |  |
| DPTC Filter                                                  | Active when the diesel particulate                                                                                                    | filter CAN alarm is active                                                                                                    |  |
| Droop Enable                                                 | Active when an input configured to<br>Enable has been activated in the r<br>only)                                                                                                    | Droop Enable is active or if Droop nodule configuration (CAN engine                                                                                                    |  |
| ECU (ECM) Data Fail                                          | Becomes active when no CAN<br>data is received from the ECU<br>after the safety delay timer has<br>expired                                                                                                    | <ul> <li>Inactive when:</li> <li>CAN data is being received</li> <li>The set is at rest</li> <li>During the starting sequence</li> <li>before the safety delay timer has expired</li> </ul> |  |
| ECU (ECM) Power                                              | Used to switch an external relay to power the CAN ECU (ECM).<br>Exact timing of this output is dependent upon the type of the engine<br>ECU (ECM)                                                                                  |                                                                                                    |  |
| ECU (ECM) Shutdown                                           | The engine ECU (ECM) has<br>indicated that a Shutdown alarm<br>is present.                                                                                                    | Inactive when no Shutdown<br>alarm from the ECU (ECM) is<br>present                                                                                                    |  |
| ECU (ECM) Stop                                               | Active when the DSE controller is requesting that the CAN ECU (ECM) stops the engine.                                                                                                    |                                                                                                    |  |
| ECU (ECM) Warning                                            | The engine ECU (ECM) has<br>indicated that a Warning alarm is<br>present.                                                                                                    | Inactive when no Warning alarm from the ECU (ECM) is present                                                                                                    |  |
| ECU Pre-Heat                                                 | Active when the ECU Pre-Heat is a                                                                                                    | active.                                                                                                    |  |
| EJP1 / EJP2                                                  | Active when an input configured for                                                                                                    | or EJP1 or EJP2 is active                                                                                                    |  |
| Emergency Stop<br>IEEE 37.2 – 5 Stopping Device              | Active when the Emergency Stop input has been activated                                                                                                    |                                                                                                    |  |
| Energise To Stop                                             | Normally used to control an <i>Energise to Stop</i> solenoid, this output becomes active when the controller wants the set to stop running.                                                                                        | Becomes inactive a configurable<br>amount of time after the set has<br>stopped. This is the <i>ETS hold</i><br><i>time</i> .                                                                |  |
| External Panel Lock                                          | Active when the External Panel Lock digital input is active                                                                                                    |                                                                                                    |  |
| Fail To Start<br>IEEE 37.2 - 48 Incomplete Sequence<br>Relay | Becomes active if the set is not seen to be running after the configurable number of start attempts                                                                                                    |                                                                                                    |  |
| Fail To Stop<br>IEEE 37.2 - 48 Incomplete Sequence<br>Relay  | If the set is still running a configurable amount of time after it has<br>been given the stop command, the output becomes active.<br>This configurable amount of time is the Fail to Stop Timer.                                   |                                                                                                    |  |
| Fan Control                                                  | Energises when the engine becomes available (up to speed and volts). This output is designed to control an external cooling fan. When the engine stops, the cooling fan remains running for the duration of the Fan Overrun Delay. |                                                                                                    |  |
| ⊢lexible Sensor A, B, C or D<br>High Alarm                   | Active when the analogue input value rises above the Flexible Sensor High Alarm set point.                                                                                                    |                                                                                                    |  |

| Output Source                  | Activates                                                            | Is Not Active                           |
|--------------------------------|----------------------------------------------------------------------|-----------------------------------------|
| Flexible Sensor A, B, C or D   | Active when the analogue input value                                 | e rises above the Flexible              |
| High Pre-Alarm                 | Sensor High Pre-Alarm set point.                                     |                                         |
| Flexible Sensor A, B, C or D   | Active when the analogue input value falls below the Flexible Sensor |                                         |
| Low Alarm                      | Low Alarm set point.                                                 |                                         |
| Flexible Sensor A, B, C or D   | Active when the analogue input value                                 | e falls below the Flexible Sensor       |
| Low Pre-Alarm                  | Low Pre-Alarm set point.                                             |                                         |
| Flexible Sensor A, B, C or D   | Active when the Flexible Sensor Ope                                  | en Circuit alarm becomes active.        |
| Open Circuit                   |                                                                      |                                         |
| Fuel Level High Alarm          | Active when the High Fuel Level Alar                                 | m is active.                            |
| Fuel Level High Pre-Alarm      | Active when the High Fuel Level Pre-                                 | -Alarm is active.                       |
| Fuel Level Low Alarm           | Active when the Low Fuel Level Alar                                  | m is active.                            |
| Fuel Level Low Pre-Alarm       | Active when the Low Fuel Level Pre-                                  | Alarm is active.                        |
| Fuel Pump Control              | Becomes active when the Fuel                                         | If the output is already active it      |
| IEEE 37.2 – 71 Level Switch    | Level falls below the Fuel Pump                                      | becomes inactive when the               |
|                                | Control ON setting and is normally                                   | Fuel level is above the Fuel            |
|                                | used to transfer fuel from the bulk                                  | Pump Control OFF settings.              |
|                                | tank to the day tank.                                                |                                         |
| Fuel Relay                     | Becomes active when the controller                                   | Becomes inactive whenever               |
|                                | requires the governor/fuel system                                    | the set is to be stopped,               |
|                                | to be active.                                                        | including between crank                 |
|                                |                                                                      | attempts, upon controlled               |
|                                |                                                                      | stops and upon fault                    |
|                                |                                                                      | shutdowns.                              |
| Fuel Sensor Open Circuit       | Active when the Fuel Sensor Open Circuit alarm becomes active        |                                         |
| Fuel Tank Bund Level High      | Active when the Fuel Bund Level High Alarm input is active.          |                                         |
| Gas Choke On                   | Becomes active during starting for                                   | Inactive at all other times             |
|                                | the duration of the Gas Choke                                        |                                         |
|                                | timer. Normally used to choke a                                      |                                         |
|                                | gas engine.                                                          |                                         |
| Gas Ignition                   | Becomes active during starting.                                      | Becomes inactive a                      |
|                                |                                                                      | configurable amount of time             |
|                                |                                                                      | after the Fuel Relay becomes            |
|                                |                                                                      | Inactive. This is the Gas               |
| O an Landing Fragman w. Nat    |                                                                      | Ignition Off timer.                     |
| Gen Loading Frequency Not      | Indicates that the generator frequence                               | y has not reached the                   |
| Reached                        | configured Loading Frequency during the starting process.            |                                         |
| Gen Loading Voltage Not        | Indicates that the generator voltage has not reached the configured  |                                         |
|                                | Loading voitage during the starting process.                         |                                         |
| Gen Over Frequency             | becomes active when the Over Freq                                    | uency Overshoot alarm is active         |
|                                |                                                                      |                                         |
| Gen Over Frequency             | Becomes active when the Over Freq                                    | uency Overshoot Warning alarm           |
| Overshoot Warning              | is active                                                            |                                         |
| IEEE 37.2 – 81 Frequency Relay |                                                                      |                                         |
| Generator Available            | Becomes active when the                                              | Inactive when                           |
|                                | generator is available to take load.                                 | <ul> <li>Loading voltage and</li> </ul> |
|                                |                                                                      | loading frequency have                  |
|                                |                                                                      | not been reached                        |
|                                |                                                                      | • After <i>electrical trip</i> alarm    |
|                                |                                                                      | During the starting                     |
|                                |                                                                      | sequence before the end                 |
|                                |                                                                      | of the warming timer.                   |

| Generator Closed Aux         Active when the Generator Closed Auxiliary input is active           Generator Excite         Used to control the excitation of the main alternator (AC).         Becomes inactive when the set is stopped.           Generator High Voltage Alarm Device         Active when the High Voltage Electrical Trip alarm is active         Set is stopped.           Generator High Voltage Marming         Active when the High Voltage Warning alarm is active         Set is stopped.           Generator High Voltage         Active when the High Voltage Warning alarm is active         Set is stopped.           Generator High Voltage         Active when the High Voltage Warning alarm is active         Set is stopped.           Generator Load Inhibit         Active when the Generator Load Inhibit input is active         Set is stopped.           Generator Low Voltage         Active when the Generator Voltage Alarm Trip level         Inactive when           IEEE 37.2 – 27 AC Undervoltage         Active when the generator voltage falls below the Low Voltage Pre-Alarm Trip level         Inactive when           Generator Low Voltage         Active when the generator frequency exceeds the Over Frequency Shutdown Trip level.         Inactive when           Generator Cove Frequency         Active when the generator frequency exceeds the Configured Over Frequency Shutdown Trip level.         Inactive when           Generator Low Voltage         Active when the generator frequency exceeds the configured Over Frequenc                                                                                                    | Output Source                                                                     | Activates                                                        | Is Not Active                                         |  |  |
|----------------------------------------------------------------------------------------------------|-----------------------------------------------------------------------------------|------------------------------------------------------------------|-------------------------------------------------------|--|--|
| Generator Excite<br>IEEE 37.2 – 31 Separate Excitation<br>Device         Used to control the excitation of the<br>main alternator (AC).         Becomes inactive when the<br>set is stopped.           Generator High Voltage Alarm<br>IEEE 37.2 – 59 AC Overvoltage<br>Relay         Active when the High Voltage Electrical Trip alarm is active           Generator High Voltage<br>Warning<br>IEEE 37.2 – 59 AC Overvoltage<br>Relay         Active when the High Voltage Warning alarm is active           Generator High Volts<br>Shutdown<br>IEEE 37.2 – 59 AC Overvoltage<br>Relay         Active when the High Voltage Shutdown alarm is active           Generator Load Inhibit         Active when the Generator Load Inhibit input is active           Generator Load Inhibit         Active when the generator voltage<br>falls below the Low Voltage Alarm<br>Trip level           Generator Low Voltage<br>Relay         Active when the generator voltage<br>falls below the Low Voltage Pre-<br>Alarm Trip level           Generator Over Frequency<br>Alarm         Active when the generator voltage<br>falls below the Low Voltage Pre-<br>Alarm Trip level.           Generator Over Frequency<br>Alarm         Active when the generator frequency exceeds the Over Frequency<br>Shutdown Trip level.           Generator Over Frequency<br>Alarm         Active when the generator frequency exceeds the configured Over<br>Frequency Shutdown Trip level.           Generator Over Frequency<br>Belayed Alarm         Active when the generator frequency exceeds the configured Over<br>Frequency Shutdown Trip level for a duration longer than the set<br>Overshoot Delay timer.                                                                                                    | Generator Closed Aux                                                              | Active when the Generator Closed A                               | uxiliary input is active                              |  |  |
| IEEE 37.2 – 31 Separate Excitation<br>Device         main alternator (AC).         set is stopped.           Generator High Voltage Alarm<br>IEEE 37.2 – 59 AC Overvoltage<br>Relay         Active when the High Voltage Electrical Trip alarm is active           Generator High Voltage<br>Warning<br>IEEE 37.2 – 59 AC Overvoltage<br>Relay         Active when the High Voltage Warning alarm is active           Generator High Volts<br>Shutdown<br>IEEE 37.2 – 59 AC Overvoltage<br>Relay         Active when the High Voltage Shutdown alarm is active           Generator Load Inhibit<br>Generator Load Inhibit         Active when the Generator Load Inhibit input is active           Generator Low Voltage<br>Relay         Active when the generator voltage<br>falls below the Low Voltage Alarm<br>Trip level         Inactive when<br>• The set is stopped<br>• During starting sequence<br>before<br>the safety delay time has<br>expired.           Generator Low Voltage<br>Relay         Active when the generator voltage<br>falls below the Low Voltage Pre-<br>Alarm Trip level         Inactive when<br>• The set is stopped<br>• During starting sequence<br>before<br>the safety delay time has<br>expired.           Generator Over Frequency<br>Alarm         Active when the generator frequency exceeds the Over Frequency<br>Shutdown Trip level.           Generator Over Frequency<br>Alarm         Active when the generator frequency exceeds the configured Over<br>Frequency Shutdown Trip level for a duration longer than the set<br>Overshoot Delay timer.                                                                                                    | Generator Excite                                                                  | Used to control the excitation of the                            | Becomes inactive when the                             |  |  |
| Generator High Voltage Alarm<br>IEEE 37.2 – 59 AC Overvoltage<br>Relay       Active when the High Voltage Electrical Trip alarm is active         Generator High Voltage<br>Warning<br>IEEE 37.2 – 59 AC Overvoltage<br>Relay       Active when the High Voltage Warning alarm is active         Generator High Volts<br>Shutdown       Active when the High Voltage Shutdown alarm is active         Generator Load Inhibit       Active when the Generator Load Inhibit input is active         Generator Low Voltage<br>Relay       Active when the Generator Voltage<br>falls below the Low Voltage Alarm<br>Trip level       Inactive when         Generator Low Voltage<br>Relay       Active when the generator voltage<br>falls below the Low Voltage Pre-<br>Alarm Trip level       Inactive when         Generator Low Voltage<br>Relay       Active when the generator voltage<br>falls below the Low Voltage Pre-<br>Alarm Trip level       Inactive when         Generator Low Voltage<br>Warning<br>IEEE 37.2 – 27 AC Undervoltage<br>Relay       Active when the generator voltage<br>falls below the Low Voltage Pre-<br>Alarm Trip level       Inactive when         Generator Over Frequency<br>Alarm       Active when the generator frequency exceeds the Over Frequency<br>Shutdown Trip level.       • During starting sequence<br>before<br>the safety delay time has<br>expired.         Generator Over Frequency<br>Alarm       Active when the generator frequency exceeds the configured Over<br>Frequency Shutdown Trip level for a duration longer than the set<br>Overshoot Delay timer.         Generator Over Frequency<br>Delayed Alarm       Active when the generator frequency exceeds the configured Over<br>Frequency Shutdown                                                                                                    | IEEE 37.2 – 31 Separate Excitation<br>Device                                      | main alternator (AC).                                            | set is stopped.                                       |  |  |
| Generator High Voltage<br>Warning<br>IEEE 37.2 – 59 AC Overvoltage<br>Relay       Active when the High Voltage Warning alarm is active         Generator High Volts<br>Shutdown<br>IEEE 37.2 – 59 AC Overvoltage<br>Relay       Active when the High Voltage Shutdown alarm is active         Generator Load Inhibit       Active when the Generator Load Inhibit input is active         Generator Load Inhibit       Active when the generator voltage<br>falls below the Low Voltage Alarm<br>Trip level       Inactive when<br>• The set is stopped<br>• During starting sequence<br>before<br>the safety delay time has<br>expired.         Generator Low Voltage<br>Warning<br>IEEE 37.2 – 27 AC Undervoltage<br>Relay       Active when the generator voltage<br>falls below the Low Voltage Pre-<br>Alarm Trip level       Inactive when<br>• The set is stopped<br>• During starting sequence<br>before<br>the safety delay time has<br>expired.         Generator Over Frequency<br>Alarm       Active when the generator frequency exceeds the Over Frequency<br>Shutdown Trip level.         Generator Over Frequency<br>Palayed Alarm       Active when the generator frequency exceeds the configured Over<br>Frequency Shutdown Trip level for a duration longer than the set<br>Overshoot Delay timer.                                                                                                    | Generator High Voltage Alarm<br>IEEE 37.2 – 59 AC Overvoltage<br>Relay            | Active when the High Voltage Electrical Trip alarm is active     |                                                       |  |  |
| Warning<br>IEEE 37.2 – 59 AC Overvoltage<br>Relay       Active when the High Voltage Shutdown alarm is active         Generator High Volts<br>Shutdown<br>IEEE 37.2 – 59 AC Overvoltage<br>Relay       Active when the Generator Load Inhibit input is active         Generator Load Inhibit       Active when the Generator voltage<br>falls below the Low Voltage Alarm<br>Trip level       Inactive when         Generator Low Voltage<br>Shutdown/Electrical Trip<br>IEEE 37.2 – 27 AC Undervoltage<br>Relay       Active when the generator voltage<br>falls below the Low Voltage Pre-<br>Alarm Trip level       Inactive when         Generator Low Voltage<br>Warning<br>IEEE 37.2 – 27 AC Undervoltage<br>Relay       Active when the generator voltage<br>falls below the Low Voltage Pre-<br>Alarm Trip level       Inactive when         Generator Over Frequency<br>Alarm       Active when the generator frequency exceeds the Over Frequency<br>Shutdown Trip level.       Active when the generator frequency exceeds the configured Over<br>Frequency Shutdown Trip level for a duration longer than the set<br>Overshoot Delay time.                                                                                                    | Generator High Voltage                                                            | Active when the High Voltage Warnin                              | ng alarm is active                                    |  |  |
| Generator High Volts       Active when the High Voltage Shutdown alarm is active         Shutdown       IEEE 37.2 – 59 AC Overvoltage         Relay       Active when the Generator Load Inhibit input is active         Generator Low Voltage       Active when the generator voltage         Shutdown/Electrical Trip       Active when the generator voltage         IEEE 37.2 – 27 AC Undervoltage       Active when the generator voltage         Relay       Active when the generator voltage         Generator Low Voltage       Active when the generator voltage         Relay       Active when the generator voltage         Generator Low Voltage       Active when the generator voltage         Warning       Active when the generator voltage         IEEE 37.2 – 27 AC Undervoltage       Active when the generator voltage         Relay       Active when the generator rotage         Generator Over Frequency       Active when the generator frequency         Alarm       Trip level         IEEE 37.2 – 81 Frequency Relay       Active when the generator frequency exceeds the configured Over         Generator Over Frequency       Active when the generator frequency exceeds the configured Over         Frequency Shutdown Trip level for a duration longer than the set       Overshoot Delay timer.         Generator Over Frequency       Active when the generator frequency exceeds the co                                                                                                    | Warning<br>IEEE 37.2 – 59 AC Overvoltage<br>Relay                                 |                                                                  |                                                       |  |  |
| Shutdown       IEEE 37.2 – 59 AC Overvoltage         Generator Load Inhibit       Active when the Generator Load Inhibit input is active         Generator Low Voltage       Active when the generator voltage         Shutdown/Electrical Trip       Active when the generator voltage         IEEE 37.2 – 27 AC Undervoltage       Active when the generator voltage falls below the Low Voltage Alarm         Trip level       Trip level         Generator Low Voltage       Active when the generator voltage falls below the Low Voltage Pre-         Generator Low Voltage       Active when the generator voltage falls below the Low Voltage Pre-         Warning       Active when the generator frequency         IEEE 37.2 – 27 AC Undervoltage       Active when the generator voltage falls below the Low Voltage Pre-         Alarm Trip level       The set is stopped         IEEE 37.2 – 27 AC Undervoltage       Active when the generator frequency exceeds the Over Frequence before         Kelay       Active when the generator frequency exceeds the Cover Frequency Shutdown Trip level.         Generator Over Frequency       Active when the generator frequency exceeds the configured Over Frequency Shutdown Trip level for a duration longer than the set Overshoot Delay timer.         Generator Over Frequency       Active when the generator frequency exceeds the configured Over Frequency Shutdown Trip level for a duration longer than the set Overshoot Delay timer.                                                                                                    | Generator High Volts                                                              | Active when the High Voltage Shutdo                              | Active when the High Voltage Shutdown alarm is active |  |  |
| Generator Load InhibitActive when the Generator Load Inhibit input is activeGenerator Low Voltage<br>Shutdown/Electrical Trip<br>IEEE 37.2 - 27 AC Undervoltage<br>RelayActive when the generator voltage<br>falls below the Low Voltage Alarm<br>Trip levelInactive when<br>• The set is stopped<br>• During starting sequence<br>before<br>the safety delay time has<br>expired.Generator Low Voltage<br>Warning<br>IEEE 37.2 - 27 AC Undervoltage<br>RelayActive when the generator voltage<br>falls below the Low Voltage Pre-<br>Alarm Trip levelInactive when<br>• The set is stopped<br>• During starting sequence<br>before<br>• The set is stopped<br>• During starting sequence<br>before<br>• During starting sequence<br>before<br>• During starting sequence<br><td>IEEE 37.2 – 59 AC Overvoltage<br/>Relay</td> <td colspan="3"></td> | IEEE 37.2 – 59 AC Overvoltage<br>Relay                                            |                                                                  |                                                       |  |  |
| Generator Low Voltage<br>Shutdown/Electrical Trip<br>IEEE 37.2 - 27 AC Undervoltage<br>RelayActive when the generator voltage<br>falls below the Low Voltage Alarm<br>Trip levelInactive when<br>• The set is stopped<br>• During starting sequence<br>before<br>the safety delay time has<br>expired.Generator Low Voltage<br>Warning<br>IEEE 37.2 - 27 AC Undervoltage<br>RelayActive when the generator voltage<br>falls below the Low Voltage Pre-<br>Alarm Trip levelInactive when<br>• The set is stopped<br>• During starting sequence<br>before<br>• The set is stopped<br>• During starting sequence<br>before<br>• The set is stopped<br>• During starting sequence<br>before<br>• The set is stopped<br>• During starting sequence<br>before<br>• During starting sequence<br>before<br>• During starting sequence<br>• During starting sequence<br>• During starting sequence<br>• During starting sequence<br>• During starting sequence<br>• During starting sequence<br>• During starting sequence<br>• During starting sequence<br>• During starting sequence<br>• During starting sequence<br>• During starting sequenc                                            | Generator Load Inhibit                                                            | Active when the Generator Load Inh                               | ibit input is active                                  |  |  |
| Shutdown/Electrical Trip<br>IEEE 37.2 – 27 AC Undervoltage<br>Relayfalls below the Low Voltage Alarm<br>Trip level• The set is stopped<br>• During starting sequence<br>before<br>the safety delay time has<br>expired.Generator Low Voltage<br>Warning<br>IEEE 37.2 – 27 AC Undervoltage<br>RelayActive when the generator voltage<br>falls below the Low Voltage Pre-<br>Alarm Trip levelInactive when<br>• The set is stopped<br>• During starting sequence<br>before<br>• During starting sequence<br>• During starting sequence<br>• During sta                            | Generator Low Voltage                                                             | Active when the generator voltage                                | Inactive when                                         |  |  |
| IEEE 37.2 – 27 AC Undervoltage<br>RelayTrip level• During starting sequence<br>before<br>the safety delay time has<br>expired.Generator Low Voltage<br>Warning<br>IEEE 37.2 – 27 AC Undervoltage<br>RelayActive when the generator voltage<br>falls below the Low Voltage Pre-<br>Alarm Trip levelInactive when<br>• The set is stopped<br>• During starting sequence<br>before<br>the safety delay time has<br>expired.Generator Over Frequency<br>Alarm<br>IEEE 37.2 – 81 Frequency RelayActive when the generator frequency exceeds the configured Over<br>Frequency Shutdown Trip level.Generator Over Frequency<br>Delayed Alarm<br>IEEE 37.2 – 81 Frequency RelayActive when the generator frequency exceeds the configured Over<br>Frequency Shutdown Trip level for a duration longer than the set<br>Overshoot Delay timer.Generator Over Frequency<br>Delayed AlarmActive when the generator frequency exceeds the configured Over<br>Frequency Shutdown Trip level for a duration longer than the set<br>Overshoot Delay timer.                                                                                                    | Shutdown/Electrical Trip                                                          | falls below the Low Voltage Alarm                                | The set is stopped                                    |  |  |
| Noticitybefore<br>the safety delay time has<br>expired.Generator Low Voltage<br>Warning<br>IEEE 37.2 - 27 AC Undervoltage<br>RelayActive when the generator voltage<br>falls below the Low Voltage Pre-<br>Alarm Trip levelInactive when<br>• The set is stopped<br>• During starting sequence<br>before<br>the safety delay time has<br>expired.Generator Over Frequency<br>Alarm<br>IEEE 37.2 - 81 Frequency RelayActive when the generator frequency exceeds the Over Frequency<br>Shutdown Trip level.Generator Over Frequency<br>Delayed Alarm<br>IEEE 37.2 - 81 Frequency RelayActive when the generator frequency exceeds the configured Over<br>Frequency Shutdown Trip level for a duration longer than the set<br>Overshoot Delay timer.Generator Over Frequency<br>Delayed AlarmActive when the generator frequency exceeds the configured Over<br>Frequency Shutdown Trip level for a duration longer than the set<br>Overshoot Delay timer.                                                                                                    | IEEE 37.2 – 27 AC Undervoltage<br>Relay                                           | <i>Trip</i> level                                                | • During starting sequence                            |  |  |
| Generator Low Voltage<br>Warning<br>IEEE 37.2 – 27 AC Undervoltage<br>RelayActive when the generator voltage<br>                                                                                                    |                                                                                   |                                                                  | before                                                |  |  |
| Generator Low Voltage<br>Warning<br>IEEE 37.2 – 27 AC Undervoltage<br>RelayActive when the generator voltage<br>falls below the Low Voltage Pre-<br>Alarm Trip levelInactive when<br>• The set is stopped<br>• During starting sequence<br>before<br>the safety delay time has<br>expired.Generator Over Frequency<br>Alarm<br>IEEE 37.2 – 81 Frequency RelayActive when the generator frequency exceeds the Over Frequency<br>Shutdown Trip level.Active when the generator frequency exceeds the configured Over<br>Frequency Shutdown Trip level for a duration longer than the set<br>Overshoot Delay timer.Generator Over Frequency<br>Delayed Alarm<br>IEEE 37.2 – 81 Frequency RelayActive when the generator frequency exceeds the configured Over<br>Frequency Shutdown Trip level for a duration longer than the set<br>Overshoot Delay timer.                                                                                                    |                                                                                   |                                                                  | ovpired                                               |  |  |
| Warning<br>IEEE 37.2 – 27 AC Undervoltage<br>RelayFails below the Low Voltage Pre-<br>Alarm Trip level• The set is stopped<br>• During starting sequence<br>before<br>the safety delay time has<br>expired.Generator Over Frequency<br>Alarm<br>IEEE 37.2 – 81 Frequency RelayActive when the generator frequency exceeds the Over Frequency<br>Shutdown Trip level.• Couring starting sequence<br>before<br>the safety delay time has<br>expired.Generator Over Frequency<br>Delayed Alarm<br>IEEE 37.2 – 81 Frequency RelayActive when the generator frequency exceeds the configured Over<br>Frequency Shutdown Trip level for a duration longer than the set<br>Overshoot Delay timer.Generator Over Frequency<br>Delayed Alarm<br>IEEE 37.2 – 81 Frequency RelayActive when the generator frequency exceeds the configured Over<br>Frequency Shutdown Trip level for a duration longer than the set<br>Overshoot Delay timer.                                                                                                    | Generator I ow Voltage                                                            | Active when the generator voltage                                | Inactive when                                         |  |  |
| IEEE 37.2 – 27 AC Undervoltage       Alarm Trip level       • During starting sequence before the safety delay time has expired.         Generator Over Frequency Alarm       Active when the generator frequency exceeds the Over Frequency Shutdown Trip level.       • During starting sequence before the safety delay time has expired.         Generator Over Frequency Alarm       Active when the generator frequency exceeds the Over Frequency Shutdown Trip level.       • Active when the generator frequency exceeds the Over Frequency Shutdown Trip level.         IEEE 37.2 – 81 Frequency Relay       Active when the generator frequency exceeds the configured Over Frequency Shutdown Trip level for a duration longer than the set Overshoot Delay timer.         Generator Over Frequency       Active when the generator frequency exceeds the configured Over Frequency Shutdown Trip level for a duration longer than the set Overshoot Delay timer.                                                                                                    | Warning                                                                           | falls below the Low Voltage Pre-                                 | • The set is stopped                                  |  |  |
| Relay       Internet in protect       before<br>the safety delay time has<br>expired.         Generator Over Frequency<br>Alarm       Active when the generator frequency exceeds the Over Frequency<br>Shutdown Trip level.         IEEE 37.2 – 81 Frequency Relay       Active when the generator frequency exceeds the configured Over<br>Frequency Shutdown Trip level for a duration longer than the set<br>Overshoot Delay timer.         Generator Over Frequency       Active when the generator frequency exceeds the configured Over<br>Frequency Shutdown Trip level for a duration longer than the set<br>Overshoot Delay timer.                                                                                                    | IEEE 37.2 – 27 AC Undervoltage                                                    | Alarm Trip level                                                 | During starting sequence                              |  |  |
| Generator Over Frequency       Active when the generator frequency exceeds the Over Frequency         Alarm       Shutdown Trip level.         IEEE 37.2 – 81 Frequency Relay       Active when the generator frequency exceeds the configured Over         Generator Over Frequency       Active when the generator frequency exceeds the configured Over         Delayed Alarm       Frequency Shutdown Trip level for a duration longer than the set         IEEE 37.2 – 81 Frequency Relay       Overshoot Delay timer.         Generator Over Frequency       Active when the generator frequency exceeds the configured Over         Frequency Shutdown Trip level for a duration longer than the set       Overshoot Delay timer.                                                                                                    | Relay                                                                             |                                                                  | before                                                |  |  |
| Generator Over Frequency<br>AlarmActive when the generator frequency exceeds the Over Frequency<br>Shutdown Trip level.IEEE 37.2 - 81 Frequency RelayActive when the generator frequency exceeds the configured Over<br>Frequency Shutdown Trip level for a duration longer than the set<br>Overshoot Delay timer.Generator Over Frequency<br>Delayed AlarmActive when the generator frequency exceeds the configured Over<br>Frequency Shutdown Trip level for a duration longer than the set<br>Overshoot Delay timer.Generator Over Frequency<br>Active when the generator frequency exceeds the configured Over                                                                                                    |                                                                                   |                                                                  | the safety delay time has                             |  |  |
| Generator Over Frequency<br>Alarm<br>IEEE 37.2 – 81 Frequency RelayActive when the generator frequency exceeds the Over Frequency<br>Shutdown Trip level.Generator Over Frequency<br>Delayed Alarm<br>IEEE 37.2 – 81 Frequency RelayActive when the generator frequency exceeds the configured Over<br>Frequency Shutdown Trip level for a duration longer than the set<br>Overshoot Delay timer.Generator Over Frequency<br>Delayed Alarm<br>IEEE 37.2 – 81 Frequency RelayActive when the generator frequency exceeds the configured Over<br>Frequency Shutdown Trip level for a duration longer than the set<br>Overshoot Delay timer.                                                                                                    |                                                                                   |                                                                  | expired.                                              |  |  |
| Alarm       Shutdown Trip level.         IEEE 37.2 – 81 Frequency Relay       Active when the generator frequency exceeds the configured Over         Generator Over Frequency       Active when the generator frequency exceeds the configured Over         Delayed Alarm       Frequency Shutdown Trip level for a duration longer than the set         IEEE 37.2 – 81 Frequency Relay       Overshoot Delay timer.         Generator Over Frequency       Active when the generator frequency exceeds the configured Over                                                                                                    | Generator Over Frequency                                                          | Active when the generator frequency exceeds the Over Frequency   |                                                       |  |  |
| IEEE 37.2 – 81 Frequency Relay         Generator Over Frequency         Delayed Alarm         IEEE 37.2 – 81 Frequency Relay         Active when the generator frequency exceeds the configured Over         Frequency Shutdown Trip level for a duration longer than the set         Overshoot Delay timer.         Generator Over Frequency         Active when the generator frequency exceeds the configured Over                                                                                                    | Alarm                                                                             | Shutdown Trip level.                                             |                                                       |  |  |
| Delayed Alarm       Frequency Shutdown Trip level for a duration longer than the set         Delayed Alarm       Overshoot Delay timer.         Generator Over Frequency       Active when the generator frequency exceeds the configured Over                                                                                                    | Generator Over Frequency Relay                                                    | Active when the generator frequency                              | exceeds the configured Over                           |  |  |
| IEEE 37.2 – 81 Frequency Relay       Overshoot Delay timer.         Generator Over Frequency       Active when the generator frequency exceeds the configured Over                                                                                                    | Delayed Alarm                                                                     | Frequency Shutdown Trin level for a duration longer than the set |                                                       |  |  |
| Generator Over Frequency Active when the generator frequency exceeds the configured Over                                                                                                    | IEEE 37.2 – 81 Frequency Relay                                                    | Overshoot Delay timer                                            |                                                       |  |  |
|                                                                                                    | Generator Over Frequency                                                          | Active when the generator frequency exceeds the configured Over  |                                                       |  |  |
| Delayed Warning Frequency Warning Trip level for a duration longer than the set                                                                                                    | Delayed Warning                                                                   | Frequency Warning Trip level for a duration longer than the set  |                                                       |  |  |
| IEEE 37.2 – 81 Frequency Relay Overshoot Delay timer.                                                                                                    | IEEE 37.2 – 81 Frequency Relay                                                    | Overshoot Delay timer.                                           | _                                                     |  |  |
| HEST Active Active when the High Exhaust System Temperature CAN alarm is                                                                                                    | HEST Active                                                                       | Active when the High Exhaust System Temperature CAN alarm is     |                                                       |  |  |
| High Coolant Temperature Active when the Coolant Temperature exceeds the configured High                                                                                                    | Active when the Coolant Temperature exceeds the co                                |                                                                  | e exceeds the configured High                         |  |  |
| Flectrical Trip                                                                                                    | Flectrical Trip                                                                   | Coolant Temperature Electrical Trip level                        |                                                       |  |  |
| IEEE 37.2 – 26 Apparatus Thermal                                                                                                    | IEEE 37.2 – 26 Apparatus Thermal                                                  |                                                                  |                                                       |  |  |
| Device                                                                                                    | Device                                                                            |                                                                  |                                                       |  |  |
| High Coolant Temperature Active when the Coolant Temperature exceeds the configured High                                                                                                    | High Coolant Temperature Active when the Coolant Temperature exceeds the configur |                                                                  | e exceeds the configured <i>High</i>                  |  |  |
| Shutdown Coolant Temperature Shutdown level                                                                                                    | Shutdown Coolant Temperature Shutdown level                                       |                                                                  |                                                       |  |  |
| Device                                                                                                    | Device                                                                            |                                                                  |                                                       |  |  |
| High Coolant Temperature Active when the Coolant Temperature exceeds the configured High                                                                                                    | High Coolant Temperature                                                          | Active when the Coolant Temperature exceeds the configured High  |                                                       |  |  |
| Warning Coolant Temperature Warning level                                                                                                    | Warning                                                                           | Coolant Temperature Warning level                                |                                                       |  |  |
| IEEE 37.2 – 26 Apparatus Thermal                                                                                                    | IEEE 37.2 – 26 Apparatus Thermal                                                  |                                                                  |                                                       |  |  |

| Output Source                              | Activates                                                             | Is Not Active                                  |
|--------------------------------------------|-----------------------------------------------------------------------|------------------------------------------------|
| High Inlet Temperature Alarm               | Active when the High Inlet Temperature Alarm is active on the module. |                                                |
| High Inlet Temperature                     | Active when the High Inlet Temperature Warning is active on the       |                                                |
| Inhibit Scheduled run                      | Active when the Inhibit Scheduler                                     | d run input is active                          |
| kW Overload Alarm                          | Active when the measured kW are                                       | above the setting of the kW                    |
|                                            | overload alarm.                                                       |                                                |
|                                            | Used to give alarms on overload, c                                    | control a dummy load switch or for             |
|                                            | load shedding functionality.                                          | -                                              |
| Lamp Test                                  | Active when the lamp test is activa                                   | ted by a digital input or by                   |
|                                            | pressing the Mute/Lamp Test contr                                     | rol button                                     |
| Loading Frequency Not                      | Active when the generator frequen                                     | cy has not reached the configured              |
| Reached                                    | Loading Frequency during the star                                     | ting process.                                  |
| Loading Voltage Not Reached                | Loading Voltage during the starting                                   | has not reached the configured                 |
| Loss of Magnetic Pickup                    | Active when the controller senses                                     | the loss of signal from the                    |
| Signal                                     | magnetic pickup probe                                                 | -                                              |
| Louvre Control                             | Active when the fuel relay become                                     | s active. Normally used to drive               |
|                                            | ventilation louvres for the generato                                  | or set                                         |
| Low Coolant Temperature                    | Active when the Coolant Temperat                                      | <i>ture</i> falls below the <i>Low Coolant</i> |
| IEEE 37.2 – 26 Apparatus Thermal<br>Device | Temperature alarm setting                                             |                                                |
| Low Load                                   | Active when the Low Load alarm is                                     | active.                                        |
| Low Oil Pressure Shutdown                  | Active when the Oil Pressure                                          | Inactive when                                  |
| IEEE 37.2 - 63 Pressure Switch             | falls below the Low Oil Pressure                                      | The set is stopped                             |
|                                            | Shutdown setting                                                      | During starting sequence                       |
|                                            |                                                                       | before the safety delay time                   |
| Low Oil Pressure Warning                   | Active when the Oil Pressure                                          | Inastive when                                  |
| IEEE 37.2 - 63 Pressure Switch             | falls below the Low Oil Pressure                                      | The set is stopped                             |
|                                            | Warning setting                                                       | During starting sequence                       |
|                                            |                                                                       | before the safety delay time                   |
|                                            |                                                                       | has expired.                                   |
| Main Config Selected                       | Active when the main configuration                                    | n is active                                    |
| Mains Closed Aux                           | Active when the Mains Closed Aux                                      | <i>kiliary</i> input is active                 |
|                                            |                                                                       |                                                |
| Mains Failure                              | The output indicates that one or me                                   | ore of the module's sources of                 |
| IEEE 37.2 - 81 Frequency Relay             | determining mains failure is active.                                  |                                                |
| Relav                                      |                                                                       |                                                |
| IEEE 37.2 – 59 AC Overvoltage              |                                                                       |                                                |
|                                            |                                                                       |                                                |
|                                            |                                                                       |                                                |
| Mains High Frequency                       | Active when the mains frequency exceeds the High Frequency            |                                                |
| IEEE 37.2 -81 Frequency Relay              | setting                                                               |                                                |
|                                            | _                                                                     |                                                |
| Mains High Voltage                         | Active when the mains voltage exc                                     | ceeds the High Voltage setting                 |
| IEEE 37.2 – 59 AC Overvoltage              |                                                                       |                                                |
| Relay                                      |                                                                       |                                                |
|                                            |                                                                       |                                                |

| Output Source                                                | Activates                                                                                                    | Is Not Active                                                                                                |  |
|--------------------------------------------------------------|----------------------------------------------------------------------------------------------------|----------------------------------------------------------------------------------------------------|--|
| Mains Load Inhibit                                           | Active when the Mains Load Inhibit input is active                                                                                                    |                                                                                                    |  |
| Mains Low Frequency<br>IEEE 37.2 -81 Frequency Relay         | Active when the mains frequency falls below the <i>Low Frequency</i> setting                                                                                                    |                                                                                                    |  |
| Mains Low Voltage<br>IEEE 37.2 – 27 AC Undervoltage<br>Relay | Active when the mains voltage falls below the Low Voltage setting                                                                                                    |                                                                                                    |  |
| Maintenance Alarm 1, 2 or 3<br>Due                           | Active when the relevant maintena                                                                                                    | nce alarm is due.                                                                                            |  |
| Manual Restore Contact                                       | Active when the manual restore co                                                                                                    | ontact input is active                                                                                       |  |
| MPU Open Circuit                                             | This output indicates that the mode<br>failure in the Magnetic Pickup trans                                                                                                    | ule has detected an open circuit sducer circuit.                                                             |  |
| Oil Pressure Sensor Open<br>Circuit                          | Active when the <i>Oil Pressure Sens</i> circuit.                                                                                                    | sor is detected as being open                                                                                |  |
| Oil Pressure Switch                                          | Active when the oil pressure switc                                                                                                    | h input is active                                                                                            |  |
| Open Gen Output<br>IEEE 37.2 – 52 AC Circuit Breaker         | Used to control the load<br>switching device. Whenever the<br>module selects the generator to<br>be off load this control source is<br>activated.                                                                         | Inactive whenever the generator is required to be on load                                                    |  |
| Open Gen Output Pulse<br>IEEE 37.2 – 52 AC Circuit Breaker   | Used to control the load switching<br>selects the generator to be off load<br>the duration of the Breaker Open F<br>inactive again.                                                                                       | device. Whenever the module<br>I this control source is activated for<br>Pulse timer, after which it becomes |  |
| Open Mains Output<br>IEEE 37.2 – 52 AC Circuit Breaker       | Used to control the load<br>switching device. Whenever the<br>module selects the mains to be<br>off load this control source is<br>activated.                                                                             | The output is inactive whenever<br>the mains is required to be on<br>load                                    |  |
| Open Mains Output Pulse<br>IEEE 37.2 – 52 AC Circuit Breaker | Used to control the load switching device. Whenever the module selects the mains to be off load this control source is activated for the duration of the Breaker Open Pulse timer, after which it becomes inactive again. |                                                                                                    |  |
| Over Current IDMT Alarm                                      | Active when the Over Current IDM                                                                                                    | T alarm is active                                                                                            |  |
| Over Current Immediate<br>Warning                            | Active when the Over Current Immediate Warning alarm is active                                                                                                    |                                                                                                    |  |
| Over Frequency Runaway<br>IEEE 37.2 -81 Frequency Relay      | Active when the Over Frequency Runaway alarm is active                                                                                                    |                                                                                                    |  |
| Over Frequency Warning<br>IEEE 37.2 -81 Frequency Relay      | Active when the Over Frequency Warning alarm is active                                                                                                    |                                                                                                    |  |
| Over Speed Runaway<br>IEEE 37.2 – 12 Over Speed Device       | Active when the Over Speed Runaway alarm is active                                                                                                    |                                                                                                    |  |
| Over Speed Shutdown<br>IEEE 37.2 – 12 Over Speed Device      | Active when the Over Speed Shutdown alarm is active                                                                                                    |                                                                                                    |  |
| Over Speed Warning<br>IEEE 37.2 – 12 Over Speed Device       | Active when the Over Speed Warr                                                                                                    | Active when the Over Speed Warning alarm is active                                                           |  |

| Output Source                                                              | Activates                                                                              | Is Not Active                                 |
|----------------------------------------------------------------------------|----------------------------------------------------------------------------------------|-----------------------------------------------|
| Overspeed Delayed Alarm<br>IEEE 37.2 – 12 Over Speed Device                | Active when the Over Speed Delay                                                       | <i>yed</i> alarm is active                    |
| Overspeed Delayed Warning<br>IEEE 37.2 – 12 Over Speed Device              | Active when the Over Speed Delayed Warning alarm is active                             |                                               |
| Over Speed Overshoot Alarm<br>IEEE 37.2 – 12 Over Speed Device             | Active when the Over Speed Over                                                        | shoot alarm is active                         |
| Overspeed Overshoot                                                        | Active when the Over Speed Over                                                        | shoot Warning alarm is active                 |
| Warning<br>IEEE 37.2 – 12 Over Speed Device                                |                                                                                        |                                               |
| PLC Output Flag 1 to 20                                                    | Active when the PLC Flag is active                                                     |                                               |
| Preheat During Preheat Timer                                               | Becomes active when the                                                                | Inactive when :                               |
|                                                                            | preheat timer begins.                                                                  | <ul> <li>The set is stopped</li> </ul>        |
|                                                                            | Normally used to control the                                                           | <ul> <li>The preheat timer has</li> </ul>     |
|                                                                            | engine preheat glow-plugs.                                                             | expired                                       |
| Preheat Until End Of Cranking                                              | Becomes active when the                                                                | Inactive when :                               |
|                                                                            | preheat timer begins.                                                                  | <ul> <li>The set is stopped</li> </ul>        |
|                                                                            | Normally used to control the                                                           | <ul> <li>The set has reached crank</li> </ul> |
|                                                                            | engine preheat glow-plugs.                                                             | disconnect conditions                         |
| Preheat Until End Of Safety                                                | Becomes active when the                                                                | Inactive when :                               |
| Timer                                                                      | preheat timer begins.                                                                  | <ul> <li>The set is stopped</li> </ul>        |
|                                                                            | Normally used to control the                                                           | The set has reached the end                   |
|                                                                            | engine preheat glow-plugs.                                                             | of the safety delay timer                     |
| Preheat Until End of Warming                                               | Becomes active when the                                                                | Inactive when :                               |
| Timer                                                                      | preheat timer begins.                                                                  | <ul> <li>The set is stopped</li> </ul>        |
|                                                                            | Normally used to control the                                                           | The set has reached the end                   |
|                                                                            | engine preheat glow-plugs.                                                             | of the <i>warming</i> timer                   |
| Protections Disabled                                                       | Active when protections are turned configuration.                                      | off (Unticked) in the                         |
| Remote Control 1 to 10                                                     | A series of output sources that are controlled by remote control in the                |                                               |
|                                                                            | SCADA section of the software, us                                                      | ed to control external circuits.              |
| Remote Start Off Load                                                      | Active when the Remote Start Off                                                       | Load input is active                          |
| Remote Start On Load                                                       | Active when the Remote Start On                                                        | Load input is active                          |
| Reset Maintenance 1 to 3                                                   | Active when the relevant Maintena                                                      | nce Alarm Reset is active                     |
| Scheduled Auto Start Inhibit                                               | Active when the Inhibit Scheduled                                                      | Run input is active                           |
| SCR Inducement                                                             | Active when SCR Inducement CAN                                                         | N Alarm is active                             |
| Screensaver Active                                                         | Active when the ScreenSaver is ac                                                      | ctive on the module.                          |
| Shutdown Blocked                                                           | Becomes active when protections                                                        | are disabled and one of the                   |
|                                                                            | parameters goes out of limits                                                          |                                               |
| Simulate Auto Button                                                       | Active when the Simulate Auto Bu                                                       | <i>itton</i> digital input is active          |
| Simulate Close Gen Breaker                                                 | Active when the Simulate Close G                                                       | Gen Breaker digital input is active           |
| Simulate Lamp Test                                                         | Active when the Simulate Lamp Test input digital is active                             |                                               |
| Simulate Mains Available                                                   | Active when the Simulate Mains A                                                       | <i>vailable</i> digital input is active       |
|                                                                            |                                                                                        |                                               |
| Simulate Manual Button                                                     | Active when the Simulate Manual                                                        | digital input is active                       |
| Simulate Open Gen Breaker                                                  | Simulate Open Gen Breaker Active when the Simulate Open Gen Breaker digital input is a |                                               |
| Simulate Start Button                                                      | Active when the Simulate Start Bu                                                      | utton digital input is active                 |
| Simulate Stop Button Active when the Simulate Stop Button digital input is |                                                                                        | <i>itton</i> digital input is active          |
| Simulate Test On Load Button                                               | Active when the Simulate Test On Load Button digital input is active                   |                                               |
| P <sup>−</sup>                                                             |                                                                                        |                                               |

| Output Source                                                 | Activates                                                                    | Is Not Active                               |
|---------------------------------------------------------------|------------------------------------------------------------------------------|---------------------------------------------|
| Smoke Limiting                                                | Becomes active when the                                                      | Becomes inactive when the                   |
|                                                               | controller requests that the                                                 | controller requests that the                |
|                                                               | engine runs at idle speed.                                                   | engine runs at rated speed.                 |
|                                                               | As an output, this is used to give                                           |                                             |
|                                                               | a signal to the Idle Speed Input                                             |                                             |
|                                                               | on the engine speed governor (if available)                                  |                                             |
| Start Relay<br>IEEE 37.2 – 54 Turning Gear<br>Engaging Device | Active when the controller requires                                          | the cranking of the engine.                 |
| Stop and Panel lock                                           | Active when the Stop And Panel Lock digital input is active                  |                                             |
| System in Auto Mode                                           | Active when Auto mode is selected                                            |                                             |
| System in Manual Mode                                         | Active when Manual mode is selected                                          |                                             |
| System in Stop Mode                                           | Active when Stop mode is selected                                            |                                             |
| System in Test Mode                                           | Active when Test On Load mode is selected                                    |                                             |
| Temperature Sensor Open<br>Circuit                            | Active when the <i>Temperature Sensor</i> is detected as being open circuit. |                                             |
| Under Frequency Shutdown /<br>Electrical Trip                 | Active when the Under Frequency Shutdown / Electrical Trip alarm is active.  |                                             |
| Under Frequency Warning                                       | Active when the Under Frequency                                              | Warning alarm is active.                    |
| Under Speed Shutdown /<br>Electrical Trip                     | Active when the Underspeed Shutdown / Electrical Trip alarm is active.       |                                             |
| Under Speed Warning                                           | Active when the Underspeed Warning alarm is active.                          |                                             |
| Waiting For Manual Restore                                    | Becomes active when the generate                                             | or is on load and the mains supply          |
|                                                               | is healthy but an input configured t                                         | o Manual Restore is active.                 |
| PA                                                            | This is used to signal to an operate<br>set transfers back to the mains sur  | or that action is required before the oply. |
| Water in Fuel                                                 | Active when the Water in Fuel input                                          | It is active, or when the module is         |
|                                                               | I informed of the Water in Fuel CAN                                          | message from the ECU.                       |

# 2.6 TIMERS

Many timers are associated with alarms. Where this occurs, the timer for the alarm is located on the same page as the alarm setting. Timers not associated with an alarm are located on the timers page. The *Timers* page is subdivided into smaller sections. Select the required section with the mouse.

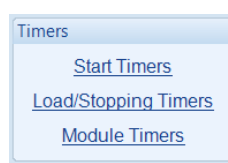

## 2.6.1 START TIMERS

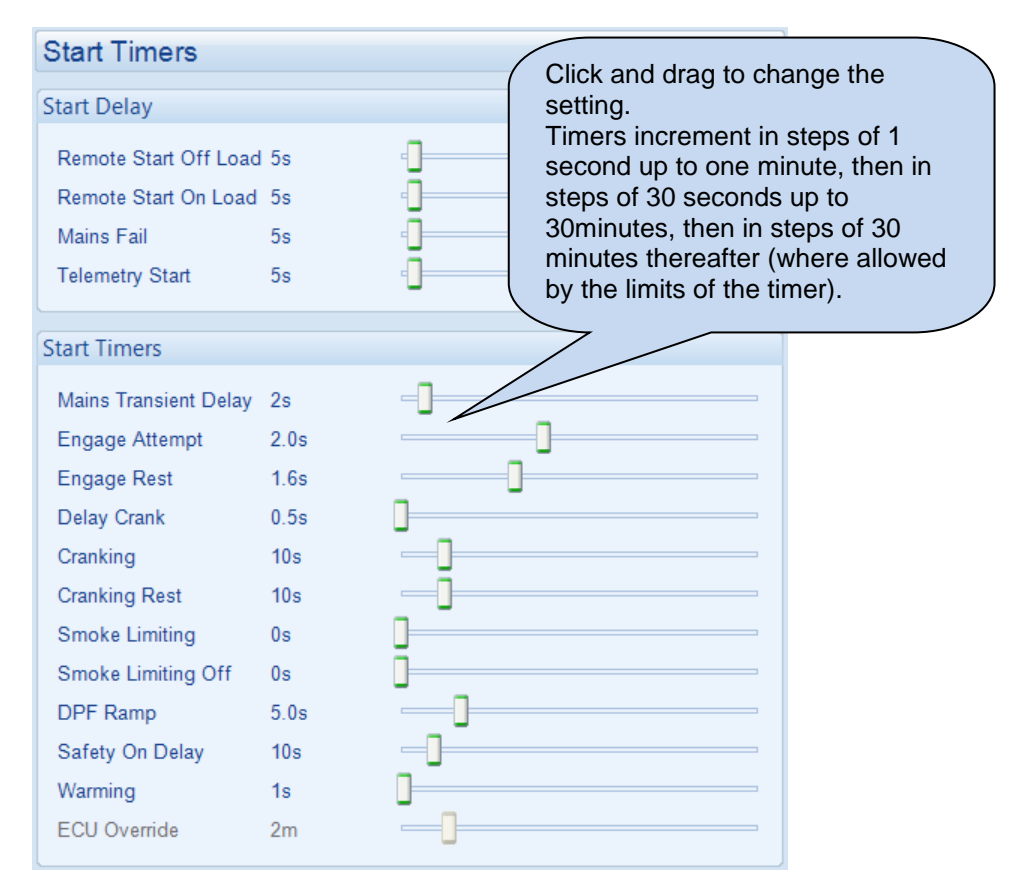

#### Start Delay

| Timer                    | Description                                                                                                    |
|--------------------------|----------------------------------------------------------------------------------------------------|
| Remote Start Off<br>Load | The amount of time delay before starting in AUTO mode. This timer is activated upon the <i>Remote Start Off Load</i> command being issued. Typically this timer is applied to prevent starting upon fleeting start signals.             |
| Remote Start On<br>Load  | The amount of time delay before starting in AUTO mode. This timer is activated upon the <i>Remote Start On Load</i> command being issued. Typically this timer is applied to prevent starting upon fleeting start signals.              |
| Mains Fail               | The amount of time delay before starting in AUTO mode. This timer is activated upon a mains failure detection.                                                                                                    |
| Telemetry Start          | The amount of time delay before starting in AUTO mode. This timer is activated upon a <i>Remote Start</i> command being received from a MODBUS master. Typically this timer is applied to prevent starting upon fleeting start signals. |

#### Start Timers

| Timer                    | Description                                                                                                    |  |
|--------------------------|----------------------------------------------------------------------------------------------------|--|
| Mains Transient<br>Delay | Used to give a delay between sensing mains failure and acting upon it. This is<br>used to prevent dropouts of the mains load switch and operation of the<br>system due to mains supply transient conditions.                                                                                                    |  |
| Engage Attempt           | <b>A</b> NOTE: Only available if using magnetic pick-up and multiple engage attempts.                                                                                                    |  |
|                          | The amount of time the module attempts to engage the starter motor during each engage attempt. If the Magnetic Pick-up is not detecting movement of the flywheel when this timer expires, the engage attempt terminates. When the engage fails consecutively for the configured number of <i>Engage Attempts</i> , the <i>Fail to Engage</i> alarm is activated. |  |
| Engage Rest              | <b>A</b> NOTE: Only available if using magnetic pick-up and multiple engage attempts.                                                                                                    |  |
|                          | The amount of time the module waits between attempts to engage the starter.                                                                                                    |  |
| Delay Crank              | The amount of time delay between the fuel relay and the crank relay energising.<br>This is typically used to allow fuel systems to prime.                                                                                                    |  |
| Cranking                 | The amount of time for each crank attempt                                                                                                    |  |
| Crank Rest               | The amount of time between multiple crank attempts.                                                                                                    |  |
| Smoke Limit              | The amount of time that the engine is requested to run at idle speed upon starting. This is typically used to limit emissions at start up.                                                                                                    |  |
| Smoke Limit Off          | The amount of time that the engine takes to run up to rated speed after removal of the command to run at idle speed. If this time is too short, the engine is stopped due to an <i>Underspeed</i> alarm. If the time is too long, <i>Underspeed</i> protection is disabled until the <i>Smoke Limit Time Off</i> time has expired.                               |  |
| DPF Ramp                 | The amount of time that the engine takes to run up to rated speed after running at its DPF speed.                                                                                                    |  |
| Safety On Delay          | The amount of time at start up that the controller ignores oil pressure and<br>engine speed and other delayed alarms. This is used to allow the engine to<br>run up to speed before protections are activated.                                                                                                    |  |
| Warming                  | The amount of time the engine runs before being allowed to take load. This is used to warm the engine to prevent excessive wear.                                                                                                    |  |
| ECU (ECM) Override       | de <b>A</b> NOTE: Only available if an ECU (ECM) has been configured.                                                                                                    |  |
|                          | The amount of time the CAN ECU Power stays energised when the Start button is pressed in Stop mode.                                                                                                    |  |

# 2.6.2 LOAD / STOPPING TIMERS

| Load/Stopping Time                                                      | rs                   |                                                                                                    |
|-------------------------------------------------------------------------|----------------------|----------------------------------------------------------------------------------------------------|
| Load Timers                                                             |                      | Click and drag to change the                                                                                |
| Transfer Time / Load Delay<br>Breaker Close Pulse<br>Breaker Trip Pulse | 0.7s<br>0.5s<br>0.5s | setting.<br>Timers increment in steps of 1<br>second up to one minute, then in<br>steps of 30 seconds up to |
| Stopping Timers                                                         |                      | 30minutes, then in steps of 30<br>minutes thereafter (where allowed<br>by the limits of the timer).         |
| Return Delay<br>Cooling                                                 | 30s<br>1m            |                                                                                                    |
| Cooling at Idle<br>ETS Solenoid Hold                                    | Us<br>Os<br>20a      |                                                                                                    |

#### Load Timers

| Timer               | Description                                                                                                    |
|---------------------|----------------------------------------------------------------------------------------------------|
| Transfer Time       | The time between one load switch opening and the other closing. Used during transfer to and from the generator.          |
| Breaker Close Pulse | The amount of time that <i>Breaker Close Pulse</i> signal is present when the request to close the load switch is given. |
| Breaker Trip Pulse  | The amount of time that <i>Breaker Open Pulse</i> signal is present when the request to open the load switch is given.   |

#### Stopping Timers

| Timer              | Description                                                                                                    |
|--------------------|----------------------------------------------------------------------------------------------------|
| Return Delay       | A delay, used in auto mode only, that allows for short term removal of the request to stop the set before action is taken. This is usually used to ensure the set remains on load before accepting that the start request has been removed. |
| Cooling            | The amount of time that the set is made to run OFF LOAD before being<br>stopped. This is to allow the set to cool down and is particularly important for<br>engines with turbo chargers.                                                    |
| Cooling At Idle    | The amount of time that the set is made to run OFF LOAD and at Idle Speed before being stopped.                                                                                                    |
| ETS Solenoid Hold  | The amount of time the <i>Energise to stop</i> solenoid is kept energised after the engine has come to rest. This is used to ensure the set has fully stopped before removal of the stop solenoid control signal.                           |
| Fail To Stop Delay | If the set is called to stop and is still running after the <i>fail to stop</i> delay, a <i>Fail</i> to <i>Stop</i> alarm is generated.                                                                                                    |

# 2.6.3 MODULE TIMERS

| Module Timers  |           |  |   |
|----------------|-----------|--|---|
| Interface Time | rs        |  |   |
| Page           | 5m        |  | ] |
| Scroll         | 5s        |  |   |
| Backlight      | 5m<br>Cm  |  |   |
| Audible Alarm  | 6m<br>20s |  |   |

| Timer         | Description                                                                                                    |
|---------------|----------------------------------------------------------------------------------------------------|
| Page          | If the module is left unattended for the duration of the LCD Page Timer it                                                                                                    |
|               | reverts to show the Status page.                                                                                                    |
| Scroll        | The scroll time between parameters on a selected page                                                                                                    |
| Backlight     | If the module is left unattended for the duration of the Backlight Timer, the                                                                                                    |
|               | LCD backlight turns off                                                                                                    |
| Sleep Timer   | <b>A</b> NOTE: The Sleep Mode is disabled when the DSE25xx MKII remote display module is connected to the DSE61xx MKIII.                                                                                                    |
|               | If the module is left unattended for the duration of the Sleep Timer, it goes                                                                                                    |
|               | into sleep mode to save power.                                                                                                    |
| Audible Alarm | When an alarm is active on the module, this is the time duration during which the <i>Audible Alarm</i> digital output is active. This is configurable when the <i>Limit Audible Alarm Duration</i> option is enabled under <i>Module Options</i> . |

# 2.7 GENERATOR

The *Generator* section is subdivided into smaller sections. Select the required section with the mouse

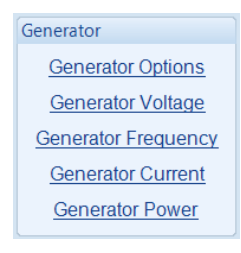

## 2.7.1 GENERATOR OPTIONS

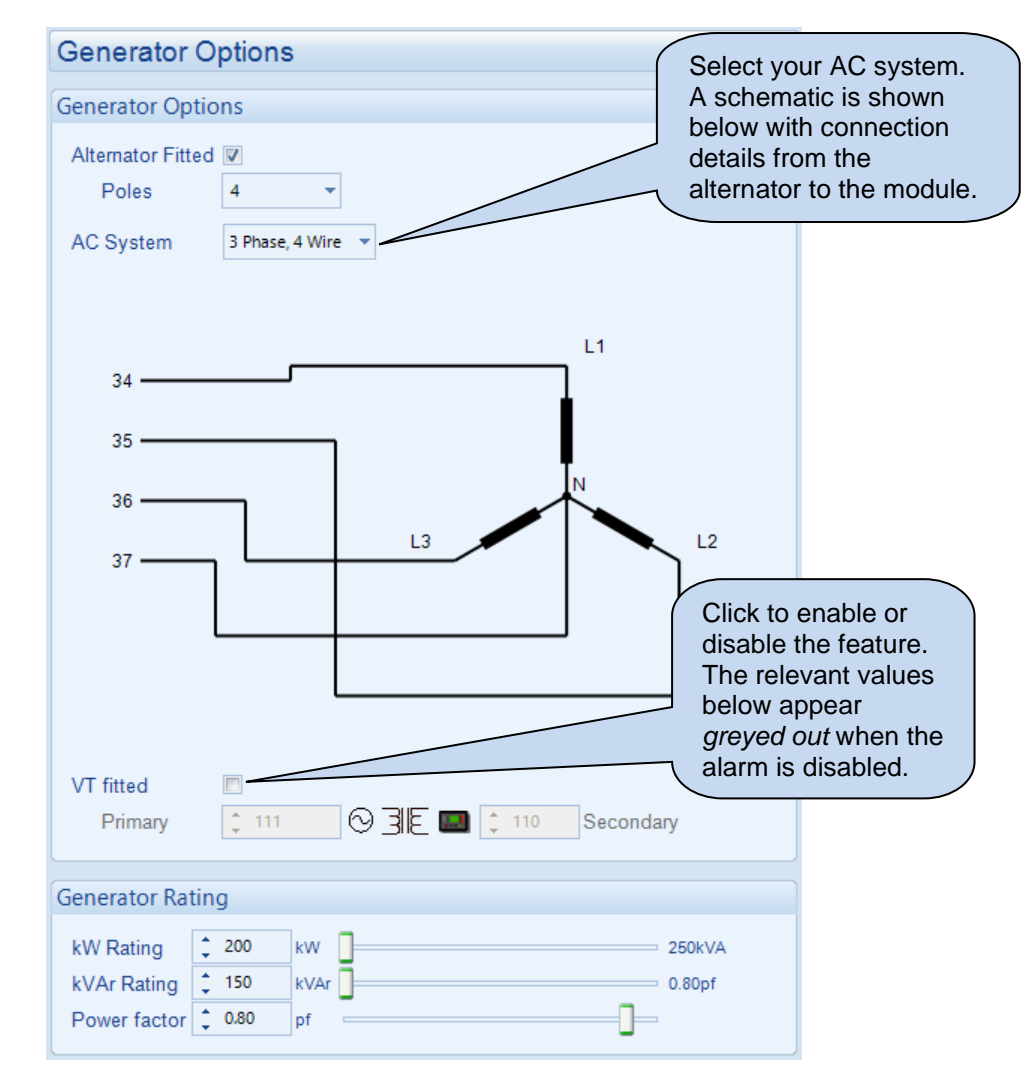

These parameters are described overleaf...

#### **Generator Options**

| $\Box$ = There is no alternator in the system, it is an <i>engine only</i> application |  |  |
|----------------------------------------------------------------------------------------|--|--|
| plication.                                                                             |  |  |
|                                                                                        |  |  |
| list:                                                                                  |  |  |
|                                                                                        |  |  |
|                                                                                        |  |  |
|                                                                                        |  |  |
|                                                                                        |  |  |
|                                                                                        |  |  |
|                                                                                        |  |  |
|                                                                                        |  |  |
| Single Phase, 2 Wire                                                                   |  |  |
| Single Phase, 3 Wire L1 - L2<br>Single Phase, 2 Wire L4 - L2                           |  |  |
| - 11 1                                                                                 |  |  |
|                                                                                        |  |  |
| insformers (VIS or                                                                     |  |  |
|                                                                                        |  |  |
| n the controller                                                                       |  |  |
|                                                                                        |  |  |
| sformer the                                                                            |  |  |
| al moasured                                                                            |  |  |
| voltage                                                                                |  |  |
|                                                                                        |  |  |
| oltage systems                                                                         |  |  |
| chago byotomo                                                                          |  |  |
|                                                                                        |  |  |

## Generator Rating

| Parameter    | Description                                                                                              |  |
|--------------|----------------------------------------------------------------------------------------------------|--|
| kW Rating    | The kW rating of the generator. This is used for the Generator Power functions to be correctly utilized  |  |
|              | Infictions to be correctly utilised.                                                                     |  |
| kvar Rating  | The kvar rating of the generator. To calculate the kvar rating of a genset:                              |  |
|              | <ul> <li>Most generators are rated for a power factor (kW / kVA) of 0.8</li> </ul>                       |  |
|              | From Pythagoras :                                                                                        |  |
|              | kW                                                                                                    |  |
|              | $\cos \Phi = \frac{1}{kVA}$                                                                              |  |
|              | $\cos \Phi = 0.8$                                                                                        |  |
|              | $\Phi = \cos^{-1} 0.8 = 36.87^{\circ}$                                                                   |  |
|              |                                                                                                    |  |
|              | <ul> <li>From this, the kvar rating of the typical 0.8 pf rated generator is:</li> </ul>                 |  |
|              | kvar                                                                                                    |  |
|              | $\tan \Phi = \frac{1}{kW}$                                                                               |  |
|              | $kvar = tan 36.87^{\circ} \times kW$                                                                     |  |
|              | $kvar = 0.75 \times kW$                                                                                  |  |
|              |                                                                                                    |  |
|              | • Or to simplify this, the kvar rating of a 0.8 pf rated generator is <sup>3</sup> / <sub>4</sub> of the |  |
|              | kW rating (kvar rating = 75% of kW rating)                                                               |  |
| Power Factor | The PF rating of the generator. Setting this value automatically calculates the                          |  |
|              | kvar rating.                                                                                             |  |

## 2.7.2 GENERATOR VOLTAGE

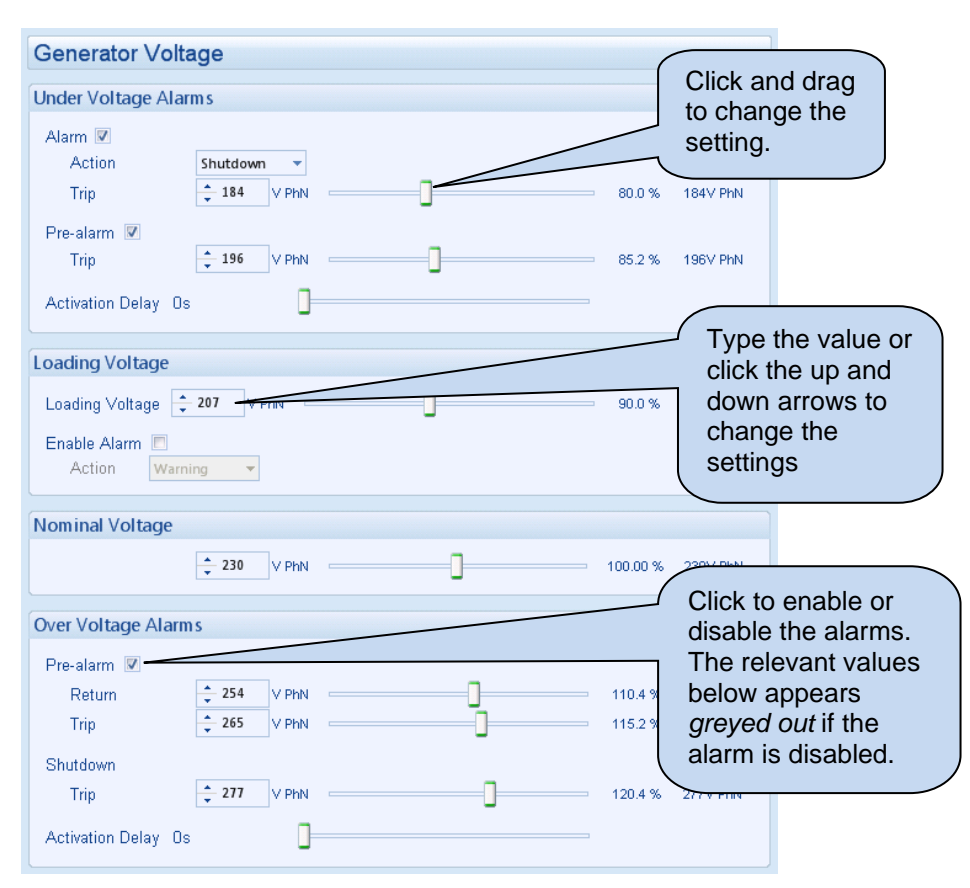

#### **Under Voltage Alarms**

| Parameter                     | Description                                                                         |
|-------------------------------|-------------------------------------------------------------------------------------|
| Generator Under Voltage       | Generator Under Volts does NOT give an alarm                                        |
| Alarm                         | $\blacksquare$ = Generator Under Volts gives an alarm in the event of the           |
| IEEE 37.2 - 27AC Undervoltage | generator output falling below the configured Under Volts Alarm Trip                |
| Relay                         | value for longer than the Activation Delay. The Undervolts Alarm Trip               |
|                               | value is adjustable to suit user requirements.                                      |
| Action                        | Select the type of alarm required from the list:                                    |
|                               | Shutdown                                                                            |
|                               | Electrical Trip                                                                     |
|                               | For details of these, see the section entitled Alarm Types elsewhere in             |
|                               | this document.                                                                      |
| Generator Under Voltage       | Generator Under Volts does NOT give a warning alarm                                 |
| Pre-Alarm                     | $\mathbf{\Sigma}$ = Generator Under Volts gives a warning alarm in the event of the |
| IEEE 37.2 - 27AC Undervoltage | generator output falling below the configured Under Volts Pre-Alarm                 |
| Relay                         | Trip value for longer than the Activation Delay. The Undervolts Pre-                |
|                               | Alarm Trip value is adjustable to suit user requirements.                           |

## Loading Voltage

| Parameter       | Description                                                                                                    |
|-----------------|----------------------------------------------------------------------------------------------------|
| Loading Voltage | This is the minimum voltage the generator must be operating at before<br>the module considers it available to take the load. It is also the voltage<br>above the under voltage trip that the generator output must return to<br>before the module considers that the supply is back within limits. (i.e.<br>With an undervolts trip of 184.0V and a loading voltage of 207.0V, the<br>output voltage must return to 207.0V following an under voltage event<br>to be considered within limits.) |
| Enable Alarm    | $\square$ = Alarm is disabled.<br>$\blacksquare$ = Upon starting and after the Safety On Delay Timer expires, if the generator output voltage fails to reach the Loading Voltage setpoint, the Loading Voltage Not Reached alarm is activated.                                                                                                    |

#### Nominal Voltage

| Parameter       | Description                                                       |
|-----------------|-------------------------------------------------------------------|
| Nominal Voltage | This is used to calculate the percentages of the alarm setpoints. |

#### Over Voltage Alarms

| Parameter                                                                      | Description                                                                                                    |
|--------------------------------------------------------------------------------|----------------------------------------------------------------------------------------------------|
| Generator Over Voltage Pre-<br>Alarm<br>IEEE 37.2 – 59 AC Overvoltage<br>Relay | □ = Alarm is disabled<br>□ = Generator Over Volts gives a warning alarm in the event of the<br>generator output voltage rising above the configured Over Volts Pre-<br>Alarm Trip value for longer than the Activation Delay. The Warning is<br>automatically reset when the generator output voltage falls below the<br>configured Return level.<br>The Over Volts Pre-Alarm Trip value is adjustable to suit user<br>requirements. |
| Generator Over Voltage<br>Shutdown<br>IEEE 37.2 – 59 AC Overvoltage<br>Relay   | Generator Over Volts gives a <i>Shutdown</i> alarm in the event of the generator output rising above the configured <i>Over Volts Alarm Trip</i> value for longer than the <i>Activation Delay</i> . The <i>Overvolts Alarm Trip</i> value is adjustable to suit user requirements.                                                                                                    |

# 2.7.3 GENERATOR FREQUENCY

| Generator Free                                                                                                    | luency                                                                                                    |        |          |                                                                            |                                                                                                    |
|----------------------------------------------------------------------------------------------------|----------------------------------------------------------------------------------------------------|--------|----------|----------------------------------------------------------------------------|----------------------------------------------------------------------------------------------------|
| Under Frequency A                                                                                                    | larms                                                                                                    |        |          |                                                                            |                                                                                                    |
| Alarm<br>Action<br>Trip                                                                                                    | Shutdown 👻                                                                                                    |        |          | ⇒ 80.0%                                                                    |                                                                                                    |
| Pre-Alarm <b></b><br>Trip                                                                                                    | ↓ 42.0 Hz                                                                                                    |        |          |                                                                            |                                                                                                    |
| Activation Delay 0s                                                                                                    |                                                                                                    |        |          | to cha                                                                     | ange the                                                                                                    |
| Loading Frequency                                                                                                    |                                                                                                    |        |          | settin                                                                     | g.                                                                                                    |
| Loading Frequency                                                                                                    | <b>‡</b> 4!                                                                                                    | 5.0 Hz |          | 90.0%                                                                      |                                                                                                    |
| Alarm 🔽                                                                                                    |                                                                                                    |        |          |                                                                            |                                                                                                    |
| Action                                                                                                    | Warning 🔹                                                                                                    |        |          |                                                                            |                                                                                                    |
| Nominal Frequency                                                                                                    | /                                                                                                    |        |          |                                                                            |                                                                                                    |
|                                                                                                    | ÷ 50                                                                                                    | 0.0 Hz |          | 100 %                                                                      |                                                                                                    |
|                                                                                                    |                                                                                                    |        |          |                                                                            |                                                                                                    |
| Over Frequency Ala                                                                                                    | irms                                                                                                    |        |          | Click to<br>disable                                                        | enable or the alarms.                                                                                                    |
| Over Frequency Ala<br>Pre-Alarm                                                                                                    | \$4.0 Hz                                                                                                    |        | <u> </u> | Click to<br>disable<br>The rele<br>below a                                 | enable or<br>the alarms.<br>evant values<br>appears                                                                                        |
| Over Frequency Ala<br>Pre-Alarm C<br>Return<br>Trip                                                                                               | rms                                                                                                    |        |          | Click to<br>disable<br>The rele<br>below a<br>greyed<br>alarm is           | enable or<br>the alarms.<br>evant values<br>appears<br><i>out</i> if the<br>s disabled.                                                    |
| Over Frequency Ala<br>Pre-Alarm 💽<br>Return<br>Trip<br>Shutdown 📝<br>Trip                                                                         | ¢ 54.0 Hz ==                                                                                                    |        |          | Click to<br>disable<br>The rele<br>below a<br>greyed<br>alarm is           | enable or<br>the alarms.<br>evant values<br>appears<br><i>out</i> if the<br>s disabled.                                                    |
| Over Frequency Ala<br>Pre-Alarm<br>Return<br>Trip<br>Shutdown<br>Trip<br>Activation Delay 0s                                                      | ¢ 54.0 Hz ==                                                                                                    |        |          | Click to<br>disable<br>The rele<br>below a<br>greyed<br>alarm is           | enable or<br>the alarms.<br>evant values<br>appears<br><i>out</i> if the<br>s disabled.                                                    |
| Over Frequency Ala<br>Pre-Alarm<br>Return<br>Trip<br>Shutdown<br>Trip<br>Activation Delay 0s<br>Run Away                                          | rms                                                                                                    |        |          | Click to<br>disable<br>The rele<br>below a<br>greyed<br>alarm is           | enable or<br>the alarms.<br>evant values<br>appears<br><i>out</i> if the<br>s disabled.                                                    |
| Over Frequency Ala<br>Pre-Alarm<br>Return<br>Trip<br>Shutdown<br>Trip<br>Activation Delay 0s<br>Run Away<br>Run Away<br>Trip                      | ¢ 54.0 Hz =                                                                                                    |        |          | Click to<br>disable<br>The rele<br>below a<br>greyed<br>alarm is<br>114.0% | enable or<br>the alarms.<br>evant values<br>appears<br>out if the<br>s disabled.<br>e the value or<br>the up and<br>n arrows to            |
| Over Frequency Ala<br>Pre-Alarm<br>Return<br>Trip<br>Shutdown<br>Trip<br>Activation Delay 0s<br>Run Away<br>Run Away<br>Trip<br>Over Frequency Op | <ul> <li>↓ 54.0 Hz =</li> <li>↓ 55.0 Hz =</li> <li>↓ 57.0 Hz =</li> <li>↓ 60.0 Hz =</li> <li>↓ 60.0 Hz =</li> </ul>                                                                                                    |        |          | Click to<br>disable<br>The rele<br>below a<br>greyed<br>alarm is<br>114.0% | enable or<br>the alarms.<br>evant values<br>appears<br>out if the<br>s disabled.<br>e the value or<br>the up and<br>n arrows to<br>nge the |
| Over Frequency Ala Pre-Alarm Return Trip Shutdown Trip Activation Delay 0s Run Away Run Away Trip Over Frequency Op Over Frequency Over           | rms<br>\$4.0 Hz =<br>\$55.0 Hz =<br>\$57.0 Hz =<br>\$7.0 Hz =<br>\$60.0 Hz =<br>\$60.0 |        |          | Click to<br>disable<br>The rele<br>below a<br>greyed<br>alarm is<br>114.0% | enable or<br>the alarms.<br>evant values<br>appears<br>out if the<br>s disabled.                                                           |

These parameters are described overleaf...

#### **Under Frequency Alarms**

| Parameter                                                               | Description                                                                                                    |
|-------------------------------------------------------------------------|----------------------------------------------------------------------------------------------------|
| Generator Under Frequency<br>Alarm<br>IEEE 37.2 -81 Frequency Relay     | $\Box = Generator Under Frequency does NOT give an alarm$ $\Box = Generator Under Frequency gives an alarm in the event of the generator output frequency falling below the configured UnderFrequency Alarm Trip value for longer than the Activation Delay. The Underfrequency Alarm Trip value is adjustable to suit user requirements.$                              |
| Action                                                                  | Select the type of alarm required from the list:<br>Shutdown<br>Electrical Trip<br>For details of these, see the section entitled Alarm Types elsewhere in<br>this document.                                                                                                    |
| Generator Under Frequency<br>Pre-Alarm<br>IEEE 37.2 -81 Frequency Relay | □ = Generator Under Frequency does NOT give a warning alarm<br>□ = Generator Under Frequency gives a warning alarm in the event of<br>the generator output frequency falling below the configured Under<br>Frequency Pre-Alarm Trip value for longer than the Activation Delay.<br>The Under Frequency Pre-Alarm Trip value is adjustable to suit user<br>requirements. |

#### Loading Frequency

| Parameter         | Description                                                                                                    |
|-------------------|----------------------------------------------------------------------------------------------------|
| Loading Frequency | This is the minimum frequency the generator must be operating at,<br>before the module considers it available to take the load. It is also the<br>frequency above the under frequency trip that the generator output<br>must return to before the module considers that the supply is back<br>within limits. (i.e. With an underfrequency trip of 42.0 Hz and a loading<br>frequency of 45.0 Hz, the output frequency must return to 45.0 Hz<br>following an under frequency event to be considered within limits.) |
| Enable Alarm      | <ul> <li>= Alarm is disabled.</li> <li>= Upon starting and after the Safety On Delay Timer expires, if the generator output frequency fails to reach the Loading Frequency setpoint, the Loading frequency Not Reached alarm is activated.</li> </ul>                                                                                                    |

#### Nominal Frequency

| Parameter         | Description                                                       |
|-------------------|-------------------------------------------------------------------|
| Nominal Frequency | This is used to calculate the percentages of the alarm setpoints. |

#### **Over Frequency Alarms**

| Parameter                     | Description                                                                             |
|-------------------------------|-----------------------------------------------------------------------------------------|
| Generator Over Frequency      | Image: A larm is disabled                                                               |
| Pre-Alarm                     | Image = Generator Over Frequency gives a warning alarm in the event of                  |
| IEEE 37.2 -81 Frequency Relay | the generator output frequency rising above the configured Over                         |
|                               | frequency Pre-Alarm Trip value for longer than the Activation Delay.                    |
|                               | The Warning is automatically reset when the generator output                            |
|                               | frequency falls below the configured Return level.                                      |
|                               | The Over Frequency Pre-Alarm Trip value is adjustable to suit user                      |
|                               | requirements.                                                                           |
| Generator Over Frequency      | = Alarm is disabled                                                                     |
| IEEE 37.2 -81 Frequency Relay | $\mathbf{\Sigma}$ = Generator Over Frequency gives a <i>Shutdown</i> alarm in the event |
|                               | of the generator output rising above the configured Over Frequency                      |
|                               | Alarm Trip value for longer than the Activation Delay. The Over                         |
|                               | Frequency Alarm Trip value is adjustable to suit user requirements.                     |

#### <u>Run Away</u>

| Parameter                                 | Description                                                                                                    |
|-------------------------------------------|----------------------------------------------------------------------------------------------------|
| Run Away<br>IEEE 37.2 -81 Frequency Relay | <b>A</b> NOTE: Only available if using magnetic pick-up or an electronic engine is connected.                                                                                                    |
|                                           | <ul> <li>= Alarm is disabled</li> <li>= In the event of the generator output frequency rising above the configured <i>Trip</i> value, the <i>Run Away Shutdown</i> alarm is immediately triggered.</li> <li>This is used to protect against engine damage due to uncontrolled speed increase, where the engine speed runs away.</li> </ul> |
| Trip                                      | Set the frequency level for the Run Away alarm.                                                                                                    |

#### **Over Frequency Options**

| Parameter                                                      | Description                                                                                                    |
|----------------------------------------------------------------|----------------------------------------------------------------------------------------------------|
| Over Frequency Overshoot<br>%<br>IEEE 37.2 -81 Frequency Relay | To prevent spurious over-frequency alarms at start up, the module includes configurable <i>Over Frequency Overshoot</i> protection. This allows the frequency to 'overshoot' the <i>Over-Frequency Shutdown</i> level during the starting process for a short time. |
| Overshoot Delay                                                | Rather than 'inhibiting' the Over Frequency alarms, the levels are temporarily raised by the Over Frequency Overshoot % for the duration of the Overshoot Delay from starting.                                                                                      |

# 2.7.4 GENERATOR CURRENT

The *generator* section is subdivided into smaller sections. Select the required section with the mouse.

| Generator Current         |
|---------------------------|
| Generator Current Options |
| Generator Current Alarms  |

## 2.7.4.1 GENERATOR CURRENT OPTIONS

| Generator Current Options |            |  |
|---------------------------|------------|--|
| Generator Current Options |            |  |
| CT Primary (L1,L2,L3,N)   | \$ 600 A - |  |
| CT Location               | Gen 🔻      |  |
| Full Load Rating          | \$ 500 A - |  |

| Parameter        | Description                                                                                                    |
|------------------|----------------------------------------------------------------------------------------------------|
| CT Primary       | Primary rating of the three phase Current Transformers.                                                                                                    |
| CT Location      | <i>Gen:</i> The CTs are in the feed from the generator, the module shows only generator load <i>Load:</i> The CTs are in the feed to the load, the module then displays load current, provided by the mains supply or the generator. |
| Full Load Rating | This is the full load current rating of the alternator                                                                                                    |

### 2.7.4.2 GENERATOR CURRENT ALARMS

| Overcurrent Alarm         Immediate Warning         IDMT Alarm         Trip       100 %         Trime Multiplier         \$36         Action         Electrical Trip *                            | Generator Curr                                                       | ent Alarms                                |
|----------------------------------------------------------------------------------------------------|----------------------------------------------------------------------|-------------------------------------------|
| Immediate Warning ♥<br>IDMT Alarm ♥<br>Trip ↓ 100 % ↓ 500 A<br>Time Multiplier ↓ 36<br>Action Electrical Trip ♥<br>Short Circuit<br>Enabled ♥<br>Action Electrical Trip ♥<br>Trip ↓ 200 % ↓ 100 A | Overcurrent Alarm                                                    |                                           |
| Short Circuit       Enabled       Action       Electrical Trip       Trip     200       %                                                                                                    | Immediate Warning<br>IDMT Alarm<br>Trip<br>Time Multiplier<br>Action | ♥<br>↓ 100 %<br>↓ 36<br>Electrical Trip ▼ |
| Enabled<br>Action Electrical Trip<br>Trip 200 % 1000 A                                                                                                    | Short Circuit                                                        |                                           |
| men a statut da se s                                                                                                    | Enabled<br>Action<br>Trip 200 % ==                                   | Electrical Trip V<br>1000 A               |

These parameters are described overleaf...

#### **Overcurrent Alarm**

The overcurrent alarm combines a simple warning trip level combined with a fully functioning IDMT curve for thermal protection.

| Parameter                                                                | Description                                                                                                    |  |  |
|--------------------------------------------------------------------------|----------------------------------------------------------------------------------------------------|--|--|
| Immediate Warning<br>IEEE 37.2 -50<br>instantaneous overcurrent<br>relay | If the <i>Immediate Warning</i> is enabled, the controller generates a <i>warning</i> alarm as soon as the <i>Trip</i> level is reached. The alarm automatically resets once the generator loading current falls below the <i>Trip</i> level (unless <i>All Warnings are latched</i> is enabled). For further advice, consult the generator |  |  |
|                                                                          | supplier.                                                                                                    |  |  |
| IDMT Alarm<br>IEEE 37.2 -51 AC time<br>overcurrent relay                 | If the Over Current IDMT Alarm is enabled, the controller begins following the IDMT 'curve' when the current on any phase passes the <i>Trip</i> setting.                                                                                                    |  |  |
| (shutdown / electrical trip)                                             | If the <i>Trip</i> is surpassed for an excess amount of time, the <i>IDMT Alarm</i> triggers ( <i>Shutdown</i> or <i>Electrical Trip</i> as selected in <i>Action</i> ).                                                                                                    |  |  |
|                                                                          | The larger the over circuit fault, the faster the trip. The speed of the trip is dependent upon the fixed formula:<br>$T = \frac{t}{\left(\frac{I_A}{I_m} - 1\right)^2}$                                                                                                    |  |  |
|                                                                          | $(I_T )$                                                                                                    |  |  |
|                                                                          | Where:<br><i>T</i> is the tripping time in seconds<br>$I_A$ is the actual measured current of the most highly loaded line (L1,<br>L2 or L3)<br>$I_T$ is the delayed trip point setting in current<br><i>t</i> is the time multiplier setting and also represents the tripping time in<br>seconds at twice full load (when $I_A/I_T = 2$ ).  |  |  |
| Trip                                                                     | The percentage of alternator full load current at which the IDMT Alarm curve starts to operate from.                                                                                                    |  |  |
| Time Multiplier                                                          | The time multiplier constant throughout the IDMT curve. It also represents the tripping time in seconds at 200% alternator full load current.                                                                                                    |  |  |
| Action                                                                   | Select the type of alarm required from the list:<br><i>Electrical Trip</i><br><i>Shutdown</i><br><i>Warning</i><br>For details of these and the costion entitled Alarm Types clearwhere in this                                                                                                    |  |  |
|                                                                          | For details of these, see the section entitled <i>Alarm Types</i> elsewhere in this document.                                                                                                    |  |  |

#### **Overcurrent Protection Explanation**

The settings shown in the example below are a screen capture of the DSE factory settings, taken from the DSE Configuration Suite PC Software for a brushless alternator.

| Overcurrent Alarm |                    | <i>I<sub>T</sub> (trip point setting in current)</i> |
|-------------------|--------------------|------------------------------------------------------|
| Immediate Warning | $\checkmark$       |                                                      |
| IDMT Alarm        | <b>V</b>           |                                                      |
| Trip              | ÷ 100 %            | 500 A                                                |
| Time Multiplier   | ÷ 36               | _                                                    |
| Action            | Electrical Tri 🔍 👻 |                                                      |
|                   |                    | t (time multiplier setting)                          |

These settings provide for normal running of the generator up to 100% full load. If full load is surpassed, the *Immediate Warning* alarm is triggered and the set continues to run.

The effect of an overload on the generator is that the alternator windings begin to overheat; the aim of the *IDMT Alarm* is to prevent the windings being overload (heated) too much. The amount of time that the alternator is safely overloaded is governed by how high the overload condition is.

The default settings as shown above allow for an overload of the alternator to the limits of the *Typical Brushless Alternator* whereby 110% overload is permitted for 1 hour or 200% overload is permitted for 36 seconds.

If the alternator load reduces, the controller then *follows* a cooling curve. This means that a second overload condition may trip soon after the first as the controller *knows* if the windings have not cooled sufficiently.

For further details on the *Thermal Damage Curve* of your alternator, refer to the alternator manufacturer and generator supplier.

#### Creating A Spreadsheet For the Over Current IDMT Curve

The formula used:

$$T = \frac{t}{\left(\frac{I_A}{I_T} - 1\right)^2}$$

#### Where:

*T* is the tripping time in seconds

 $I_A$  is the actual measured current of the most highly loaded line (L1, L2 or L3)

 $I_T$  is the delayed trip point setting in current

*t* is the time multiplier setting and also represents the tripping time in seconds at twice full load (when  $I_A/I_T = 2$ ).

The equation is simplified for addition into a spreadsheet. This is useful for 'trying out' different values of t (*time multiplier setting*) and viewing the results, without actually testing this on the generator.

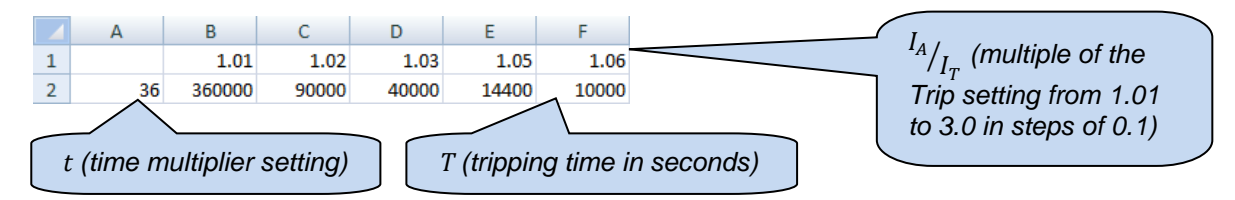

The formula for the *Tripping Time* cells is:

∫<sub>∞</sub> =\$A2/POWER((B\$1-1),2) ¥

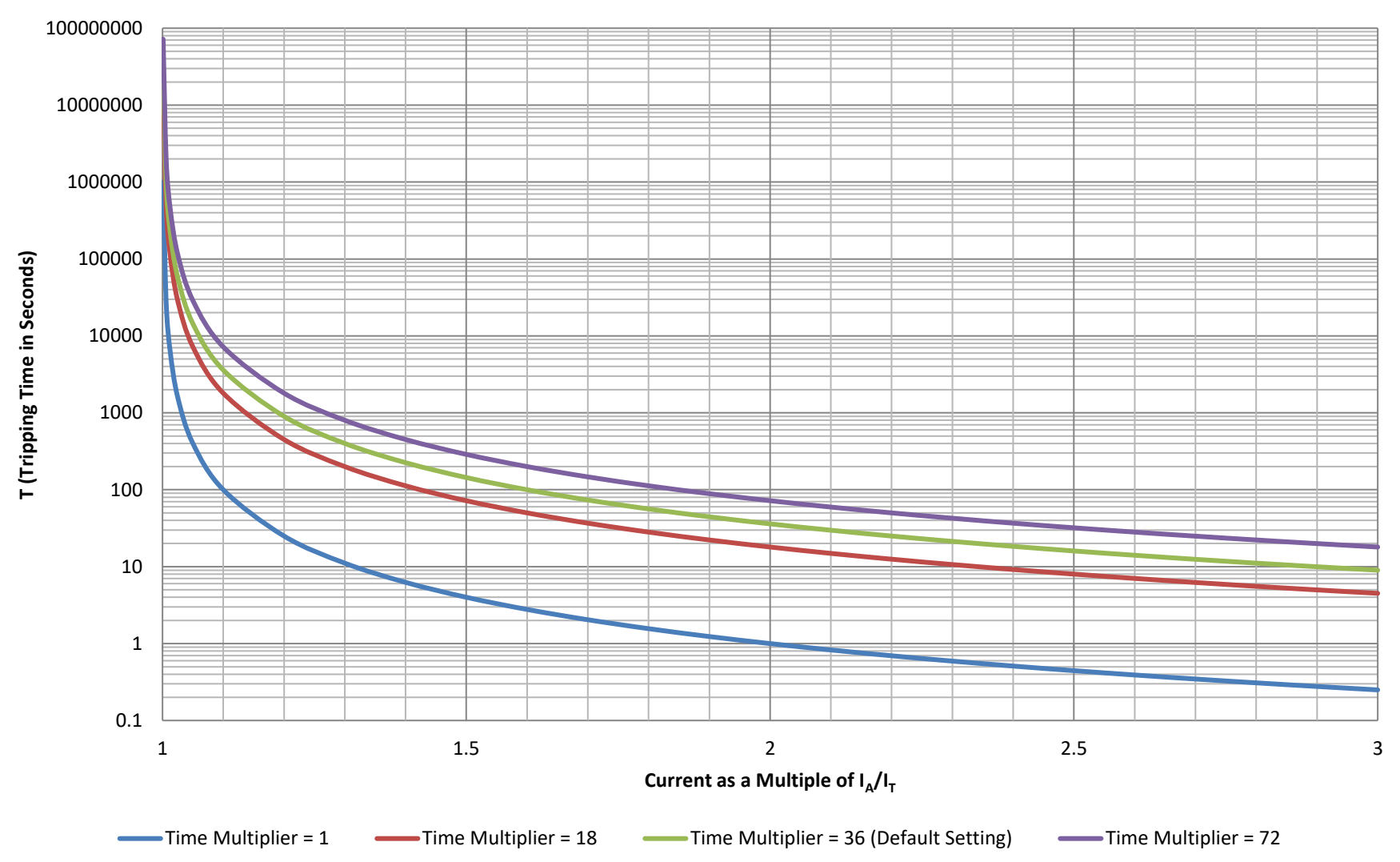

# **Over Current Alarm IDMT Curves**

#### Short Circuit Alarm

| Parameter                                            | Description                                                                                                    |
|------------------------------------------------------|----------------------------------------------------------------------------------------------------|
| Short Circuit IDMT<br>Enable<br>IEEE C37.2 – 51 IDMT | If the <i>Short Circuit Alarm</i> is enabled, the controller begins following the IDMT 'curve' when the current on any phase passes the <i>Trip</i> setting.             |
| Short Circuit Relay                                  | If the <i>Trip</i> is surpassed for an excess amount of time, the <i>IDMT Alarm</i> triggers ( <i>Shutdown</i> or <i>Electrical trip</i> as selected in <i>Action</i> ). |
|                                                      | The larger the short circuit fault, the faster the trip. The speed of the trip is dependent upon the fixed formula:                                                      |
|                                                      | $T=rac{t	imes 0.14}{\left(\left(rac{I_A}{I_T} ight)^{0.02}-1 ight)}$                                                                                                   |
|                                                      | Where:                                                                                                    |
|                                                      | T is the tripping time in seconds (accurate to $\pm -5\%$ or $\pm -50$ ms                                                                                                |
|                                                      | (whichever is the greater))                                                                                                    |
|                                                      | $I_A$ is the actual measured current                                                                                                    |
|                                                      | $I_T$ is the trip point setting in current                                                                                                    |
|                                                      | t is the time multiplier setting                                                                                                    |
| Action                                               | Select the type of alarm required from the list:                                                                                                    |
|                                                      | Electrical Trip                                                                                                    |
|                                                      | Snutdown                                                                                                    |
|                                                      | Warning                                                                                                    |
|                                                      | document                                                                                                    |
| Trip                                                 | The percentage of alternator full load current at which the IDMT Alarm curve                                                                                             |
| · · · F                                              | starts to operate from.                                                                                                    |
| Time Multiplier                                      | The time multiplier constant throughout the IDMT curve.                                                                                                    |

#### **Short Circuit Protection Explanation**

The settings shown in the example below are a screen capture of the DSE factory settings, taken from the DSE Configuration Suite software.

| <b>A</b> NOTE: Due to large inrush currents from certain loads, such as motors or transformers, |
|-------------------------------------------------------------------------------------------------|
| the default settings for the Short Circuit alarm may need adjusting to compensate.              |

| Short Circuit   |                                    |
|-----------------|------------------------------------|
| Enabled         | IT (trip point setting in current) |
| Action          | Electrical Tri 🔹                   |
| Trip 📫 200 % =  | 1000 A                             |
| Time Multiplier | t (time multiplier setting)        |

The effect of a short circuit on the generator is that the alternator stator and rotor begin to overheat; the aim of the *IDMT alarm* is to prevent the stator and rotor being overload (heated) too much. The amount of time that the alternator is safely overloaded is governed by how high the short circuit condition is.

For further details on the *Thermal & Magnetic Damage Curve* of your alternator, refer to the alternator manufacturer and generator supplier.

#### Creating a Spreadsheet For the Short Circuit IDMT Curve

The formula used:

$$T = \frac{t \times 0.14}{\left(\left(\frac{I_A}{I_T}\right)^{0.02} - 1\right)}$$

Where:

- T is the tripping time in seconds (accurate to  $\pm 5\%$  or  $\pm 50$  ms (whichever is the greater))
- $I_A$  is the actual measured current

 $I_T$  is the trip point setting in current

t is the time multiplier setting

The equation is simplified for addition into a spreadsheet. This is useful for 'trying out' different values of t (*time multiplier setting*) and viewing the results, without actually testing this on the generator.

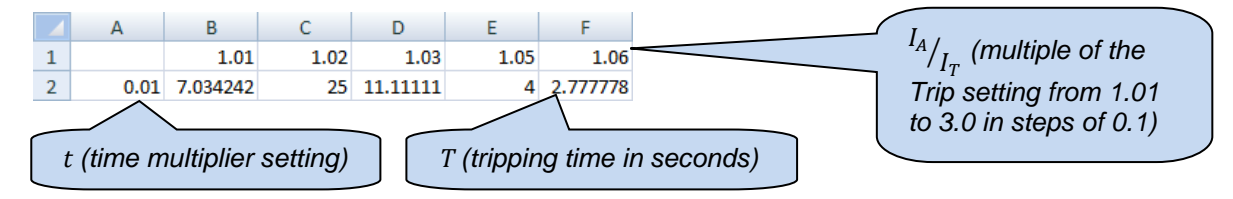

The formula for the *Tripping Time* cells is:

```
∫<sub>∞</sub> =($A2*0.14)/(POWER((B$1),0.02)-1) ¥
```

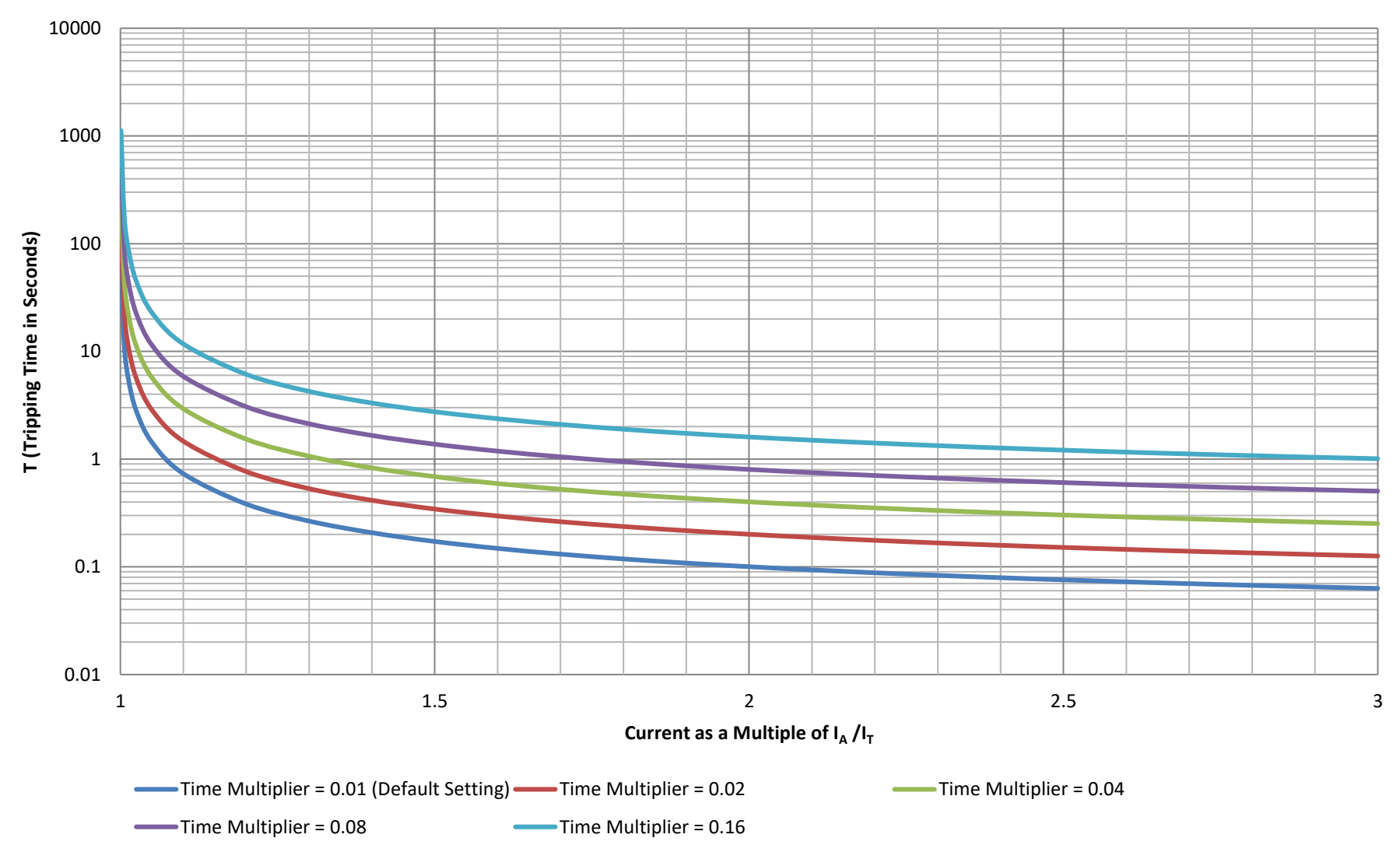

# Short Circuit Alarm IDMT Curves

# DSE Default Configratuion of Over Current, Short Circuit & Earth Fault IDMT Alarm Curves

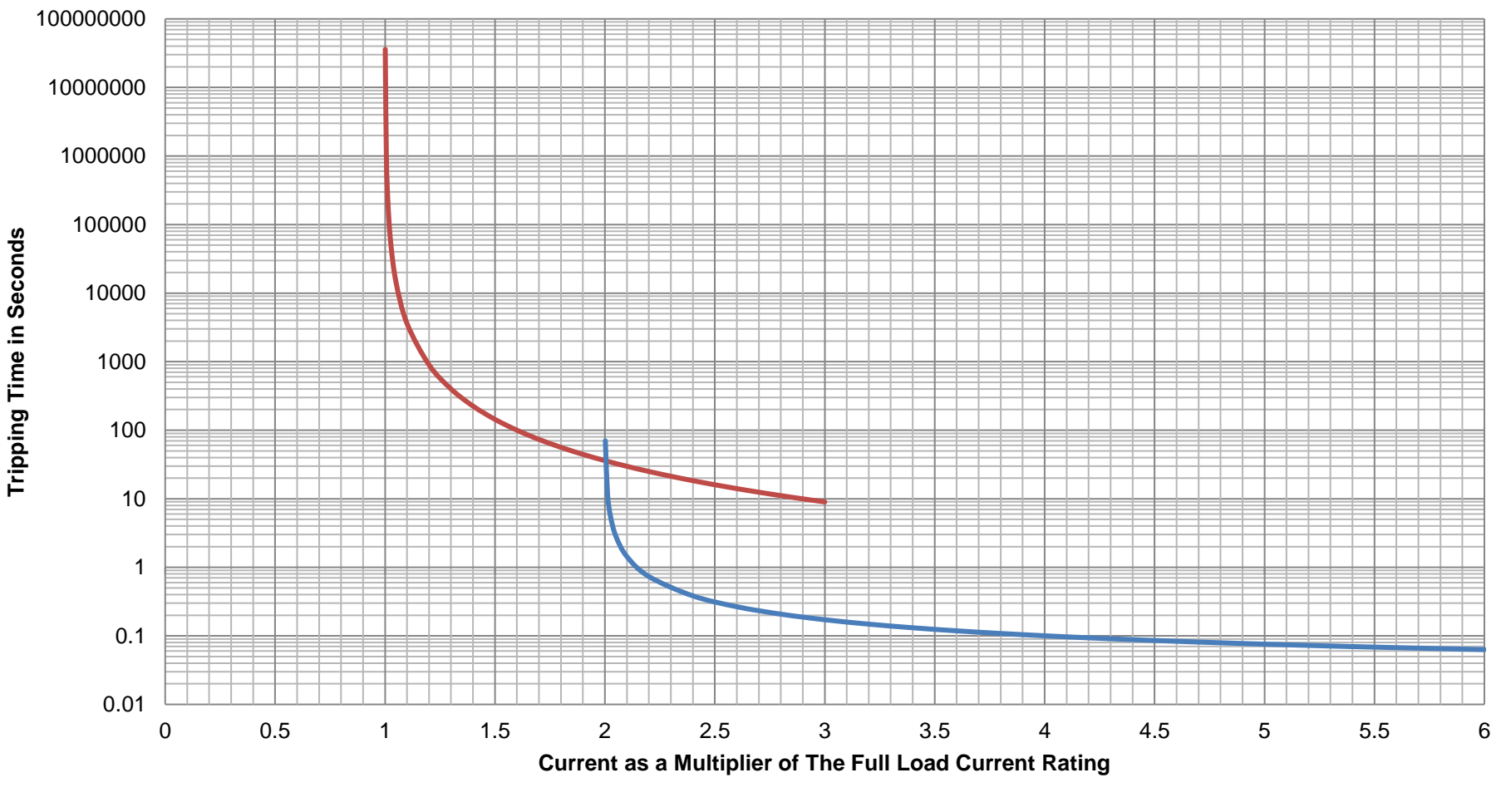

Over Circuit IDMT Trip Curve with Time Multiplier = 36, Trip Point = 100% (Default Settings)

-----Short Circuit IDMT Trip Curve with Time Multiplier = 0.01, Trip Point = 200% (Default Settings)

# 2.7.5 GENERATOR POWER

The *Generator Power* section is subdivided into smaller sections. Select the required section with the mouse.

| Generator Power     |
|---------------------|
| Overload Protection |
| Low Load            |

## 2.7.5.1 OVERLOAD PROTECTION

| Overload Protection |              |     |     |      |
|---------------------|--------------|-----|-----|------|
| Overload Protection |              |     |     |      |
| Enable 🔽            |              |     |     |      |
| Action              | Shutdow      | n   | ·   |      |
| Trip                | ÷ 100        | % = | 200 | KVV  |
| Return              | <b>\$</b> 90 | % = | 180 | KV-V |
| Delay               | 5s           | -   |     |      |

| Parameter           | Description                                                                            |
|---------------------|----------------------------------------------------------------------------------------|
| Overload Protection | = Overload Protection alarm is disabled.                                               |
|                     | $\mathbf{\Sigma}$ = The kW Overload Alarm activates when the kW level exceeds the Trip |
|                     | setting for longer than the configured <i>Delay</i> time.                              |
| Action              | Select the action for the kW Overload Alarm:                                           |
|                     | Electrical Trip                                                                        |
|                     | Indication                                                                             |
|                     | Shutdown                                                                               |
|                     | Warning                                                                                |
|                     | For details of these, see the section entitled <i>Alarm Types</i> elsewhere in this    |
|                     | document.                                                                              |

## 2.7.5.2 LOW LOAD

| Low Load       |                 |   |   |  |
|----------------|-----------------|---|---|--|
|                |                 |   |   |  |
| Low Load Alarm |                 |   |   |  |
| Enabled 🔽      |                 |   |   |  |
| Description    | Low Load        |   |   |  |
| Action         | Warning         | - |   |  |
| Trip           | <del>-</del> 30 | % | ] |  |
| Return         | <del>+</del> 40 | % |   |  |
| Delay          | 1m              |   | O |  |

| Parameter   | Description                                                                                          |
|-------------|----------------------------------------------------------------------------------------------------|
| Enabled     | $\Box$ = Low Load Alarm is disabled.                                                                 |
|             | ☑ = The Low Load Alarm activates when the generator power drops below the                            |
|             | configured <i>Trip</i> setting longer than the configured <i>Delay</i> time. This is used to prevent |
|             | the engine from running at very low load levels.                                                     |
| Description | Enter the LCD text that shows up on the display when this alarm activates                            |
| Action      | Select the action for the Low Load Alarm:                                                            |
|             | Electrical Trip                                                                                      |
|             | Indication                                                                                           |
|             | Shutdown                                                                                             |
|             | Warning                                                                                              |
|             | For details of these, see the section entitled <i>Alarm Types</i> elsewhere in this document.        |
| Trip        | Set the percentage of total power at which the Low Load Alarm is activated                           |
| Return      | The Return level is only used for the <i>Warning Action</i> . When the load returns to above         |
|             | this percentage level of the total power, the Warning alarm is reset.                                |
| Delay       | Set the amount of time before the Low Load Alarm activates.                                          |
## 2.8 MAINS

= Only available on DSE6120 MKIII AMF modules

The *Mains* section is subdivided into smaller sections. Select the required section with the mouse.

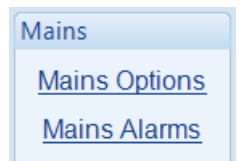

## 2.8.1 MAINS OPTIONS

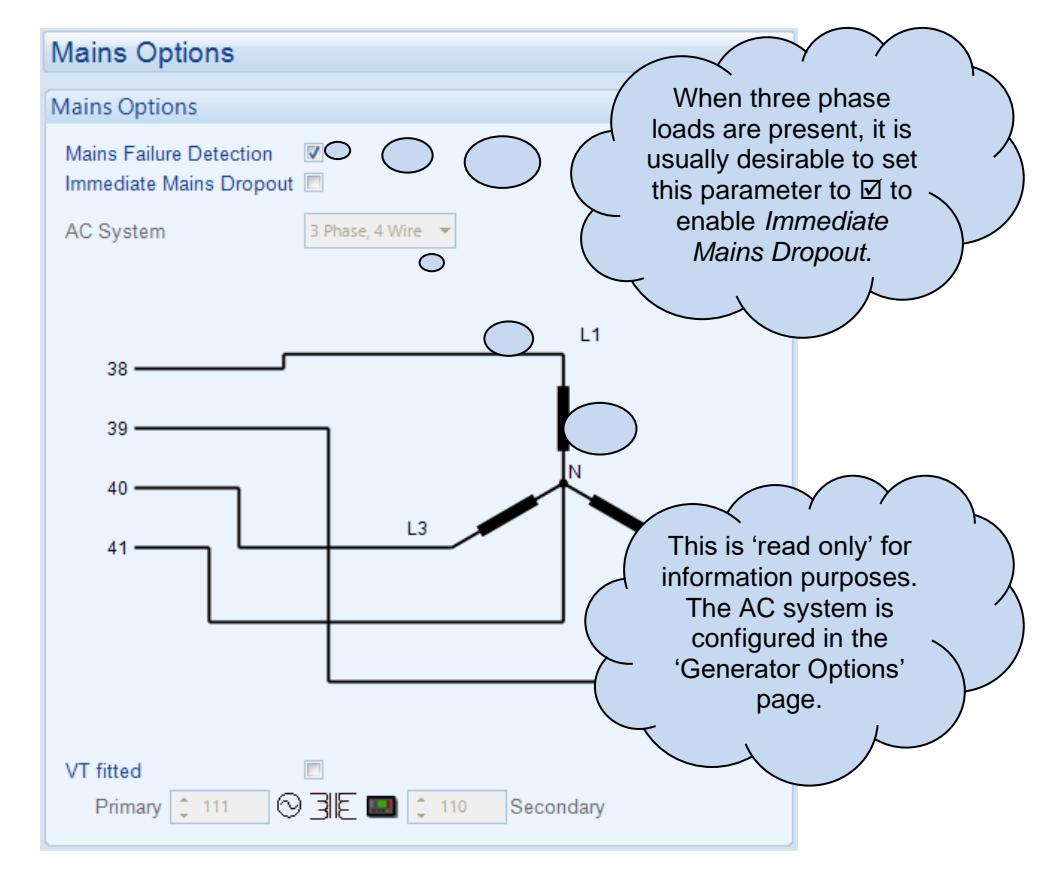

Parameters are detailed overleaf...

#### Mains Options

| Parameter                  | Description                                                                                                    |
|----------------------------|----------------------------------------------------------------------------------------------------|
| Mains Failure<br>Detection | $\square$ = The module ignores the status of the mains supply.<br>$\square$ = The module monitors the mains supply and use this status for automatically starting and stopping the set in auto mode.                                                                                                    |
| Immediate<br>Mains Dropout | <ul> <li>= Upon mains failure, the mains load switch is kept closed until the generator is up to speed and volts.</li> <li>= Upon mains failure, the mains load switch is opened immediately, subject to the setting of the <i>mains transient</i> timer.</li> </ul>                                                                                                    |
| AC System                  | The AC System of the mains is fixed to the same setting as the generator.<br>These settings are used to detail the type of AC system to which the module is<br>connected:<br>2 Phase, 3 Wire L1 - L2<br>2 Phase, 3 Wire L1 - L3<br>3 Phase, 3 Wire<br>3 Phase, 4 Wire<br>3 Phase, 4 Wire Delta L1 - N - L2<br>3 Phase, 4 Wire Delta L1 - N - L3<br>3 Phase, 4 Wire Delta L2 - N - L3<br>Single Phase, 2 Wire<br>Single Phase, 3 Wire L1 - L2<br>Single Phase, 3 Wire L1 - L3                                                                                                   |
| VTs                        | <ul> <li>The voltage sensing to the controller is direct from the Mains</li> <li>The voltage sensing to the controller is via Voltage Transformers (VTs or PTs)</li> <li>This is used to step down the generated voltage to be within the controller voltage specifications.</li> <li>By entering the <i>Primary</i> and <i>Secondary</i> voltages of the transformer, the controller displays the <i>Primary</i> voltage rather than the actual measured voltage.</li> <li>This is typically used to interface the DSE module to high voltage systems (i.e. 11 kV)</li> </ul> |

## 2.8.2 MAINS ALARMS

|                                         | Mains    | Alarms                               |                                |                               |                                         | Click                     | to enable or           |
|-----------------------------------------|----------|--------------------------------------|--------------------------------|-------------------------------|-----------------------------------------|---------------------------|------------------------|
|                                         | Voltage  | e Alarms                             |                                |                               |                                         | disab                     | ole the                |
|                                         | Under    | olts 🔽                               |                                |                               |                                         | releva                    | ant values             |
|                                         | Trip     | 184                                  | V PhN                          |                               |                                         | belov                     | v appears              |
|                                         | Ret      | turn 🔶 207                           | V PhN                          |                               |                                         |                           | n is disabled.         |
|                                         | Overvo   | olts 🔽                               | 7                              |                               | -                                       |                           |                        |
|                                         | Ret      | turn 253                             | V PhN                          |                               |                                         | 253V PhN                  |                        |
| Type the value or                       |          | 2/6                                  | V PhN                          |                               |                                         | 276V PhN                  |                        |
| down arrows to                          | reque    | ncv Alarms                           |                                |                               |                                         |                           |                        |
| change the                              | Under    | Fred 🕅                               |                                |                               |                                         |                           |                        |
| settings                                | Trip     | ) - 45.0                             | Hz                             |                               |                                         |                           |                        |
|                                         | Ret      | turn 🗘 48.0                          | Hz                             |                               |                                         |                           | ick and drag to        |
|                                         | Over F   | reg. 🔽                               |                                |                               | _                                       | se                        | tting.                 |
|                                         | Ret      | turn 🔶 52.0                          | Hz                             |                               |                                         | $\overline{}$             |                        |
|                                         | Trip     | 55.0                                 | Hz                             |                               |                                         |                           |                        |
|                                         | L        |                                      |                                |                               |                                         |                           |                        |
| Alarm                                   |          | Descript                             | ion                            |                               |                                         |                           |                        |
| Mains Under Voltag                      | ge       | 🗆 = Mair                             | ns Under Vol                   | tage detection                | on is disable                           | d                         |                        |
| IEEE 37.2 – 27 AC<br>Undervoltage Relay |          | $\mathbf{\nabla} = Mair$             | is Under Vol                   | tage gives a                  | n alarm in th                           | e event o                 | f the mains voltage    |
| ۲                                       |          | Trip valu                            | e is adiustab                  | le to suit the                | application.                            | <i>p</i> value. The alarr | n is reset and the     |
| P A                                     |          | mains is                             | considered v                   | within limits v               | when the ma                             | ins voltag                | e rises above the      |
| Maine Over Veltage                      | <u>`</u> | configure                            | <u>ed Under Vol</u> t          | <u>ltage Return</u>           | level.                                  |                           |                        |
| IEEE 37.2 – 59 AC                       | 5        | $\mathbf{\Sigma} = Main$             | is Over Volta                  | age delection                 | alarm in the                            | event of                  | the mains voltage      |
| Overvoltage Relay                       |          | rising ab                            | ove the confi                  | igured Over                   | Voltage Trip                            | value. Th                 | e Over Voltage         |
|                                         |          | Trip valu                            | e is adjustab                  | le to suit the                | application.                            | The alarr                 | n is reset and the     |
|                                         |          | configure                            | ed Over Volta                  | aae Return le                 | wnen the ma<br>evel.                    | ins voltag                | e fails below the      |
| Mains Under Frequency                   |          | 🗆 = Mair                             | ns Under Fre                   | equency dete                  | ection is disal                         | bled                      |                        |
| IEEE 37.2 – 81 Frequency<br>Relay       |          | ☑ = Mair                             | is Under Fre                   | quency give                   | s an alarm ir                           | the ever                  | t of the mains         |
|                                         |          | Under Fi                             | y failing belo<br>requency Tri | w the config<br>p value is ad | lured <i>Under I</i><br>liustable to si | <i>Frequenc</i>           | y Trip value. The      |
|                                         |          | is reset a                           | and the main                   | s is consider                 | ed within lim                           | its when t                | the mains              |
| 14.1                                    |          | frequenc                             | y rises abov                   | e the configu                 | ired Under F                            | requency                  | Return level.          |
| Mains Over Frequency                    |          | $\square = Mair$<br>$\square = Mair$ | is Over Freq                   | luency detec                  | tion is disabl                          | led<br>the event          | of the mains           |
| Relay                                   |          | frequenc                             | y rising abov                  | e the config                  | ured Over Fr                            | requency                  | <i>Trip</i> value. The |
|                                         |          | Over Fre                             | quency Trip                    | value is adju                 | ustable to sui                          | t the appl                | ication. The alarm     |
|                                         |          | is reset a                           | nd the main                    | s is consider                 | ed within lim                           | its when t                | the mains              |
|                                         |          | nequent                              | y 10113 DEIOW                  | and connigui                  |                                         | queney N                  |                        |

## 2.9 ENGINE

The *Engine* section is subdivided into smaller sections. Select the required section with the mouse.

Engine Engine Options ECU (ECM) Oil Pressure Coolant Temperature Fuel Options DEF Level Gas Engine Options Cranking Speed Sensing Speed Settings Plant Battery

## 2.9.1 ENGINE OPTIONS

| Engine Options                                                                                    |                                                                                                    |                                                      |                                  |
|---------------------------------------------------------------------------------------------------|----------------------------------------------------------------------------------------------------|------------------------------------------------------|----------------------------------|
| ECU (ECM) Options                                                                                 |                                                                                                    |                                                      |                                  |
| Engine State<br>Enhanced J1939<br>Alternative Engine Speed                                        | Cummins CM2150E                                                                                                    | •                                                    |                                  |
| Modbus Engine Comms Port<br>Disable ECM Speed Control                                             | R5485 Port                                                                                                    | These items are<br>only and not ad<br>To change thes | e read<br>justable.<br>se items, |
| Miscellaneous Options                                                                             |                                                                                                    | visit the Module                                     | ) (                              |
| J1939-75 Instrumentation Enable<br>J1939-75 Alarms Enable<br>CAN source address (instrumentation) | <ul> <li>✓</li> <li>✓</li></ul> | Application met                                      | iu.                              |
| Startup Options                                                                                   |                                                                                                    |                                                      |                                  |
| Start Attempts                                                                                    | ÷ 3                                                                                                    |                                                      |                                  |
| Pre-heat                                                                                          |                                                                                                    |                                                      |                                  |
| Enabled<br>On \$50 °C<br>Duration 0s                                                              |                                                                                                    | 122 °F                                               |                                  |
| Post-heat                                                                                         |                                                                                                    |                                                      |                                  |
| Enabled<br>On \$50 °C<br>Duration 0s                                                              |                                                                                                    | 122 °F                                               |                                  |

#### ECU (ECM) Options

| Parameter         | Description                                                               |
|-------------------|---------------------------------------------------------------------------|
| Disable ECM Speed | Disables speed control by the DSE module. Useful when an external         |
| Control           | device (i.e. remote speed potentiometer) is used to control engine speed. |

#### Miscellaneous Options

**A**NOTE: For a full list of the J1939-75 alarms and instrumentation, refer to DSE Publication: 057-289 DSE6110 MKIII & DSE6120 MKIII Operator Manual which is found on our website: www.deepseaelectronics.com

| Parameter              | Description                                                        |
|------------------------|--------------------------------------------------------------------|
| J1939-75               | Allows the DSE module to be interrogated by another CAN device and |
| Instrumentation Enable | transfer the generator set instrumentation over J1939 link.        |
| J1939-75 Alarms        | Allows the DSE module to be interrogated by another CAN device and |
| Enable                 | transfer the alarms over J1939 link.                               |
| CAN Source Address     | Set the CAN Source Address for the DSE module over which other     |
| (Instrumentation)      | CANbus devices read the generator set instrumentation.             |

#### Startup Options

| Parameter      | Description                                                                                                    |
|----------------|----------------------------------------------------------------------------------------------------|
| Start Attempts | The number of starting attempts the module makes.<br>If the module does not detect that the engine has fired before the end of the<br><i>Cranking Time</i> , then the current start attempt is cancelled and the <i>Crank Rest</i> time<br>takes place before the next crank attempt begins.<br>If, after all configured <i>start attempts</i> , the engine is not detected as running, the <i>Fail</i><br><i>to Start</i> shutdown alarm is generated.<br>The engine is detected as running by checking all methods of <i>Crank Disconnect</i> .<br>For further details, see the section entitled <i>Crank Disconnect</i> elsewhere in this<br>document. |

#### Pre-heat

## **O**NOTE: For this feature to have effect, configure a digital output for *Pre-Heat*.

**A**NOTE: Depending on *Engine Type* configuration, this is controlled direct by the ECU (ECM).

| Parameter | Description                                                                       |
|-----------|-----------------------------------------------------------------------------------|
| Enabled   | = Pre-heat is not temperature dependent.                                          |
|           | ☑ = When the Coolant Temperature is below the configured On level, the Pre-Heat   |
|           | digital output is activated for the set Duration of time before cranking.         |
| On        | Set the coolant temperature below which the pre-heat is activated.                |
| Duration  | Set the time delay during which the Pre-Heat digital output remains active before |
|           | cranking                                                                          |

#### Post-heat

**O**NOTE: For this feature to have effect, configure a digital output for *Pre-Heat*.

**A**NOTE: Depending on *Engine Type* configuration, this is controlled direct by the ECU (ECM).

| Parameter | Description                                                                                   |
|-----------|-----------------------------------------------------------------------------------------------|
| Enabled   | = Post-heat is not temperature dependent.                                                     |
|           | $\square$ = When the Coolant Temperature is below the configured On level, the Pre-Heat       |
|           | digital output is activated for the set <i>Duration</i> of time after cranking and before the |
|           | set is considered available.                                                                  |
| On        | Set the coolant temperature below which the pre-heat is activated.                            |
| Duration  | Set the time delay during which the <i>Pre-Heat</i> digital output remains active after       |
|           | cranking and before the engine is considered available.                                       |

## 2.9.2 ECU (ECM)

The *ECU (ECM)* section is subdivided into smaller sections. Select the required section with the mouse.

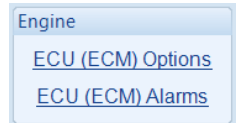

## 2.9.2.1 ECU (ECM) OPTIONS

| ECU (ECM) Options                                                                                                    |                                                                                                    |  |
|----------------------------------------------------------------------------------------------------|----------------------------------------------------------------------------------------------------|--|
| Engine Hours                                                                                                    |                                                                                                    |  |
| Module to Record Engine Hours                                                                                                 | •                                                                                                    |  |
| DPF Regeneration Control                                                                                                    |                                                                                                    |  |
| Allow Non-Mission Regeneration                                                                                                |                                                                                                    |  |
| Speed Switch                                                                                                    |                                                                                                    |  |
| Enable                                                                                                    | Default Dataset ECU 👻                                                                                                    |  |
| ECU Wakeup                                                                                                    |                                                                                                    |  |
| Enable<br>Periodic Wakeup Time<br>Coolant Measurement Persistence                                                             | 1h                                                                                                    |  |
| ECU (ECM) Startup Delay                                                                                                    |                                                                                                    |  |
| Enable<br>Delay                                                                                                    | 2s                                                                                                    |  |
| Droop                                                                                                    |                                                                                                    |  |
| Enable                                                                                                    |                                                                                                    |  |
| SPN Ignore List                                                                                                    |                                                                                                    |  |
| SPN         FMI           1         1           2         1           3         1           4         1           5         1 | SPN     FMI       •     •     •       •     •     •       •     •     •       •     •     •       •     •     •       •     •     •       •     •     •       •     •     •       •     •     •       •     •     •       •     •     •       •     •     • |  |
| Miscellaneous<br>CAN source address (engine messages) 🛟 220                                                                   |                                                                                                    |  |

#### Engine Hours

| Parameter        | Description                                         |
|------------------|-----------------------------------------------------|
| Module to Record | When enabled, DSE module counts Engine Run Hours.   |
| Engine Hours     | When disabled, Engine ECU (ECM) provides Run Hours. |

#### **DPS Regeneration Control**

| Parameter        | Description                                                            |
|------------------|------------------------------------------------------------------------|
| DPF Regeneration | Available for ECUs (ECM) which require the engine speed to drop during |
| Control          | a manual regeneration cycle. During this time, the generator is not    |
|                  | available to supply power and the under speed and under frequency      |
|                  | alarms are not active.                                                 |

#### Speed Switch

| Parameter    | Description                                                           |
|--------------|-----------------------------------------------------------------------|
| Speed Switch | Defines the method of speed control over CANbus when supported by the |
|              | ECU (ECM). Selection needs to match the ECU (ECM) calibration for the |
|              | speed control method.                                                 |
|              | Available speed control methods to choose from:                       |
|              | CAN Open Increase Decrease                                            |
|              | CAN Open Speed Demand                                                 |
|              | Default Dataset ECU                                                   |
|              | ECU Analogue Absolute                                                 |
|              | ECU Analogue Relative                                                 |
|              | ECU CAN Open Analogue                                                 |
|              | ECU Frequency Input                                                   |
|              | ECU Increase Decrease Input                                           |

#### ECU Wakeup

| Parameter           | Description                                                                       |
|---------------------|-----------------------------------------------------------------------------------|
| ECU Wakeup          | □ = Option is disabled.                                                           |
|                     | $\blacksquare$ = When the engine is stopped, the DSE module sends a wakeup signal |
|                     | to the ECU (ECM) and keeps it powered up for the ECU Override time                |
|                     | (configured in Start Timers) to read the ECU (ECM) parameters. This is            |
|                     | periodically repeated depending on the configured Periodic Wakeup Time.           |
| Coolant Measurement |                                                                                   |
| Persistence         | <b>A</b> NOTE: Available only when <i>ECU Wakeup</i> is enabled.                  |
|                     | □ = Option is disabled.                                                           |
|                     | ☑ = The Coolant Temperature measurement is used for the Coolant                   |
|                     | Temperature Control.                                                              |

#### ECU (ECM) Startup Delay

| Parameter         | Description                                                                                                    |
|-------------------|----------------------------------------------------------------------------------------------------|
| ECU StartUp Delay | □ = Option is disabled.<br>☑ = When the engine has to start, the DSE module sends the wakeup<br>signal to the ECU (ECM) before activating the <i>Fuel Relay, Start Relay</i><br>outputs, or sending the start signal by CAN message, and waits for the<br>ECU to respond before sending the start request.<br>If the ECU (ECM) doesn't respond within the <i>Delay</i> time, the module<br>activates the <i>ECU Start Fail</i> alarm. |

#### <u>Droop</u>

| Parameter | Description                                                                                                    |
|-----------|----------------------------------------------------------------------------------------------------|
| Droop     | <b>NOTE:</b> Droop options are only available where supported by the Engine ECU (ECM) over the CAN or MODBUS datalink. Contact the engine manufacturer for further details.                                    |
|           | $\Box$ = Engine droop is not enabled.<br>$\overline{\Box}$ = Where supported by the electronic engine ECU (ECM), the module<br>enables droop in the engine ECU (ECM) governor at the configured<br>percentage. |

## DTC Ignore List

| Parameter       | Description                                                                                                    |
|-----------------|----------------------------------------------------------------------------------------------------|
| SPN Ignore List | Choose the specific SPN for the module to ignore. The module allows the engine to keep running when the ignored SPN occurs; however, depending on the severity, the engine shuts down based on the ECU (ECM) calibration.<br>This is used to mask certain indications or warnings on the ECU (ECM) and not display them on the DSE module. |

## <u>Miscellaneous</u>

| Parameter          | Description                                                    |
|--------------------|----------------------------------------------------------------|
| CAN Source Address | Set the CAN Source Address for the DSE module over which other |
| (Engine Messages)  | CANbus devices read the alarms.                                |

## 2.9.2.2 ECU (ECM) ALARMS

## **A**NOTE: This section is only available when the module is connected to an ECU.

The *ECU (ECM)* Alarms section is subdivided into smaller sections. Select the required section with the mouse.

| ECU (ECM) Alarms    |
|---------------------|
| ECU (ECM) Data Fail |
| DM1 Signals         |
| Inlet Temperature   |
| Advanced            |

#### 2.9.2.2.1 ECU (ECM) DATA FAIL

| ECU (ECM) Data Fail |                  |
|---------------------|------------------|
| ECU (ECM) Data Fail |                  |
| Action              | Shutdown 💌       |
| Arming              | From Safety On 🔻 |
| Activation Delay    | Os 🛛             |

| Parameter              | Description                                                                                        |
|------------------------|----------------------------------------------------------------------------------------------------|
| ECU (ECM) Data<br>Fail | Provides protection against failure of the ECU (ECM) CAN data link.                                |
|                        | The alarm action list is as follows, see section entitled <i>Alarm Types</i> for more information: |
|                        | None                                                                                               |
|                        | Electrical Trip                                                                                    |
|                        | Shutdown                                                                                           |
|                        | Warning                                                                                            |
| Arming                 | Select when the CAN ECU (ECM) Data Fail alarm is active.                                           |
|                        | Options are as follows, see the section entitled <i>Alarm Arming</i> elsewhere in this             |
|                        |                                                                                                    |
|                        | Always<br>Engine Protection Activation                                                             |
|                        | From Safety On                                                                                     |
|                        | From Starting                                                                                      |
|                        | Loading Alarms Activation                                                                          |
|                        | Never                                                                                              |
|                        | When Stationary                                                                                    |
| Activation Delay       | The amount of time before the module activates the CAN ECU (ECM) Data Fail                         |

#### 2.9.2.2.2 DM1 SIGNALS

**A**NOTE: Configuration of parameters in this section only has effect when the ECU (ECM) supports these features.

**NOTE:** Configuration of the *Alarm Action* in this section defines the DSE module response to the CAN message; however, the ECU (ECM) still shuts down the engine depending on the alarm severity.

DM1 signals are messages from the CAN (ECM) ECU. The following parameters allows configuration of how the DSE module responds to these messages.

| DM1 Signals      |                  |
|------------------|------------------|
| ECU Amber        |                  |
| Action           | Warning 👻        |
| Arming           | Always 👻         |
| Activation Delay | 0s 🗍             |
| ECU Red          |                  |
| Action           | Shutdown 👻       |
| Arming           | From Safety On 💌 |
| Activation Delay | 0s 🛛             |
| ECU Malfunction  | 1                |
| Action           | Warning 👻        |
| Arming           | Always 👻         |
| Activation Delay | 0s 🔲             |
| ECU Protect      |                  |
| Action           | Warning 👻        |
| Arming           | From Safety On 💌 |
| Activation Delay | 0s 🔲             |

Parameter descriptions are overleaf...

### ECU Amber

| Parameter        | Description                                                                                                    |
|------------------|----------------------------------------------------------------------------------------------------|
| ECU Amber        | The action the DSE module takes when receiving and ECU Amber fault<br>condition.                                                       |
|                  | The alarm action list is as follows, see section entitled <i>Alarm Types</i> for more information:                                     |
|                  | None                                                                                                    |
|                  | Electrical Trip                                                                                                    |
|                  | Shutdown                                                                                                    |
|                  | Warning                                                                                                    |
| Arming           | Select when the DSE module activates it ECU Amber alarm.                                                                               |
|                  | Options are as follows, see the section entitled <i>Alarm Arming</i> elsewhere in this                                                 |
|                  | document:                                                                                                    |
|                  | Always                                                                                                    |
|                  | Engine Protection Activation                                                                                                    |
|                  | From Safety On                                                                                                    |
|                  | From Starting                                                                                                    |
|                  | Loading Alarms Activation                                                                                                    |
|                  | Never                                                                                                    |
|                  | When Stationary                                                                                                    |
| Activation Delay | The amount of time before the module activates the <i>ECU Amber</i> alarm after a receiving an ECU Amber fault condition from the ECU. |

## ECU Red

| Parameter        | Description                                                                                                    |
|------------------|----------------------------------------------------------------------------------------------------|
| ECU Red          | The action the DSE module takes when receiving and ECU Red fault condition.<br>The alarm action list is as follows, see section entitled <i>Alarm Types</i> for more<br>information:<br><i>None</i><br><i>Electrical Trip</i><br><i>Shutdown</i><br><i>Warning</i>                                                                                          |
| Arming           | Select when the DSE module activates it <i>ECU Red</i> alarm.<br>Options are as follows, see the section entitled <i>Alarm Arming</i> elsewhere in this<br>document:<br><i>Always</i><br><i>Engine Protection Activation</i><br><i>From Safety On</i><br><i>From Starting</i><br><i>Loading Alarms Activation</i><br><i>Never</i><br><i>When Stationary</i> |
| Activation Delay | The amount of time before the module activates the <i>ECU Red</i> alarm after a receiving an ECU Red fault condition from the ECU.                                                                                                    |

#### ECU Malfunction

| Parameter        | Description                                                                                                    |
|------------------|----------------------------------------------------------------------------------------------------|
| ECU Malfunction  | The action the DSE module takes when receiving and ECU Malfunction fault condition.                                                                |
|                  | The alarm action list is as follows, see section entitled <i>Alarm Types</i> for more information:                                                 |
|                  | None                                                                                                    |
|                  | Electrical Trip                                                                                                    |
|                  | Shutdown                                                                                                    |
|                  | Warning                                                                                                    |
| Arming           | Select when the DSE module activates it ECU Malfunction alarm.                                                                                     |
|                  | Options are as follows, see the section entitled <i>Alarm Arming</i> elsewhere in this                                                             |
|                  | document:                                                                                                    |
|                  | Always                                                                                                    |
|                  | Engine Protection Activation                                                                                                    |
|                  | From Safety On                                                                                                    |
|                  | From Starting                                                                                                    |
|                  | Loading Alarms Activation                                                                                                    |
|                  | Never                                                                                                    |
|                  | When Stationary                                                                                                    |
| Activation Delay | The amount of time before the module activates the <i>ECU Malfunction</i> alarm after a receiving an ECU Malfunction fault condition from the ECU. |
|                  | after a receiving an ECO manufaction rault condition from the ECO.                                                                                 |

#### ECU Protect

| Parameter        | Description                                                                            |
|------------------|----------------------------------------------------------------------------------------|
| ECU Protect      | The action the DSE module takes when receiving and ECU Protect fault                   |
|                  | The alarm action list is as follows, see section entitled <i>Alarm Types</i> for more  |
|                  | None                                                                                   |
|                  | None<br>Electrical Trip                                                                |
|                  | Shutdown                                                                               |
|                  | Warning                                                                                |
| Arming           | Select when the DSE module activates it ECU Protect alarm.                             |
|                  | Options are as follows, see the section entitled <i>Alarm Arming</i> elsewhere in this |
|                  | document:                                                                              |
|                  | Always                                                                                 |
|                  | Engine Protection Activation                                                           |
|                  | From Safety On                                                                         |
|                  | From Starting                                                                          |
|                  | Loading Alarms Activation                                                              |
|                  | Never                                                                                  |
|                  | When Stationary                                                                        |
| Activation Delay | The amount of time before the module activates the ECU Protect alarm after a           |
|                  | receiving an ECU Protect fault condition from the ECU.                                 |

#### 2.9.2.2.3 INLET TEMPERATURE

# **A**NOTE: If a supported ECU engine is not selected on the *Application* page of the configuration, the whole page is *greyed out* and cannot be enabled.

Provides inlet temperature alarms when the module is used in conjunction with electronic (ECU) engines that support the reading of inlet temperature.

| Inlet Temperature                                   | Click to enable or disable the option.<br>The relevant values below appears<br>greyed out if the alarm is disabled. |
|-----------------------------------------------------|----------------------------------------------------------------------------------------------------|
| Alarm Action Shutdown -<br>Trip 95 °C               | Type the value or click the up and down arrows to change the settings.                                              |
| Pre-Alarm ♥<br>Trip \$85 °C<br>Return \$80 °C<br>•C | 185 °F                                                                                                    |

| Parameter        | Description                                                                                              |
|------------------|----------------------------------------------------------------------------------------------------|
| Alarm Enable     | = The Inlet Temperature Alarm is disabled.                                                               |
|                  | $\mathbf{\Sigma}$ = The Inlet Temperature Alarm is activates with the severity of the <i>Action</i> when |
|                  | the measured quantity rises above the Alarm Trip setting.                                                |
|                  | The alarm action list is as follows, see section entitled <i>Alarm Types</i> for more                    |
|                  | information:                                                                                             |
|                  | Electrical Trip                                                                                          |
|                  | Shutdown                                                                                                 |
| Pre-Alarm Enable | = The Inlet Temperature Pre-Alarm is disabled.                                                           |
|                  | $\mathbf{\Sigma}$ = The Inlet Temperature <i>Pre-Alarm</i> is active when the measured quantity rises    |
|                  | above the Inlet Temperature Pre-Alarm Trip setting. The Inlet Temperature Pre-                           |
|                  | Alarm is automatically reset when the measured quantity falls below the                                  |
|                  | configured Inlet Temperature Pre-Alarm Return level.                                                     |

#### 2.9.2.2.4 ADVANCED

## **NOTE:** Configuration of parameters in this section only has effect when the ECU (ECM) supports the features.

Allows configuration of selected additional CAN messages from the engine ECU (ECM).

| Other Specific                                  | Signals                      |
|-------------------------------------------------|------------------------------|
| DPTC Filter                                     |                              |
| Enabled<br>Action<br>Arming                     | Warning   From Safety On     |
| HEST Active                                     |                              |
| Enabled<br>Action<br>Arming                     | Warning   From Safety On     |
| DEF Level                                       |                              |
| Enabled<br>Action<br>Arming<br>Activation Delay | Warning   From Safety On  Os |
| SCR Inducement                                  |                              |
| Enabled IV<br>Action                            | Warning -                    |
| Arming                                          | From Safety On 👻             |
| Activation Delay                                | 0s 🗍                         |

Parameter descriptions are overleaf...

## **DPTC Filter**

| Parameter        | Description                                                                                                    |
|------------------|----------------------------------------------------------------------------------------------------|
| DPTC Filter      | □ = The DSE module's <i>DPTC Filter</i> alarm is disabled, it does not act upon any DPTC Filter fault conditions from the ECU.                                 |
|                  | $\mathbf{M}$ = The DSE module's <i>DPTC Filter</i> alarm is enabled. The action the DSE module takes when receiving a DPTC Filter fault condition from the ECU |
|                  | The alarm action list is as follows, see section entitled Alarm Types The alarm                                                                                |
|                  | action list is as follows, see section entitled <i>Alarm Types</i> for more information:                                                                       |
|                  | Electrical Trip                                                                                                    |
|                  | Indication                                                                                                    |
|                  | Shutdown<br>Warning                                                                                                    |
| Arming           | Select when the DSE module activates its DPTC Filter alarm.                                                                                                    |
| C C              | Options are as follows, see the section entitled Alarm Arming elsewhere in this                                                                                |
|                  | document:                                                                                                    |
|                  | Always                                                                                                    |
|                  | Engine Protection Activation<br>From Safety On                                                                                                    |
|                  | From Starting                                                                                                    |
|                  | Loading Alarms Activation                                                                                                    |
|                  | When Stationary                                                                                                    |
| Activation Delay | The amount of time before the module activates the DPTC Filter alarm after a                                                                                   |
|                  | receiving a DPTC Filter condition from the ECU.                                                                                                    |

#### **HEST Active**

| Parameter        | Description                                                                               |
|------------------|-------------------------------------------------------------------------------------------|
| HEST Active      | The DSE module's HEST alarm is disabled, it does not act upon any                         |
|                  | HEST fault conditions from the ECU.                                                       |
|                  | $\blacksquare$ = The DSE module's <i>HEST</i> alarm is enabled. The action the DSE module |
|                  | takes when receiving a HEST fault condition from the ECU.                                 |
|                  | The alarm action list is as follows, see section entitled <i>Alarm Types</i> The alarm    |
|                  | action list is as follows, see section entitled <i>Alarm Types</i> for more information:  |
|                  | Electrical Trip                                                                           |
|                  | Indication                                                                                |
|                  | Shutdown                                                                                  |
|                  | Warning                                                                                   |
| Arming           | Select when the DSE module activates its <i>HEST</i> alarm.                               |
|                  | Options are as follows, see the section entitled <i>Alarm Arming</i> elsewhere in this    |
|                  | document:                                                                                 |
|                  | Always                                                                                    |
|                  | Engine Protection Activation                                                              |
|                  | From Safety On                                                                            |
|                  | From Starting                                                                             |
|                  | Loading Alarms Activation                                                                 |
|                  | When Stationary                                                                           |
| Activation Delay | The amount of time before the module activates the HEST alarm after a                     |
|                  | receiving a HEST fault condition from the ECU.                                            |

#### **DEF** Level

| Parameter        | Description                                                                              |
|------------------|------------------------------------------------------------------------------------------|
| DEF Level        | = The DSE module's DEF Level alarm is disabled, it does not act upon any                 |
|                  | DEF Level fault conditions from the ECU.                                                 |
|                  | ☑ = The DSE module's DEF Level alarm is enabled. The action the DSE                      |
|                  | module takes when receiving a DEF Level fault condition from the ECU.                    |
|                  | The alarm action list is as follows, see section entitled <i>Alarm Types</i> The alarm   |
|                  | action list is as follows, see section entitled <i>Alarm Types</i> for more information: |
|                  | Electrical Trip                                                                          |
|                  | Indication                                                                               |
|                  | Shutdown                                                                                 |
|                  | Warning                                                                                  |
| Arming           | Select when the DSE module activates its DEF Level alarm.                                |
|                  | Options are as follows, see the section entitled <i>Alarm Arming</i> elsewhere in this   |
|                  | document:                                                                                |
|                  | Always                                                                                   |
|                  | Engine Protection Activation                                                             |
|                  | From Safety On                                                                           |
|                  | From Starting                                                                            |
|                  | Loading Alarms Activation                                                                |
|                  | When Stationary                                                                          |
| Activation Delay | The amount of time before the module activates the DEF Level alarm after a               |
|                  | receiving a DEF Level fault condition from the ECU.                                      |

#### SCR Inducement

| Parameter        | Description                                                                                                    |
|------------------|----------------------------------------------------------------------------------------------------|
| SCR Inducement   | <ul> <li>□ = The DSE module's SCR Inducement alarm is disabled, it does not act upon any SCR Inducement fault conditions from the ECU.</li> <li>☑ = The DSE module's SCR Inducement alarm is enabled. The action the DSE module takes when receiving a SCR Inducement fault condition from the ECU. The alarm action list is as follows, see section entitled Alarm Types The alarm action list is as follows, see section entitled Alarm Types for more information: Electrical Trip Indication Shutdown Warning</li> </ul> |
| Arming           | Select when the DSE module activates its SCR Inducement alarm.<br>Options are as follows, see the section entitled Alarm Arming elsewhere in this<br>document:<br>Always<br>Engine Protection Activation<br>From Safety On<br>From Starting<br>Loading Alarms Activation<br>When Stationary                                                                                                    |
| Activation Delay | The amount of time before the module activates the SCR Inducement alarm                                                                                                    |
|                  |                                                                                                    |

## 2.9.3 OIL PRESSURE

**A**PPlication supports it. In these cases, Analogue Input A is configured as Flexible Analogue or Digital Input. Configuration of Flexible Analogue Inputs and Digital Inputs is detailed elsewhere in this document.

| Oil Pressure Input Type VDO 10 Bar Edit.     | Click to edit the sensor<br>curve. See section<br>entitled <i>Editing The</i><br><i>Sensor Curve</i> . |
|----------------------------------------------|----------------------------------------------------------------------------------------------------|
| Sensor Open Circuit Alarm                    |                                                                                                    |
| Enable Alarm 🔽                               |                                                                                                    |
| Low Oil Pressure Alarms                      |                                                                                                    |
| Shutdown 🕅<br>Trip 🗘 1.03 Bar —              | 103 kPa, 14.94 PSI                                                                                     |
| Pre-Alarm V<br>Trip 1.24 Bar Return 1.38 Bar | 124 kPa, 17.98 PSI<br>138 kPa, 20.02 PSI                                                               |

#### Input Type

**A**NOTE: The selectable measurement quantity (Current, Resistive or Voltage) is dependent on the hardware specification of the analogue input. For more detailed information on the analogue input specification, refer to DSE Publication: 057-289 DSE6110 MKIII & DSE6120 MKIII Operator Manual.

| Parameter  | Description                                                                             |
|------------|-----------------------------------------------------------------------------------------|
| Input Type | Select the sensor type and curve from a pre-defined list or create a user-defined curve |
|            | <i>Current:</i> for sensors with maximum range of 0 mA to 20 mA                         |
|            | <b>Resistive:</b> for sensors with maximum range of 0 $\Omega$ to 480 $\Omega$          |
|            | Voltage: for sensors with maximum range of 0 V to 10 V                                  |

#### Sensor Open Circuit Alarm

| Parameter    | Description                                                                   |
|--------------|-------------------------------------------------------------------------------|
| Enable Alarm | = Alarm is disabled.                                                          |
|              | ☑ = The Low Oil Pressure Open Circuit Alarm is active when the module detects |
|              | an open circuit when the sensor is disconnected                               |

#### Low Oil Pressure Alarms

| Parameter        | Description                                                                         |
|------------------|-------------------------------------------------------------------------------------|
| Low Oil Pressure | = Alarm is disabled.                                                                |
| Alarm            | ☑ = The Low Oil Pressure Shutdown Alarm is active when the measured oil             |
|                  | pressure drops below the configured <i>Trip</i> level.                              |
| Low Oil Pressure | = Alarm is disabled.                                                                |
| Pre-Alarm        | ☑ = The Low Oil Pressure Warning Alarm is active when the measured oil              |
|                  | pressure drops below the configured <i>Trip</i> level. The warning is automatically |
|                  | reset when the oil pressure increases above the configured Return level.            |

## 2.9.4 COOLANT TEMPERATURE

The *Coolant Temperature* page is subdivided into smaller sections. Select the required section with the mouse.

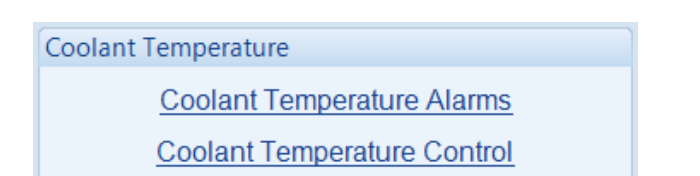

#### 2.9.4.1 COOLANT TEMPERATURE ALARM

**A**NOTE: The DSE module reads oil pressure from the ECU (ECM) if the selected Engine Application supports it. In these cases, Analogue Input B is configured as Flexible Analogue or Digital Input. Configuration of Flexible Analogue Inputs and Digital Inputs is detailed elsewhere in this document.

| Coolant Temperature Alarms            | Click to edit the sensor<br>curve. See section<br>entitled <i>Editing The</i><br><i>Sensor Curve</i> . |
|---------------------------------------|----------------------------------------------------------------------------------------------------|
| Sensor Open Circuit Alarm             |                                                                                                    |
| Enable Alarm 🔽                        |                                                                                                    |
| Low Coolant Temperature Alarms        |                                                                                                    |
| Pre-Alarm Trip 70 °C                  | 158 °F                                                                                                 |
| High Coolant Temperature Alarms       |                                                                                                    |
| Pre-Alarm<br>Return<br>Trip<br>♀ 90 ℃ | 190 °F                                                                                                 |
| Electrical Trip                       | 203 °F                                                                                                 |
| Shutdown V<br>Trip 26 °C              | 205 °F                                                                                                 |

Parameter descriptions are overleaf...

#### Input Type

**NOTE:** The selectable measurement quantity (Current, Resistive or Voltage) is dependent on the hardware specification of the analogue input. For more detailed information on the analogue input specification, refer to DSE Publication: 057-289 DSE6110 MKIII & DSE6120 MKIII Operator Manual.

| Parameter  | Description                                                                       |
|------------|-----------------------------------------------------------------------------------|
| Input Type | Select the sensor type and curve from a pre-defined list or create a user-defined |
|            | curve                                                                             |
|            | <i>Current:</i> for sensors with maximum range of 0 mA to 20 mA                   |
|            | <b>Resistive:</b> for sensors with maximum range of 0 $\Omega$ to 480 $\Omega$    |
|            | Voltage: for sensors with maximum range of 0 V to 10 V                            |

#### Sensor Open Circuit Alarm

| Parameter    | Description                                                              |
|--------------|--------------------------------------------------------------------------|
| Enable Alarm | = Alarm is disabled.                                                     |
|              | ☑ = The Coolant Temperature Open Circuit Alarm is active when the module |
|              | detects an open circuit when the sensor is disconnected                  |

#### Low Coolant Temperature Alarms

| Parameter                | Description                                                                                                    |
|--------------------------|----------------------------------------------------------------------------------------------------|
| Low Coolant              | = Alarm is disabled.                                                                                                    |
| Temperature<br>Pre-Alarm | $\square$ = The Low Coolant Temperature Warning Alarm is active when the measured coolant temperature falls below the configured <i>Trip</i> level. The <i>Warning</i> is automatically reset when the coolant temperature rises above the configured <i>Return</i> level. |

#### High Coolant Temperature Alarms

| Parameter        | Description                                                                                |
|------------------|--------------------------------------------------------------------------------------------|
| High Coolant     | I = Alarm is disabled.                                                                     |
| Temperature Pre- | $\mathbf{\Sigma}$ = The High Coolant Temperature Warning Alarm is active when the measured |
| Alarm            | coolant temperature rises above the configured Trip level. The Warning is                  |
|                  | automatically reset when the coolant temperature falls below the configured                |
|                  | Return level.                                                                              |
| High Coolant     | = Alarm is disabled.                                                                       |
| Temperature      | ☑ = The High Coolant Temperature Controlled Shutdown Alarm is active when                  |
| Electrical Trip  | the measured coolant temperature rises above the configured Trip level.                    |
| High Coolant     | The High Coolant Temperature Shutdown Alarm is active when the measured                    |
| Temperature      | coolant temperature rises above the configured Trip level.                                 |
| Shutdown         |                                                                                            |

## 2.9.4.2 COOLANT TEMPERATURE CONTROL

| Coolant Temperature Control                                             |
|-------------------------------------------------------------------------|
| Coolant Heater Control                                                  |
| Enable ♥<br>On \$ 50 °C 122 °F<br>Off \$ 55 °C 131 °F                   |
| Coolant Cooler Control                                                  |
| Enable<br>On<br>75 °C<br>Off<br>70 °C<br>Disable when set not available |
| Fan Control                                                             |
| Fan Overrun Delay 15s                                                   |

#### **Coolant Heater Control**

| Parameter              | Description                                                              |
|------------------------|--------------------------------------------------------------------------|
| Coolant Heater Control | = Coolant Heater Control function is disabled                            |
|                        | ☑ = The digital output configured to Coolant Heater Control is energised |
|                        | when the engine coolant temperature falls below the configured On level. |
|                        | This is designed to control an external engine heater.                   |
|                        | When the coolant temperature rises above the configured Off level, the   |
|                        | digital output is de-energised.                                          |

#### **Coolant Cooler Control**

| Parameter              | Description                                                                 |
|------------------------|-----------------------------------------------------------------------------|
| Coolant Cooler Control | = Coolant Cooler Control function is disabled                               |
|                        | ☑ = The digital output configured to Coolant Cooler Control is energised    |
|                        | when the engine coolant temperature exceeds the configured On level.        |
|                        | This is designed to control an external engine cooling system, for instance |
|                        | an additional cooling fan.                                                  |
|                        | When the coolant temperature falls below the configured Off level, the      |
|                        | digital output is then de-energised.                                        |

#### Fan Control

| Parameter   | Description                                                                                                    |
|-------------|----------------------------------------------------------------------------------------------------|
| Fan Control | An output configured to <i>Fan Control</i> energises when the engine becomes available (up to speed). This output is designed to control an external cooling fan.<br>When the engine stops, the cooling fan remains running for the duration of the <i>Fan Overrun Delay</i> . |

## 2.9.5 FUEL OPTIONS

The *Fuel Level* page is subdivided into smaller sections. Select the required section with the mouse.

| Fuel Level                  |
|-----------------------------|
| Fuel Control and Monitoring |
| Fuel Level Alarms           |
| Advanced Alarms             |
| Fuel Use and Efficiency     |

#### 2.9.5.1 FUEL CONTROL AND MONITORING

This section allows the configuration of the fuel level input.

| Fuel Control and M            | lonitoring  | 1     |            | Click to edit the sensor                                                                   |
|-------------------------------|-------------|-------|------------|--------------------------------------------------------------------------------------------|
| Input Type                    |             |       |            | curve. See section                                                                         |
| VDO Ohm range (10-180)        | •           | Edit  | $\leq$     | entitled <i>Editing The</i><br>Sensor Curve.                                               |
| Fuel Pump Control             |             |       |            |                                                                                            |
| Enable<br>On 25 %<br>Off 75 % |             |       | $\bigcirc$ | Hint : Set an output<br>to "Fuel Pump<br>Control". This is used<br>to transfer fuel from a |
| Fuel Monitoring               |             |       |            | bulk tank to the day                                                                       |
| Fuel Tank Size                | 1000 Litres | ]<br> | ]          | tank for example.                                                                          |
| Logging Interval              | 8h          |       |            |                                                                                            |
| Stable Timer                  | 0.5s        |       | ]          |                                                                                            |
| Change Indicating Filling     | 1 %         | [     | ]          |                                                                                            |
| Change Indicating Stable      | 1 %         | [     | ]          |                                                                                            |

Parameter descriptions are overleaf...

#### Input Type

**A**NOTE: The selectable measurement quantity (Current, Resistive or Voltage) is dependent on the hardware specification of the analogue input. For more detailed information on the analogue input specification, refer to DSE Publication: 057-289 DSE6110 MKIII & DSE6120 MKIII Operator Manual.

| Parameter  | Description                                                                       |
|------------|-----------------------------------------------------------------------------------|
| Input Type | Select the sensor type and curve from a pre-defined list or create a user-defined |
|            | curve                                                                             |
|            | Current: for sensors with maximum range of 0 mA to 20 mA                          |
|            | <b>Resistive:</b> for sensors with maximum range of 0 $\Omega$ to 480 $\Omega$    |
|            | Voltage: for sensors with maximum range of 0 V to 10 V                            |

#### Fuel Pump Control

| Parameter | Description                                                                                    |
|-----------|------------------------------------------------------------------------------------------------|
| Fuel Pump | = Fuel Pump Control is disabled.                                                               |
| Control   | $\mathbf{\Sigma}$ = Allows the module to control an external fuel pump to transfer fuel from a |
|           | bulk tank to the day tank.                                                                     |
|           | A digital output configured for <i>Fuel Pump Control</i> energises when the fuel level         |
|           | falls below the configured On setting and de-energises when the fuel level                     |
|           | exceeds the configured Off setting.                                                            |

#### Fuel Monitoring

| Parameter                    | Description                                                                                                    |  |  |
|------------------------------|----------------------------------------------------------------------------------------------------|--|--|
| Fuel Tank Size               | Select the tank size and the unit for the display (Imperial Gallons, Litres, or US Gallons).                                                                                                    |  |  |
| Logging Interval             | The interval at which the fuel level is stored in the event log.                                                                                                    |  |  |
| Stable Timer                 | The controller maintains a rolling record of the fuel level percentage for the duration of the <i>Stable Timer</i> .                                                                                                    |  |  |
|                              | When the rolling record of the fuel level percentage indicates that the fuel level has increased more than the <i>Change Indicating Filling</i> during the <i>Stable Timer</i> , the controller records a <i>Fuel Filling Start</i> event in its event log. |  |  |
|                              | When the rolling record of the fuel level indicates that the fuel level has not changed more than the <i>Change Indicating Stable</i> during the <i>Stable Timer</i> , the controller records a <i>Fuel Filling Stop</i> event in its event log.            |  |  |
| Change<br>Indicating Filling | When the fuel level increases at a rate higher than                                                                                                    |  |  |
|                              | Change Indicating Filling                                                                                                    |  |  |
|                              | Stable Timer                                                                                                    |  |  |
|                              | Then a fuel fill start event is recorded into the event log.                                                                                                    |  |  |
|                              | Example                                                                                                    |  |  |
|                              | Stable Timer = 1 minute                                                                                                    |  |  |
|                              | Change Indicating Filling = 3 %                                                                                                    |  |  |
|                              | When the fuel level increases by more than 3% in 1 minute, a fuel fill event is recorded.                                                                                                    |  |  |

| Parameter         | Description                                                                         |  |  |  |
|-------------------|-------------------------------------------------------------------------------------|--|--|--|
| Change            | During filling, if the fuel level increases at a rate less than                     |  |  |  |
| Indicating Stable |                                                                                     |  |  |  |
|                   | Change Indicating Stable                                                            |  |  |  |
|                   | Stable Timer                                                                        |  |  |  |
|                   |                                                                                     |  |  |  |
|                   | then a fuel fill end event is recorded into the event log.                          |  |  |  |
|                   | Evenue                                                                              |  |  |  |
|                   |                                                                                     |  |  |  |
|                   | Stable Timer = 1 minute                                                             |  |  |  |
|                   | Change Indicating Stable = 2 %                                                      |  |  |  |
|                   |                                                                                     |  |  |  |
|                   | When the fuel level increases by less than 2% in 1 minute, a fuel fill end event is |  |  |  |
|                   | recorded.                                                                           |  |  |  |

## 2.9.5.2 FUEL LEVEL ALARMS

| Fuel Level Ala     | irms         |
|--------------------|--------------|
| Sensor Open Circu  | uit Alarm    |
| Enable Alarm 🕅     |              |
|                    |              |
| Low Fuel Level Ala | irms         |
| Alarm              |              |
| Action             | Shutdown 🔻   |
| Trip               | 25 %         |
| Delay 0            | Ds           |
| Pre-Alarm          |              |
| Action             | Warning 🔻    |
| Trip               | \$ 30 %      |
| Return             | \$ 40 %      |
| Delay 0            | Ds           |
| High Fuel Level Al | 25775        |
| High ruei Level Al | diiis        |
| Pre-Alarm 🗹        |              |
| Action             | Warning      |
| Return             | 95 %         |
| Trip               | <u>100</u> % |
| Delay 0            | )s           |
| Alarm 🔽            |              |
| Action             | Shutdown     |
| Trip               | \$ 105 %     |
| Delay 0            | )s           |

#### Sensor Open Circuit Alarm

| Parameter     | Description                                                                |
|---------------|----------------------------------------------------------------------------|
| Sensor Open   | = Alarm is disabled.                                                       |
| Circuit Alarm | ☑ = The Fuel Level Open Circuit Alarm is active when the module detects an |
|               | open circuit when the sensor is disconnected                               |

#### Low Fuel Level Alarms

| Parameter      | Description                                                                     |
|----------------|---------------------------------------------------------------------------------|
| Low Fuel Level | = Alarm is disabled.                                                            |
| Alarms         | ☑ = The Low Fuel Level Alarm activates with the configured Action when the      |
|                | measured fuel level drops below the Trip setting for the configured Delay time. |
| Low Fuel Level | = Alarm is disabled.                                                            |
| Pre-Alarm      | ☑ = The Low Fuel Level Pre-Alarm activates with the configured Action when the  |
|                | measured fuel level drops below the Low Pre-Alarm Trip setting for the          |
|                | configured Delay time. The pre-alarm is automatically reset when the fuel level |
|                | exceeds the configured Low Pre-Alarm Return setting.                            |

## Editing the Configuration

#### High Fuel Level Alarms

| Parameter       | Description                                                                      |
|-----------------|----------------------------------------------------------------------------------|
| High Fuel Level | = Alarm is disabled.                                                             |
| Pre-Alarm       | ☑ = The High Fuel Level Pre-Alarm activates with the configured Action when the  |
|                 | measured fuel level rises above the High Pre-Alarm Trip setting for the          |
|                 | configured Delay time. The pre-alarm is automatically reset when the fuel level  |
|                 | drops below the configured High Pre-Alarm Return setting.                        |
| High Fuel Level | = Alarm is disabled.                                                             |
| Alarm           | ☑ = The High Fuel Level Alarm activates with the configured Action when the      |
|                 | measured fuel level raises above the Trip setting for the configured Delay time. |

## 2.9.5.3 ADVANCED ALARMS

| Advanced Alarms  |           |  |
|------------------|-----------|--|
| Water In Fuel    |           |  |
| Action           | Warning 👻 |  |
| Arming           | Always 👻  |  |
| Activation Delay | 0s 🔲      |  |
| Fuel Tank Bund   |           |  |
| Action           | Warning 👻 |  |
| Arming           | Always 👻  |  |
| Activation Delay | 0s        |  |

#### Water In Fuel

| Parameter     | Description                                                                                                    |
|---------------|----------------------------------------------------------------------------------------------------|
| Water in Fuel | Select the type of action when the <i>Water In Fuel</i> alarm occurs, after the <i>Activation Delay time</i> . The alarm action list is as follows, see section entitled <i>Alarm Types</i> The alarm action list is as follows, see section entitled <i>Alarm Types</i> for more information:<br><i>None</i><br><i>Electrical Trip</i><br><i>Shutdown</i><br><i>Warning</i> |
| Arming        | Select when the Water In Fuel alarm becomes active: Options are as follows, see<br>the section entitled Alarm Arming elsewhere in this document:<br>Always<br>Engine Protection Activation<br>From Safety On<br>From Starting<br>Loading Alarms Activation<br>Never<br>When Stationary                                                                                       |

#### Fuel Tank Bund

| Parameter      | Description                                                                                                    |
|----------------|----------------------------------------------------------------------------------------------------|
| Fuel Tank Bund | Select the type of action when the <i>Fuel Tank Bund Level High</i> alarm occurs. The alarm action list is as follows, see section entitled <i>Alarm Types</i> The alarm action list is as follows, see section entitled <i>Alarm Types</i> for more information:<br><i>None</i><br><i>Electrical Trip</i><br><i>Shutdown</i><br><i>Warning</i>                   |
| Arming         | Select when the <i>Fuel Tank Bund Level High</i> alarm becomes active: Options are<br>as follows, see the section entitled <i>Alarm Arming</i> elsewhere in this document:<br><i>Always</i><br><i>Engine Protection Activation</i><br><i>From Safety On</i><br><i>From Starting</i><br><i>Loading Alarms Activation</i><br><i>Never</i><br><i>When Stationary</i> |

## 2.9.6 DEF LEVEL

**NOTE:** Configuration of alarms in this section only has effect when the ECU (ECM) supports DEF Level.

**NOTE:** Configuration of the *Alarm Action* in this section defines the DSE module response to the CANbus message; however, the ECU (ECM) still shuts down the engine depending on the alarm severity.

DEF Level is a CANbus message from the ECU (ECM). The following parameters allow configuration of how the DSE module responds to the DEF Level.

| DEF Level                                       |                          |          |
|-------------------------------------------------|--------------------------|----------|
| Level Alarms                                    |                          |          |
| Low Alarm Enable<br>Action<br>Trip<br>Delay     | Shutdown<br>\$10 %<br>0s | ·]<br>[] |
| Low Pre-alarm Enable<br>Trip<br>Return<br>Delay | ♥                        | <br>     |

| Parameter               | Description                                                                     |
|-------------------------|---------------------------------------------------------------------------------|
| DEF Level Low Alarm     | $\Box$ = Disable the alarm                                                      |
|                         | ☑ = DEF Low Alarm will be activated when the DEF Level sent from                |
|                         | the ECU is below the configured <i>Trip</i> level for longer than the           |
|                         | configured <i>Delay</i> time.                                                   |
| Action                  | Select the type of alarm required from the list:                                |
|                         | Shutdown                                                                        |
|                         | Electrical Trip                                                                 |
|                         | For details of these, see the section entitled <i>Alarm Types</i> elsewhere in  |
|                         | this document.                                                                  |
| DEF Level Low Pre-Alarm | = The Pre-alarm is disabled.                                                    |
|                         | $\mathbf{\Sigma} = DEF Low Pre-Alarm$ will be activated when the DEF Level sent |
|                         | from the ECU is below the configured <i>Trip</i> level for longer than the      |
|                         | configured <i>Delay</i> time.                                                   |
|                         | The Pre-Alarm is deactivated when the DEF Level rises above the                 |
|                         | Return level.                                                                   |

## 2.9.7 GAS ENGINE OPTIONS

| Gas Engine Options |    |    |
|--------------------|----|----|
| Gas Engine Timer   | s  |    |
| Choke Timer        | 2s | -] |
| Gas On Delay       | 2s | -  |
| Ignition Off Delay | 2s | -] |

| Parameter    | Description                                                                         |
|--------------|-------------------------------------------------------------------------------------|
| Choke Timer  | Controls the amount of time that the Gas Choke output is active during the starting |
|              | sequence.                                                                           |
| Gas On Delay | Controls the amount of time between energising the Gas Ignition and energising      |
|              | the Fuel output. Used in the starting sequence to purge old gas from the engine.    |
| Ignition Off | Controls the amount of time between de-energising the Fuel output and de-           |
| Delay        | energising the Gas Ignition output. Used in the stopping sequence to purge          |
|              | unburnt gas from the engine before it is stopped.                                   |

## 2.9.8 CRANKING

Cranking settings are used to detect when the set fires during the starting sequence. As the set is cranked, the first parameter that passes it's *crank disconnect* setting results in the cessation of the cranking signal.

Having more than one *crank disconnect* source allows for a much faster crank disconnect response leading to less wear on the engine and starter components, and provides added safety in case one source is lost, by a blown or tripped fuse for example.

| Cranking                                     |                           |                  |            |            |                    | $\frown$                                                                                        |              |
|----------------------------------------------|---------------------------|------------------|------------|------------|--------------------|-------------------------------------------------------------------------------------------------|--------------|
| Options                                      |                           |                  |            |            |                    | When Check Oil Pressure                                                                         |              |
| Crank Disconnect on<br>Check Oil Pressure Pr | Oil Pressu<br>ior to Star | re 📄<br>ting 🔽 🔵 | $\bigcirc$ | $\bigcirc$ | 4                  | Prior to Starting is enabled,<br>the cranking is not allowed if<br>the oil pressure is not seen | λ            |
| Crank Disconnect                             |                           |                  |            |            | $\mathbf{\lambda}$ | as a <i>double check</i> that the                                                               |              |
| Generator Frequency                          | ÷ 21.0                    | Hz               | •          | 0          |                    | engine is stopped before the starter is engaged.                                                | $\mathbf{r}$ |
| Oil Pressure                                 | ÷ 2                       | Bar Bar          | U          |            |                    | $\zeta$ , $\swarrow$                                                                            | /            |
| Charge Alternator                            | ■ 6.0                     | V DC             | ]          |            |                    |                                                                                                 |              |

#### **Options**

| Parameter      | Description                                                                                     |
|----------------|-------------------------------------------------------------------------------------------------|
| Crank          | = The DSE module does not use oil pressure to decide when to disengage the                      |
| Disconnect on  | starter motor.                                                                                  |
| Oil Pressure   | $\mathbf{\Sigma}$ = The DSE module does uses oil pressure to decide when to disengage the       |
|                | starter motor in addition to the enabled methods                                                |
| Check Oil      | = The DSE module does not use oil pressure as an indication if the engine is                    |
| Pressure Prior | running. This is disabled for large engines that have an electrical oil pump which is           |
| to Starting    | used to maintain oil pressure even when the engine is stationary.                               |
|                | $\mathbf{\nabla}$ = The DSE module uses oil pressure as an indication if the engine is running. |

#### Crank Disconnect

| Parameter    | Description                                                                             |
|--------------|-----------------------------------------------------------------------------------------|
| Generator    | The DSE module disengages the starter motor when the generator frequency rises          |
| Frequency    | above the configured level.                                                             |
| Engine Speed | The DSE module disengages the starter motor when the engine speed rises above           |
|              | the configured level.                                                                   |
| Oil Pressure | The DSE module disengages the starter motor when the engine oil pressure rises          |
|              | above the configured level.                                                             |
| Charge       | = The DSE module does not use charge alternator voltage to decide when to               |
| Alternator   | disengage the starter motor.                                                            |
|              | $\blacksquare$ = The DSE module disengages the starter motor when the charge alternator |
|              | voltage rises above the configured level.                                               |

## 2.9.9 SPEED SENSING

| Options         Disable ECM Speed Sensing         Magnetic Pickup Fitted         Flywheel Teeth         Enable Multiple Engage Attempts         Engage Attempts         Loss of Sensing Signal         Disable under speed alarms if sensor fails         Magnetic Pickup Open Circuit                                                                                                    | Speed Sensing                              |                  |
|----------------------------------------------------------------------------------------------------|--------------------------------------------|------------------|
| Disable ECM Speed Sensing Magnetic Pickup Fitted Flywheel Teeth Flywheel Teeth Engage Attempts Carbon Sensing Signal Disable under speed alarms if sensor fails Magnetic Pickup Open Circuit Shutdown                                                                                                    | Options                                    |                  |
| Magnetic Pickup Fitted<br>Flywheel Teeth<br>Enable Multiple Engage Attempts<br>Engage Attempts<br>Loss of Sensing Signal<br>Disable under speed alarms if sensor fails<br>Magnetic Pickup Open Circuit<br>Shutdown *                                                                                                    | Disable ECM Speed Sensing                  |                  |
| Flywheel Teeth       190         Enable Multiple Engage Attempts       Image Attempts         Engage Attempts       2         Loss of Sensing Signal       Shutdown Image Attempts         Disable under speed alarms if sensor fails       Image Attempt Attempt | Magnetic Pickup Fitted                     | V                |
| Enable Multiple Engage Attempts Engage Attempts Loss of Sensing Signal Disable under speed alarms if sensor fails Magnetic Pickup Open Circuit Shutdown                                                                                                    | Flywheel Teeth                             | <del>-</del> 190 |
| Engage Attempts 2<br>Loss of Sensing Signal Shutdown<br>Disable under speed alarms if sensor fails<br>Magnetic Pickup Open Circuit Shutdown                                                                                                    | Enable Multiple Engage Attempts            | <b>V</b>         |
| Loss of Sensing Signal Shutdown   Disable under speed alarms if sensor fails   Magnetic Pickup Open Circuit Shutdown                                                                                                    | Engage Attempts                            | ÷ 2              |
| Disable under speed alarms if sensor fails                                                                                                    | Loss of Sensing Signal                     | Shutdown 💌       |
| Magnetic Pickup Open Circuit Shutdown                                                                                                    | Disable under speed alarms if sensor fails |                  |
| Magnetie Flexap open offeat                                                                                                    | Magnetic Pickup Open Circuit               | Shutdown 🔻       |

| Parameter       | Description                                                                                       |
|-----------------|---------------------------------------------------------------------------------------------------|
| Disable ECM     | = An ECM is connected to the DSE module and being used for speed sensing.                         |
| Speed           | ☑ = An ECM is connected to the DSE module but another form of speed sensing                       |
| Sensing         | fitted to the DSE module is being used.                                                           |
| Magnetic        |                                                                                                   |
| Pickup Fitted   | NOTE: For more detailed information on the Magnetic Pickup                                        |
|                 | Specification, refer to DSE Publication: 057-289 DSE6110 MKIII & DSE6120                          |
|                 | MKIII Operator Manual.                                                                            |
|                 | I = Magnetic pickup device is not connected to the DSE module.                                    |
|                 | $\mathbf{\nabla}$ = A low impedance magnetic pickup device is connected to the DSE module to      |
|                 | measure engine speed.                                                                             |
| Flywheel        | Define the number of pulses which are counted by the speed sensing device in                      |
| Teeth           | each engine revolution.                                                                           |
| Enable          | $\Box$ = No engage attempt is given. If no speed sensing is detected during cranking,             |
| Multiple        | the Fail To Start alarm is active.                                                                |
| Engage          | $\mathbf{\Sigma}$ = If no magnetic pickup pulses are detected during cranking, it is assumed that |
| Attempts        | the starter has not engaged to turn the engine. The starter is withdrawn and re-                  |
|                 | energised for the configured number of Engage Attempts.                                           |
| Loss of         | If the speed sensing signal is lost during engine running (or not present during                  |
| Sensing Signal  | cranking when <i>Multiple Engage Attempts</i> is enabled), an alarm is generated:                 |
|                 | Shutdown:                                                                                         |
|                 | Warning:                                                                                          |
| Disable Under   | = Under speed alarms activate even if speed sensor has failed.                                    |
| Speed Alarms    | $\mathbf{\Sigma}$ = Under speed alarms are disabled when the speed sensor fails.                  |
| If Sensor Fails |                                                                                                   |
| Magnetic        | If the magnetic pickup device is not detected, an alarm is generated:                             |
| Pickup Open     | Shutdown                                                                                          |
| Circuit         | Warning Always Latched                                                                            |

## 2.9.10 SPEED SETTINGS

| Speed Settings                        |                                |
|---------------------------------------|--------------------------------|
| Under Speed                           |                                |
| Alarm 🔽                               |                                |
| Action                                | Shutdown 💌                     |
| Trip                                  | ÷ 1200 RPM                     |
| Pre-alarm 🗵                           |                                |
| Trip                                  | ÷ 1260 RPM                     |
| Return                                | ÷ 1350 RPM                     |
| Activation Delay Os                   |                                |
| Over Speed                            |                                |
| Pre-alarm 🔽                           |                                |
| Return                                | ÷ 1620 RPM                     |
| Trip                                  | ÷ 1650 RPM                     |
| Shutdown                              |                                |
| Trip                                  | + 1710 RPM                     |
| Activation Delay Os                   | shutdown is never<br>disabled. |
| Run Away                              |                                |
| Trip                                  | ÷ 1800 RPM                     |
| Overspeed Options                     |                                |
| Overspeed Overshoo<br>Overshoot Delay | t % 🗘 0<br>2.0s                |

## Under Speed

| Parameter             | Description                                                                      |
|-----------------------|----------------------------------------------------------------------------------|
| Under Speed Alarm     | I = Under Speed alarm is disabled                                                |
|                       | $\mathbf{\Sigma}$ = Under Speed gives an alarm in the event of the engine speed  |
|                       | falling below the configured Under Speed Alarm Trip value for longer             |
|                       | than the Activation Delay. The Underspeed Alarm Trip value is                    |
|                       | adjustable to suit user requirements.                                            |
| Action                | Select the type of alarm required from the list:                                 |
|                       | Shutdown                                                                         |
|                       | Electrical Trip                                                                  |
|                       |                                                                                  |
|                       | For details of these, see the section entitled <i>Alarm Types</i> elsewhere in   |
|                       | this document.                                                                   |
| Under Speed Pre-Alarm | I = Under Speed Warning alarm is disabled                                        |
|                       | $\mathbf{\Sigma}$ = Under Speed gives a warning alarm in the event of the engine |
|                       | speed falling below the configured Under Speed Pre-Alarm Trip value              |
|                       | for longer than the Activation Delay. The Under Speed Pre-Alarm Trip             |
|                       | value is adjustable to suit user requirements.                                   |

#### Over Speed

| Parameter            | Description                                                                                                    |
|----------------------|----------------------------------------------------------------------------------------------------|
| Over Speed Pre-Alarm | □ = Alarm is disabled<br>□ = Over Speed gives a warning alarm in the event of the engine<br>speed rising above the configured <i>Over Speed Pre-Alarm Trip</i> value<br>for longer than the <i>Activation Delay</i> . The <i>Warning</i> is automatically<br>reset when the engine speed falls below the configured <i>Return</i> level.<br>The <i>Over Speed Pre-Alarm Trip</i> value is adjustable to suit user<br>requirements. |
| Over Speed Alarm     | Over Speed gives a <i>Shutdown</i> alarm in the event of the engine speed rising above the configured <i>Over Speed Alarm Trip</i> value for longer than the <i>Activation Delay</i> . The <i>Over Speed Alarm Trip</i> value is adjustable to suit user requirements.                                                                                                    |

#### <u>Run Away</u>

| Parameter | Description                                                                                                    |
|-----------|----------------------------------------------------------------------------------------------------|
| Run Away  | In the event of the engine speed rising above the configured <i>Trip</i> value the <i>Run Away Shutdown</i> alarm is immediately triggered.<br>This is used to protect against engine damage due to uncontrolled speed increase, where the engine speed runs away. |
| Trip      | Set the speed level for the Run Away alarm.                                                                                                    |

## **Overspeed Options**

| Parameter             | Description                                                                                                    |
|-----------------------|----------------------------------------------------------------------------------------------------|
| Overspeed Overshoot % | To prevent spurious overspeed alarms at engine start up, the module includes configurable <i>Overspeed Overshoot</i> protection.<br>This allows the engine speed to 'overshoot' the Overspeed setting during the starting process for a short time. |
| Overshoot Delay       |                                                                                                    |
|                       | Rather than 'inhibiting' the Overspeed alarms, the levels are                                                                                                    |
|                       | temporarily raised by the Overspeed Overshoot % for the duration of                                                                                                    |
|                       | the Overspeed Overshoot delay from starting.                                                                                                    |

## 2.9.11 PLANT BATTERY

| Plant Battery                                                                                                    |  |
|----------------------------------------------------------------------------------------------------|--|
| Voltage Alarms                                                                                                    |  |
| Under Voltage V<br>Warning 10.0 V DC<br>Return 10.5 V DC<br>Delay 1m<br>Over Voltage V<br>Return 29.5 V DC<br>Warning 30.0 V DC |  |
| Delay 1m                                                                                                    |  |
| Charge Alternator Alarm                                                                                                    |  |
| Use Module for Charge Alternator                                                                                                |  |

#### Voltage Alarms

| Parameter                    | Description                                                                      |
|------------------------------|----------------------------------------------------------------------------------|
| Plant Battery Under          | = The alarm is disabled.                                                         |
| Voltage                      | $\mathbf{\Sigma}$ = The alarm activates when the battery voltage drops below the |
| IEEE 37.2 -27 DC             | configured Pre-Alarm level for the configured Delay time. When the               |
| Undervoltage Relay           | battery voltage rises above the configured Return level, the alarm is de-        |
|                              | activated.                                                                       |
| Plant Battery Over           | = The alarm is disabled.                                                         |
| Voltage                      | $\mathbf{\Sigma}$ = The alarm activates when the battery voltage rises above the |
| IEEE 37.2 -59 DC Overvoltage | configured Pre-Alarm level for the configured Delay time. When the               |
| Relay                        | battery voltage drops below the configured Return level, the alarm is de-        |
|                              | activated.                                                                       |

## Charge Alternator Alarms

| Parameter                           | Description                                                                            |  |  |
|-------------------------------------|----------------------------------------------------------------------------------------|--|--|
| Use Module For Charge<br>Alternator | <b>A</b> NOTE: The feature is only available when an electronic engine is selected.    |  |  |
|                                     | $\Box$ = DSE module measures the charge alternator voltage.                            |  |  |
|                                     | ☑ = Engine ECU (ECM) provides charge alternator voltage.                               |  |  |
| Charge Alternator                   | = The alarm is disabled.                                                               |  |  |
| Shutdown Alarm                      | $\mathbf{\Sigma}$ = The alarm activates when the charge alternator voltage falls below |  |  |
|                                     | the configured <i>Trip</i> level for the configured <i>Delay</i> time.                 |  |  |
| Charge Alternator                   | = The alarm is disabled.                                                               |  |  |
| Warning Alarm                       | $\mathbf{\Sigma}$ = The alarm activates when the charge alternator voltage falls below |  |  |
|                                     | the configured Trip level for the configured Delay time.                               |  |  |

## 2.10 COMMUNICATIONS

The *Communications* page is subdivided into smaller sections. Select the required section with the mouse.

| Communications         |
|------------------------|
| Communications Options |

## 2.10.1 COMMUNICATIONS OPTIONS

Provides a means of giving the controller an identity. This is used in the SCADA section to allow the operator to see the site name and engine identity that it is currently connected to.

| Communications Options | Erectevit entries to identify the                       |
|------------------------|---------------------------------------------------------|
| Module Identification  | engine. This text is displayed on                       |
| Site Identity          | the SCADA screen when the module is connected to the PC |
| Genset Identity        |                                                         |

| Parameter       | Description                                                               |
|-----------------|---------------------------------------------------------------------------|
| Site Identity   | A free entry boxes to allow the user to give the DSE module a description |
|                 | of where the site is located.                                             |
|                 | This text is not shown on the module's display and is only seen when      |
|                 | performing remote communication. This aids the user in knowing where      |
|                 | the generator is located.                                                 |
| Genset Identity | A free entry boxes to allow the user to give the DSE module a description |
|                 | of which generator it is connected to.                                    |
|                 | This text is not shown on the module's display and is only seen when      |
|                 | performing remote communication. This aids the user in knowing which      |
|                 | generator on a specific site is being monitored.                          |
## 2.11 SCHEDULER

The section is subdivided into smaller sections.

The *Exercise Scheduler* is used to give up to 8 scheduled runs. This run schedule is configurable to repeat every 7 days (weekly) or every 28 days (monthly). The run is *On Load*, *Off Load* or *Auto Start Inhibit.* 

| Scheduler        |         |   |          |   |            |          |       |
|------------------|---------|---|----------|---|------------|----------|-------|
| Exercise Schedul | er      |   |          |   |            |          |       |
| Enabled 🗵        |         |   |          |   |            |          |       |
| (                |         |   |          |   |            |          |       |
| Bank 1           |         |   |          |   |            |          |       |
| Schedule Period  | Monthly | • |          |   |            |          |       |
| Week             | Day     |   | Run Mode |   | Start Time | Duration |       |
| First 🔻          | Monday  | • | Off Load | • | 00:00      | 00:00    | Clear |
| First 🔻          | Monday  | • | Off Load | • | 00:00      | 00:00    | Clear |
| First 🔻          | Monday  | • | Off Load | • | 00:00      | 00:00    | Clear |
| First 🔻          | Monday  | • | Off Load | • | 00:00      | 00:00    | Clear |
| First 🔻          | Monday  | • | Off Load | • | 00:00      | 00:00    | Clear |
| First 🔻          | Monday  | • | Off Load | - | 00:00      | 00:00    | Clear |
| First 🔻          | Monday  | • | Off Load | - | 00:00      | 00:00    | Clear |
| First 🔻          | Monday  | • | Off Load | - | ÷ 00:00    |          | Clear |

#### **Exercise Scheduler**

| Function        | Description                                                                                                    |
|-----------------|----------------------------------------------------------------------------------------------------|
| Enable Exercise | = The scheduler is disabled.                                                                                                    |
| Scheduler       | Image: Second Second |

#### <u>Bank 1</u>

| Function        | Description                                                                  |
|-----------------|------------------------------------------------------------------------------|
| Schedule Period | Determines the repeat interval for the scheduled run. Options available are: |
|                 | Weekly: The schedule events occur every week.                                |
|                 | Monthly: The schedule events occur every month on the week selected.         |
| Week            | Specifies the week of the month, on which the scheduled run takes place      |
| Day             | Specifies the day of week, on which the scheduled run takes place            |
| Run Mode        | Determines the loading state mode of the generator when running on           |
|                 | schedule                                                                     |
|                 |                                                                              |
|                 | Auto Start Inhibit: The generator is prevented from running in Auto mode.    |
|                 | Off Load: The module runs the generator on schedule with the load switch     |
|                 | open                                                                         |
|                 | On Load: The module runs the generator on schedule and closes the load       |
|                 | switch                                                                       |
| Start Time      | Determines at what time of day the scheduled run starts                      |
| Duration        | Determines the time duration in hours for the scheduled run                  |
| Clear           | Resets the values for the Day, Start Time and Duration to defaults           |

## 2.12 MAINTENANCE ALARM

| Maintenance Alarm                                                                                            | С                                                              | )                 |                                                                                                    |   |
|----------------------------------------------------------------------------------------------------|----------------------------------------------------------------|-------------------|----------------------------------------------------------------------------------------------------|---|
| Maintenance Alarm 1                                                                                          |                                                                | $\frown$          |                                                                                                    |   |
| Enable<br>Description<br>Action<br>Engine run hours<br>Enable alarm on due date<br>Maintenance interval      | Maintenance Alarm 1<br>Warning                                 |                   | There are two ways to reset the maintenance alarm:                                                                                                    | K |
| Maintenance Alarm 2 Enable Description Action Engine run hours Enable alarm on due date Maintenance interval | Maintenance Alarm 2<br>Shutdown v<br>10 hrs v<br>V<br>1 months | (1)<br>(2)<br>(3) | <ul> <li>Activate a digital input<br/>configured to "Maintenance<br/>Reset Alarm".</li> <li>Use the SCADA   Maintenance<br/>  Maintenance Alarm section of<br/>this PC Software.</li> <li>Through the Front Panel Editor<br/>of the module</li> </ul> |   |
| Maintenance Alarm 3                                                                                          |                                                                |                   |                                                                                                    |   |
| Enable  Description Action Engine run hours Enable alarm on due date                                         | Maintenance Alarm 3<br>Warning<br>10 hrs                       |                   |                                                                                                    |   |
| Maintenance interval                                                                                         | 1 months                                                       |                   |                                                                                                    |   |

#### Maintenance Alarm 1 to 3

| Function             | Description                                                                               |
|----------------------|-------------------------------------------------------------------------------------------|
| Enable               | = The maintenance alarm is disabled.                                                      |
|                      | $\mathbf{\Sigma}$ = The maintenance alarm is activated with the configured Action when    |
|                      | the engine hours increases more than the Engine Run Hours or when the                     |
|                      | date increase more than the Maintenance Interval settings.                                |
| Description          | The text that is displayed on the module's LCD when the maintenance                       |
| •                    | alarm activates.                                                                          |
| Action               |                                                                                           |
|                      | ANOTE: For details of these, see the section entitled Alarm Types                         |
|                      | elsewhere in this document.                                                               |
|                      |                                                                                           |
|                      | Select the type of alarm required from the list:                                          |
|                      | Electrical Trip                                                                           |
|                      | Shutdown                                                                                  |
|                      | Warning                                                                                   |
| Engine Run Hours     | The value the engine hours must increase by to trigger the maintenance                    |
|                      | alarm.                                                                                    |
| Enable Alarm on Due  | = The maintenance alarm only activates on the engine hours increasing                     |
| Date                 | $\mathbf{\Sigma}$ = The maintenance alarm activates on the engine hours increasing or the |
|                      | date increasing, whichever occurs first.                                                  |
| Maintenance Interval | The value the date must increase by to trigger the maintenance alarm.                     |

## 2.13 CONFIGURABLE CAN INSTRUMENTATION

**NOTE:** For further details and instructions on using *Configurable CAN*, refer to DSE Publication: 056-118 PLC Configurable CAN which is found on our website: www.deepseaelectronics.com

The *Configurable CAN Instrumentation* section is subdivided into smaller sections. Select the required section with the mouse.

 Configurable CAN Instrumentation

 <u>Received Instrumentation (1-10)</u>

 <u>Received Instrumentation (11-30)</u>

 <u>Transmitted Instrumentation</u>

 Export Configurable CAN

 Import Configurable CAN

## 2.13.1 RECEIVED INTRUMENTATION (1-10)

This feature allows for up to ten custom engine CAN instrumentation items to be decoded from CAN messages on the connected ECU port.

| Received Instrumentation (1-10) |                               |              |                                |         |          |  |  |
|---------------------------------|-------------------------------|--------------|--------------------------------|---------|----------|--|--|
| Instru                          | Instrumentation Configuration |              |                                |         |          |  |  |
|                                 | Enabled                       | On Module    | Description                    |         |          |  |  |
| 1                               |                               | $\checkmark$ | Configurable CAN Instrument 1  | Details | Function |  |  |
| 2                               |                               | V            | Configurable CAN Instrument 2  | Details | Function |  |  |
| 3                               | $\checkmark$                  |              | Configurable CAN Instrument 3  | Details | Function |  |  |
| 4                               | $\checkmark$                  | $\checkmark$ | Configurable CAN Instrument 4  | Details | Function |  |  |
| 5                               | $\checkmark$                  | $\checkmark$ | Configurable CAN Instrument 5  | Details | Function |  |  |
| 6                               |                               | $\checkmark$ | Configurable CAN Instrument 6  | Details | Function |  |  |
| 7                               | $\checkmark$                  | $\checkmark$ | Configurable CAN Instrument 7  | Details | Function |  |  |
| 8                               |                               | $\checkmark$ | Configurable CAN Instrument 8  | Details | Function |  |  |
| 9                               |                               | $\checkmark$ | Configurable CAN Instrument 9  | Details | Function |  |  |
| 10                              | $\checkmark$                  | 1            | Configurable CAN Instrument 10 | Details | Function |  |  |

| Parameter   | Description                                                                                                    |
|-------------|----------------------------------------------------------------------------------------------------|
| Enabled     | <b>A</b> NOTE: The CAN instrumentation must already be available on the CAN bus. There is no request for a non-standard instrumentation.                                                                                                    |
|             | <ul> <li>□ = The CAN instrumentation is disabled.</li> <li>☑ = The CAN instrumentation is enabled. Reading depends upon the message availability on the bus.</li> </ul>                                                                        |
| On Module   | <b>A</b> NOTE: The CAN instrumentation is always available on the SCADA, Data Logging, PLC as long as at least one CAN instrumentation is enabled. The CAN instrumentation is shown on the DSE module's display when the On Module is enabled. |
|             | $\Box$ = The CAN instrumentation is not displayed on the DSE module.<br>$\blacksquare$ = The CAN instrumentation is displayed on the DSE module.                                                                                               |
| Description | Provide a description for the CAN instrumentation. This description is only shown in the SCADA.                                                                                                    |
| Details     | Click on Details to set the Message Decoding CAN options.                                                                                                    |
| Function    | Click on Function to set the Function Triggering options.                                                                                                    |

## 2.13.2 RECEIVED INTRUMENTATION (11-30)

# **NOTE:** The Received Instrumentation (11-30) does not have the Function option.

| unencalori   | (1 - 5(1))                                                                                                    |        |
|--------------|----------------------------------------------------------------------------------------------------|--------|
|              | 1-30)                                                                                                    |        |
| onfiguration |                                                                                                    |        |
| On Module De | scription                                                                                                    |        |
| Co           | nfigurable CAN Instrument 11                                                                                                    | etails |
| Co           | nfigurable CAN Instrument 12                                                                                                    | etails |
| Co           | nfigurable CAN Instrument 13                                                                                                    | etails |
| Co           | nfigurable CAN Instrument 14                                                                                                    | etails |
| Co           | nfigurable CAN Instrument 15                                                                                                    | etails |
| Co           | nfigurable CAN Instrument 16                                                                                                    | etails |
| Co           | nfigurable CAN Instrument 17                                                                                                    | etails |
| Co           | nfigurable CAN Instrument 18                                                                                                    | etails |
| Co           | nfigurable CAN Instrument 19                                                                                                    | etails |
| Co           | nfigurable CAN Instrument 20                                                                                                    | etails |
| Co           | nfigurable CAN Instrument 21                                                                                                    | etails |
| Co           | nfigurable CAN Instrument 22                                                                                                    | etails |
| Co           | nfigurable CAN Instrument 23                                                                                                    | etails |
| Co           | nfigurable CAN Instrument 24                                                                                                    | etails |
| Co           | nfigurable CAN Instrument 25                                                                                                    | etails |
| Co           | nfigurable CAN Instrument 26                                                                                                    | etails |
| Co           | nfigurable CAN Instrument 27                                                                                                    | etails |
| Co           | nfigurable CAN Instrument 28                                                                                                    | etails |
|              |                                                                                                    | _      |
| Co           | nfigurable CAN Instrument 29                                                                                                    | etails |
|              | ifigurable CAN Instrument 18     De       ifigurable CAN Instrument 19     De       ifigurable CAN Instrument 20     De       ifigurable CAN Instrument 21     De       ifigurable CAN Instrument 21     De       ifigurable CAN Instrument 22     De       ifigurable CAN Instrument 23     De       ifigurable CAN Instrument 23     De       ifigurable CAN Instrument 24     De       ifigurable CAN Instrument 25     De       ifigurable CAN Instrument 27     De       ifigurable CAN Instrument 28     De |        |

| Parameter   | Description                                                                                                    |
|-------------|----------------------------------------------------------------------------------------------------|
| Enabled     | <b>A</b> NOTE: The CAN instrumentation must already be available on the CAN bus. There is no request for a non-standard instrumentation.                                                                                                    |
|             | <ul> <li>□ = The CAN instrumentation is disabled.</li> <li>☑ = The CAN instrumentation is enabled. Reading depends upon the message availability on the bus.</li> </ul>                                                                       |
| On Module   | <b>A</b> NOTE: The CAN instrumentation is always available on the SCADA Data Logging, PLC as long as at least one CAN instrumentation is enabled. The CAN instrumentation is shown on the DSE module's display when the On Module is enabled. |
|             | $\Box$ = The CAN instrumentation is not displayed on the DSE module.<br>$\blacksquare$ = The CAN instrumentation is displayed on the DSE module.                                                                                              |
| Description | Provide a description for the CAN instrumentation. This description is only shown in the SCADA.                                                                                                    |
| Details     | Click on Details to set the Message Decoding CAN options.                                                                                                    |

#### 2.13.2.1 DETAILS

#### Message Identification

| Message Identi | fication |       |              |  |
|----------------|----------|-------|--------------|--|
| Message Type   | 29 Bit 🔻 |       |              |  |
| Message ID     | ÷ 0      | (hex) | <b>≑</b> 0x0 |  |
| Enabled        |          |       |              |  |
| Timeout 5s     |          |       |              |  |
|                |          |       |              |  |

| Parameter    | Description                                                                       |
|--------------|-----------------------------------------------------------------------------------|
| Message Type | Select the required message type:                                                 |
|              | 11 Bit: message identifier for standard CAN                                       |
|              | 29 Bit: message identifier for extended CAN                                       |
| Message ID   | CAN message ID                                                                    |
| Enabled      | = Timeout is disabled                                                             |
|              | ✓ = Timeout is enabled                                                            |
| Timeout      | It indicates how often the messages are expected to be seen on the CAN bus. If no |
|              | new instrumentation is seen beyond the timeout period, the calculated             |
|              | instrumentation value changes to a 'bad data' sentinel value.                     |

## Data Structure

| Data Structure                                        |                                  |         |  |
|-------------------------------------------------------|----------------------------------|---------|--|
| Byte Order<br>Offset<br>Length (Bits)<br>Signed Value | Big Endian V<br>Byte 1<br>1<br>1 | Bit 🗘 0 |  |

| Parameter     | Description                                                                         |  |  |
|---------------|-------------------------------------------------------------------------------------|--|--|
| Byte Order    | Select the Byte Order                                                               |  |  |
| -             | Big Endian: the bytes on the bus are sent from the Most Significant Byte to the     |  |  |
|               | Least Significant Byte.                                                             |  |  |
|               | Little Endian: the bytes on the bus are sent from the Least Significant Byte to the |  |  |
|               | Most Significant Byte.                                                              |  |  |
| Offset Byte   | Set the start position Byte                                                         |  |  |
| Offset Bit    | Set the start position Bit                                                          |  |  |
| Length (Bits) | Data length 1-32 bits                                                               |  |  |
| Signed Value  | I = Unsigned value                                                                  |  |  |
| _             | ☑ = Signed value                                                                    |  |  |

Parameter descriptions are continued overleaf...

#### <u>Display</u>

# **NOTE:** If the received CAN instrument is outside the configured raw values, the module displays sentinel value.

| Display            |     |               |
|--------------------|-----|---------------|
| Decimal Places 🛟 0 | )   |               |
| Smallest Raw Value | ÷ 0 | Maps To 🌻 0   |
| Largest Raw Value  | ÷1  | Maps To 🌻 100 |

| Parameter      | Description                                                                         |
|----------------|-------------------------------------------------------------------------------------|
| Decimal Places | Display the decimal point. 0 represents 0 scaling factor, 1 represents 0.1 scaling  |
|                | factor, -1 represents 10 multiplier.                                                |
| Suffix         | Unit display (example: m <sup>3</sup> /hr)                                          |
| Smallest Raw   | The smallest data sent over the CAN bus before the transformations (decimal         |
| Value          | places).                                                                            |
| Maps To        | The output format after all transformations including decimal point shift) as to be |
|                | shown on the module screen, or SCADA, in data log file, etc.                        |
| Largest Raw    | The largest data sent over the CAN bus before the transformations (decimal          |
| Value          | places).                                                                            |
| Maps To        | The output format after all transformations including decimal point shift) as to be |
|                | shown on the module screen, or SCADA, in data log file, etc.                        |

#### <u>Test</u>

| Test                     |                |  |
|--------------------------|----------------|--|
| Raw Value<br>Displayed V | ‡ 0<br>/alue 0 |  |

| Parameter         | Description                                                                                                    |  |  |
|-------------------|----------------------------------------------------------------------------------------------------|--|--|
| Test Raw<br>Value | <b>A</b> NOTE: The Test Raw Value is not saved in the configuration, this is only to check the displayed value.                                                                       |  |  |
|                   | This is a test case to check the representation of the <i>Raw Value</i> when they are complicated. <i>Test Raw Value</i> is the value read from the CAN bus before the transformation |  |  |
| Displayed         | The Test Raw Values' represented value as to be shown on the DSE module's                                                                                                    |  |  |
| Value             | screen, or in the Scada.                                                                                                    |  |  |

#### 2.13.2.2 FUNCTION

The Function is only available for the Received Instrumentation (1-10), it allows to configure a User Configured alarm by monitoring the relevant *Configurable CAN Instrumentation*.

|   | Configurable CAN | Instrument 1      |  |
|---|------------------|-------------------|--|
| 1 | CAN Function     |                   |  |
|   | Function         | User Configured 👻 |  |
|   | Action           | Warning 👻         |  |
|   | Arming           | Always 👻          |  |
|   | Activation Delay | 0s                |  |
|   | Туре             | Under 👻           |  |
|   | Trip             | ÷ 0 ]             |  |
|   | Return           | ÷1 [              |  |
|   |                  |                   |  |
|   |                  | ОК                |  |
|   |                  |                   |  |

| Parameter  | Description                                                                                                    |
|------------|----------------------------------------------------------------------------------------------------|
| Function   | Select a digital input function to activate according to the CAN value received.                                                                                |
|            |                                                                                                    |
|            |                                                                                                    |
|            | ANOTE: Refer to the Digital Inputs section elsewhere in this document for                                                                                       |
|            | the list of descriptions of the functions list.                                                                                                    |
|            |                                                                                                    |
|            | ANOTE: Create Discourse of function has been added in this list to instruct                                                                                     |
|            | <b>AANOTE:</b> Crank Disconnect function has been added in this list to instruct<br>the DSE module to every disconnect when the value cent over the CAN line is |
|            | under or over the configured Trip level                                                                                                    |
|            |                                                                                                    |
| Action     | Select the type of alarm to activate the Euroction after the Activation Delay time                                                                              |
| Action     | Flectrical Trip                                                                                                    |
|            | Indication                                                                                                    |
|            | Shutdown                                                                                                    |
|            | Warning                                                                                                    |
| Arming     | Select when the <i>Trip</i> level is monitored.                                                                                                    |
|            |                                                                                                    |
|            | Options are as follows:                                                                                                    |
|            | Always: The alarm is active at anytime the CAN Link is lost                                                                                                    |
|            | <b>Engine Protection Activation:</b> The alarm is monitored after the engine is running                                                                         |
|            | and the oil pressure engine protection is in a healthy state, until the engine stops.                                                                           |
|            | From Salety On: Active only after the Creak Polovia energied                                                                                                    |
|            | Nover: Alarm is disabled                                                                                                    |
|            | Wait For FCII: Active when the FCIII ink is ok                                                                                                    |
|            | When Stationary: Active only when the engine is not running                                                                                                    |
| Activation | The amount of time before the module activates the selected <i>Function</i> upon the                                                                            |
| Delay      | Configurable CAN Instrumentation reaching the Trip level.                                                                                                    |
| Туре       | Select the required option to monitor the Configurable CAN Instrumentation when                                                                                 |
|            | to trip.                                                                                                    |
|            | Over: The Function is active when the Configurable CAN Instrumentation raises                                                                                   |
|            | above the Trip level for longer than the Activation Delay timer.                                                                                                |
|            | <b>Under:</b> The Function is active when the Configurable CAN Instrumentation lowers                                                                           |
|            | below the Trip level for longer than the <i>Activation Delay</i> timer.                                                                                         |

## 2.13.3 TRANSMITTED INSTRUMENTATION

The module allows transmitting up to ten instruments over the CANbus on the ECU port by specifying the source address (message ID) of the selected Instrument.

| Transmitted Instrumentation |           |                           |         |  |
|-----------------------------|-----------|---------------------------|---------|--|
| Instru                      | mentation | Configuration             |         |  |
|                             | Enabled   | Source                    |         |  |
| 1                           | V         | Gen Volts L-L Average 🔻   | Details |  |
| 2                           | <b>V</b>  | Gen Volts L-N Average 🔻   | Details |  |
| 3                           |           | Generator Frequency 💌     | Details |  |
| 4                           |           | Generator Total Power 🔻   | Details |  |
| 5                           | <b>V</b>  | Generator Total VAr 💌     | Details |  |
| 6                           | <b>V</b>  | Mains Volts L-L Average 💌 | Details |  |
| 7                           | <b>V</b>  | Mains Volts L-N Average 🔻 | Details |  |
| 8                           | <b>V</b>  | Mains Frequency 🔻         | Details |  |
| 9                           | <b>V</b>  | Mains Total Power 🔻       | Details |  |
| 10                          | V         | Mains Total VAr 🔻         | Details |  |

| Parameter | Description                                                      |
|-----------|------------------------------------------------------------------|
| Enabled   | = The Transmit CAN instrumentation is disabled.                  |
|           | $\mathbf{\Sigma}$ = The Transmit CAN instrumentation is enabled. |
| Source    | Select the instrument to be created over the CAN.                |
| Details   | Click on Details to set the Message Encoding CAN options.        |

#### 2.13.3.1 DETAILS

#### Message Identification

| Message Identification |             |
|------------------------|-------------|
| Message Type 11 Bit 🔻  |             |
| Message ID 📫 0         | (hex) 🗘 0x0 |
| Transmit Rate 100ms    | 0           |

| Parameter                                                  | Description                                                          |  |
|------------------------------------------------------------|----------------------------------------------------------------------|--|
| Message Type Select the required message type to transmit: |                                                                      |  |
|                                                            | 11 Bit: message identifier for standard CAN                          |  |
|                                                            | 29 Bit: message identifier for extended CAN                          |  |
| Message ID                                                 | CAN message ID                                                       |  |
| Transmit Rate                                              | The rate at which the CAN Instrument is transmitted over the CANbus. |  |

Parameter descriptions are continued overleaf...

#### Data Structure

| Data Structure |              |         |  |
|----------------|--------------|---------|--|
| Byte Order     | Big Endian 🔻 |         |  |
| Offset         | Byte 🛟 1     | Bit 🛟 0 |  |
| Length (Bits)  | <b>‡</b> 1   |         |  |
| Signed Value   |              |         |  |

| Parameter     | Description                                                                                               |
|---------------|----------------------------------------------------------------------------------------------------|
| Byte Order    | Select the Byte Order                                                                                     |
|               | <b>Big Endian:</b> the bytes on the bus are sent from the Most Significant Byte to the                    |
|               | Little Endian: the bytes on the bus are sent from the Least Significant Byte to the Most Significant Byte |
| 011 1 1 1     |                                                                                                    |
| Offset Byte   | Set the start position Byte                                                                               |
| Offset Bit    | Set the start position Bit                                                                                |
| Length (Bits) | Data length 1-32 bits                                                                                     |
| Signed Value  | = Transmit unsigned value                                                                                 |
| -             | ☑ = Transmit signed value                                                                                 |

## <u>Mapping</u>

| Mapping               |       |             |
|-----------------------|-------|-------------|
| Smallest Source Value | ÷ 0   | Maps To 🌻 0 |
| Largest Source Value  | ÷ 100 | Maps To 📜 1 |

| Parameter      | Description                                                       |
|----------------|-------------------------------------------------------------------|
| Smallest       | The smallest instrument value before being sent over the CAN bus. |
| Source Value   |                                                                   |
| Maps To        | The transmitted format for the Smallest Source Value.             |
| Largest Source | The largest instrument value before being sent over the CAN bus.  |
| Value          |                                                                   |
| Maps To        | The transmitted format for the Largest Source Value.              |

#### <u>Test</u>

| T | est          |     |  |
|---|--------------|-----|--|
|   | Source Value | ÷ 0 |  |
|   | Mapped Value | 0   |  |

| Parameter    | Description                                                                                                    |
|--------------|----------------------------------------------------------------------------------------------------|
| Source Value | <b>A</b> NOTE: The Source Value is not transmitted over the CANbus, this is only to check the encoded value.                                                            |
|              | This is a test case to check the representation of the <i>Source Value</i> when they are complicated. <i>Source Value</i> is the instrument value before being encoded. |
| Mapped Value | The Mapped Value represents the transmitted Source value.                                                                                                    |

## 2.13.4 EXPORT / IMPORT CONFIGURABLE CAN

This feature is used to import the *Configurable CAN Instrumentation* settings into another DSE module.

| Parameter | Description                                                                      |
|-----------|----------------------------------------------------------------------------------|
| Export    | This allows the configuration settings of all Configurable CAN Instrumentation   |
|           | (Received & Transmitted) into one XML file.                                      |
| Import    | This allows to import an existing configuration settings of all Configurable CAN |
|           | Instrumentation saved in XML format.                                             |

## 2.14 ALTERNATIVE CONFIGURATIONS

An Alternative Configurations are provided to allow the system designer to cater for different AC requirements utilising the same generator system. Typically this feature is used by Rental Set Manufacturers where the set is capable of being operated at (for instance) 120 V 50 Hz and 240V 50 Hz using a selector switch.

The Alternative Configuration is selected using either:

- Configuration Suite Software (Selection for 'Default Configuration')
- Module Front Panel Editor
- Via external signal to the module input configured to "Alternative Configuration" select.

Alternative Configurations
<u>Alternative Configuration Options</u>
<u>Configuration 1</u>

## 2.14.1 ALTERNATIVE CONFIGURATION OPTIONS

| Alternative Configur      | ration Options       |
|---------------------------|----------------------|
| Alternative Configuration | Options              |
| Default Configuration     | Main Configuration 👻 |
| Main Configuration Name   | MainConfiguration    |

| Parameter               | Description                                                                  |
|-------------------------|------------------------------------------------------------------------------|
| Default Configuration   | Select the 'default' configuration that is used when there is no instruction |
|                         | to use an 'alternative configuration'.                                       |
| Main Configuration Name | Free entry boxes to allow the user to give the Main Configuration name.      |
| _                       | This is shown on the module's display when the configuration is selected.    |

## 2.14.2 ALTERNATIVE CONFIGURATION 1 TO 5

The Alternative Configurations Editor allows for editing of the parameters that are to be changed when an Alternative Configuration is selected.

| Alternative Configuration |
|---------------------------|
| Configuration Options     |
| Generator                 |
| Mains                     |
| Engine                    |

Alternative configuration options contain a subset of the main configuration. The adjustable parameters are not discussed here as they are identical to the main configuration options :

| Alternative<br>Alterna<br>□ Config<br>Co<br>□ Ge | e Configurations<br>ative Configuration Options<br>Juration 1<br>Infiguration Options<br>Internet or | Configuration menus f<br>Configuration.<br>For information about<br>items within this section<br>description in the 'mai |
|--------------------------------------------------|----------------------------------------------------------------------------------------------------|----------------------------------------------------------------------------------------------------|
|                                                  | Generator Options                                                                                    |                                                                                                    |
|                                                  | Generator Voltage                                                                                    |                                                                                                    |
|                                                  | Generator Frequency                                                                                  |                                                                                                    |
| Ξ                                                | Generator Current                                                                                    |                                                                                                    |
|                                                  | Generator Current Options                                                                            |                                                                                                    |
|                                                  | Generator Current Alarms                                                                             |                                                                                                    |
| Ξ                                                | Generator Power                                                                                      |                                                                                                    |
|                                                  | Overload Protection                                                                                  |                                                                                                    |
| 🖂 Ma                                             | ains                                                                                                 |                                                                                                    |
|                                                  | Mains Options                                                                                        |                                                                                                    |
|                                                  | Mains Alarms                                                                                         |                                                                                                    |
| 🖃 En                                             | gine                                                                                                 |                                                                                                    |
|                                                  | Engine Options                                                                                       |                                                                                                    |
|                                                  | Speed Settings                                                                                       |                                                                                                    |
| Expansion                                        |                                                                                                    |                                                                                                    |
|                                                  |                                                                                                    |                                                                                                    |

for the Alternative the configuration on, refer to their in' configuration.

## 2.15 EXPANSION

The *Expansion* page is subdivided into smaller sections. Select the required section with the mouse.

| Expansion                |
|--------------------------|
| 2130 Input Modules       |
| 2131 Input Modules       |
| 2133 Input Modules       |
| 2152 Output Modules      |
| 2157 Relay Modules       |
| 2548 Annunciator Modules |
| Battery Chargers         |

See overleaf for description of the different expansion modules.

## 2.15.1 DSE2130 INPUT MODULES

Select the DSENet ID of the input expansion you wish to configure.

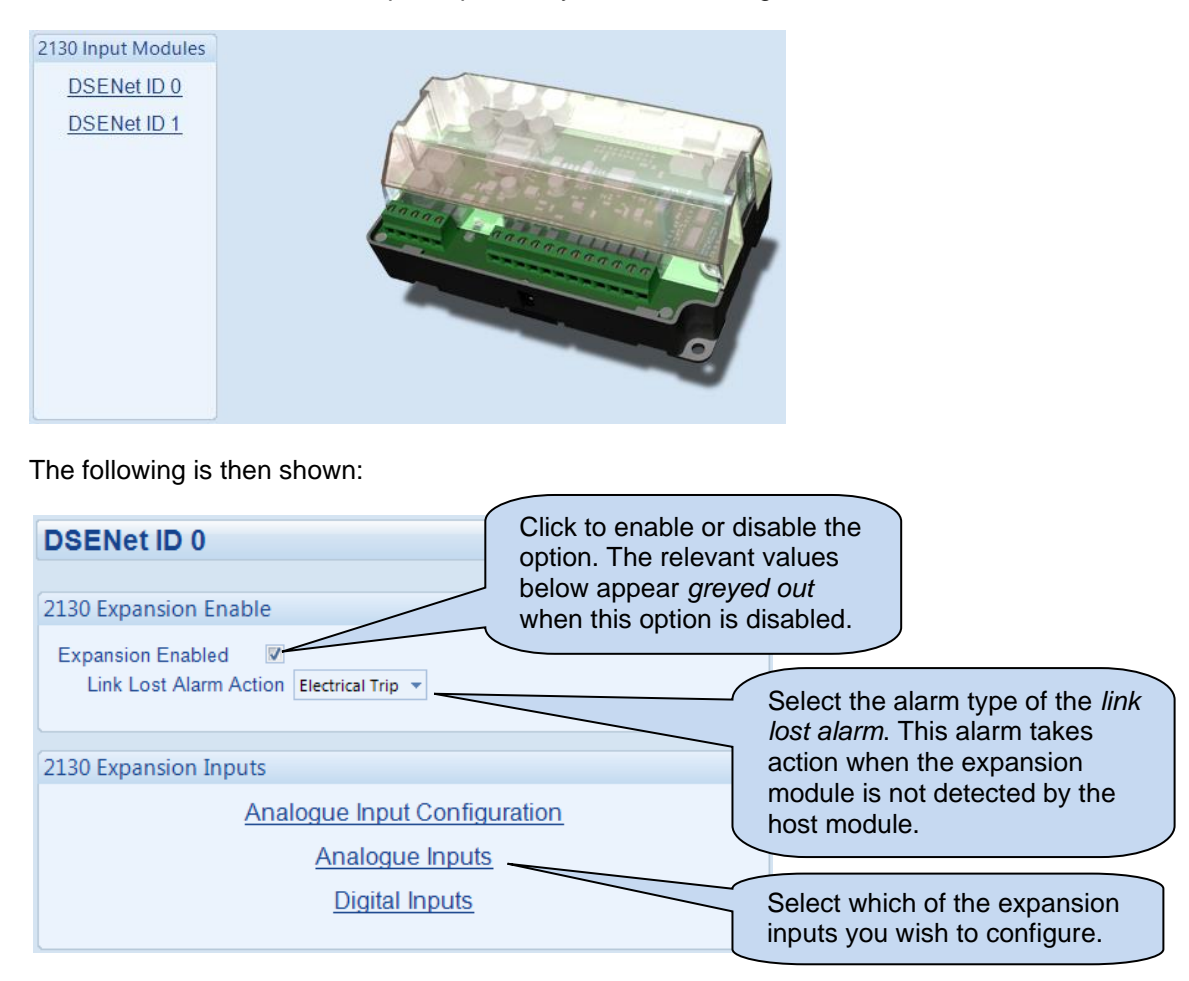

### 2.15.1.1 ANALOGUE INPUT CONFIGURATION

| Analogue Input      | Configuratio        |
|---------------------|---------------------|
| Input Configuration |                     |
| Analogue Input E    | Flexible Analogue 🔻 |
| Analogue Input F    | Flexible Analogue 🔻 |
| Analogue Input G    | Flexible Analogue 🔻 |
| Analogue Input H    | Flexible Analogue 🔻 |

#### Input Configuration

| Parameter             | Description                                                     |
|-----------------------|-----------------------------------------------------------------|
| Analogue Input E to H | Select what the analogue input is to be used for:               |
|                       | Not Used: The analogue input is disabled                        |
|                       | Digital Input: Configured on the 2130/Digital Inputs pages      |
|                       | Flexible Analogue: Configured on the 2130/Analogue Inputs pages |

#### 2.15.1.2 ANALOGUE INPUTS

**A**NOTE: An analogue input is only configurable as a flexible sensor if it has been configured as Flexible Analogue, refer to section entitled Analogue Input Configuration elsewhere in this document for further details.

| Flexible Sensor E     |                                 |                      |
|-----------------------|---------------------------------|----------------------|
| Sensor Description    |                                 |                      |
| Sensor Name           | 2130 ID0 Flexible Sensor E      |                      |
| Input Type            |                                 |                      |
| VDO 5 Bar             | ✓ Edit                          |                      |
|                       |                                 |                      |
| Sensor Alarms         |                                 |                      |
| Alarm Arming          | Always 👻                        |                      |
| Low Alarm Enable      | V                               |                      |
| Action                | Shutdown 👻                      |                      |
| Low Alarm             | 0.51 Bar                        | 51 kPa, 7.4 PSI      |
| Low Pre-alarm Enable  |                                 |                      |
| Low Pre-alarm Trip    | 1.02 Bar                        | = 102 kPa, 14.79 PSI |
| Low Pre-alarm Retu    | rn 🗘 1.53 Bar                   | = 153 kPa, 22.19 PSI |
| Low Alarm String      | 2130 ID0 Flexible Sensor E Low  |                      |
| High Pre-alarm Enable | <b>V</b>                        |                      |
| High Pre-alarm Retu   | ım 🗘 2.54 Bar                   | = 254 kPa, 36.84 PSI |
| High Pre-alarm Trip   | \$ 3.06 Bar                     | 306 kPa, 44.38 PSI   |
| High Alarm Enable     | V                               |                      |
| Action                | Shutdown                        |                      |
| High Alarm            | \$ 4.08 Bar                     | = 408 kPa, 59.18 PSI |
| High Alarm String     | 2130 ID0 Flexible Sensor E High |                      |

#### Sensor Description

| Parameter   | Description                                                                  |
|-------------|------------------------------------------------------------------------------|
| Sensor Name | Enter the Sensor Name, this text is shown on the module display when viewing |
|             | the instrument.                                                              |

#### Input Type

**O**NOTE: The selectable measurement quantity (Current, Resistive or Voltage) is dependent on the hardware specification of the analogue input. For more detailed information on the analogue input specification, refer to DSE Publication: 057-289 DSE6110 MKIII & DSE6120 MKIII Operator Manual.

| Parameter  | Description                                                                       |
|------------|-----------------------------------------------------------------------------------|
| Input Type | Select the sensor type and curve from a pre-defined list or create a user-defined |
|            | curve                                                                             |
|            | <b>Resistive:</b> for sensors with maximum range of 0 $\Omega$ to 480 $\Omega$    |
|            | Pressure: The input is configured as a pressure sensor                            |
|            | Percentage: The input is configured as a percentage sensor                        |
|            | Temperature: The input is configured as a temperature sensor                      |

Parameter descriptions are continued overleaf...

#### Sensor Alarms

| Parameter      | Description                                                                     |
|----------------|---------------------------------------------------------------------------------|
| Alarm Arming   | Select when the input becomes active:                                           |
| 5              | Always: The input state is always monitored                                     |
|                | From Safety On: The state of the input is monitored from the end of the Safety  |
|                | On Delay timer                                                                  |
|                | From Starting: The state of the input is only monitored from engaging the crank |
| Low Alarm      | □ = The Alarm is disabled.                                                      |
| Enable         | ☑ = The Low Alarm is active when the measured quantity drops below the Low      |
|                | Alarm setting.                                                                  |
| Low Pre-Alarm  | = The Pre-Alarm is disabled.                                                    |
| Enable         | ☑ = The Low Pre-Alarm is active when the measured quantity drops below the      |
|                | Low Pre-Alarm setting. The Low Pre-Alarm is automatically reset when the        |
|                | measured quantity rises above the configured Low Pre-Alarm Return level.        |
| High Pre-Alarm | = The Pre-Alarm is disabled.                                                    |
| Enable         | ☑ = The High Pre-Alarm is active when the measured quantity rises above the     |
|                | High Pre-Alarm setting. The High Pre-Alarm is automatically reset when the      |
|                | measured quantity falls below the configured High Pre-Alarm Return level.       |
| High Alarm     | = The Alarm is disabled.                                                        |
| Enable         | ☑ = The High Alarm is active when the measured quantity rises above the High    |
|                | Alarm setting.                                                                  |

#### 2.15.1.3 DIGITAL INPUTS

The *Digital Inputs* section is subdivided into smaller sections. Select the required section with the mouse.

Digital Inputs

Digital Inputs A - D

Analogue Inputs E - H

#### 2.15.1.3.1 DIGITAL INPUTS

| Digital Input                                                               | s A - C              |   | $\sim$                                                                                               |
|-----------------------------------------------------------------------------|----------------------|---|----------------------------------------------------------------------------------------------------|
| Digital Input A                                                             |                      |   | As this example                                                                                      |
| Function<br>Polarity<br>Action<br>Arming<br>LCD Display<br>Activation Delay | Remote Start On Load |   | snows a predefined<br>function, these<br>parameters are<br>greyed out as they<br>are not applicable. |
| Digital Input B                                                             |                      |   |                                                                                                    |
| Function                                                                    | User Configured      | - |                                                                                                    |
| Polarity                                                                    | Close to Activate    | - |                                                                                                    |
| Action                                                                      | Shutdown             | - |                                                                                                    |
| Arming                                                                      | Always               | - |                                                                                                    |
| LCD Display                                                                 | Digital Input B      |   |                                                                                                    |
| Activation Delay                                                            | y Os                 |   |                                                                                                    |

| Devenue ( e.e.   |                                                                                  |
|------------------|----------------------------------------------------------------------------------|
| Parameter        | Description                                                                      |
| Function         | Select the input function to activate when the relevant terminal is energised.   |
|                  | See section entitled Input functions for details of all available functions      |
| Polarity         | Select the digital input polarity:                                               |
|                  | Close to Activate: the input function is activated when the relevant terminal is |
|                  | connected.                                                                       |
|                  | Open to Activate: the input function is activated when the relevant terminal is  |
|                  | disconnected.                                                                    |
| Action           |                                                                                  |
|                  | <b>A</b> NOTE: For details of these, see the section entitled Alarm Types        |
|                  | elsewhere in this document.                                                      |
|                  |                                                                                  |
|                  | Select the type of alarm required from the list:                                 |
|                  | Electrical Trip                                                                  |
|                  | Indication                                                                       |
|                  | Shutdown                                                                         |
|                  | Warning                                                                          |
| Arming           | ••••••••••••••••••••••••••••••••••••••                                           |
| , annig          | <b>A</b> NOTE: For details of these, see the section entitled Alarm Arming       |
|                  | elsewhere in this document                                                       |
|                  |                                                                                  |
|                  | Select when the input becomes active:                                            |
|                  |                                                                                  |
|                  | Always                                                                           |
|                  | Engine Protection Activation                                                     |
|                  | From Safety On                                                                   |
|                  | From Starting                                                                    |
|                  | Never<br>Mail for Foll                                                           |
|                  | Wait for ECU                                                                     |
|                  | When Stationary                                                                  |
| LCD Display      | The text that is displayed on the module's LCD when the input activates and      |
|                  | generates an alarm.                                                              |
| Activation Delay | This is used to give a delay on acceptance of the input. Useful for liquid level |
|                  | switches or to mask short term operations of the external switch device.         |

#### 2.15.1.3.2 ANALOGUE INPUTS

**A**NOTE: An analogue input is only configurable as a digital input if it has been configured as Digital Input, refer to section entitled Analogue Input Configuration elsewhere in this document for further details.

| Analogue Inputs E - H |                               |           |                   |
|-----------------------|-------------------------------|-----------|-------------------|
| Analogue Input        | E (Digital)                   |           |                   |
| Function              | User Configured               | -         |                   |
| Polarity              | Close to Activate             | -         |                   |
| Action                | Warning                       | -         |                   |
| Arming                | Always                        | -         |                   |
| LCD Display           | 2130 ID0 Analogue E (Digital) |           |                   |
| Activation Delay 0s   |                               |           |                   |
|                       |                               |           |                   |
| Analogue Input        | F (Digital)                   |           |                   |
| The                   | Analogue Input is not config  | una al la | a a Digital Input |

To reconfigure, use the 'Analogue Input Configuration' page

| Parameter        | Description                                                                             |
|------------------|-----------------------------------------------------------------------------------------|
| Function         | Select the input function to activate when the relevant terminal is energised.          |
|                  | See section entitled <i>Input functions</i> for details of all available functions      |
| Polarity         | Select the digital input polarity:                                                      |
| 1 olarity        | <b>Close to Activate:</b> the input function is activated when the relevant terminal is |
|                  | connected                                                                               |
|                  | <b>Open to Activate:</b> the input function is activated when the relevant terminal is  |
|                  | disconnected                                                                            |
| A                | disconnected.                                                                           |
| Action           |                                                                                         |
|                  | ANOTE: For details of these, see the section entitled Alarm Types                       |
|                  | elsewhere in this document.                                                             |
|                  |                                                                                         |
|                  | Select the type of alarm required from the list:                                        |
|                  |                                                                                         |
|                  | Indication                                                                              |
|                  | Shutdown                                                                                |
|                  | Warning                                                                                 |
| A                |                                                                                         |
| Arming           |                                                                                         |
|                  | AND IE: For details of these, see the section entitled Alarm Arming                     |
|                  | elsewhere in this document.                                                             |
|                  |                                                                                         |
|                  | Select when the input becomes active:                                                   |
|                  | Always                                                                                  |
|                  | Engine Protection Activation                                                            |
|                  | From Safety On                                                                          |
|                  | From Starting                                                                           |
|                  | Novor                                                                                   |
|                  | Wait for ECU                                                                            |
|                  |                                                                                         |
|                  | The test that is disclosed on the medulate LOD when the input of the test of            |
| LCD Display      | I ne text that is displayed on the module's LCD when the input activates and            |
|                  | generates an alarm.                                                                     |
| Activation Delay | This is used to give a delay on acceptance of the input. Useful for liquid level        |
|                  | switches or to mask short term operations of the external switch device.                |

## 2.15.2 DSE2131 INPUT MODULES

Select the DSENet ID of the input expansion you wish to configure. The ID of the expansion input module is set by rotary decimal switch accessible under the removable cover of the device.

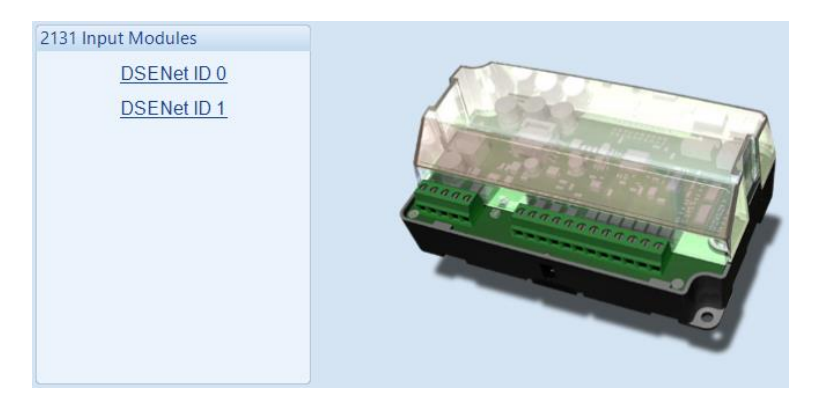

#### The following is then shown:

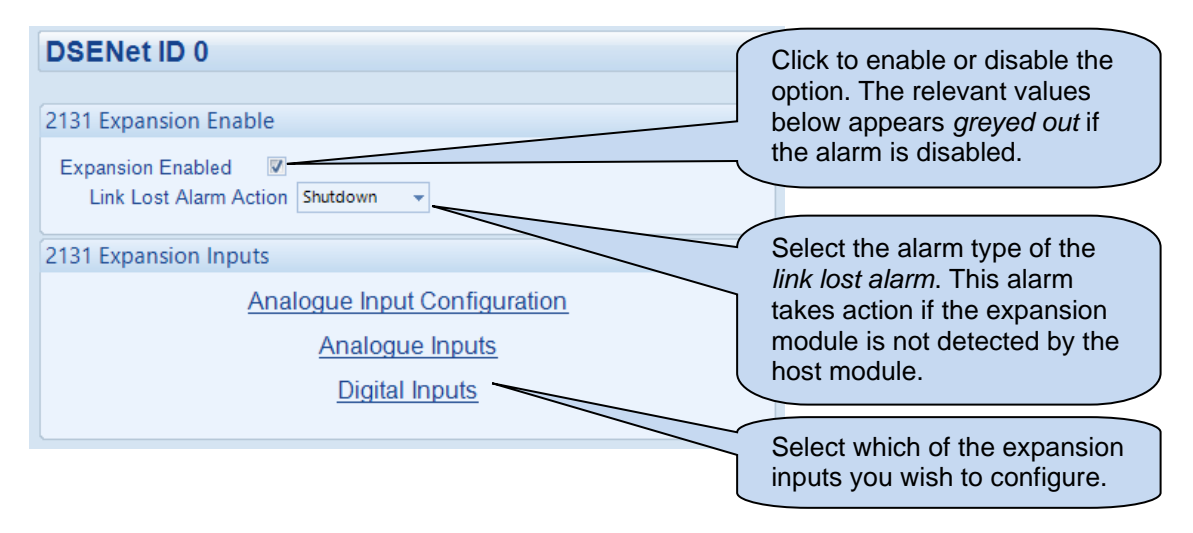

## 2.15.2.1 ANALOGUE INPUT CONFIGURATION

| Analogue Input Configuration |                     |   |  |
|------------------------------|---------------------|---|--|
| Input Configuration          |                     |   |  |
| Analogue Input A             | Flexible Analogue   | Ŧ |  |
| Analogue Input B             | Flexible Analogue   | Ŧ |  |
| Analogue Input C             | Not Used 🔹          | Ŧ |  |
| Analogue Input D             | Flexible Analogue   | Ŧ |  |
| Analogue Input E             | Digital Input 🔹     | • |  |
| Analogue Input F             | Digital Input 🔹     | • |  |
| Analogue Input G             | Digital Input 🔹     | • |  |
| Analogue Input H             | Flexible Analogue 🔻 | • |  |
| Analogue Input I             | Digital Input 🔹     | • |  |
| Analogue Input J             | Not Used 👻          | • |  |

## Input Configuration

| Parameter             | Description                                                     |
|-----------------------|-----------------------------------------------------------------|
| Analogue Input E to H | Select what the analogue input is to be used for:               |
|                       | Not Used: The analogue input is disabled                        |
|                       | Digital Input: Configured on the 2130/Digital Inputs pages      |
|                       | Flexible Analogue: Configured on the 2130/Analogue Inputs pages |

#### 2.15.2.2 ANALOGUE INPUTS

**NOTE:** An analogue input is only configurable as a flexible sensor if it has been configured as Flexible Analogue, refer to section entitled Analogue Input Configuration elsewhere in this document for further details.

| Flexible Sensor I                          |                                                        |
|--------------------------------------------|--------------------------------------------------------|
| Sensor Description                         |                                                        |
| Sensor Name                                | 2130 ID0 Flexible Sensor E                             |
| Input Type                                 |                                                        |
| VDO 5 Bar                                  | ▼ Edit                                                 |
| Sensor Alarms                              |                                                        |
| Alarm Arming                               | Always                                                 |
| Low Alarm Enable<br>Action                 | Shutdown 👻                                             |
| Low Alarm                                  |                                                        |
| Low Pre-alarm Enable<br>Low Pre-alarm Trip | ▼ 1.02 Bar 102 kPa, 14.79 PSI                          |
| Low Pre-alarm Return                       | 1.53 Bar 153 kPa, 22.19 PSI                            |
| Low Alarm String                           | 2130 ID0 Flexible Sensor E Low                         |
| High Pre-alarm Enable                      | ✓ 254 Bas 254 Bas                                      |
| High Pre-alarm Trip                        | 204 KPa, 30.04 F3i     3.06 Bar     306 kPa, 44.38 PSi |
| High Alarm Enable                          |                                                        |
| Action                                     | Shutdown                                               |
| High Alarm                                 | 4.08 Bar 408 kPa, 59.18 PSI                            |
| High Alarm String                          | 2130 ID0 Flexible Sensor E High                        |

#### Sensor Description

| Parameter   | Description                                                                  |
|-------------|------------------------------------------------------------------------------|
| Sensor Name | Enter the Sensor Name, this text is shown on the module display when viewing |
|             | the instrument.                                                              |

#### Input Type

| Parameter  | Description                                                                       |
|------------|-----------------------------------------------------------------------------------|
| Input Type | Select the sensor type and curve from a pre-defined list or create a user-defined |
|            | curve                                                                             |
|            | Current: for sensors with maximum range of 0 mA to 20 mA                          |
|            | <b>Resistive:</b> for sensors with maximum range of 0 $\Omega$ to 1920 $\Omega$   |
|            | Voltage: for sensors with maximum range of 0 V to 10 V                            |
|            | Pressure: The input is configured as a pressure sensor                            |
|            | Percentage: The input is configured as a percentage sensor                        |
|            | Temperature: The input is configured as a temperature sensor                      |

Parameter descriptions are continued overleaf...

#### Sensor Alarms

| Parameter      | Description                                                                     |  |
|----------------|---------------------------------------------------------------------------------|--|
| Alarm Arming   | Select when the input becomes active:                                           |  |
| 5              | Always: The input state is always monitored                                     |  |
|                | From Safety On: The state of the input is monitored from the end of the Safety  |  |
|                | On Delay timer                                                                  |  |
|                | From Starting: The state of the input is only monitored from engaging the crank |  |
| Low Alarm      | = The Alarm is disabled.                                                        |  |
| Enable         | ☑ = The Low Alarm is active when the measured quantity drops below the Low      |  |
|                | Alarm setting.                                                                  |  |
| Low Pre-Alarm  | = The Pre-Alarm is disabled.                                                    |  |
| Enable         | ☑ = The Low Pre-Alarm is active when the measured quantity drops below the      |  |
|                | Low Pre-Alarm setting. The Low Pre-Alarm is automatically reset when the        |  |
|                | measured quantity rises above the configured Low Pre-Alarm Return level.        |  |
| High Pre-Alarm | = The Pre-Alarm is disabled.                                                    |  |
| Enable         | ☑ = The High Pre-Alarm is active when the measured quantity rises above the     |  |
|                | High Pre-Alarm setting. The High Pre-Alarm is automatically reset when the      |  |
|                | measured quantity falls below the configured High Pre-Alarm Return level.       |  |
| High Alarm     | = The Alarm is disabled.                                                        |  |
| Enable         | ☑ = The High Alarm is active when the measured quantity rises above the High    |  |
|                | Alarm setting.                                                                  |  |

#### 2.15.2.3 DIGITAL INPUTS

**A**NOTE: An analogue input is only configurable as a digital input if it has been configured as Digital Input, refer to section entitled Analogue Input Configuration elsewhere in this document for further details.

| Analogue In<br>Analogue Input                                               | p <b>uts A - C</b><br>A (Digital)                                            | As this example                                                                                      |
|-----------------------------------------------------------------------------|------------------------------------------------------------------------------|----------------------------------------------------------------------------------------------------|
| Function<br>Polarity<br>Action<br>Arming<br>LCD Display<br>Activation Delay | Alarm Mute Close to Activate 2131 ID0 Flexible Sensor A 0s                   | snows a predefined<br>function, these<br>parameters are<br>greyed out as they<br>are not applicable. |
| Analogue Input<br>Function<br>Polarity<br>Action<br>Arming                  | B (Digital)<br>User Configured  Close to Activate Warning Always             |                                                                                                    |
| LCD Display<br>Activation Delay                                             | 2131 IDO Flexible Sensor B<br>Os                                             |                                                                                                    |
| The<br>To rec                                                               | Analogue Input is not configured as<br>onfigure, use the 'Analogue Input Cor | a Digital Input<br>nfiguration' page                                                                 |

Parameter descriptions are overleaf...

| Parameter        | Description                                                                            |
|------------------|----------------------------------------------------------------------------------------|
| Function         | Select the input function to activate when the relevant terminal is energised.         |
|                  | See section entitled Input functions for details of all available functions            |
| Polarity         | Select the digital input polarity:                                                     |
|                  | Close to Activate: the input function is activated when the relevant terminal is       |
|                  | connected.                                                                             |
|                  | <b>Open to Activate:</b> the input function is activated when the relevant terminal is |
|                  | disconnected.                                                                          |
| Action           | ANOTE: For details of these see the section entitled Alarm Types                       |
|                  | A NOTE: For details of these, see the section entitled Alarm Types                     |
|                  |                                                                                        |
|                  | Select the type of elerm required from the liet:                                       |
|                  | Flectrical Trin                                                                        |
|                  | Indication                                                                             |
|                  | Shutdown                                                                               |
|                  | Warning                                                                                |
| Arming           |                                                                                        |
| -                | <b>A</b> NOTE: For details of these, see the section entitled Alarm Arming             |
|                  | elsewhere in this document.                                                            |
|                  |                                                                                        |
|                  | Select when the input becomes active:                                                  |
|                  | Always                                                                                 |
|                  | Engine Protection Activation                                                           |
|                  | From Safety On                                                                         |
|                  | From Starting                                                                          |
|                  | Never                                                                                  |
|                  | Wait for ECU                                                                           |
|                  | When Stationary                                                                        |
| LCD Display      | The text that is displayed on the module's LCD when the input activates and            |
| Astivation Data  | generates an alarm.                                                                    |
| Activation Delay | I have a set of give a delay on acceptance of the input. Useful for liquid level       |
|                  | switches or to mask short term operations of the external switch device.               |

## 2.15.3 DSE2133 INPUT MODULES

Select the DSENet ID of the input expansion you wish to configure. The ID of the expansion input module is set by rotary decimal switch accessible under the removable cover of the device.

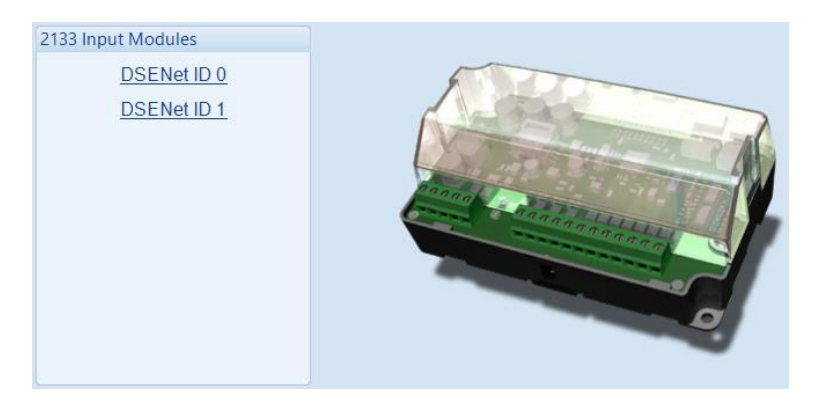

The following is then shown:

| DSENet ID 0                                              | Click to enable or disable the option. The relevant values                      |
|----------------------------------------------------------|---------------------------------------------------------------------------------|
| 2133 Expansion Enable                                    | <ul> <li>below appears greyed out if</li> <li>the alarm is disabled.</li> </ul> |
| Expansion Enabled V<br>Link Lost Alarm Action Shutdown v | Select the alarm type of the                                                    |
| 2133 Expansion Inputs                                    | takes action if the expansion                                                   |
| Inputs A - H                                             | module is not detected by<br>the host module.                                   |
|                                                          |                                                                                 |

#### 2.15.3.1 ANALOGUE INPUTS

**NOTE:** An analogue input is only configurable as a flexible sensor if it has been configured as Flexible Analogue, refer to section entitled Analogue Input Configuration elsewhere in this document for further details.

| Analogue Input /         | A                               |  |
|--------------------------|---------------------------------|--|
| Sensor Description       |                                 |  |
| Sensor Name              | 2133 ID0 Flexible Sensor A      |  |
|                          |                                 |  |
| Input Type               |                                 |  |
| 3 Wire PT100 🔻           |                                 |  |
|                          |                                 |  |
| Sensor Alarms            |                                 |  |
| Alarm Arming             | Always 👻                        |  |
| Low Alarm Enable         |                                 |  |
| Action                   | Shutdown 👻                      |  |
| Low Alarm                | <b>↓ -95</b> °C -139 °F         |  |
| Low Pre-alarm Enable     |                                 |  |
| Low Pre-alarm Trip       | ↓ 10 °C 50 °F                   |  |
| Low Pre-alarm Return     | n 🛟 115 °C 239 °F               |  |
| Low Alarm String         | 2133 ID0 Flexible Sensor A Low  |  |
| High Pre-alarm Enable    | V                               |  |
| High Pre-alarm Retur     | m 🗘 325 °C 617 °F               |  |
| -<br>High Pre-alarm Trip | \$430 °C 806 °F                 |  |
| High Alarm Enable        |                                 |  |
| Action                   | Shutdown 👻                      |  |
| High Alarm               |                                 |  |
| High Alarm String        | 2133 ID0 Flexible Sensor A High |  |

#### Sensor Description

| Parameter   | Description                                                                  |
|-------------|------------------------------------------------------------------------------|
| Sensor Name | Enter the Sensor Name, this text is shown on the module display when viewing |
|             | the instrument.                                                              |

#### Input Type

| Parameter  | Description                                       |  |
|------------|---------------------------------------------------|--|
| Input Type | Select the sensor type from the pre-defined list: |  |
|            | 2 Wire PT100                                      |  |
|            | 3 Wire PT100                                      |  |
|            | Type J (Thermocouple)                             |  |
|            | Type K (Thermocouple)                             |  |

Parameter descriptions are continued overleaf...

#### Sensor Alarms

| Parameter      | Description                                                                     |  |
|----------------|---------------------------------------------------------------------------------|--|
| Alarm Arming   | Select when the input becomes active:                                           |  |
|                | Always: The input state is always monitored                                     |  |
|                | From Safety On: The state of the input is monitored from the end of the Safety  |  |
|                | On Delay timer                                                                  |  |
|                | From Starting: The state of the input is only monitored from engaging the crank |  |
| Low Alarm      | = The Alarm is disabled.                                                        |  |
| Enable         | ☑ = The Low Alarm is active when the measured quantity drops below the Low      |  |
|                | Alarm setting.                                                                  |  |
| Low Pre-Alarm  | = The Pre-Alarm is disabled.                                                    |  |
| Enable         | ☑ = The Low Pre-Alarm is active when the measured quantity drops below the      |  |
|                | Low Pre-Alarm setting. The Low Pre-Alarm is automatically reset when the        |  |
|                | measured quantity rises above the configured Low Pre-Alarm Return level.        |  |
| High Pre-Alarm | = The Pre-Alarm is disabled.                                                    |  |
| Enable         | ☑ = The High Pre-Alarm is active when the measured quantity rises above the     |  |
|                | High Pre-Alarm setting. The High Pre-Alarm is automatically reset when the      |  |
|                | measured quantity falls below the configured High Pre-Alarm Return level.       |  |
| High Alarm     | = The Alarm is disabled.                                                        |  |
| Enable         | ☑ = The High Alarm is active when the measured quantity rises above the High    |  |
|                | Alarm setting.                                                                  |  |

## 2.15.4 DSE2152 OUTPUT MODULES

Select the DSENet ID of the output expansion you wish to configure. The ID of the expansion output module is set by rotary decimal switch accessible under the removable cover of the device.

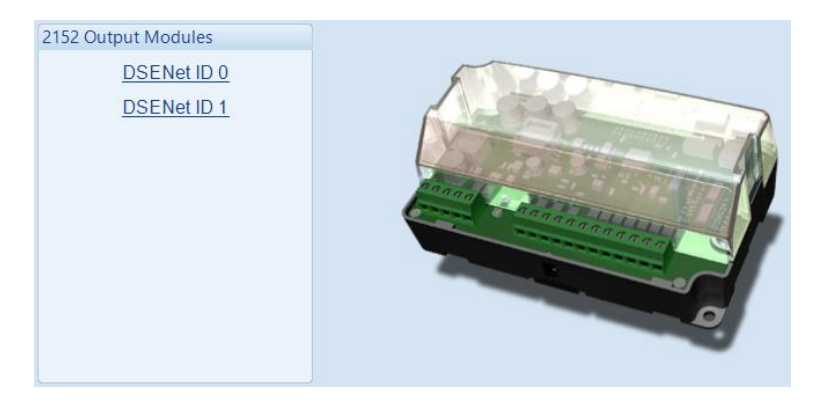

The following is then shown:

| DSENet ID 0                    | Click to enable or disable the                                                              |
|--------------------------------|---------------------------------------------------------------------------------------------|
| 2152 Expansion Enable          | option. The relevant values below<br>appears <i>greyed out</i> if the alarm is<br>disabled. |
| Link Lost Alarm Action Warning | Select the alarm type of the <i>link</i>                                                    |
| 2152 Expansion Outputs         | lost alarm. This alarm takes                                                                |
| Outputs A - F                  | not detected by the host module.                                                            |

### 2.15.4.1 ANALOGUE OUTPUTS

| Analogue Output A                                |                                                                                 |
|--------------------------------------------------|---------------------------------------------------------------------------------|
| Output Configuration                             |                                                                                 |
| Output Name 2152 ID0 Flexible Output A           | Click to edit the 'output<br>curve'. See section<br>entitled <i>Editing the</i> |
| Output Type                                      | Output Curve.                                                                   |
| Source Curve                                     |                                                                                 |
| Generator Power Total 🔹 0kW to 100kW = 0V to 10V | · Edit                                                                          |

## Output Configuration

| Parameter   | Description                                                                    |
|-------------|--------------------------------------------------------------------------------|
| Output Name | Enter the Output Name, this text is shown on in the SCADA section when viewing |
|             | the output.                                                                    |

## Output Type

| Parameter | Description                                                                                                    |
|-----------|----------------------------------------------------------------------------------------------------|
| Source    | Select the parameter that is to be mapped to the analogue output.                                                                |
| Curve     | Select the output type and curve from a pre-defined list or create a user-defined<br>curve                                       |
|           | <i>Current:</i> for sensors with maximum range of 0 mA to 20 mA<br><i>Voltage:</i> for sensors with maximum range of 0 V to 10 V |

#### 2.15.4.2 CREATING / EDITING THE OUTPUT CURVE

While the *DSE Configuration Suite* holds specifications for the most used output ranges, occasionally it is required that the expansion module's output be connected to a none standard device. To aid this process, a curve editor is provided.

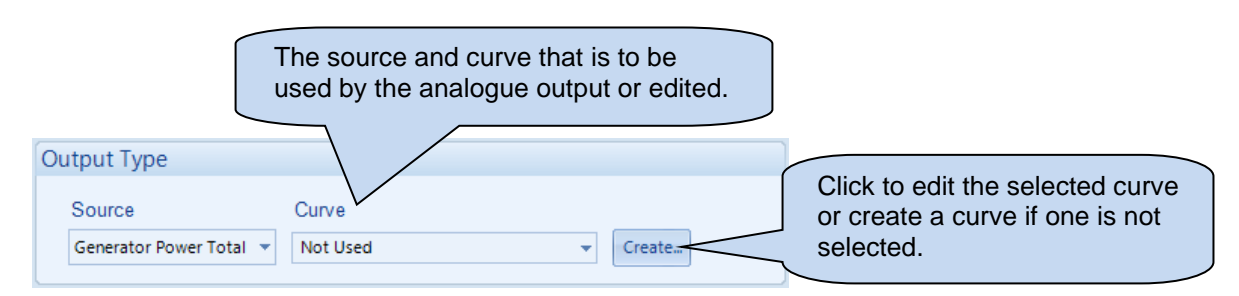

When creating a new sensor curve the measurement quantity and measured parameter are required.

| Select Axis Units |              |           |                |                                       |
|-------------------|--------------|-----------|----------------|---------------------------------------|
| X-Axis (Source)   | Power (kW)   | -         |                |                                       |
| Y-Axis (Output)   | Current (mA) | •         |                | Click to begin creating the new curve |
|                   |              | <u>OK</u> | <u>C</u> ancel |                                       |

| Parameter | Description                                                                  |
|-----------|------------------------------------------------------------------------------|
| Y-Axis    | The parameter measured by the DSE module that is to be mapped to the output. |
| (Source)  |                                                                              |
| X-Axis    | Select the electrical quantity that the sensor outputs.                      |
| (Output)  | Current (mA): For an output current within a range 0 mA to 20 mA             |
| · · /     | Voltage (Volt): For an output voltage within a range of 0 V to 10 V          |

Curve creation / editor descriptions are continued overleaf...

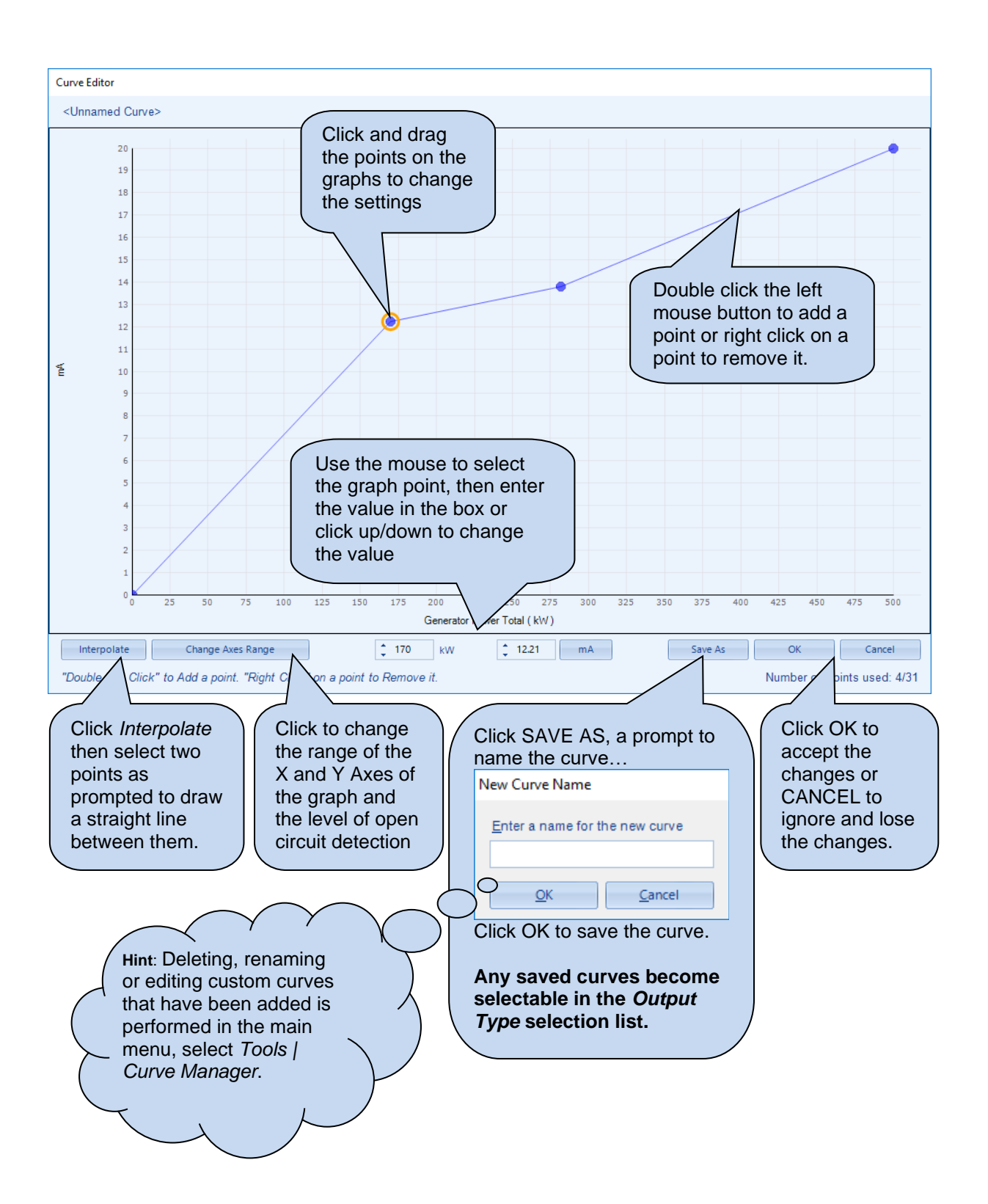

## 2.15.5 DSE2157 RELAY MODULES

Select the DSENet ID of the relay expansion you wish to configure.

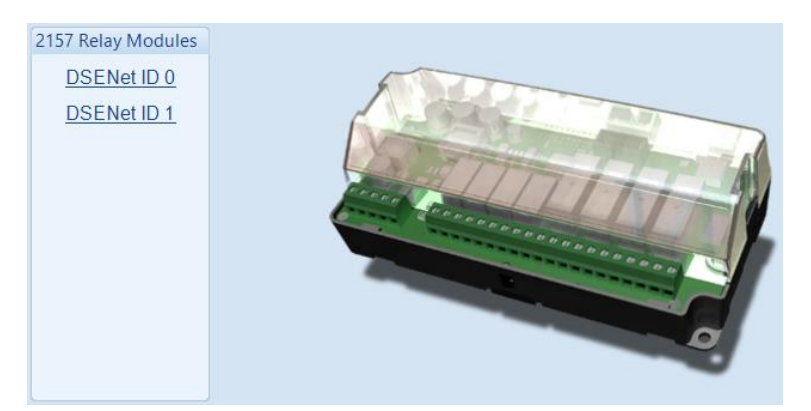

#### The following is then shown:

| DSENet ID 0<br>2157 Enable<br>Expansion Enabled<br>Link Lost Alarm Action Shutdown |             |     |          | Click to enable or disable the<br>option. The relevant values below<br>appear <i>greyed out</i> if the alarm is<br>disabled. |
|------------------------------------------------------------------------------------|-------------|-----|----------|----------------------------------------------------------------------------------------------------|
| Relay Outputs (Norn                                                                | nally Open) |     | $\frown$ | Select the alarm type of the link                                                                                            |
|                                                                                    | Source      | Pol | arity    | lost alarm. This alarm takes action when the expansion module is not                                                         |
| A                                                                                  | Not Used    | Ene | rgise    | detected by the host module                                                                                                  |
| В                                                                                  | Not Used    | Ene | rgise    |                                                                                                    |
| С                                                                                  | Not Used    | Ene | rgise    | <b>*</b>                                                                                                    |
| D                                                                                  | Not Used 🔹  | Ene | rgise    | <b>*</b>                                                                                                    |
|                                                                                    |             |     |          |                                                                                                    |
| Relay Outputs (Chan                                                                | igeover)    |     |          |                                                                                                    |
|                                                                                    | Source      | Pol | arity    |                                                                                                    |
| E                                                                                  | Not Used    | Ene | rgise    | <b>~</b>                                                                                                    |
| F                                                                                  | Not Used    | Ene | rgise    | <b>~</b>                                                                                                    |
| G                                                                                  | Not Used    | Ene | rgise    | <b>v</b>                                                                                                    |
| Н                                                                                  | Not Used 🔹  | Ene | rgise    | <b>v</b>                                                                                                    |
|                                                                                    |             |     |          |                                                                                                    |

| Parameter | Description                                                                |
|-----------|----------------------------------------------------------------------------|
| Source    | Select the output source to control the state of the output                |
|           | See section entitled Output Sources for details of all available functions |
| Polarity  | Select the digital input polarity:                                         |
|           | <i>Energise:</i> When the output source is true, the output activates.     |
|           | De-Energise: When the output source is true, the output deactivates.       |

## 2.15.6 DSE2548 ANNUCIATOR MODULES

Select the DSENet ID of the LED expansion you wish to configure.

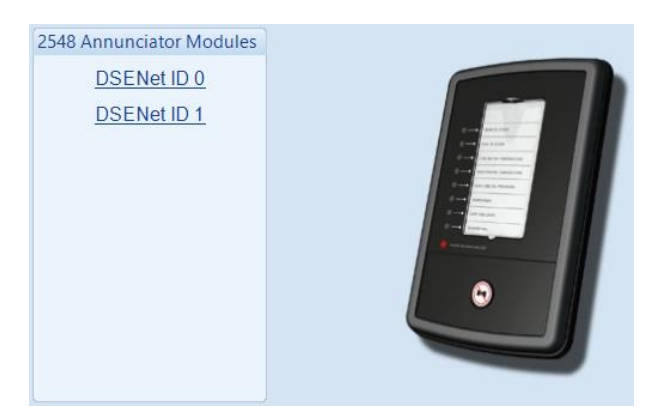

#### The following is then shown:

| DSENet ID 0<br>2548 Expansion Enable |                                                  | Click to enable or disable the option. The relevant values below appear <i>greyed out</i> if the option is disabled. |       |   |                                                                                                    |
|--------------------------------------|--------------------------------------------------|----------------------------------------------------------------------------------------------------|-------|---|----------------------------------------------------------------------------------------------------|
| Expa                                 | nsion Enabled V<br>nk Lost Alarm Action Shutdown | _                                                                                                    |       |   |                                                                                                    |
| Sound                                | ler Configuration                                |                                                                                                    |       |   |                                                                                                    |
| Follo<br>Sour                        | w main unit 🔲<br>Ider enabled 🔲                  |                                                                                                    |       |   | Select the alarm type of the <i>link lost</i><br>alarm. This alarm takes action if the<br>expansion module is not detected by the<br>host module. |
| LED Ir                               | dicators                                         |                                                                                                    |       |   |                                                                                                    |
|                                      |                                                  |                                                                                                    |       |   |                                                                                                    |
| Α                                    | System In Auto Mode                              | •                                                                                                    | Unlit | • |                                                                                                    |
| В                                    | Not Used                                         | -                                                                                                    | Lit   | - |                                                                                                    |
| С                                    | Not Used                                         | •                                                                                                    | Lit   | • |                                                                                                    |
| D                                    | Not Used                                         | •                                                                                                    | Lit   | - |                                                                                                    |
| E                                    | Not Used                                         | -                                                                                                    | Lit   | • |                                                                                                    |
| F                                    | Not Used                                         | -                                                                                                    | Lit   | • | Click to create an insert card                                                                                                    |
| G                                    | Not Used                                         | -                                                                                                    | Lit   | • | for the DSE2548 to provide                                                                                                    |
| Н                                    | Not Used                                         | •                                                                                                    | Lit   | • | descriptions for the LEDs                                                                                                    |
|                                      | Annunciator Insert Car                           | d                                                                                                    |       |   |                                                                                                    |

Parameter descriptions are overleaf...

## Sounder Configuration

| Parameter        | Description                                                                                                    |
|------------------|----------------------------------------------------------------------------------------------------|
| Follow Main Unit | $\Box$ = If the <i>mute / lamp test</i> button is pressed, other DSE2548 modules and the host module does not respond to this. |
|                  | $\mathbf{\Sigma}$ = If the <i>mute / lamp test</i> button is pressed, other DSE2548 modules configured                         |
|                  | to Follow main unit and the host module also lamp test / mute their alarm and                                                  |
|                  | vice-versa.                                                                                                    |
| Sounder          | = The DSE2548 internal sounder does not annunciate on a fault condition                                                        |
| Enabled          | becoming active.                                                                                                    |
|                  | ☑ = The DSE2548 internal sounder annunciates on a fault condition becoming                                                     |
|                  | active.                                                                                                    |

#### LED Indicators

| Parameter | Description                                                                |
|-----------|----------------------------------------------------------------------------|
| Source    | Select the output source to control the state of the output                |
|           | See section entitled Output Sources for details of all available functions |
| Polarity  | Select the digital input polarity:                                         |
|           | Energise: When the output source is true, the output activates.            |
|           | De-Energise: When the output source is true, the output deactivates.       |

## 2.15.7 BATTERY CHARGERS

Select the DSENet ID of the Battery Charger you wish the DSE host controller to communicate too. This enables the DSE host controller to display battery charger parameters and alarms.

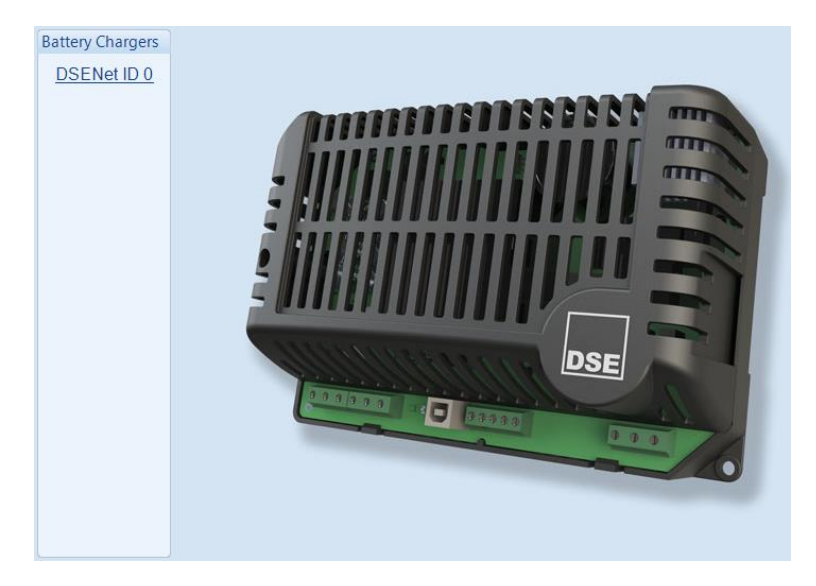

#### The following is then shown:

| DSENet ID 0                                                                    |                                       |
|--------------------------------------------------------------------------------|---------------------------------------|
| DSENet ID 0                                                                    |                                       |
| Enable<br>Link Lost Alarm Action<br>Slave ID<br>Show On Module<br>Charger Name | Shutdown v<br>11<br>Charger ID0       |
| Charger Shutdown Alarm                                                         | IS                                    |
| Enable<br>Module Action<br>Alarm String                                        | Warning   Charger ID0 Common Shutdown |
| Charger Warning Alarms                                                         |                                       |
| Enable<br>Module Action<br>Alarm String                                        | Warning   Charger ID0 Common Warning  |

Parameter descriptions are overleaf...

#### DSENet ID

| Parameter    | Description                                                                             |
|--------------|-----------------------------------------------------------------------------------------|
| Enable       | = The battery charger is disabled                                                       |
|              | ☑ = The battery charger is enabled                                                      |
| Slave ID     | The Slave ID used to address the battery charger via the host module's RS485            |
|              | when using the host module as a MODBUS RTU pass through.                                |
| Show On      | $\Box$ = The battery chargers information is not shown on the host module's display.    |
| Module       | $\blacksquare$ = The battery charger information is shown on the host module's display. |
| Charger Name | Enter the Charger Name, this text is shown on the module display when viewing           |
| -            | the battery charger instrumentation                                                     |

#### **Charger Shutdown Alarms**

| Parameter    | Description                                                                                   |
|--------------|-----------------------------------------------------------------------------------------------|
| Enable       | $\Box$ = The DSE module does not display any shutdown alarms from the battery                 |
|              | charger.                                                                                      |
|              | $\mathbf{\Sigma}$ = The DSE module displays shutdown alarms from the battery charger with the |
|              | configured action.                                                                            |
| Alarm String | The text that is displayed on the module's LCD when the DSE module detects a                  |
|              | shutdown fault from the battery charger.                                                      |

## Charger Warning Alarms

| Parameter    | Description                                                                                                    |
|--------------|----------------------------------------------------------------------------------------------------|
| Enable       | <ul> <li>= The DSE module does not display any warning alarms from the battery charger.</li> <li>= The DSE module displays warnings alarms from the battery charger with the configured action.</li> </ul> |
| Alarm String | The text that is displayed on the module's LCD when the DSE module detects a warning fault from the battery charger.                                                                                       |
# 2.16 ADVANCED

The *Advanced* page is subdivided into smaller sections. Select the required section with the mouse.

| Advanced                   |
|----------------------------|
| Advanced Options           |
| <u>PLC</u>                 |
| Configurable Gencomm Pages |

# 2.16.1 ADVANCED OPTIONS

WARNING! - Enabling this feature prevents the set being stopped upon critical alarm conditions. All shutdown alarms are disabled with the exception of EMERGENCY STOP which continues to operate.

| Advanced Options                  |              |
|-----------------------------------|--------------|
| Protections                       |              |
| Disable                           |              |
| Protections Are Disabled:         | Never 👻      |
| Protections Disabled Alarm Action | Indication 👻 |
| Coolant Level Protection Override |              |

This feature is provided to assist the system designer in meeting specifications for "Warning only", "Protections Disabled", "Run to Destruction", "Battleshort Mode" or other similar wording.

| Parameter                               | Description                                                                                                    |
|-----------------------------------------|----------------------------------------------------------------------------------------------------|
| Disable                                 | <b>A</b> NOTE: Writing a configuration to the controller that has "Protections<br>Disabled" configured, results in a warning message appearing on the PC<br>screen for the user to acknowledge before the controller's configuration is<br>changed. This prevents inadvertent activation of the feature.                                                                                                    |
|                                         | $\Box$ = The module operates as normal and provide engine shutdown if required.<br>$\blacksquare$ = <i>Protections disabled</i> function is activated. Operation depends upon the following configuration.                                                                                                    |
| Protections are disabled                | <ul> <li>Never : The protections are not disabled</li> <li>Always: Protections are always overridden by the DSE controller.</li> <li>On Input: Protections are disabled whenever a configurable input set to Protections</li> <li>Disabled is activated</li> </ul>                                                                                                    |
| Protections<br>Disabled Alarm<br>Action | If Disable All Protections is set to On Input, this selection allows configuration of an alarm to highlight that the protections have been disabled on the engine.<br>Indication: Any output or LCD display indicator configured to Protections Disabled is made active; however the internal alarm sound does not operate.<br>Warning: Any output or LCD display indicator configured to Protections Disabled is made active, and the internal alarm sound operates.<br>When protections are disabled, Protections Disabled appears on the module display to inform the operator of this status. |
| Coolant Level<br>Protection<br>Override | <ul> <li>□ = When a CANbus engine is selected, the <i>Coolant Level Protection</i> is provided when supported by the ECU (ECM).</li> <li>☑ = The <i>Coolant Level Protection</i> is overridden and does not activate an alarm on the module</li> </ul>                                                                                                    |

## 2.16.2 PLC

The PLC section is subdivided into smaller sub-sections.

PLC
PLC Logic
PLC Functions 1-4
PLC Functions 5-8
PLC Functions 9-12
PLC Functions 13-16
PLC Functions 17-20
Module Display

#### 2.16.2.1 PLC LOGIC

**ONOTE:** For further details and instructions on PLC Logic and PLC Functions, refer to DSE Publication: 057-175 PLC Programming Guide which is found on our website: www.deepseaelectronics.com

The PLC Logic adds comprehensive PLC functionality to the DSE controller. This is an advanced section, used entirely at your own risk.

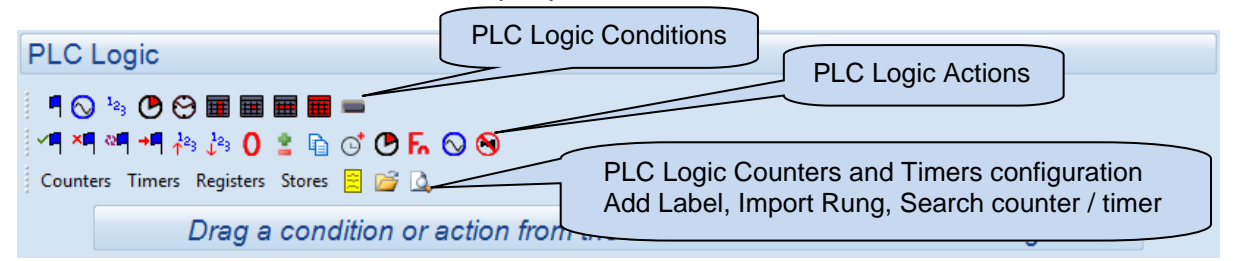

In PLC logic, the *ladder* of logic is made up of a series of *rungs*.

The ladder is the complete PLC *program*. This program may perform a single task, or multiple tasks. Each rung contains a number of *conditions* and *actions*.

For instance if the conditions in the rung are met, the action takes place.

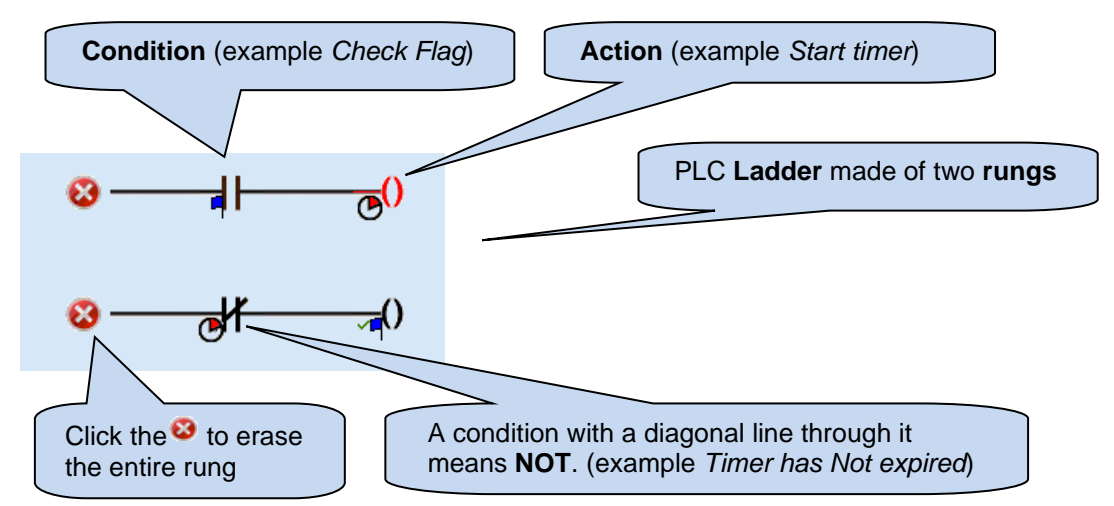

#### 2.16.2.2 PLC FUNCTIONS

**NOTE:** For further details and instructions on PLC Logic and PLC Functions, refer to DSE Publication: 057-175 PLC Programming Guide which is found on our website: www.deepseaelectronics.com

PLC Functions allow the PLC logic to create alarm conditions or drive 'virtual inputs' on the controller. A PLC function is configured in the same way as a module digital input.

| PLC Function     | ns 1-4              |
|------------------|---------------------|
| Function 1       |                     |
| Function         | User Configured 👻   |
| Polarity         | Close to Activate 💌 |
| Action           | Warning 👻           |
| Arming           | Always 👻            |
| LCD Display      |                     |
| Activation Delay | 0s 🔤                |
| Function 2       |                     |
| Function         | User Configured 👻   |
| Polarity         | Close to Activate 🔻 |
| Action           | Warning 👻           |
| Arming           | Always 👻            |
| LCD Display      |                     |
| Activation Delay | 0s 🛛                |

#### 2.16.2.3 MODULE DISPLAY

The *Module Display* shows a combination of Counters, Timers, Registers and Stores on the module's PLC screen page when configured. A maximum of eight instruments can be configured in the *Module Display*.

| Module Display      | (                  | Select the required Counters, |
|---------------------|--------------------|-------------------------------|
| Displayed Pages     |                    | to be shown and be editable   |
| Page 1 Counter 1 👻  | Page 5 Register 2  | from the module's screen.     |
| Page 2 Register 1 🔹 | Page 6 Store 2 👻   |                               |
| Page 3 Store 1 🔹    | Page 7 Timer 2 👻   |                               |
| Page 4 Timer 1 👻    | Page 8 Counter 2 🔹 |                               |

## 2.16.3 CONFIGURABLE GENCOMM PAGES 166 TO 169

| Configurable Gencomm Pages |
|----------------------------|
| Page 166                   |
| Page 167                   |
| Page 168                   |
| Page 169                   |

For advanced MODBUS users of the controller, configurable Gencomm pages are available. The intention is to allow the user to create personal collections of data in subsequent registers to minimise the number of MODBUS reads required by the master, and hence speed up data collection.

All configurable Gencomm registers are 32-bit unsigned format.

| Genc    | omm Page 166        |         |                     |          |                     |          |                     |
|---------|---------------------|---------|---------------------|----------|---------------------|----------|---------------------|
| Registe | ar Value            | Registe | r Value             | Register | Value               | Register | Value               |
| 0-1     | <not used=""></not> | 64-65   | <not used=""></not> | 128-129  | <not used=""></not> | 192-193  | <not used=""></not> |
| 2-3     | <not used=""></not> | 66-67   | <not used=""></not> | 130-131  | <not used=""></not> | 194-195  | <not used=""></not> |
| 4-5     | <not used=""></not> | 68-69   | <not used=""></not> | 132-133  | <not used=""></not> | 196-197  | <not used=""></not> |
| 6-7     | <not used=""></not> | 70-71   | <not used=""></not> | 134-135  | <not used=""></not> | 198-199  | <not used=""></not> |
| 8-9     | <not used=""></not> | 72-73   | <not used=""></not> | 136-137  | <not used=""></not> | 200-201  | <not used=""></not> |
| 10-11   | <not used=""></not> | 74-75   | <not used=""></not> | 138-139  | <not used=""></not> | 202-203  | <not used=""></not> |
| 12-13   | <not used=""></not> | 76-77   | <not used=""></not> | 140-141  | <not used=""></not> | 204-205  | <not used=""></not> |
| 14-15   | <not used=""></not> | 78-79   | <not used=""></not> | 142-143  | <not used=""></not> | 206-207  | <not used=""></not> |
| 16-17   | <not used=""></not> | 80-81   | <not used=""></not> | 144-145  | <not used=""></not> | 208-209  | <not used=""></not> |
| 18-19   | <not used=""></not> | 82-83   | <not used=""></not> | 146-147  | <not used=""></not> | 210-211  | <not used=""></not> |
| 20-21   | <not used=""></not> | 84-85   | <not used=""></not> | 148-149  | <not used=""></not> | 212-213  | <not used=""></not> |
| 22-23   | <not used=""></not> | 86-87   | <not used=""></not> | 150-151  | <not used=""></not> | 214-215  | <not used=""></not> |
| 24-25   | <not used=""></not> | 88-89   | <not used=""></not> | 152-153  | <not used=""></not> | 216-217  | <not used=""></not> |
| 26-27   | <not used=""></not> | 90-91   | <not used=""></not> | 154-155  | <not used=""></not> | 218-219  | <not used=""></not> |
| 28-29   | <not used=""></not> | 92-93   | <not used=""></not> | 156-157  | <not used=""></not> | 220-221  | <not used=""></not> |
| 30-31   | <not used=""></not> | 94-95   | <not used=""></not> | 158-159  | <not used=""></not> | 222-223  | <not used=""></not> |
| 32-33   | <not used=""></not> | 96-97   | <not used=""></not> | 160-161  | <not used=""></not> | 224-225  | <not used=""></not> |
| 34-35   | <not used=""></not> | 98-99   | <not used=""></not> | 162-163  | <not used=""></not> | 226-227  | <not used=""></not> |
| 36-37   | <not used=""></not> | 100-101 | <not used=""></not> | 164-165  | <not used=""></not> | 228-229  | <not used=""></not> |
| 38-39   | <not used=""></not> | 102-103 | <not used=""></not> | 166-167  | <not used=""></not> | 230-231  | <not used=""></not> |
| 40-41   | <not used=""></not> | 104-105 | <not used=""></not> | 168-169  | <not used=""></not> | 232-233  | <not used=""></not> |
| 42-43   | <not used=""></not> | 106-107 | <not used=""></not> | 170-171  | <not used=""></not> | 234-235  | <not used=""></not> |
| 44-45   | <not used=""></not> | 108-109 | <not used=""></not> | 172-173  | <not used=""></not> | 236-237  | <not used=""></not> |
| 46-47   | <not used=""></not> | 110-111 | <not used=""></not> | 174-175  | <not used=""></not> | 238-239  | <not used=""></not> |

The configurable MODBUS pages are:

| Page | Hex Address | Decimal Address |
|------|-------------|-----------------|
| 166  | A600        | 42496           |
| 167  | A700        | 42752           |
| 168  | A800        | 43008           |
| 169  | A900        | 43264           |

#### Example of Gencomm Page Configuration:

| Page    | 166              |   |
|---------|------------------|---|
| Registe | r Value          |   |
| 0-1     | Engine At Rest   | • |
| 2-3     | Engine Speed     | • |
| 4-5     | Fuel Temperature | - |
| 6-7     | Oil Pressure     | Ŧ |

The register address is obtained from the formula:

register\_address=page\_number\*256+register\_offset.

To read the *Engine Speed* from the above register, the MODBUS master device needs to read the data in two registers and then combine the data from the Most Significant Bit and the Least Significant Bit.

MSB address in Decimal = (166 \* 256) + 2 = 42498 LSB address in Decimal = (166 \* 256) + 3 = 42499

# 3 SCADA

SCADA stands for Supervisory Control And Data Acquisition and is provided both as a service tool and also as a means of monitoring / controlling the generator set.

As a service tool, the SCADA pages are to check the operation of the controller's inputs and outputs as well as checking the generators operating parameters.

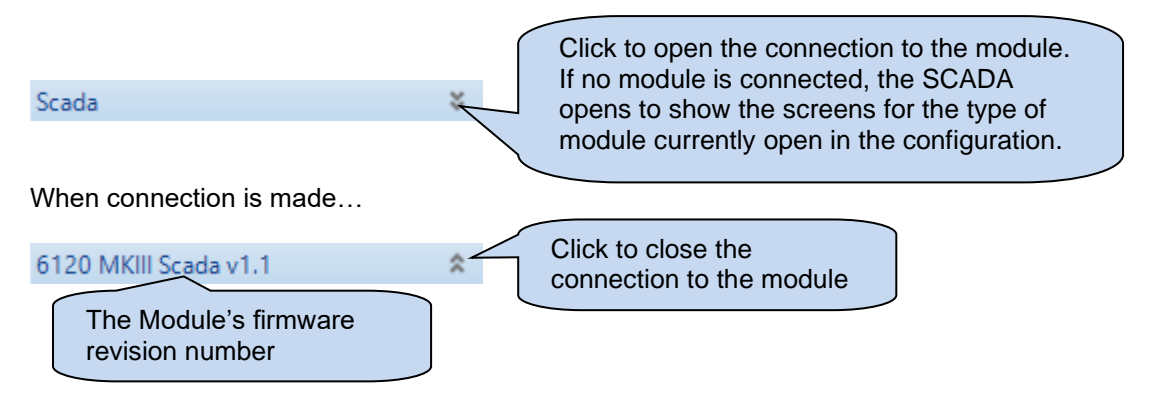

The SCADA page is subdivided into smaller sections. Select the required section with the mouse.

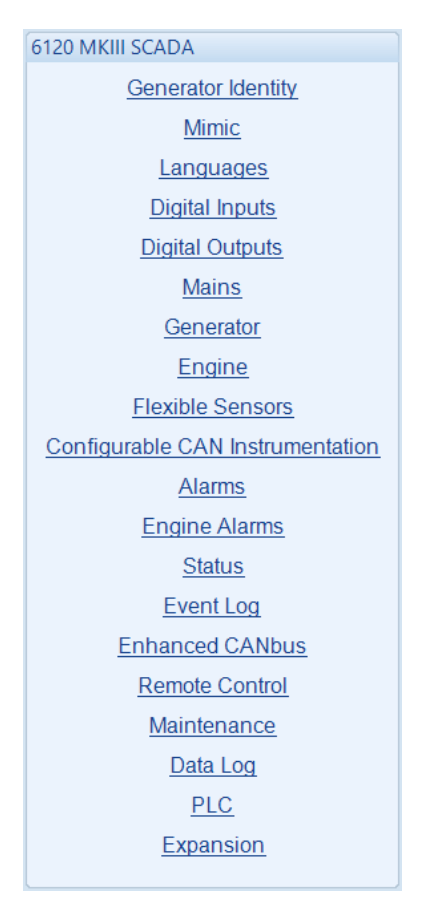

## 3.1 GENERATOR IDENTITY

Shows the module's current settings for Site ID and Genset ID

| Generator Identity               |  |  |
|----------------------------------|--|--|
| Site Identity                    |  |  |
| Deep Sea Electronics Head Office |  |  |
| Genset Identity                  |  |  |
| Volvo TAD941 GE                  |  |  |

# 3.2 MIMIC

This screen provides a mimic of the control module and allows the operator to change the control mode of the module.

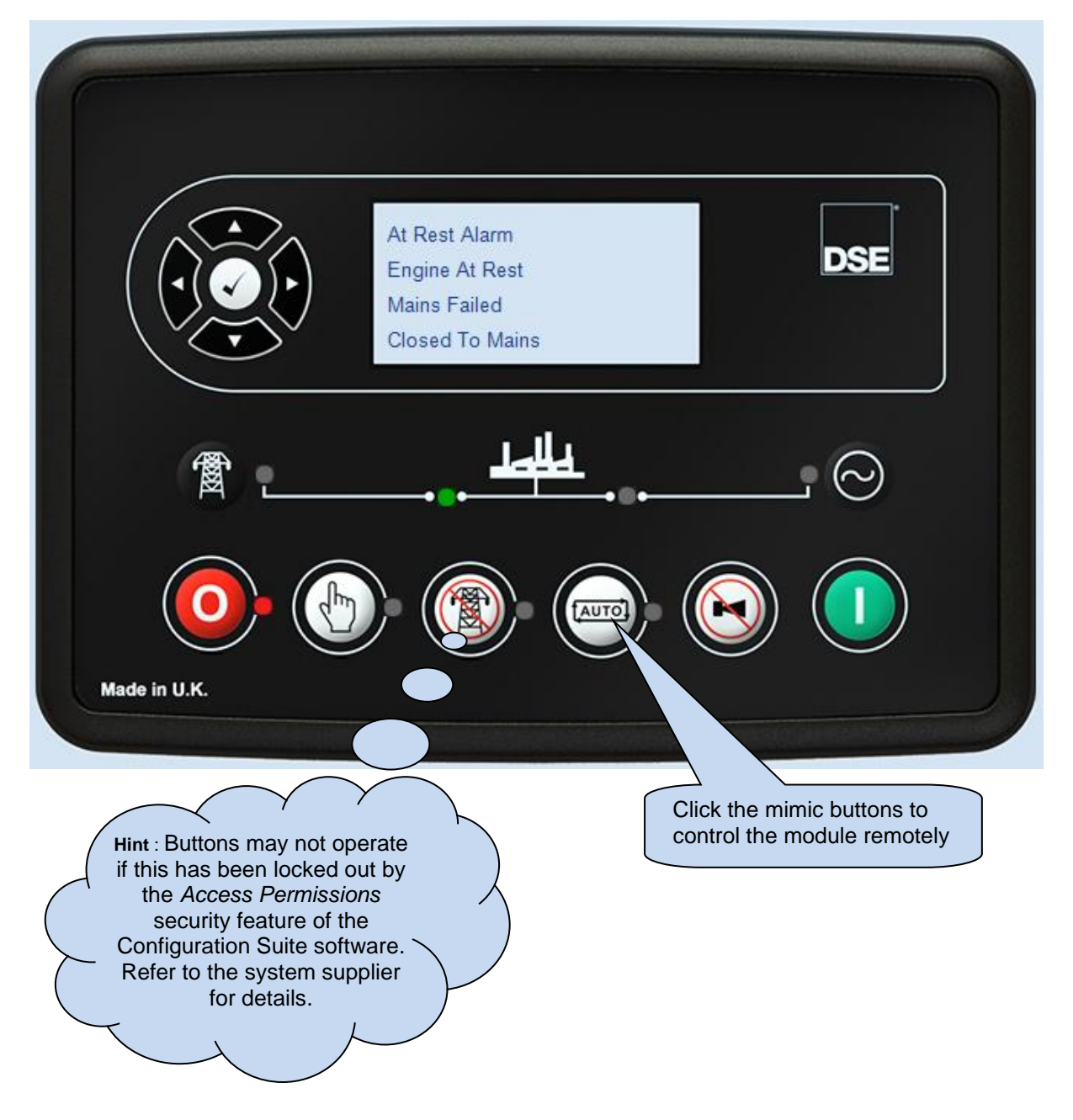

# 3.3 LANGUAGES

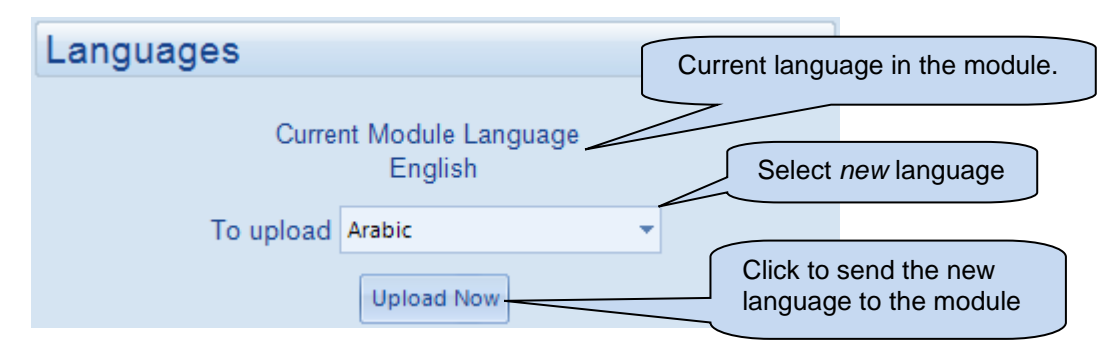

# 3.4 DIGITAL INPUTS

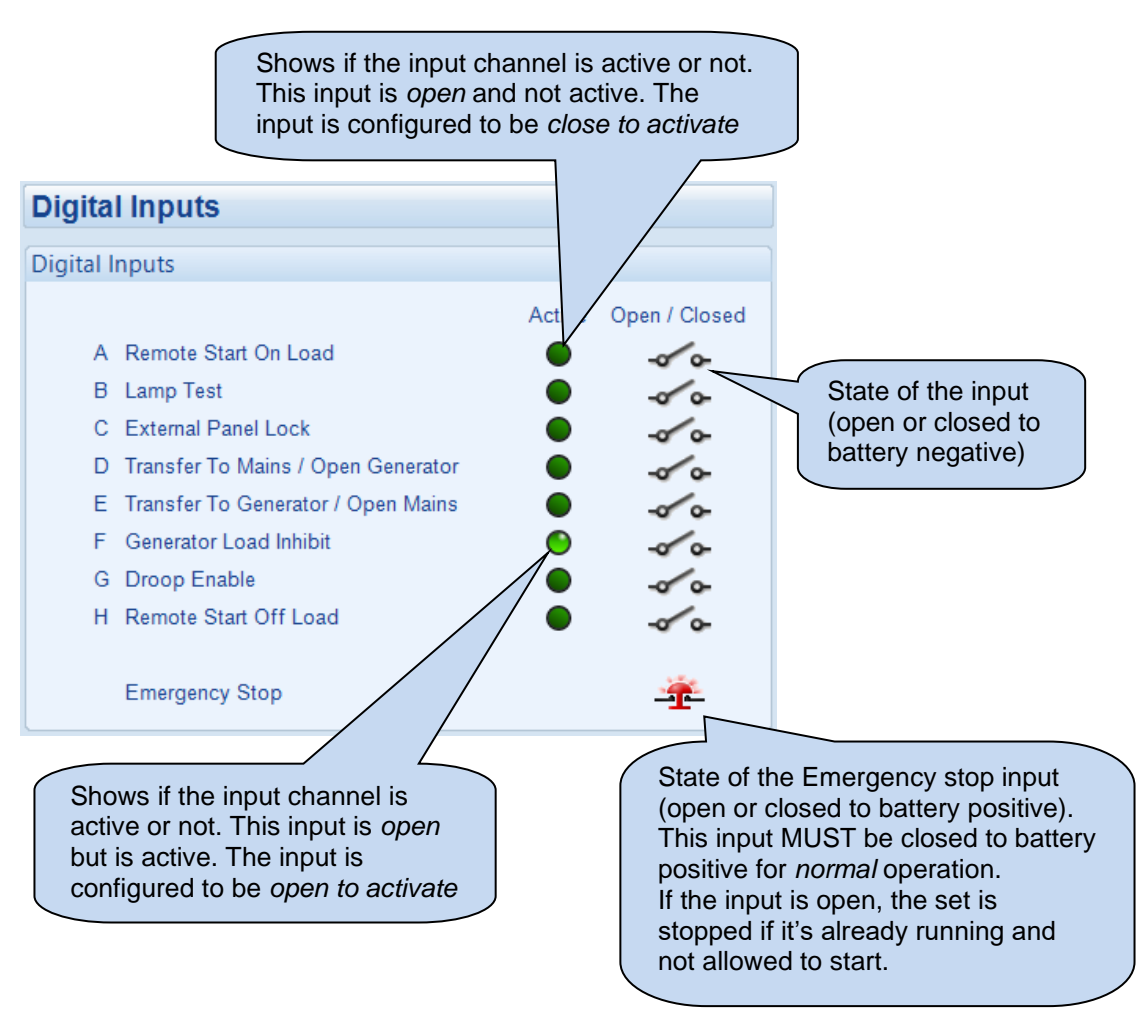

# 3.5 DIGITAL OUTPUTS

| Digital O             | outputs                                                                                                    |                                                                                      |                                                                                                    |                                                                                                    |
|-----------------------|----------------------------------------------------------------------------------------------------|--------------------------------------------------------------------------------------|----------------------------------------------------------------------------------------------------|----------------------------------------------------------------------------------------------------|
| Digital Out           | puts (Supplied From Eme                                                                                             | ergency Stop Input                                                                   | )                                                                                                    |                                                                                                    |
| A                     | Fuel Relay<br>Start Relay                                                                                           | Active                                                                               | Open / Closed                                                                                            | State of the output                                                                                   |
| Digital Out           | puts (DC Supply Out)                                                                                                | •                                                                                    | ~~                                                                                                    | (open or closed)                                                                                      |
| Digital Out           | puts (DC Supply Out)                                                                                                |                                                                                      | 0 101 1                                                                                                  |                                                                                                    |
| C<br>D<br>F<br>G<br>H | Close Gen Output<br>Close Mains Output<br>Common Warning<br>System In Auto Mode<br>Common Shutdown<br>Audible Alarm | Active                                                                               | Open / Closed                                                                                            |                                                                                                    |
|                       |                                                                                                    | Shows if the<br>This output is<br>output is con<br><i>Mode De-en</i><br>in auto mode | output channe<br>s <i>closed</i> and is<br>figured to be S<br><i>ergise.</i> As the r<br>, the output is | l is active or not.<br>active. The<br><i>System in Auto</i><br>module is in not<br><i>energised</i> . |

## 3.6 MAINS

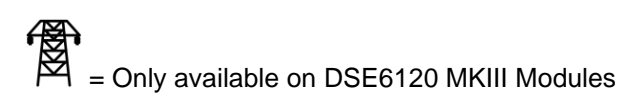

The *Mains* section is subdivided into smaller sections. Select the required section with the mouse.

| Mains |                                 |
|-------|---------------------------------|
|       | Frequency, Voltages and Current |
|       | Power                           |

# 3.6.1 FREQUENCY, VOLTAGES AND CURRENT

Shows the module's measurements of the mains supply (DSE6120 MKIII only).

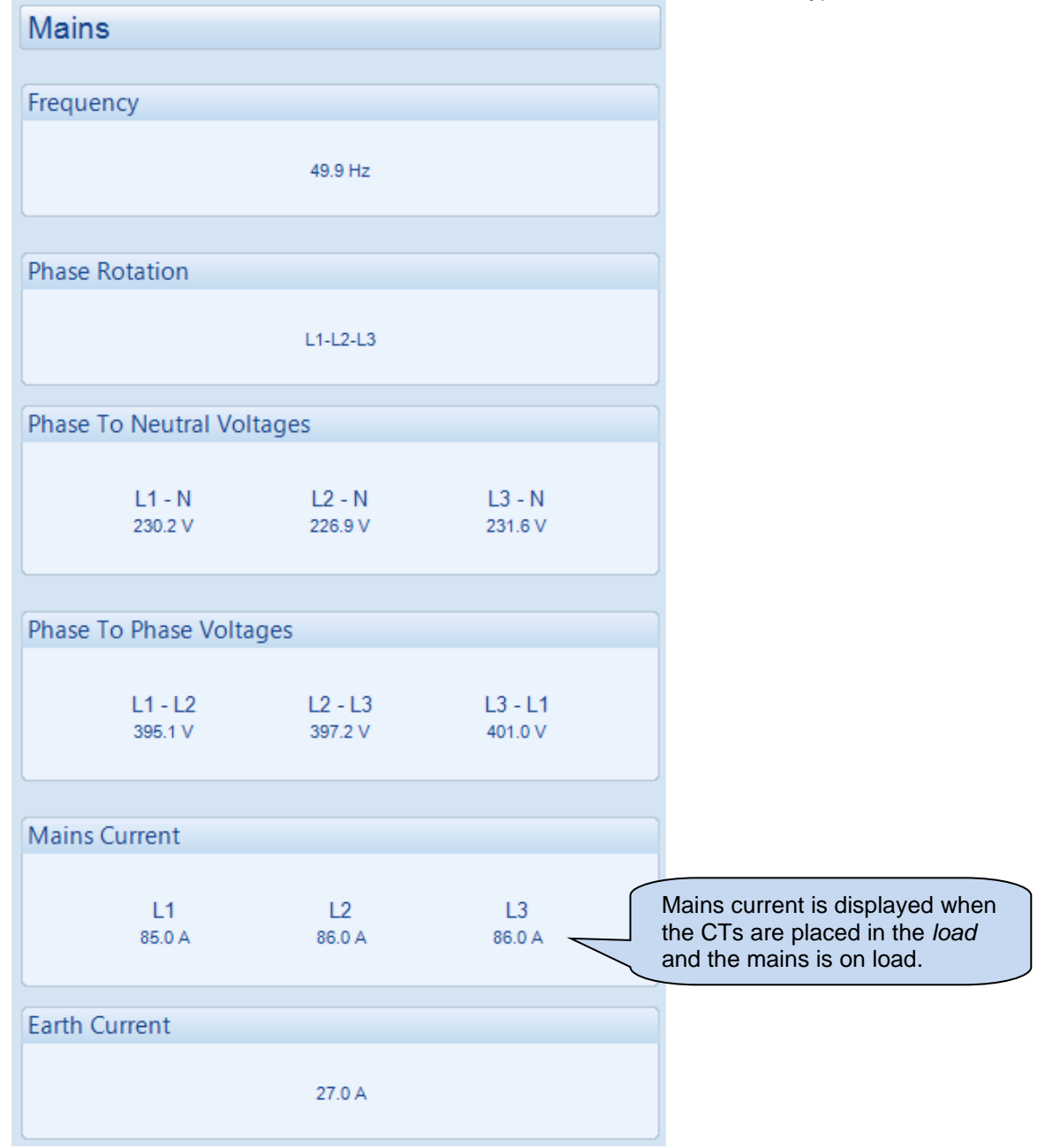

# 3.6.2 **POWER**

|                   | Power          |                  |                |                    |                |                         |  |
|-------------------|----------------|------------------|----------------|--------------------|----------------|-------------------------|--|
| Matta             |                |                  |                |                    |                |                         |  |
| vvalls            |                |                  |                |                    |                |                         |  |
|                   | L1<br>3.0 kW   |                  | L2<br>3.0 kW   |                    | L3<br>3.0 kW   | Total<br>9.0 kW         |  |
| VA                |                |                  |                |                    |                |                         |  |
|                   | L1<br>10.0 kVA |                  | L2<br>10.0 kVA | 1                  | L3<br>0.0 kVA  | Total<br>30.0 kVA       |  |
| VAr               |                |                  |                |                    |                |                         |  |
|                   | L1<br>8.0 kVAr |                  | L2<br>8.0 kVAr | ٤                  | L3<br>3.0 kVAr | Total<br>24.0 kVAr      |  |
|                   |                |                  |                |                    |                |                         |  |
| Power             | actor          |                  |                |                    |                |                         |  |
| Lag               | L1<br>0.32     | Lag              | L2<br>0.32     | Lag                | L3<br>0.31     | Average<br>Lag 0.30     |  |
| Accumulated Power |                |                  |                |                    |                |                         |  |
|                   |                | kWh<br>107.7 kWh |                | kVAh<br>174.2 kVAh | k<br>75.0      | V <b>Arh</b><br>) kVArh |  |

Shows the modules measurements of the mains supply power (DSE6120 MKIII only).

# 3.7 GENERATOR

The *Generator* section is subdivided into smaller sections. Select the required section with the mouse.

| Generator                       |
|---------------------------------|
| Frequency, Voltages and Current |
| Power                           |

# 3.7.1 FREQUENCY, VOLTAGES AND CURRENT

Shows the modules measurements of the generator supply.

| Frequency     | y, Voltages a    | nd Current       |                  |  |
|---------------|------------------|------------------|------------------|--|
|               |                  |                  |                  |  |
| Frequency     |                  |                  |                  |  |
|               |                  | 0.0 Hz           |                  |  |
| Phase to Neu  | ıtral Voltages   |                  |                  |  |
|               | L1 - N<br>0.0 v  | L2 - N<br>0.0 v  | L3 - N<br>0.0 v  |  |
| Phase to Pha  | se Voltages      |                  |                  |  |
|               | L1 - L2<br>0.0 v | L2 - L3<br>0.0 v | L3 - L1<br>0.0 v |  |
| Current       |                  |                  |                  |  |
|               | L1<br>0.0 A      | L2<br>0.0 A      | L3<br>0.0 A      |  |
| Earth Current | t                |                  |                  |  |
|               |                  | 0.0 A            |                  |  |

# 3.7.2 **POWER**

|         | Power             |                 |                |                   |                |                     |  |  |
|---------|-------------------|-----------------|----------------|-------------------|----------------|---------------------|--|--|
| Watts   |                   |                 |                |                   |                |                     |  |  |
|         | L1<br>33.0 kW     | :               | L2<br>34.0 kW  | 3                 | L3<br>3.0 kW   | Total<br>100.0 kW   |  |  |
| VA      |                   |                 |                |                   |                |                     |  |  |
|         | L1<br>41.0 kVA    | 4               | L2<br>2.0 kVA  | 42                | L3<br>2.0 kVA  | Total<br>125.0 kVA  |  |  |
| VAr     |                   |                 |                |                   |                |                     |  |  |
|         | L1<br>24.0 kVAr   | 2               | L2<br>4.0 kVAr | 24                | L3<br>I.0 kVAr | Total<br>72.0 kVAr  |  |  |
| Power I | Power Factor      |                 |                |                   |                |                     |  |  |
| Lag     | L1<br>0.80        | Lag             | L2<br>0.80     | Lag               | L3<br>0.79     | Average<br>Lag 0.80 |  |  |
| Accum   | Accumulated Power |                 |                |                   |                |                     |  |  |
|         |                   | kWh<br>15.5 kWh |                | kVAh<br>19.2 kVAh | <br>10         | kVArh<br>.7 kVArh   |  |  |

Shows the module's measurements of the generator supply power.

# 3.8 ENGINE

Shows the modules measurements of the engine parameters.

| Engine                   |                  |  |  |  |
|--------------------------|------------------|--|--|--|
| Contract Transmitters    | Direct Detters   |  |  |  |
| Coolant Temperature      | Plant Battery    |  |  |  |
| 59 °C, 138 °F            | 24.1 v DC        |  |  |  |
|                          |                  |  |  |  |
| Oil Pressure             | Charge Altenator |  |  |  |
| 5.03Bar, 73 PSI, 503 KPa | 22.3 v DC        |  |  |  |
|                          |                  |  |  |  |
| Speed                    | Hours Run        |  |  |  |
| 1497 RPM                 | 00:12            |  |  |  |
|                          |                  |  |  |  |
| Fuel Level               | Number of Starts |  |  |  |
| 52 %                     | 3                |  |  |  |

# 3.9 FLEXIBLE SENSORS

Shows the modules measurements of the flexible sensors parameters.

| Fle  | xible Sensors                                                        |
|------|----------------------------------------------------------------------|
| This | page is used when Analogue Inputs are configured as Flexible Sensors |
|      | Flexible Sensor A                                                    |
|      | Not Used                                                             |
|      |                                                                      |
|      |                                                                      |
|      | Flexible Sensor B                                                    |
|      | Not Used                                                             |
|      |                                                                      |
|      | Flexible Sensor C                                                    |
|      | Not Used                                                             |
|      |                                                                      |
|      |                                                                      |
|      | Flexible Sensor D                                                    |
|      | Flexible Sensor D                                                    |
|      | Fault                                                                |
|      |                                                                      |

# 3.10 CONFIGURABLE CAN INSTRUMENTATION

Shows the module's readings of the configured *CAN Instrumentation*. This is only available if the module is configured for *Configurable CAN Instrumentation*, the *Enhanced Canbus* option is enabled, and the message is available over the relevant configured CAN bus.

| Cor  | figurable CAN Instrume           | ntation        |
|------|----------------------------------|----------------|
| Conf | igurable CAN Instrumentation     |                |
| 1    | Longitude - VP                   | 210.0072902    |
| 2    | Engine Oil Pressure - EFL_P1     | 124 kPa        |
| 3    | Latitude - VP                    | 1.0036625      |
| 4    | Engine Coolant Pressure - EFL_P1 | 234 kPa        |
| 5    | Engine Fuel Pressure - EFL_P1    | 0 kPa          |
| 6    | Engine Hours - HOURS             | 1000.0 hr      |
| 7    | Engine Oil Temperature 1 - ET1   | 84.37042 deg C |
| 8    | Engine Coolant Temperature - ET1 | 55 deg C       |
| 9    | Engine Fuel Rate - LFE           | 10.00 L/h      |
| 10   | Electrical Potencial Plnp - VEP1 | 0.00 V         |

# 3.11 ALARMS

Shows any present alarm conditions.

| Alarms                                                                                                    |                |  |  |  |
|----------------------------------------------------------------------------------------------------|----------------|--|--|--|
| Shutdown Alarms<br>Emergency Stop<br>Oil Pressure Sensor Open Circuit<br>Expansion Unit Watchdog Alarm<br>Coolant Sensor Open Circuit | Warning Alarms |  |  |  |
| Electrical Trip Alarms                                                                                                    |                |  |  |  |

# 3.12 ENGINE ALARMS

The *Engine Alarms* page is subdivided into smaller sections. Select the required section with the mouse.

| Engine Alarms          |
|------------------------|
| Current Engine Alarms  |
| Previous Engine Alarms |

#### 3.12.1 CURRENT ENGINE ALARMS

Shows the current engine alarms.

| Current Engine Alarms |
|-----------------------|
| Current Engine Alarms |
|                       |
|                       |
|                       |
|                       |
| Wake ECU              |

### 3.12.2 PREVIOUS ENGINE ALARMS

Shows the previous engine alarms.

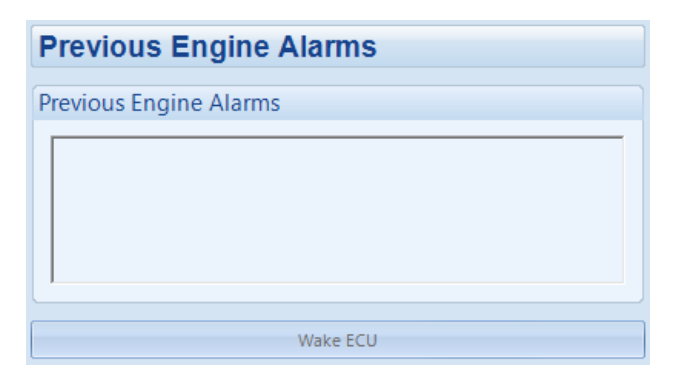

# 3.13 **STATUS**

Shows the module's current status.

| Status                 |                        |  |  |
|------------------------|------------------------|--|--|
|                        |                        |  |  |
| Supervisor State       | Software Version       |  |  |
| At Rest Alarm          | Version 1.0<br>Build 9 |  |  |
| Engine/Generator State |                        |  |  |
| Facility Al Part       | Module ID              |  |  |
| Engine At Rest         | 692375B3EA             |  |  |
|                        |                        |  |  |
| Mains Detection State  | Mode                   |  |  |
| Mains Failed           |                        |  |  |
|                        |                        |  |  |
| Load Switching State   | 0                      |  |  |
| Closed To Mains        |                        |  |  |
|                        |                        |  |  |
| Protections            |                        |  |  |
| Enabled                |                        |  |  |

# 3.14 EVENT LOG

Shows the contents of the module's event log.

| #    | Date                                                                                         | Time     | Hours Run | Event    | Details                          |   |  |  |
|------|----------------------------------------------------------------------------------------------|----------|-----------|----------|----------------------------------|---|--|--|
| 1    | 02/10/2008                                                                                   | 11:41:20 | 0:12      | Shutdown | Oil Pressure Sensor Open Circuit |   |  |  |
| 2    | 02/10/2008                                                                                   | 11:41:19 | 0:12      | Mains    | Mains fail                       |   |  |  |
| 3    | 02/10/2008                                                                                   | 11:41:18 | 0:12      | Restart  | Power Up                         |   |  |  |
| 4    | 28/09/2008                                                                                   | 08:24:43 | 0:12      | Shutdown | Oil Pressure Sensor Open Circuit |   |  |  |
| 5    | 28/09/2008                                                                                   | 08:24:42 | 0:12      | Mains    | Mains fail                       |   |  |  |
| 6    | 28/09/2008                                                                                   | 08:24:40 | 0:12      | Restart  | Power Up                         |   |  |  |
| 7    | 27/09/2008                                                                                   | 07:48:17 | 0:12      | Shutdown | Oil Pressure Sensor Open Circuit |   |  |  |
| 8    | 27/09/2008                                                                                   | 07:48:16 | 0:12      | Mains    | Mains fail                       |   |  |  |
| 9    | 27/09/2008                                                                                   | 07:48:14 | 0:12      | Restart  | Power Up                         |   |  |  |
| 10   | 27/09/2008                                                                                   | 07:31:00 | 0:12      | Shutdown | Oil Pressure Sensor Open Circuit |   |  |  |
| 11   | 27/09/2008                                                                                   | 07:30:59 | 0:12      | Mains    | Mains fail                       |   |  |  |
| 12   | 27/09/2008                                                                                   | 07:30:57 | 0:12      | Restart  | Power Up                         |   |  |  |
| 13   | 26/09/2008                                                                                   | 07:48:19 | 0:12      | Shutdown | Oil Pressure Sensor Open Circuit |   |  |  |
| 14   | 26/09/2008                                                                                   | 07:48:18 | 0:12      | Mains    | Mains fail                       |   |  |  |
| 15   | 26/09/2008                                                                                   | 07:48:17 | 0:12      | Restart  | Power Up                         |   |  |  |
| 16   | 26/09/2008                                                                                   | 07:45:58 | 0:12      | Restart  | Power Up                         |   |  |  |
| 17   | 26/09/2008                                                                                   | 06:54:11 | 0:12      | Shutdown | Oil Pressure Sensor Open Circuit |   |  |  |
| 18   | 26/09/2008                                                                                   | 06:54:10 | 0:12      | Mains    | Mains fail                       |   |  |  |
| 19   | 26/09/2008                                                                                   | 06:54:09 | 0:12      | Restart  | Power Up                         |   |  |  |
| 20   | 25/09/2008                                                                                   | 08:56:38 | 0:12      | Shutdown | Oil Pressure Sensor Open Circuit |   |  |  |
| 21   | 25/09/2008                                                                                   | 08:56:37 | 0:12      | Mains    | Mains fail                       |   |  |  |
| 22   | 25/09/2008                                                                                   | 08:56:35 | 0:12      | Restart  | Power Up                         |   |  |  |
| 23   | 25/09/2008                                                                                   | 08:52:50 | 0:12      | Mains    | Mains fail                       |   |  |  |
| 24   | 25/09/2008                                                                                   | 08:52:48 | 0:12      | Restart  | Power Up                         |   |  |  |
| 25   | 25/09/2008                                                                                   | 06:55:04 | 0:12      | Shutdown | Oil Pressure Sensor Open Circuit |   |  |  |
| 26   | 25/09/2008                                                                                   | 06:55:03 | 0:12      | Mains    | Mains fail                       | - |  |  |
| Expo | Export to Excel Export to CSV Export to PDF Print event log                                  |          |           |          |                                  |   |  |  |
|      | Click to save the<br>log to an Excel or<br>csv file for use in<br>an external<br>spreadsheet |          |           |          |                                  |   |  |  |

# 3.15 ENHANCED CANBUS

Shows the module's readings of enhanced Canbus parameters. This is only available if the module is configured for CAN communication and the *Enhanced Canbus* option is enabled.

| Enhanc                 | ed CANbus                   |
|------------------------|-----------------------------|
| Engine Oil Temperature | Inlet Manifold Temperature  |
| Bad Data               | Temp. 1 Temp. 2<br>Bad Data |
| Exhaust Temperature    |                             |
|                        | Coolant Pressure            |
| Temp. 1 Temp. 2        | Press. 1 Press. 2           |
| Fuel Pressure          |                             |
|                        | Turbo Pressure              |
| Press. 1 Press. 2      | Press. 1 Press. 2           |
| Total Fuel Used        |                             |
|                        | Fuel Consumption            |
|                        |                             |

# 3.16 REMOTE CONTROL

The remote control section of the SCADA section is used for monitoring and control of module 'remote control' sources.

Any of the module outputs, expansion outputs, LED indicators, or remote Annunciator LEDs are to be configured to *Remote Control 1-10*. This output source is energised/de-energised by click the respective check box as shown below in the *Activate* column below.

| Remote Control |           |        |  |  |
|----------------|-----------|--------|--|--|
| Remote (       | Contol So | rces   |  |  |
| Control        | Activate  | Active |  |  |
|                |           |        |  |  |
| 1              | <b>V</b>  | 6      |  |  |
| 2              |           | •      |  |  |
| 3              |           | •      |  |  |
| 4              | <b>V</b>  |        |  |  |
| 5              |           | ě.     |  |  |
| 6              |           | ě.     |  |  |
| 7              | <b>V</b>  | Č.     |  |  |
| 8              |           | ě.     |  |  |
| 9              |           | ě.     |  |  |
| 10             |           | ě.     |  |  |
|                |           | •      |  |  |

# 3.17 MAINTENANCE

The *Maintenance* section is subdivided into smaller sections. Select the required section with the mouse.

| Maintenance                    |
|--------------------------------|
| Recalibrate Transducers        |
| Expansion Calibration          |
| Hours Run and Number of Starts |
| Time                           |
| Accumulated Instrumentation    |
| Maintenance Alarm Reset        |
| DPF Regeneration               |
| Module PIN                     |

# 3.17.1 RECALIBRATE TRANSDUCERS

The *Recalibrate Transducers* section is subdivided into smaller sections. Select the required section with the mouse.

Recalibrate Transducers <u>Flexible Sensors</u> <u>Generator CT</u> <u>Mains CT</u>

#### 3.17.1.1 FLEXIBLE SENSORS

Allows the recalibration of the flexible sensors (when enabled in the module configuration).

| Flexible Sensors |
|------------------|
| Analogue Input A |
| Fault            |
| Analogue Input B |
| Fault            |
| Analogue Input C |
| Not configured   |
| Analogue Input D |
| Fault            |
| Reset            |
| Reset to Default |

#### 3.17.1.2 GENERATOR CT

Allows the recalibration of the generator CT readings.

| Generator CT |              |
|--------------|--------------|
| Current L1   |              |
|              | 0.0 A        |
| Current L2   |              |
|              | 0.0 A        |
| Current L3   |              |
|              | 0.0 A        |
| Reset        |              |
| Rese         | t to Default |

#### 3.17.1.3 MAINS CT

 $\overrightarrow{M}$  = Only available on DSE6120 MKIII Module and when the *CT Location* is configured to *Load*.

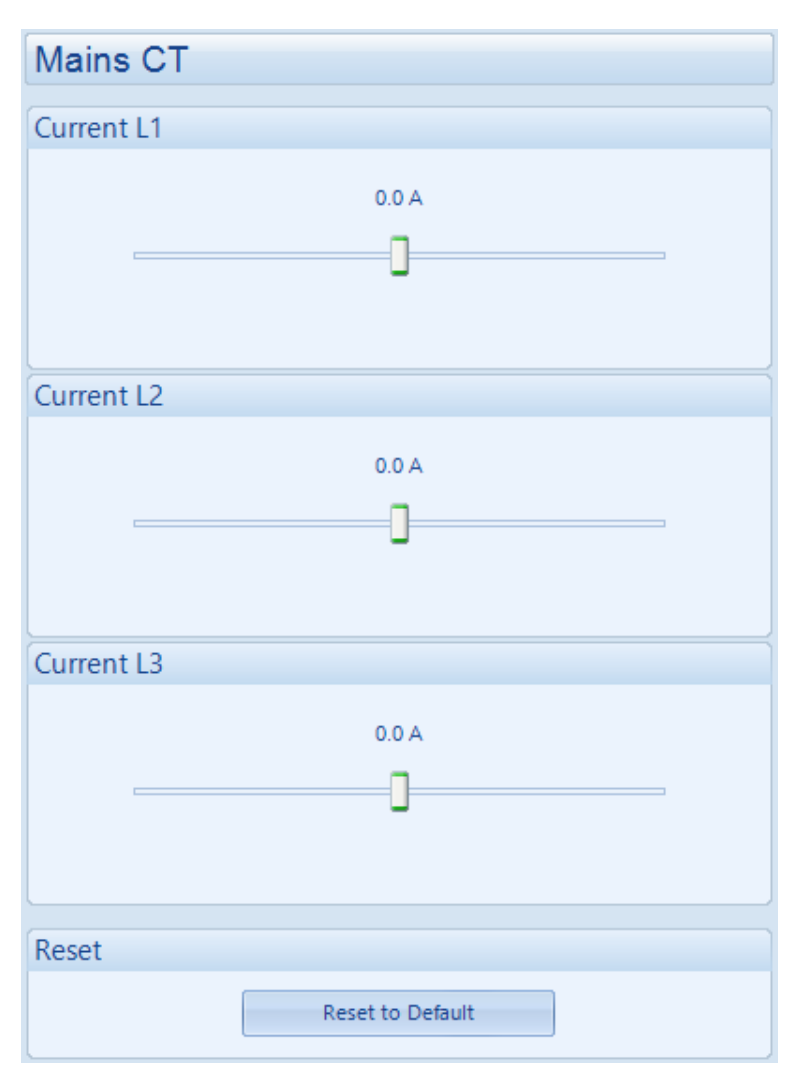

## 3.17.2 EXPANSION CALIBRATION

This section allows the analogue sensor inputs of the DSE2130 and DSE2131 expansion modules to be calibrated to remove inaccuracies caused by the tolerance of the sensor devices. While the engine is running, the instruments are calibrated and reference needs to be made to a third party accurate sensing device to ensure accurate recalibration.

| Expansion Calibration |
|-----------------------|
| 2130 DSENet ID 0      |
| 2130 DSENet ID 1      |
| 2131 DSENet ID 0      |
| 2131 DSENet ID 1      |

## 3.17.3 HOURS RUN AND NUMBER OF STARTS

This section allows the Hours Run and Number of Starts to be customised on the controller. Typically, this is used when fitting a new controller to an older engine so that the controller display matches the amount of work previously done by the system.

| Hours Run<br>Hours Run: | \$ Set | Type the value or click the up and down arrows to change the settings.       |
|-------------------------|--------|------------------------------------------------------------------------------|
| Number Of Starts        |        | Click to perform the adjustment in the module. Note that this is not visible |
| No. of Starts:          | \$ Set | on the module itself. It is included in<br>the PC SCADA for diagnostic       |
|                         |        | purposes.                                                                    |

## 3.17.4 TIME

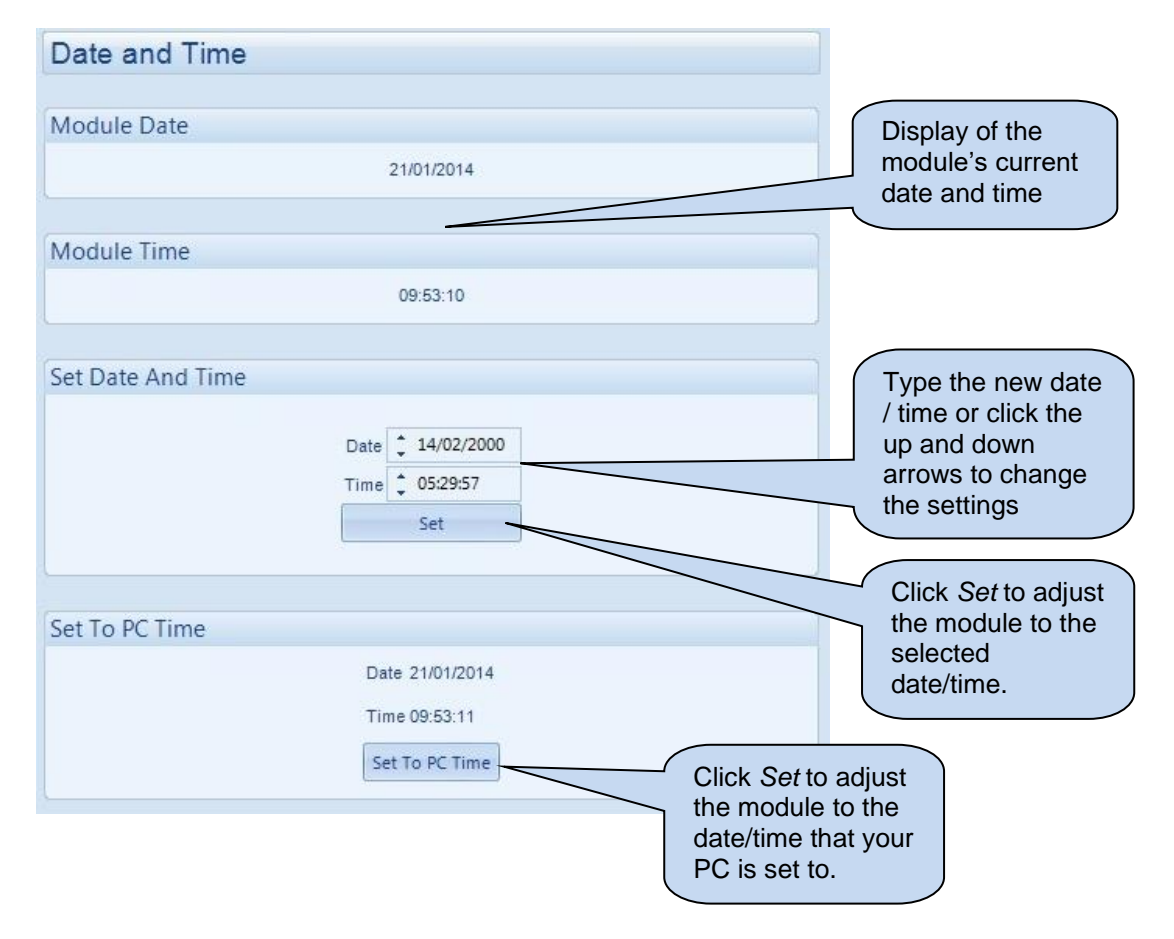

This section allows the day and time to be set and changed on the controller.

# 3.17.5 ACCUMULATED INSTRUMENTATION

The *Accumulated Instrumentation* section is subdivided into smaller sections. Select the required section with the mouse.

| Accumulated Instrumentation |  |  |  |  |
|-----------------------------|--|--|--|--|
| Generator                   |  |  |  |  |
| Mains                       |  |  |  |  |
|                             |  |  |  |  |

#### 3.17.5.1 GENERATOR

Allows the user to view or change the module's Generators accumulated instrumentation.

| Genera | ator Accu | umulated       | l Instru   | mentatio | on |                                                  | Display of the<br>module's<br>current value for                               |
|--------|-----------|----------------|------------|----------|----|--------------------------------------------------|-------------------------------------------------------------------------------|
|        | kWh:      | 0.0 kWh        | 0.0        | Set      |    | ~                                                | the parameter.                                                                |
| kVAh   |           |                |            |          |    |                                                  | Type the new value or click the                                               |
|        | kVAh:     | 0.0 kVAh       | 0.0        | Set      |    | up and down<br>arrows to change<br>the settings. | up and down<br>arrows to change<br>the settings.                              |
| kVArh  |           |                |            |          |    | ſ                                                | Click Set to adjust                                                           |
|        | kVArh:    | 0.0 kVArh      | <b>0.0</b> | Set      |    |                                                  | the module to the selected value.                                             |
|        |           |                |            |          |    |                                                  |                                                                               |
| Reset  |           | Reset all valu | es to zero |          |    |                                                  | Click to reset all<br>the accumulated<br>instrumentation<br>counters to zero. |

#### 3.17.5.2 MAINS

= Only available on DSE6120 MKIII Modules and when the *CT Location* is configured to *Load*.

Allows the user to view or change the module's Mains accumulated instrumentation.

| Mains<br>kWh | Accumu<br>kWh: | 0.0 kWh      | trumer                    | Set | Display of the<br>module's<br>current value for<br>the parameter.                      |
|--------------|----------------|--------------|---------------------------|-----|----------------------------------------------------------------------------------------|
| kVAh         | kVAh:          | 0.0 kVAh     | ÷ 0.0                     |     | Type the new<br>value or click the<br>up and down<br>arrows to change<br>the settings. |
| kVArh        | kVArh:         | 0.0 kVArh    | \$ 0.0                    | Set | Click <i>Set</i> to adjust<br>the module to the<br>selected value.                     |
| Reset        |                | Reset all va | lues to z <del>ere.</del> |     | Click to reset all<br>the accumulated<br>instrumentation<br>counters to zero.          |

## 3.17.6 MAINTENANCE ALARM RESET

Three maintenance alarms active in the control module. Each is reset individually;

| Maintenance Alarm Reset                                                                     |                                                                          |
|---------------------------------------------------------------------------------------------|--------------------------------------------------------------------------|
| Maintenance Alarm 1                                                                         |                                                                          |
| Running Time Until Next Maintenance<br>10:00<br>Date Of Next Maintenance                    |                                                                          |
|                                                                                             |                                                                          |
| Reset                                                                                       |                                                                          |
| Press resetto schedule next maintenance,<br>based upon module's maintenance configuration.  |                                                                          |
| Maintenance Alarm 2                                                                         |                                                                          |
| Running Time Until Next Maintenance<br>1000:00                                              |                                                                          |
| Date Of Next Maintenance                                                                    | Reset the maintenance<br>alarm based upon the<br>module's configuration. |
| Reset                                                                                       |                                                                          |
| Press reset to schedule next maintenance,<br>based upon module's maintenance configuration. |                                                                          |
| Maintenance Alarm 3                                                                         |                                                                          |
| Running Time Until Next Maintenance<br>100:00                                               |                                                                          |
| Date Of Next Maintenance                                                                    |                                                                          |
| Reset                                                                                       |                                                                          |
| Press reset to schedule next maintenance,<br>based upon module's maintenance configuration. |                                                                          |

# 3.17.7 DPF REGENERATION

The DPF Forced Regeneration is controlled when the Electronic Engine supports the Non-mission DPF Regeneration.

| Electronic Engine Controls |                        |
|----------------------------|------------------------|
| DPF Regeneration           |                        |
| DPF Auto Regen Inhibit 🗵   | Click to start the DPF |
| DPF Forced Regeneration    | Regeneration Manually  |
|                            |                        |

### 3.17.8 MODULE PIN

# **O**NOTE: If the <u>PIN is lost or forgotten, it is no more possible to access the module!</u>

Allows a PIN (Personal Identification Number) to be set in the controller. This PIN must be entered to either access the front panel configuration editor or before a configuration file is sent to the controller from the PC software.

| Module PIN                                                                                                    |                                                   |
|----------------------------------------------------------------------------------------------------|---------------------------------------------------|
| Module Access Password                                                                                                    | Enter the desired<br>PIN number and<br>reconfirm. |
| Password                                                                                                    |                                                   |
| Confirmation 10 10 10 10                                                                                                    |                                                   |
| Warning - care should be taken when adjusting these controls.<br>If the password is lost or forgotten, it will not be possible to access the module. | Click to set the<br>PIN number in<br>the module.  |

# 3.18 DATA LOG

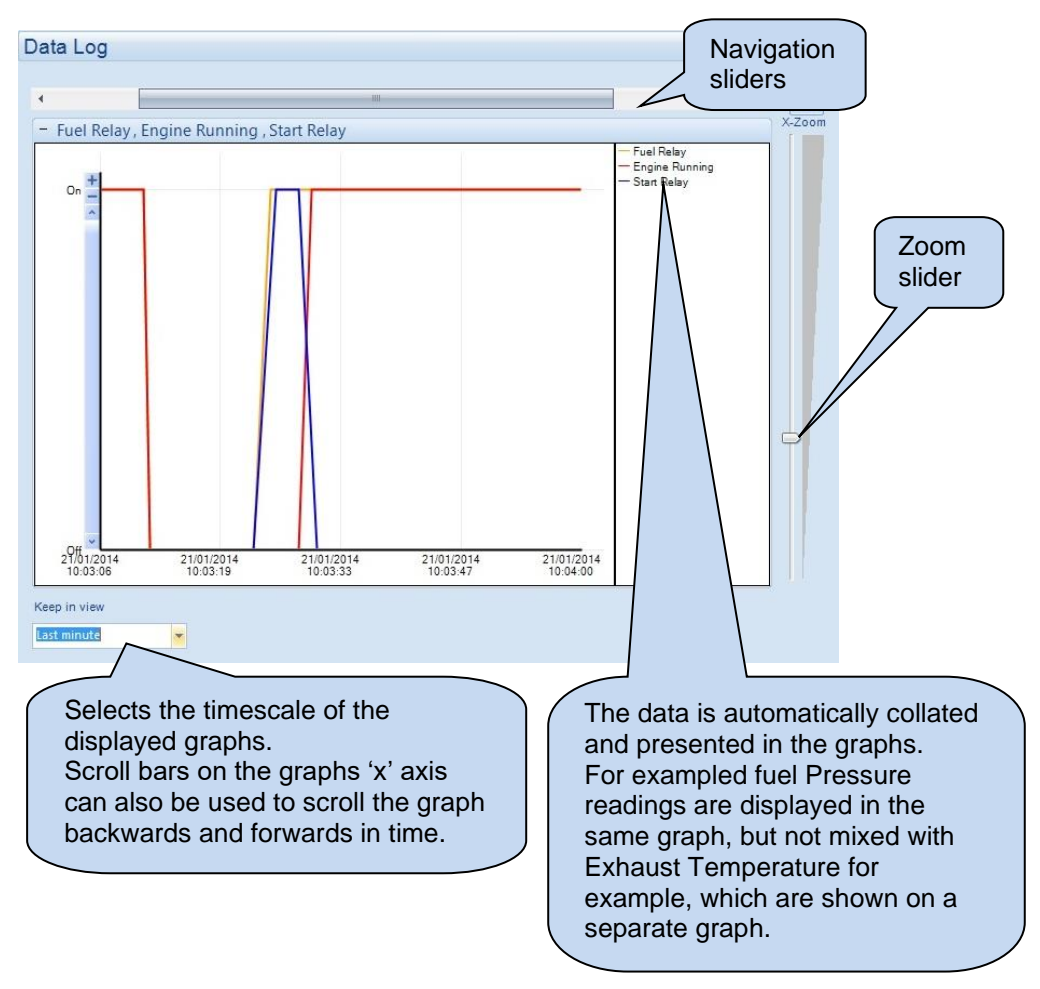

Allows viewing of the module datalog (if configured).

# 3.19 PLC

# **NOTE:** For further details and instructions on PLC Logic and PLC Functions, refer to the DSE PLC PROGRAMMING GUIDE, document part number 057-175.

The *PLC* section is subdivided into smaller sections. Select the required section with the mouse.

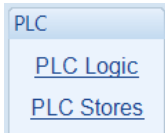

## 3.19.1 PLC LOGIC

Allows monitoring of the PLC functions within the controller.

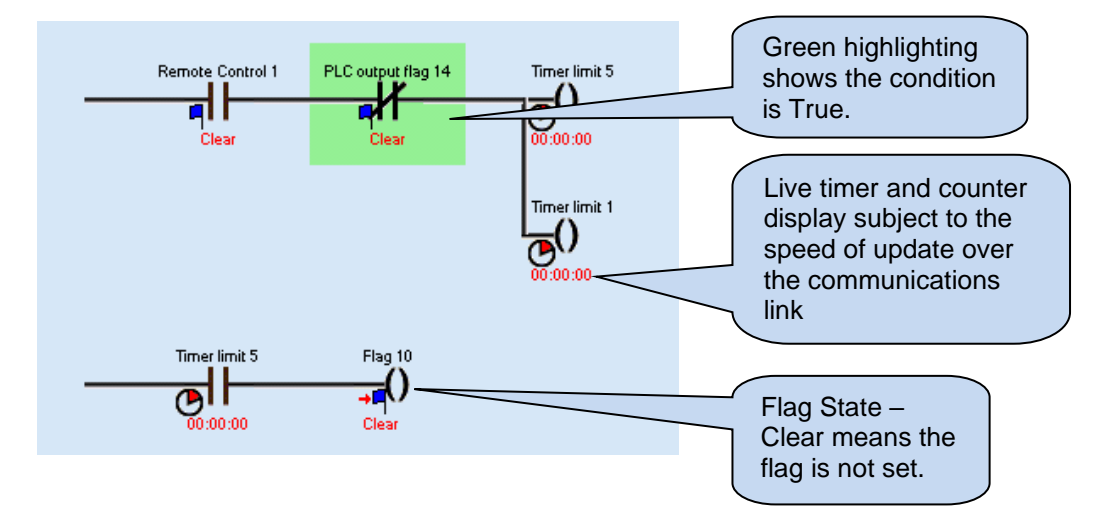

## 3.19.2 PLC SOTRES

Allows the editing and setting of PLC Stores values.

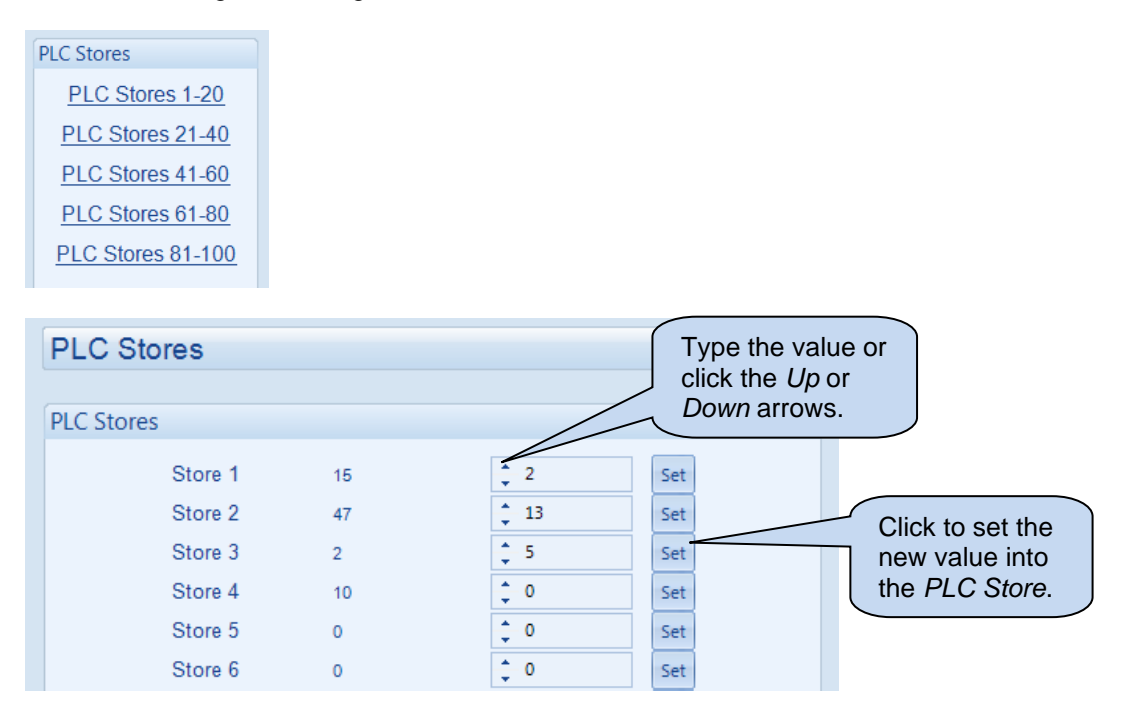

## 3.20 EXPANSION

| Expansion                |
|--------------------------|
| 2130 Input Modules       |
| 2131 Input Modules       |
| 2133 Input Modules       |
| 2152 Output Modules      |
| 2157 Relay Modules       |
| 2548 Annunciator Modules |
| Battery Chargers         |
|                          |

Allows monitoring of the controller's expansion modules (when fitted)

#### For example:

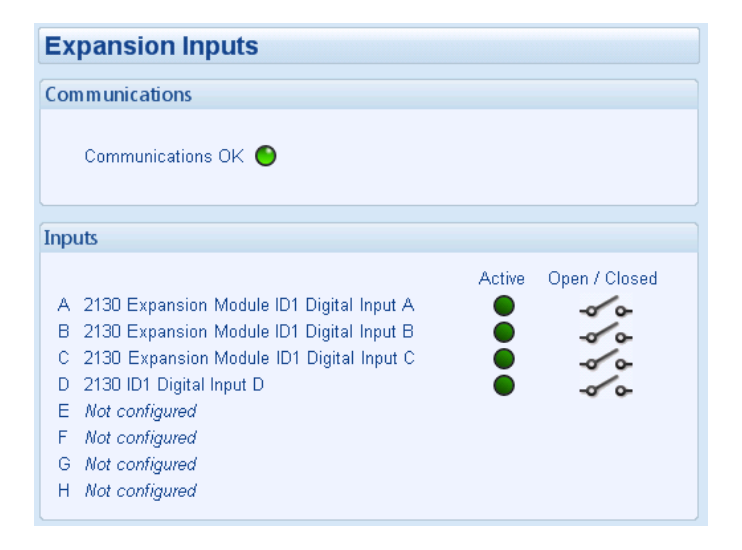
# 4 ALARM TYPES

The protection included with the DSE control modules provides increasing levels of notification, depending upon the severity of the situation:

| Alarm Type      | Description                                                                      |
|-----------------|----------------------------------------------------------------------------------|
| Indication      | No audible alarm or common warning signal occurs.                                |
|                 | Indication alarms are only used to illuminate indicators or to activate          |
|                 | outputs.                                                                         |
| Warning         | Audible alarm and common alarm signal is generated. The set                      |
|                 | continues to run.                                                                |
|                 | <i>Warning alarms</i> are used to draw the operator's attention to a minor       |
|                 | issue or to a problem that may escalate to an Electrical Trip or                 |
|                 | Shutdown Alarm if left untreated.                                                |
| Electrical Trip | Audible alarm and common alarm signal is generated. The set is taken             |
|                 | off load and the cooling timer begins, after which the set is stopped.           |
|                 | <i>Electrical Trip alarms</i> are series issues that require the set to be taken |
|                 | off load. As the name implies, this is often electrical faults that occur        |
|                 | 'after' the load switch. The set is allowed to cool before stopping.             |
| Shutdown        | Audible alarm and common alarm signal is generated. The set is taken             |
|                 | off load and immediately stopped.                                                |
|                 | Shutdown alarms are serious issues that demand immediate stopping                |
|                 | of the generator. For instance Emergency Stop or Overspeed alarms                |
|                 | require immediate shutdown.                                                      |

#### Alarm Types

## 5 ALARM ARMING

The protections on the DSE module are active during their configured *Alarm Arming* setting. The table below shows the timing segment for the different *Alarm Arming* options with regards to the generator status.

| Timing<br>Segment                         | Stopped | Start<br>Delay | ECU<br>Wake<br>Up<br>Delay | Preheat | Cranking | Safety<br>Delay | Smoke<br>Limiting | Smoke<br>Limiting<br>Off | Warming<br>Up | Gen<br>Available /<br>Gen On<br>Load | Cooling | Cooling<br>in Idle |
|-------------------------------------------|---------|----------------|----------------------------|---------|----------|-----------------|-------------------|--------------------------|---------------|--------------------------------------|---------|--------------------|
| Never                                     |         |                |                            |         |          |                 |                   |                          |               |                                      |         |                    |
| Always                                    |         |                |                            |         |          |                 |                   |                          |               |                                      |         |                    |
| When<br>Stationary                        |         |                |                            |         |          |                 |                   |                          |               |                                      |         |                    |
| Wait for ECU                              |         |                |                            |         |          |                 |                   |                          |               |                                      |         |                    |
| From Starting                             |         |                |                            |         |          |                 |                   |                          |               |                                      |         |                    |
| Overfrequency<br>/ Overspeed<br>Overshoot |         |                |                            |         |          |                 |                   |                          |               |                                      |         |                    |
| Engine<br>Protection                      |         |                |                            |         |          |                 |                   |                          |               |                                      |         |                    |
| From Safety<br>On                         |         |                |                            |         |          |                 |                   |                          |               |                                      |         |                    |

#### 5.1 NEVER

The protection is never active on the controller. This is used to disable the protection.

### 5.2 ALWAYS

The protection is always active on the controller. This is used to constantly monitor statuses such as a fuel level switch irrespective of the engine running state.

### 5.3 WHEN STATIONARY

The protection is active from the moment the engine stops until the beginning of engine cranking.

#### 5.4 WAIT FOR ECU

The protection is active if the ECU Start Up delay has been configured and the timer is currently active.

#### 5.5 FROM STARTING

The protection is active from the beginning of engine cranking, until the engine stops.

### 5.6 OVERSHOOT

Active during the *Safety Delay* timer, this allows for a temporary raise of the overspeed/overfrequency trip points during start-up.

| Protection Level            | Over Frequency Trip Level    | Over Speed Trip Level    |
|-----------------------------|------------------------------|--------------------------|
| Immediate Shutdown          | Over Frequency + Overshoot % | Over Speed + Overshoot % |
| Delayed Shutdown            | Over Frequency               | Over Speed               |
| (Overspeed Overshoot Delay) |                              |                          |

#### Example

57 Hz Over Frequency setting, 10% Overspeed Overshoot

During Safety Delay a generator frequency above (57 Hz x 1.1) = 62.7 Hz results in an immediate shutdown without delay.

After Safety delay, a generator frequency above 57 Hz for the period of the Generator Transient Delay results in a shutdown

#### 5.7 ENGINE PROTECTION

The protection is active when the engine is running and all engine protection (for example oil pressure and coolant temperature) are in a 'healthy' state.

Oil Pressure Warning Oil Pressure Shutdown Oil Pressure Open Circuit (CANbus engine) High Coolant Temperature Warning High Coolant Temperature Shutdown High Coolant Temperature Electrical Trip High Coolant Temperature Open circuit (CANbus engine) CAN ECU Warning CAN ECU Shutdown

#### 5.8 FROM SAFETY ON

The protection is active when the set is running at nominal speed, until the engine stops.

Page is Left Intentionally Blank

Page is Left Intentionally Blank